# PERBAIKAN PENGALAMAN PENGGUNA PADA APLIKASI PERANGKAT BERGERAK OVO MENGGUNAKAN METODE DIARY STUDY DAN USER JOURNEY

# **SKRIPSI**

Untuk memenuhi sebagian persyaratan memperoleh gelar Sarjana Komputer

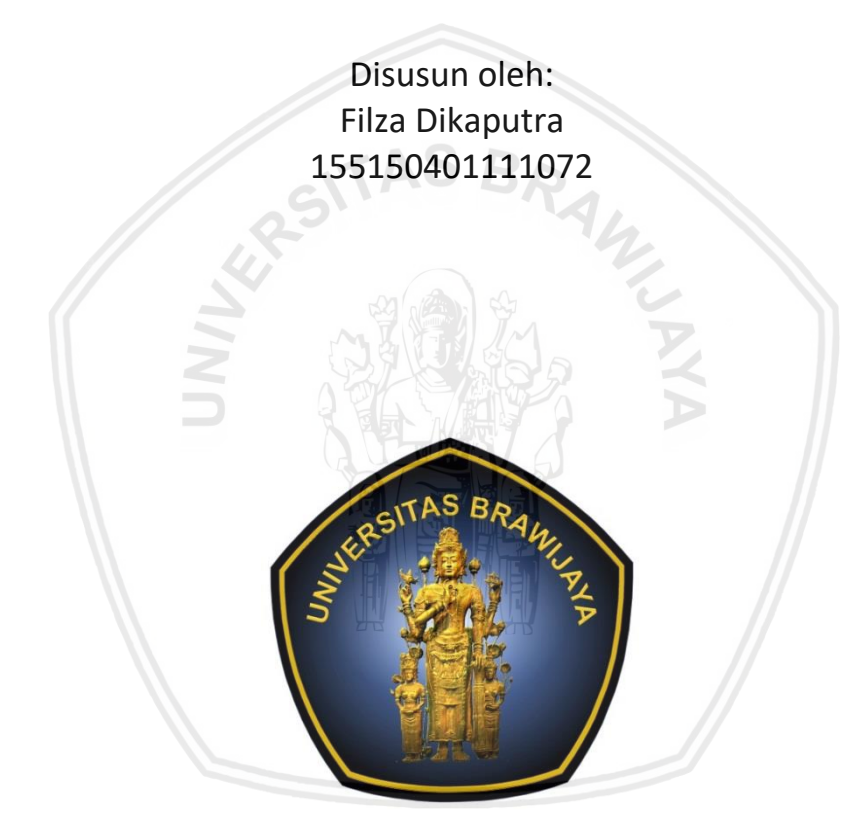

PROGRAM STUDI SISTEM INFORMASI JURUSAN SISTEM INFORMASI FAKULTAS ILMU KOMPUTER UNIVERSITAS BRAWIJAYA MALANG 2019

## PENGESAHAN

PERBAIKAN PENGALAMAN PENGGUNA PADA APLIKASI PERANGKAT BERGERAK OVO MENGGUNAKAN METODE DIARY STUDY DAN USER JOURNEY

SKRIPSI

Diajukan untuk memenuhi sebagian persyaratan memperoleh gelar Sarjana Komputer

> Disusun Oleh : Filza Dikaputra NIM: 155150401111072

Skripsi ini telah diuji dan dinyatakan lulus pada 29 Juli 2019 Telah diperiksa dan disetujui oleh:

Pembimbing I

Pembimbing II

Retno Indah Rokhmawati, S.Pd., M.Pd. NIK: 2016099009172001

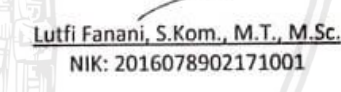

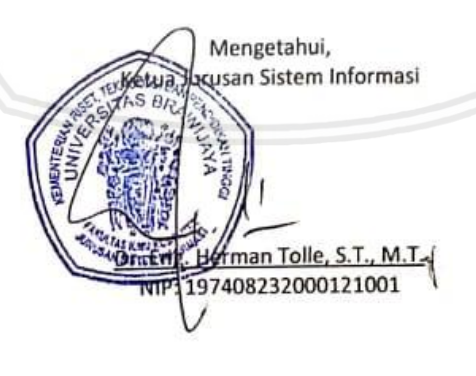

CS Scanned with CamScanner

**BKAWIJAYA** 

ïi

# PERNYATAAN ORISINALITAS

Saya menyatakan dengan sebenar-benarnya bahwa sepanjang pengetahuan saya, di dalam naskah skripsi ini tidak terdapat karya ilmiah yang pernah diajukan oleh orang lain untuk memperoleh gelar akademik di suatu perguruan tinggi, dan tidak terdapat karya atau pendapat yang pernah ditulis atau diterbitkan oleh orang lain, kecuali yang secara tertulis disitasi dalam naskah ini dan disebutkan dalam daftar pustaka.

Apabila ternyata didalam naskah skripsi ini dapat dibuktikan terdapat unsur-unsur plagiasi, saya bersedia skripsi ini digugurkan dan gelar akademik yang telah saya peroleh (sarjana) dibatalkan, serta diproses sesuai dengan peraturan perundang-undangan yang berlaku (UU No. 20 Tahun 2003, Pasal 25 ayat 2 dan Pasal 70).

Malang, 12 Juni 2019 600 Filza Dikaputra NIM: 155150401111072

iii

Scanned with CamScanner

# PRAKATA

Puji syukur kehadirat Allah SWT yang telah melimpahkan rahmat, taufik dan hidayah-Nya sehingga memberikan kemudahan dan kelancaran dalam menyelesaikan skripsi yang berjudul "PERBAIKAN PENGALAMAN PENGGUNA PADA APLIKASI PERANGKAT BERGERAK OVO MENGGUNAKAN METODE *DIARY STUDY* DAN USER JOURNEY".

Penulis menyadari bahwa penyusunan dan penulisan skripsi ini tidak akan berhasil tanpa bantuan dari beberapa pihak. Oleh karena itu, penulis ingin menyampaikan rasa hormat dan terima kasih kepada:

- 1. Ibu Retno Indah Rokhmawati, S.Pd., M.Pd. selaku Dosen Pembimbing I atas petunjuk, arahan, dan bimbingan yang diberikan kepada penulis selama proses pengerjaan skripsi ini
- Bapak Lutfi Fanani, S.Kom., M.T., M.Sc. selaku Dosen Pembimbing II atas petunjuk, arahan, dan bimbingan yang diberikan kepada penulis selama proses pengerjaan skripsi ini.
- 3. Bapak Yusi Tyroni Mursityo, S.Kom., M.AB. selaku Ketua Program Studi Sistem Informasi.
- 4. Bapak Herman Tolle, Dr. Eng., S.T., M.T. selaku Ketua Jurusan Sistem Informasi.
- 5. Bapak Wayan Firdaus, S.Si., M.T., PH.D. selaku Dekan Fakultas Ilmu Komputer.
- Kedua orang tua Bapak Eko Puji Siswanto dan Ibu Danti Novianti serta Elvira Lysandra Putri selaku kakak dan Gustamar Adyasa selaku kakak ipar yang selalu memberikan kasih sayang, doa, dukungan moril dan materil kepada penulis.
- 7. Bapak Adam Hendra Brata, S.Kom., M.T., M.Sc. selaku *expert* yang telah membantu proses validasi penelitian ini.
- 8. Ibu Dinda, Bapak Ihsan, Ibu Sri Warnaningsih, Bapak Nur Hidayat dan Ibu Dwi Cahya Astriya Nugraha, S.Kom., M.Kom yang telah meluangkan waktunya untuk menjadi responden pada penelitian ini.
- 9. Ariq, Rangga, Oktasega selaku sahabat atas doa, dan semangat yang diberikan.
- 10. Regita Cahyani Pramesti, Rizka Amalia Zeny Putri, Agatha Shella Agtika, Fachri Rizky Wibisono, dan Filza Dikaputra pasukan "ena – ena rangers" atas dukungan, doa, kerjasama dalam perkuliahan, dan kehidupan seharihari sejak hari pertama kuliah hingga saat ini dan selalu hadir untuk penulis.
- 11. Regita Cahyani Pramesti, Rizka Amalia Zeny Putri, Agatha Shella Agtika, Fachri Rizky Wibisono, dan Radea Zulindra Ardisukma pasukan "ena – ena

rangers" atas dukungan, doa, kerjasama dalam perkuliahan, dan kehidupan sehari-hari sejak hari pertama kuliah hingga saat ini dan selalu hadir untuk penulis.

- Badan Pengurus Harian (BPH) Lembaga KBMSI, teman teman, dan adik – adik Lembaga KBMSI Periode 5 (tahun 2018/2019) terutama untuk keluarga Departemen Multimedia, Komunikasi, dan Informasi (Medkominfo) Periode 5 yang selalu memberikan kesempatan dan semangat untuk terus melangkah, memberikan pengalaman dalam berorganisasi dan bekerjasama di bangku perkuliahan.
- 13. Seluruh Keluarga Besar Sistem Informasi angkatan 2015 atas kerjasama, doa, semangat yang diberikan.
- 14. Semua pihak yang tidak dapat disebutkan satu persatu yang telah membantu dan berjasa dalam proses penyelesaian skripsi ini.

Akhir kata, atas segala bantuan dan dukungan semua pihak, penulis mengucapkan terima kasih banyak dan dengan kerendahan hati penulis menyadari masih bahwa skripsi ini masih jauh dari kata sempurna, maka dari itu penulis mengharapkan kritik dan saran yang dapat membangun skripsi ini.

> Malang, 12 Juni 2019 Penulis dikaputrafilza@gmail.com

# ABSTRAK

### Filza Dikaputra, Perbaikan Pengalaman Pengguna Pada Aplikasi Perangkat Bergerak OVO Meggunakan Metode *Diary study* Dan *User Journey*

Retno Indah Rokhmawati, S.Pd., M.Pd., Lutfi Fanani, S.Kom., M.T., M.Sc.

Perkembangan era digital saat ini mempengaruhi banyak aktifitas salah satunya transaksi pembayaran online. Salah satu aplikasi yang menggunakan sistem pembayaran online adalah aplikasi perangkat bergerak OVO. Aplikasi OVO termasuk aplikasi baru yang sudah berjalan sejak 2017 namun memilki banyak keluhan pengguna yang pernah menggunakan aplikasi OVO mengenai fitur dan tampilan. Maka perlu adanya evaluasi dan perbaikan tampilan maupun fitur pada aplikasi OVO yang bertujuan membantu aplikasi OVO untuk dapat bersaing dengan aplikasi yang telah hadir sebelumnya. Pada penelitian ini, digunakan metode diary study untuk menggali pengalaman dan respon pengguna secara mendalam dan konseptual dalam penggunaan aplikasi OVO. Pengerjaan metode diary study dilakukan dengan cara wawancara, pengerjaan skenario dan dokumentasi kepada lima responden. Waktu pengerjaan metode diary study dilakukan dalam kurun waktu kurang lebih selama dua minggu. Selain dari penggunaan metode diary study tersebut, digunakan metode user journey untuk memetakan perjalanan pengguna dalam interaksinya dengan aplikasi yang diteliti sehingga didapatkan peta perjalanan pengguna yang berisikan touchpoint, thinking and feeling dan ideas for improvements dari setiap stage yang dijalankan oleh pengguna. Permasalahan yang ditemukan dalam penelitian ini terkait perbaikan fitur dan tampilan. Hasil rekomendasi perbaikan fitur dan tampilan dilihat dari pemetaan perjalanan pengguna tersebut menjadi dasar dari perbaikan dan pembuatan user interface berupa prototype. Prototype akan divalidasi melalui wawancara perbaikan user interface terhadap lima respoden sebelumnya. Hasil dari validasi perbaikan user interface adalah responden mengatakan bahwa permasalahan yang dirasakan sudah terselesaikan lalu responden juga merasa senang saat menggunakan aplikasi OVO.

Kata kunci: *diary study, user journey, OVO, stage, touchpoint, ideas for improvements, user experience, user interface,* pembayaran *e-money*.

# ABSTRACT

Filza Dikaputra, Improving *User experience* of OVO Mobile Application Using *Diary study* and user Journey Method.

Supervisors: Retno Indah Rokhmawati, S.Pd., M.Pd., Lutfi Fanani, S.Kom., M.T., M.Sc.

The development of the digital era has affected many activities, which one of them being online payments. One of those applications that use an online payment system is a mobile application called OVO. The application is considered new and has started operation since 2017 but has produced many complaints in regards to features and its display. Therefore evaluation and improvements regarding its display and features which can help the OVO application in competing with existing applications. This research uses a diary study method to gain further insight on experience and response from users conceptually in their use of the OVO application. The time taken to conduct the diary study was approximately 2 weeks. Besides the use of the diary study method, a user journey method was also used to map the journey of the user when interacting with the researched application, therefore gaining a journey map containing "touchpoint, thinking, and feeling" and "ideas for improvements" of every stage experienced by the user. The discovered problems in this research were about the improvement of features and display. Recommendation results regarding the improvement of features and display are gained thru the mapping of the user's journey is used as a base for the improvements in the form of a prototype. The prototype will then be validated through interviews for improving the user interface towards five previous respondents. The results of the validation of the improvement of the user interface are the respondents said that the perceived problems were resolved and then the respondents also felt happy when using the OVO application.

*Keywords: diary study, user journey, OVO, stage, touchpoint, ideas for improvements, user experience, user interface, e-money payments.* 

# **DAFTAR ISI**

| PERBAIKAN PENGALAMAN PENGGUNA PADA APLIKASI PERANGKAT<br>BERGERAK OVO MENGGUNAKAN METODE <i>DIARY STUDY</i> DAN <i>USER</i><br>IOURNEYi |
|----------------------------------------------------------------------------------------------------|
| PENGESAHAN Brror! Bookmark not defined.                                                                                                 |
| PERNYATAAN ORISINALITASii                                                                                                    |
| PRAKATAiii                                                                                                    |
| ABSTRAKvi                                                                                                    |
| ABSTRACTvii                                                                                                    |
| DAFTAR ISIviii                                                                                                    |
| DAFTAR TABEL                                                                                                    |
| DAFTAR GAMBARxiii                                                                                                    |
| DAFTAR LAMPIRANxv                                                                                                    |
| BAB 1 PENDAHULUAN                                                                                                    |
| 1.1 Latar Belakang1                                                                                                    |
| 1.2 Rumusan Masalah                                                                                                    |
| 1.3 Tujuan                                                                                                    |
| 1.4 Manfaat                                                                                                    |
| 1.5 Batasan Masalah 4                                                                                                    |
| 1.6 Sistematika Pembahasan                                                                                                    |
| BAB 2 LANDASAN KEPUSTAKAAN                                                                                                    |
| 2.1 Isi Landasan Kepustakaan6                                                                                                    |
| 2.2 Profil OVO                                                                                                    |
| 2.3 User experience (UX)                                                                                                    |
| 2.3.1 User experience (UX)                                                                                                    |
| 2.4 Metode <i>Diary study</i> 10                                                                                                    |
| 2.4.2 Fase- Fase Diary study 12                                                                                                    |
| 2.5 Customer journey map14                                                                                                    |
| 2.6 Purposive sampling15                                                                                                    |
| 2.7 The Wheel ( Design Lifecycle)15                                                                                                    |
| 2.8 Task analysis                                                                                                    |

|   | 2.9 Pedoman desain                                        | . 18 |
|---|-----------------------------------------------------------|------|
|   | 2.9.1 Apps Bar :Bottom                                    | . 18 |
|   | 2.9.2 Tabs                                                | . 18 |
|   | 2.9.3 Buttons                                             | . 19 |
|   | 2.9.4 Cards                                               | . 19 |
|   | 2.9.5 Dialogs                                             | . 20 |
|   | 2.9.6 List                                                | . 20 |
|   | 2.9.7 Icon                                                | . 20 |
|   | 2.9.8 Colors                                              | . 21 |
|   | 2.9.9 Shape                                               | . 21 |
|   | 2.9.10 Dividers                                           | . 22 |
|   | 2.9.11 Text Field                                         | . 22 |
| В | AB 3 METODOLOGI                                           | . 23 |
|   | 3.1 Studi Literatur                                       | . 23 |
|   | 3.2 Skenario Pengambilan data Diary study                 | . 24 |
|   | 3.3 Pemodelan User journey                                | . 28 |
|   | 3.4 Validasi Pemodelan User journey                       | . 29 |
|   | 3.5 Perancangan User interface                            | . 29 |
|   | 3.6 Validasi User interface                               | . 30 |
| В | AB 4 ANALISIS DATA DAN PEMODELAN USER JOURNEY             | . 31 |
|   | 4.1 Pengambilan data <i>Diary study</i>                   | . 31 |
|   | 4.1.1 Perencanaan dan persiapan                           | . 31 |
|   | 4.1.2 Melakukan Pre Studi                                 | . 32 |
|   | 4.1.3 Periode <i>Logging</i> dan Pemberian Kerangka Kerja | . 32 |
|   | 4.1.4 Wawancara Pasca Studi                               | . 32 |
|   | 4.1.5 Analisis Data                                       | . 33 |
|   | 4.2 Pemodelan User journey                                | . 39 |
|   | 4.3 Validasi Pemodelan User journey                       | . 44 |
| В | AB 5 perbaikan user experience dan User interface         | . 45 |
|   | 5.1 Daftar Guidelines (Google Material Design)            | . 45 |
|   | 5.2 Konsep Visual Saran Perbaikan Fungsionalitas produk   | . 46 |
|   | 5.3 Konsep Visual Perbaikan <i>User interface</i>         | . 47 |
|   |                                                           |      |

| 5.4 | Wireframe                                         | 52 |
|-----|---------------------------------------------------|----|
|     | 5.4.1 Rancangan Halaman Login                     | 52 |
|     | 5.4.2 Rancangan Halaman Security code             | 53 |
|     | 5.4.3 Rancangan Halaman Pengisian saldo           | 53 |
|     | 5.4.4 Rancangan Halaman Utama                     | 54 |
|     | 5.4.5 Rancangan Halaman OVO Point                 | 55 |
|     | 5.4.6 Rancangan Halaman OVO Premier               | 55 |
|     | 5.4.7 Rancangan Halaman Pulsa dan Paket Data      | 56 |
|     | 5.4.8 Rancangan Halaman Transfer Saldo OVO        | 57 |
|     | 5.4.9 Rancangan Halaman Pascabayar                | 57 |
|     | 5.4.10 Rancangan Halaman pembayaran games         | 58 |
|     | 5.4.11 Rancangan Halaman Akun OVO                 | 58 |
|     | 5.4.12 Rancangan Halaman Scan                     | 59 |
|     | 5.4.13 Rancangan Halaman promo                    | 59 |
|     | 5.4.14 Rancangan Halaman near me.                 | 60 |
|     | 5.4.15 Rancangan Halaman riwayat.                 | 61 |
| 5.5 | Tampilan akhir user interface                     | 62 |
|     | 5.5.1 Tampilan Akhir Halaman Login                | 62 |
|     | 5.5.2 Tampilan akhir halaman utama                | 63 |
|     | 5.5.3 Tampilan Akhir Halaman Security code        | 64 |
|     | 5.5.4 Tampilan akhir halaman pengisian saldo      | 65 |
|     | 5.5.5 Tampilan Akhir Halaman OVO point            | 66 |
|     | 5.5.6 Tampilan Akhir Halaman OVO Premier          | 66 |
|     | 5.5.7 Tampilan Akhir Halaman Pulsa Dan Paket Data | 67 |
|     | 5.5.8 Tampilan Akhir Halaman Transfer Saldo       | 68 |
|     | 5.5.9 Tampilan Akhir Halaman Pascabayar           | 69 |
|     | 5.5.10 Tampilan Akhir Halaman Pembayaran Games    | 70 |
|     | 5.5.11 Tampilan Akhir Halaman Akun OVO            | 70 |
|     | 5.5.12 Tampilan Akhir Halaman <i>Scan</i>         | 71 |
|     | 5.5.13 Tampilan Akhir Halaman promo               | 72 |
|     | 5.5.14 Tampilan Akhir Halaman Near me             | 72 |
|     | 5.5.15 Tampilan Akhir Halaman Riwayat             | 73 |
|     |                                                   |    |

| 5.6 Screenflow Perbaikan Aplikasi OVO      | 73 |  |  |  |
|--------------------------------------------|----|--|--|--|
| 5.7 Hasil Wawacara Validasi User interface | 81 |  |  |  |
| 5.8 Pembahasan                             | 82 |  |  |  |
| BAB 6 penutup                              |    |  |  |  |
| 6.1 Kesimpulan                             | 84 |  |  |  |
| 6.2 Saran                                  | 85 |  |  |  |
| DAFTAR REFERENSI                           | 87 |  |  |  |

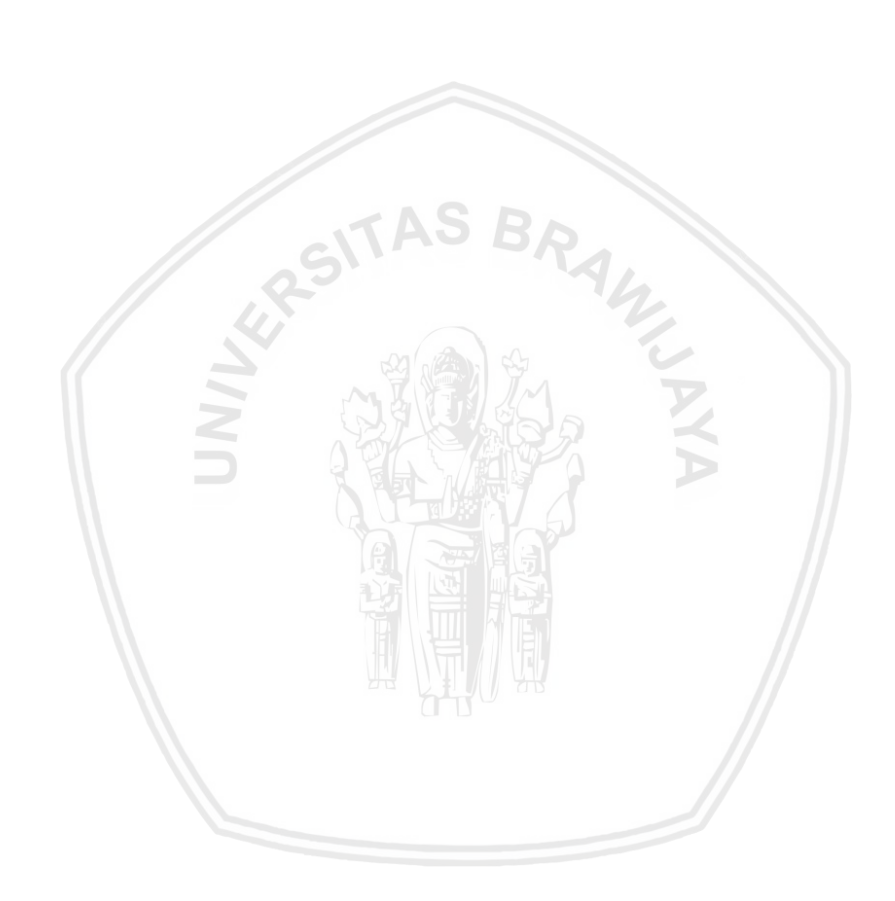

# DAFTAR TABEL

| Tabel 3.2.1 Tabel Skenario Diary study                  | 25 |
|---------------------------------------------------------|----|
| Tabel 4.1.1 Kategori Responden                          | 31 |
| Tabel 4.1.2 Kesimpulan Saran Perbaikan                  | 34 |
| Tabel 4.2.1 Pemodelan Customer User Journey Map         | 40 |
| Tabel 5.1.1 Tabel Guideline                             | 45 |
| Tabel 5.2.1 Konsep Visual Perbaikan User experience     | 46 |
| Tabel 5.3.1 Konsep Visual Perbaikan User interface      | 48 |
| Tabel 5.7.1 Kesimpulan Wawacara Validasi User interface | 81 |

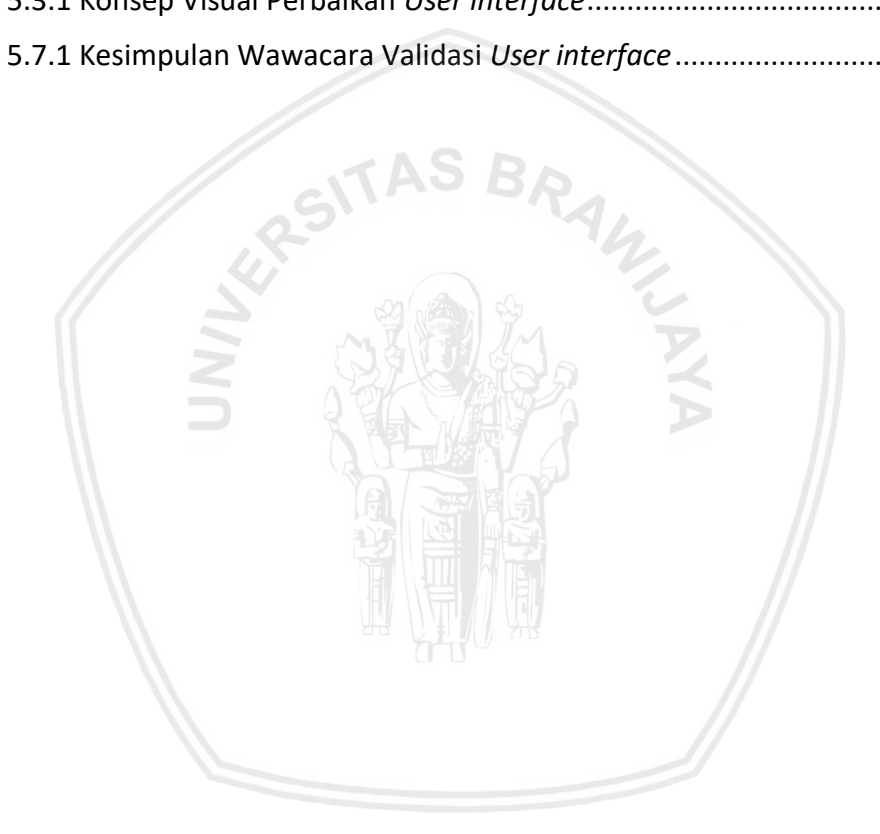

# DAFTAR GAMBAR

| Gambar 2.2.1 Logo OVO                                         | 8    |
|---------------------------------------------------------------|------|
| Gambar 2.4.1 Garis waktu pengerjaan metode <i>diary study</i> | . 14 |
| Gambar 2.7.1 Kerangka Kerja The Wheel                         | . 17 |
| Gambar 2.9.1 <i>Apps Bar : Bottom</i>                         | . 18 |
| Gambar 2.9.2 <i>Tabs</i>                                      | . 19 |
| Gambar 2.9.3 <i>Buttons</i>                                   | . 19 |
| Gambar 2.9.4 Spesifikasi <i>cards</i>                         | . 19 |
| Gambar 2.9.5 <i>Dialogs</i>                                   | . 20 |
| Gambar 2.9.6 <i>List</i>                                      | . 20 |
| Gambar 2.9.7 <i>icons</i>                                     | . 21 |
| Gambar 2.9.8 Colors                                           | . 21 |
| Gambar 2.9.9 <i>Shape</i>                                     | . 22 |
| Gambar 2.9.10 Dividers                                        | . 22 |
| Gambar 2.9.11 Text Fields                                     | . 22 |
| Gambar 2.9.1 Alur Penelitian                                  | . 23 |
| Gambar 3.3.1 template peta pejalanan pelanggan                | . 29 |
| Gambar 5.4.1 Wireframe halaman Login                          | . 52 |
| Gambar 5.4.2 Wireframe Halaman Security code                  | . 53 |
| Gambar 5.4.3 Wireframe halaman Isi Saldo                      | . 53 |
| Gambar 5.4.4 Wireframe halaman utama                          | . 54 |
| Gambar 5.4.5 Wireframe halaman OVO Point                      | . 55 |
| Gambar 5.4.6 <i>Wireframe</i> halaman OVO Premier(1)          | . 55 |
| Gambar 5.4.7 <i>Wireframe</i> halaman OVO Premier(2)          | . 55 |
| Gambar 5.4.8 Wireframe halaman pulsa dan paket data (1)       | . 56 |
| Gambar 5.4.9 Wireframe halaman pulsa dan paket data (2)       | . 56 |
| Gambar 5.4.10 Wireframe halaman Transfer Saldo                | . 57 |
| Gambar 5.4.11 Wireframe halaman pascabayar                    | . 57 |
| Gambar 5.4.12 <i>Wireframe</i> halaman <i>games</i>           | . 58 |
| Gambar 5.4.13 Wireframe halaman Akun OVO                      | . 58 |
| Gambar 5.4.14 Wireframe halaman Scan. (1)                     | . 59 |
| Gambar 5.4.15 Wireframe halaman Scan. (2)                     | . 59 |

| Gambar 5.4.16 Wireframe halaman promo                     | . 59 |
|-----------------------------------------------------------|------|
| Gambar 5.4.17 Wireframe halaman near me(1)                | . 60 |
| Gambar 5.4.18 Wireframe halaman near me(2)                | . 60 |
| Gambar 5.4.19 Wireframe halaman riwayat                   | . 61 |
| Gambar 5.5.1 Tampilan awal halaman <i>login</i>           | . 62 |
| Gambar 5.5.2 Tampilan akhir halaman <i>login</i>          | . 62 |
| Gambar 5.5.3 Tampilan awal halaman utama                  | . 63 |
| Gambar 5.5.4 Tampilan akhir halaman utama                 | . 63 |
| Gambar 5.5.5 Tampilan awal halaman security code          | . 64 |
| Gambar 5.5.6 Tampilan akhir halaman security code         | . 64 |
| Gambar 5.5.7 Tampilan awal pengisian saldo                | 65   |
| Gambar 5.5.8 Tampilan akhir pengisian saldo               | . 65 |
| Gambar 5.5.9 Tampilan akhir halaman OVO <i>point</i>      | . 66 |
| Gambar 5.5.10 Tampilan akhir halaman OVO premier (1)      | . 66 |
| Gambar 5.5.11 Tampilan akhir halaman OVO premier(2)       | . 66 |
| Gambar 5.5.12 Tampilan awal halaman Pulsa dan Paket Data  | . 67 |
| Gambar 5.5.13 Tampilan akhir halaman Pulsa dan Paket Data | . 67 |
| Gambar 5.5.14 Tampilan awal halaman transfer saldo        | . 68 |
| Gambar 5.5.15 Tampilan akhir halaman transfer saldo       | . 68 |
| Gambar 5.5.16 Tampilan awal halaman pascabayar            | . 69 |
| Gambar 5.5.17 Tampilan akhir halaman pascabayar           | . 69 |
| Gambar 5.5.18 Tampilan akhir halaman pembayaran games     | . 70 |
| Gambar 5.5.19 Tampilan awal halaman akun OVO              | . 70 |
| Gambar 5.5.20 Tampilan akhir halaman akun OVO             | . 70 |
| Gambar 5.5.21 Tampilan awal halaman pascabayar            | . 71 |
| Gambar 5.5.22 Tampilan akhir halaman pascabayar           | . 71 |
| Gambar 5.5.23 Tampilan awal halaman promo                 | . 72 |
| Gambar 5.5.24 Tampilan akhir halaman promo                | . 72 |
| Gambar 5.5.25 Tampilan akhir halaman <i>near me</i>       | . 72 |
| Gambar 5.5.26 Tampilan awal halaman riwayat               | . 73 |
| Gambar 5.5.27 Tampilan akhir halaman riwayat              | . 73 |
|                                                           |      |

# DAFTAR LAMPIRAN

| LAMPIRAN A SKENARIO PENGAMBILAN DATA DIARY STUDY               |
|----------------------------------------------------------------|
| LAMPIRAN B PANDUAN WAWANCARA PRA - STUDI 103                   |
| LAMPIRAN C PANDUAN WAWANCARA PASCA - STUDI                     |
| LAMPIRAN D PEMODELAN USER JOURNEY 105                          |
| LAMPIRAN E WAWANCARA VALIDASI PERBAIKAN TAMPILAN 107           |
| LAMPIRAN F HASIL WAWANCARA PRE-STUDI                           |
| LAMPIRAN G HASIL PENGAMBILAN DATA DIARY STUDY                  |
| LAMPIRAN H HASIL WAWANCARA PASCA STUDI                         |
| LAMPIRAN I HASIL PEMODELAN USER JOURNEY 185                    |
| LAMPIRAN J WAWANCARA PENENTUAN SKENRIO PENGUJIAN               |
| LAMPIRAN K SURAT KETERANGAN VALIDASI INSTRUMEN PENELITIAN      |
| LAMPIRAN L SURAT KETERANGAN VALIDASI PEMODELAN USER<br>JOURNEY |
| LAMPIRAN M HASIL WAWANCARA PERBAIKAN TAMPILAN                  |
| LAMPIRAN N HASIL survey                                        |
| LAMPIRAN O Dokumentasi wawancara responden 238                 |

## **BAB 1 PENDAHULUAN**

#### 1.1 Latar Belakang

Perkembangan teknologi di era digital, teknologi dan informasi memiliki dampak perkembangan di berbagai bidang dengan sangat pesat. Termasuk dalam bidang sistem pembayaran digital yang dikenal sebagai *electric money* atau *e-money*. *E-money* sendiri merupakan jenis alternatif alat pembayaran non-tunai yang sudah banyak diterapkan di berbagai negara di dunia termasuk Indonesia. *E-money* sebagai bentuk perkembangan era digital dalam sistem pembayaran selalu memberikan perubahan yang signifikan yang memberikan kemudahan, efisiensi, fleksibilitas, serta keamanan dalam setiap transaksi elektronik yang dilakukan(Lalu, Delsi, 2013). Salah satu perusahaan yang mengeluarkan layanan *mobile e-money* adalah aplikasi perangkat bergerak OVO.

Aplikasi OVO merupakan aplikasi yang tersedia dalam bentuk *platform* Android atau iOS. Aplikasi ini menerapkan sistem *reward* atau penghargaan setiap pengguna melakukan transaksi disebut dengan OVO *Point*. Transaksi dalam sistem *reward* bertujuan untuk meningkatkan dan menjaga loyalitas pengguna OVO. Pengguna OVO dapat mengumpulkan poin dari setiap transaksi di *merchant* OVO misalnya Café, Tempat belanja, Mataharimall.com, *Foodmart* atau *foodcourt*, Siloam *Hospital* dan lain-lain. Selain itu, Aplikasi OVO juga dapat digunakan sebagai transaski transportasi *online*, seperti GRAB, serta beberapa toko *online* lainnya.

Setiap pengguna yang menggunakan aplikasi OVO tentunya mengalami berbagai pengalaman ketika menggunakan aplikasi tersebut baik itu persoalan positif seperti penggunaan OVO memiliki banyak promo dan bekerja sama dengan bermacam merchant seperti Tokopedia dan GRAB. Lalu ada juga persoalan negatif seperti penggunaan OVO premier . Berdasarkan hasil survey singkat dengan 60 responden yang pernah menggunakan aplikasi OVO yang terlampir pada LAMPIRAN N HASIL SURVEY bahwa ditemukan permasalahan pada aplikasi OVO yaitu tidak ada informasi pada halaman utama untuk mengubah akun OVO biasa menjadi OVO premier padahal terdapat beberapa fitur yang harus dijalankan menggunakan OVO premier, kemudian beberapa pengguna mengatakan bahwa letak angka pada tampilan kode pengamanan saat ingin memasuki akun OVO menyulitkan pengguna, tampilan pada aplikasi OVO masih kurang menarik dan kurang informatif dibandingkan dengan aplikasi emoney seperti GO-Pay, Dana dan LinkAjah, lalu masih ada fitur yang tidak diberikan keterangan sehingga menyulitkan mahasiswa dan pengguna yang baru berinteraksi dengan aplikasi pembayaran digital, salah satu contohnya saat pengguna menggunakan promo cashback tidak ada keterangan jumlah cashback yang diberikan. Selain itu telah dilakukan survey ke berbagai pengguna yang memberikan pendapatnya di playstore, beberapa pendapat yang dikomentar oleh pengguna di playstore yaitu pelanggan tidak mendapatkan pelayanan yang cepat dari customer service saat mengalami permasalahan, lalu promo cashback repository.ub.ac.id

tidak sesuai dengan saldo yang telah dijanjikan. Aplikasi OVO juga memiliki pesaing dalam bidang *e-money* seperti OVO dan GO-PAY, Namun Aplikasi ini belum pernah dilakukan evaluasi pengalaman pengguna sebelumnya. Permasalahan yang telah ditemukan masih berupa indikasi bahwa aplikasi perangkat bergerak OVO memiliki *user experience* yang kurang baik yang dapat membuat pengguna merasa kurang puas dan kesulitan dalam memahami dan menggunakan aplikasi perangkat bergerak OVO sehingga dapat menimbulkan tanggapan negatif kepada pengguna aplikasi OVO karena kurang memberikan pelayanan dan tampilan yang menarik dalam memberikan layanan fitur dan informasi.

Jika dalam suatu produk aplikasi *mobile* tidak mempunyai beberapa aspek *user experience* yang cukup, maka tentu saja akan membuat pengguna yang menggunakan produk merasa tidak nyaman pada aplikasi tersebut penggunanya berpotensi untuk tidak menggunakan kembali aplikasi perangkat bergerak OVO . Menurut definisi dari ISO 9241-210 tahun 2010 bahwa *user experience* merupakan respon dan persepsi seseorang yang dihasilkan dari penggunaan dan prediksi sebuah produk, sistem dan layanan (ISO9241-210, 2010). Sedangkan *user experience* adalah seluruh aspek interaksi pengguna dengan perusahaan, layanan dan produk (Nielsen and Norman, 2018) sehingga masyarakat yang menggunakan aplikasi *mobile* OVO pada tiap persepsi yang dihasilkan dapat menimbulkan persepsi tambahan terhadap PT Espay Debit Indonesia Koe sebagai organisasi penyedianya sehingga *user experience* suatu produk atau layanan dapat mempengaruhi pandangan seseorang terhadap organisasi atau perusahaan penyedianya yang dapat merugikan produk tersebut.

Berdasarkan permasalahan yang dibahas sebelumnya, perlu dilakukannya penelitian pada aspek user experience dan melakukan perbaikan yang menghasilkan prototype untuk membuat perbaikan pada aplikasi OVO. Aspek user experience yang ditemukan sebagai permasalahan adalah dari segi aspek arsitektur informasi dan desain interaksi pada aplikasi OVO. Metode yang tepat untuk pengambilan data dan perbaikan ini adalah Diary study dan User journey. Diary study menjadi salah satu metode yang tepat digunakan untuk mengumpulkan data kualitatif yang membahas tentang perilaku pengguna, aktivitas dan pengalaman dari beberapa kurun waktu (Flaherty, 2016). Data kualitatif dibutuhkan karena data kualitatif dapat menunjukan data yang naturalistic serta mendapatkan insight yang lebih dalam terhadap setiap responden dan responden peneliti dapat menemukan permasalahan yang dirasakan oleh pegguna berdasarkan perilaku, aktivitas dan pengalaman mengguna saat melakukan penulisan diary study. Sehingga metode diary study digunakan untuk mencari dan menggali data yang lebih mendalam dari responden selama waktu pekerjaan yag telah ditentukan berdasarkan skenario pengajuan. Pengumpulan data diary study ini menghasilkan data berupa perilaku, emosi, temuan masalah saat responden merespon aplikasi OVO dan saran perbaikan dari setiap skenario dan task yang telah dijalankan. Hasil data dari pengambilan *diary study* pada penelitian akan dimodelkan dengan menggunakan metode user journey atau customer journey map. Metode user *journey* ini digunakan untuk memetakan perjalanan pengguna selama berinteraksi dengan aplikasi yang diteliti. Pemetaan dilakukan untuk memvisualisasikan perjalanan responden dari tahap awal hingga akhir yang telah diberikan peneliti yang hasilnya akan dijadikan sebagai gambaran atau landasan perancangan perbaikan *user interface*.

Hasil dari pemodelan *user journey* ini menghasilkan tabel yang berisi *stage* yang merupakan tahap yang dilalui oleh responden, *touchpoint* adalah hal yang pertama kali responde setuh, *think and feeling* yang merupakan perasaan dan pikiran dari responden dan saran perbaikan tampilan *user interface* dan fitur dari aplikasi OVO berdasarkan data dari *diary study*. Selanjutnya hasil pemodelan *user journey* yang berdasarkan saran perbaikan tampilan pengguna dan fitur di implementasikan kedalam bentuk purwarupa atau *prototype*. Pada proses perancangan *prototype* yang dijadikan dasar dalam membuat perancangan adalah komponen materiel dari *google*. Sehingga diharapkan hasil dari *Prototype* tersebut dapat menyelesaikan permasalahan yang telah dirasakan oleh responden sebelumnya.

Beberapa penelitian yang menggunakan *Diary study* dan *User journey* sebagai metode penelitian yang dilakukan oleh (Flaherty, 2016) Diary Studies: Understanding Long-Term User Behavior and Experiences untuk membuat scenario atau *task* untuk diberikan kepada responden agar mengetahui *user experience* pengguna dari e-learning mahasiswa dengan mengadopsi UEQ versi bahasa Indonesia. Penelitian kedua oleh Grocki, Megan, (Grocki, 2014)Dengan judul "how to create *customer journey map*" membahas bagaimana cara memodelkan user journey atau customer journey. Sedangkan penelitian ketiga dilakukan oleh Aditya (Hanif, Az-zahra and Mursityo, 2018) dalam skripsi berjudul "Perbaikan *User experience* Pada Aplikasi *Mobile E-Commerce Tapp Market* menggunakan Metode *Diary study* dan *User*". Penelitian ketiga dilakukan untuk mengevaluasi dan perbaikan pada aplikasi Tapp Market.

## 1.2 Rumusan Masalah

Berikut rumusan masalah yang dikaji dalam penelitian:

- Bagaimana mengetahui permasalahan pengguna berdasarkan pengalaman pengguna menggunakan metode *diary study* pada aplikasi OVO?
- 2. Bagaimana hasil dari pemodelan *user journey* pada aplikasi perangkat bergerak OVO berdasarkan hasil data perilaku pengguna setelah menyelesaikan skenario?
- 3. Bagaimanakah hasil perbaikan *design user interface* pada aplikasi perangkat bergerak OVO?
- 4. Bagaimana hasil dari validasi perbaikan desain *user interface* pada aplikasi perangkat bergerak OVO?

# 1.3 Tujuan

Tujuan dari penelitian ini adalah:

- 1. Mengetahui permasalahan yang ditemukan pengguna berdasarkan pengalaman pengguna menggunakan metode *diary study* pada aplikasi OVO.
- 2. Memodelkan *user journey* pada aplikasi perangkat bergerak OVO berdasarkan hasil data perilaku pengguna.
- 3. Melakukan perbaikan desain *user interface* pada aplikasi perangkat bergerak OVO.
- 4. Melakukan validasi hasil perbaikan desain *user interface* pada aplikasi perangkat bergerak OVO.

# 1.4 Manfaat

Manfaat dari penelitian ini antara lain:

- 1. Memberikan pemahaman dan referensi baik bagi peneliti maupun pembaca mengenai betapa pentingnya aspek *user experience* terhadap suatu aplikasi *mobile*.
- 2. Sebagai saran bagi pihak pengembang aplikasi perusahaan aplikasi OVO dalam merancang aplkasi yang lebih baik sehingga dapat meningkatkan citra organisasi yang lebih positif pada pengguna.
- 3. Memberikan rekomendasi dan saran perbaikan aplikasi perangkat bergerak tersebut berdasarkan hasil evaluasi konsep dari perilaku pengguna.
- 4. Sebagai bahan referensi dan standar untuk melakukan penelitian selanjutnya dengan topik yang memiliki relasi yang sama dengan user experience.

# 1.5 Batasan Masalah

- 1. Mengevaluasi tampilan *user interface* pada aplikasi *mobile* OVO versi 2.7.1 pertanggal update 6 Februari 2019 di android.
- 2. Analisis perilaku pengguna jangka panjang seperti kebiasaan, skenario, sikap dan motivasi, perubahan perilaku dan persepsi serta perjalanan pada aplikasi perangkat bergerak OVO menggunakan metode *Diary study*.
- 3. Rekomendasi perbaikan diberikan hanya pada tampilan dan fitur berdasarkan hasil evaluasi konsep dari perilaku pengguna dengan *output prototype user interface*.

# 1.6 Sistematika Pembahasan

Sistematika pembahasan memberikan gambaran untuk memudahkan pembaca dalam memahami isi peneltian, penulis memberikan sistematika pembahasan yang terbagi dalam enam bab. Sistematika tersebut terdiri dari:

## BAB 1 PENDAHULUAN

#### **BAB 2 LANDASAN KEPUSTAKAAN**

Bab ini peneliti menulis dasar - dasar teori untuk mendukung penyelesaian masalah dan menjelaskan landasan teori dari poin-poin penting yang digunakan untuk membantu pembuatan penelitian ini. Teori yang didapat berasal dari teori sebelumnya yang berhubungan dengan topik penelitian.

#### BAB 3 METODOLOGI PENELITIAN

Pada bab ini peneliti menulis metode serta tahapan yang digunakan dalam penelitian. Tahap – tahap yang digunakan terdiri dari yang pertama adalah tahap studi literatur, kedua adalah identifikasi masalah, ketiga analisa data pada pemodelan *user journey*, kelima yang terakhir pembuatan desain perbaikan berdasarkan hasil analisa *diary study*, dan yang terakhir penarikan kesimpulan dan pemberian saran.

### BAB 4 HASIL ANALISA DATA DAN PEMODELAN USER JOURNEY

Pada bab ini membahas tentang hasil analisis *user experience* setiap responden dan pemodelan *User journey* berupa data kualitatif yang didapatkan dari tahap pengumpulan data menggunakan metode *diary study* dalam waktu dua minggu pengerjeaan. Metode tersebut menghasilkan *output* berupa rekomendasi perbaikan tampilan aplikasi OVO. Hasil pemeteaan user journey juga dilakukan validasi kepada dua expert

#### BAB 5 PERBAIKAN USER EXPERIENCE DAN USER INTERFACE

Bab ini membahas mengenai temuan masalah pengalaman dan antarmuka pengguna kemudian membuat kerangka desain perbaikan lalu membuat desain perbaikan dari saran perbaikan yang di dapat dari pengambilan data di bab sebelumya. Perbaikan masih dalam bentuk purwarupa yang mengacu pada hasil evaluasi sebelumnya. Lalu hasil perbaikan akan dilakukan wawancara validasi desain perbaikan *user interface.* 

#### **BAB 6 PENUTUP**

Pada bab ini berisi kesimpulan dan saran untuk penelitian selanjutnya yang berkaitan dengan topik yang akan di bahas pada penelitian ini da sebagai standar peneltian yang lebih baik.

# **BAB 2 LANDASAN KEPUSTAKAAN**

#### 2.1 Isi Landasan Kepustakaan

Kajian pustaka dalam penelitian ini akan membahas berbagai penelitian yang telah dilakukan sebelumnya terkait dengan topik yang membantu dalam kelancaran penelitian ini. Kajian pustaka yang pertama adalah penelitian yang berjudul "Clarifying the perfectionism-procrastination relationship using a 7-day, 14-occasioan daily Diary study" yang membahas klarifikasi hubungan perfeksionisme dengan penundaan menggunakan 7 hari dan 14 kesempatan diary study(Smith et al., 2017). Kekhawatiran kesempurnaan dalam faktor risiko yang terduga untuk penundaan. Meski begitu, tested model ketat yang menjelaskan bahwa kekhawaitran kesempurnaaan mengakitbatkan penundaan pekerjaaan yang langka. Untuk mengatasi permasalahan pada penelitian tersebut mengusulkan, diuji dan didukung model yang menjelaskan mengapa khekawatiran kesempurnaan menimbulkan penundaan. Mahasiswa berjumlah 317 menyelesaikan langkah-langkah perfeksionissme. Hari berikutnya, peserta menyelesaikan kusioner online mengukur perbedaan dan penundaan selama dua kali sehari dalam tujuh hari berturut-turut menggunakan diary study. Prediksi Model didukung dengan kekhawaitran perfeksionis memiliki hubungan positif moderat dengan penundaan.

Pada kajian pustaka kedua ini berkaitan dengan metode *diary study*. Penelitian dengan judul "*What makes good and bad days for beginning teachers? A Diary study on daily uplifts and hassles*" yang membahas fenomena pada awal tahun ajaran guru di sekolah telah digambarkan sebagai tuntutan dan tekanan(Schmidt et al., 2017). Penelitian berfokus pada karakteristik kepribadian seperti sifat atau tingkat stress pada kerja umum. Sebaliknya, penelitian ini berfokus pada pengalaman responden dalam kegiatan sehari-hari. Tujuan penelitian berguna untuk mengidentifikasi pengangkatan dan kegiatan seharihari dengan karakteristik sosio-demografis dan kepribadian guru, untuk menyelidiki pengaruh uplifts dan kerepotan harian pada kelelahan emosional para guru, sampel terdiri dari lebih dari 140 guru pemula sampai empat dalam profesi yang menyelesaikan *diary study online* selama 14 hari berturut-turut. Hasil penelitian menunjukan bahwa kebanyakan uplifts dan permasalahan harian berhubungan dengan pengajaran di kelas dan berinteraksi dengan rekan kerja dalam kegiatan sehari hari.

Pada kajian pustaka ketiga ini berkaitan dengan *user journey map*. Penelitan yang berjudul *"Stakeholder Journey Mapping. An Educational Tool for Social Entrepreneurs"* yang membahas tentang pemetaan perjalanan pemangku kepentingan, adaptasi pemetaan perjalanan pelanggan, memperluas cakupannya di luar pelanggan atau konsumen untuk memasukkan semua kelompok pemangku kepentingan yang relevan yang mempengarufi profitabilitas usaha(Ortbal, Frazzette and Mehta, 2016). Melalui pengunaan stakeholder yang dibangun pesona, mengurangi hambatan untuk penelitian dan penciptaan

repository.ub.ac.id

wawasan dan membuat alat ini dapat diakses oleh pengusaha yang sangat berat yang terbebani oleh kendala waktu, terbatas dan beberapa peluang pengembangan. Tujuan penelitian tersebut adalah meninjau praktik pemetaan *stakeholder* sebagai alat yang baru dalam pendidikan, dan akhirnya *stakeholder* yang berorientasi tim perancangan pemetaan. Hasil dari penelitian tersebut menunjukkan bahwa pengujian awal menunjukkan bahwa lokakarya dapat mencapai tujuan langsung dan tidak langsung.

# 2.2 Profil OVO

OVO adalah produk yang menyediakan infrastruktur vang memungkinkan masyarakat Indonesia untuk melakukan pembayaran digital serta transaksi secara nontunai dan non-kartu. OVO merupakan layanan pembayaran yang dikembangkan Lippo Group, adalah salah satu perusahaan yang agresif menggarap pasar mobile payment. Meskipun merekrut sejumlah tenaga profesional asing, termasuk CEO Jason Thompson dari GrabPay, OVO mengaku pelokalan kultur perusahaan adalah hal penting untuk memahami pasar Indonesia. Mulai dari kebutuhan sehari-hari seperti beli pulsa & paket data, voucher game, pembayaran di berbagai merchant partner OVO, hingga bayar tagihan (listrik, air, BPJS, asuransi, dan cicilan). Dengan OVO, pengguna dapat melakukan transaksi secara nontunai dengan mudah kapan saja dan di mana saja. Konsep platform terbuka OVO bisa terintegrasi dengan platform merchant dan channel pembayaran lain. OVO termasuk salah satu pendatang baru di dunia e-money karena sebelumnya sudah ada GO-Pay dan DANA. Harus ada inovasi vang membedakan layanan dompet digital OVO dengan produk lain. Dalam hal inovasi, OVO mengadopsi teknologi kelas dunia yang dikembangkan oleh para programer lokal, yaitu anak-anak muda Tanah Air yang memiliki kompetensi global. Hal ini menjadikan OVO siap diandalkan oleh beragam sektor untuk mendukung peningkatan produktivitas dan efisiensi secara signifikan. Dalam waktu dekat, OVO juga akan hadir di berbagai merchant lainnya, baik online maupun offline. OVO belum pernah dilakukan evaluasi tentang user experience sebelumnya. Maka dari itu dibutuhkan evaluasi untuk meningkatkan kualitas produk aplikasi OVO agar dapat mengetahui kebutuhan dan perilaku pengguna dan dapat bersaing dengan pesaing produk e-money seperti DANA, LinkAjah dan lain – lain

Untuk layanan *online*, karena terintegrasi pada *platform merchant*, maka pengguna dapat melakukan proses pembayaran menggunakan OVO secara mudah dan aman tanpa harus keluar dari *platform merchant*. Akun OVO pengguna juga akan langsung tersinkronisasi secara otomatis di berbagai *merchant* OVO. Satu dompet, untuk semua kebutuhan di berbagai *merchant*. Logo dari OVO adalah seperti Gambar 2.1 berikut:

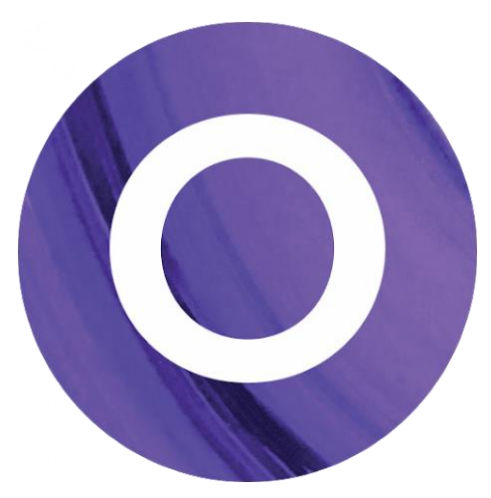

Gambar 2.2.1 Logo OVO

Sumber : OVO.id (2019)

# 2.3 User experience (UX)

*User experience* adalah aspek interaksi pengguna dengan perusahaan, jasa dan produknya(Nielsen and Norman, 2018). *User experience* atau pengalaman pengguna merupakan persepsi dan respon yang dihasilkan dari penggunaan dan/atau antisipasi penggunaan dari sebuah produk, sistem atau jasa (ISO9241-210, 2010). Persepsi dan respon tersebut termasuk dalam emosi, kegiatan yang sering dilakukan pengguna, preferensi pengguna, respon secara fisik maupun psikologis pengguna, sikap, dan pencapaian yang terjadi sebelum, selama, dan setelah menggunakan aplikasi.

# 2.3.1 User experience (UX)

Menurut (Joanna, 2017), elemen dasar dari pengalaman pengguna (UX) adalah sebagai berikut:

1. Arsitektur Informasi (IA)

Arsitektur Informasi adalah tentang menghubungkan orang ke konten dengan cara yang paling mereka pahami. Ini akan membuat hirarki konten di suatu halaman dan menggunakan elemen-elemen yang berbeda, seperti misalnya navigasi, untuk menambahkan struktur. IA menangani tipe-tipe informasi yang berbeda ke dalam konteksnya dan mengorganisasikannya supaya mudah untuk ditemukan.

2. Desain Interaksi

Desain Interaksi berhubungan dengan interaksi khusus antara pengguna dan layar. Desain Visual merespon tujuan pengguna yang didukung dalam Desain Interaksi untuk mengomunikasikan brand dengan menggunakan grafis, gambar, font, warna, ikon, dan sebagainya. Desain interaksi juga menggunakan pemurwarupaan (*prototyping*) untuk menetapkan perilaku dan fungsi tertentu bagi komponen-komponen yang berbeda. Sebagai contoh, pada desain aplikasi selular, apakah halaman masuk (sign-in) berangsur jelas, atau bergeser ke kanan. Jenis transisi ini harus dijelajahi dalam suatu konsep interaksi supaya hasil akhirnya diterapkan sedekat mungkin dengan keinginan desainer.

3. Kegunaan (Usability)

Kegunaan berurusan dengan daya ungkit data untuk menentukan validitas keputusan desain. Meskipun di perusahaan tertentu ada orang dari berbagai latar belakang berbeda yang menyampaikan tentang tujuan-tujuan bisnis atau batasan teknis tertentu, peran desainer UX adalah memenangkan kebutuhan pengguna dan mengomunikasikan frustrasi dan rasa sakit yang dirasakan selama produk digunakan. Data ini bisa didapatkan dengan beragam cara dari kelompok fokus sampai survey, mulai penelitian kegunaan berbasis laboratorium sampai dengan wawancara empat mata, kunjungan ke lokasi, pelacakan mata, penyortiran kartu, pengujian A/B, telemetri, dan sebagainya. Uji kegunaan membantu untuk memahami ruang produk sembari mendefinisikan perilaku dan kebutuhan pengguna. Di level yang tinggi, praktek yang baik adalah memvalidasi hipotesis dengan pengguna sesungguhnya dan mengukur serta memvalidasi produk yang berubah untuk memastikan apakah perubahannya memenuhi pengguna.

### 4. Pemurwarupaan (Prototyping)

Purwarupa bisa dijelaskan sebagai suatu versi pendahuluan yang dengannya bentuk lain dikembangkan. Sebagai seorang desainer, pemurwarupaan memberikan cara yang murah dan fleksibel untuk menguji apa yang terlihat hebat dan sesuai tujuan, baik itu aplikasi selular, produk fisik, atau suatu situs web. Cara ini juga memberikan jalan untuk mengiterasi berdasarkan umpan balik para pemegang kepentingan dan pengguna dalam konteks penelitian tentang kegunaan. Sehingga desainer mendapat wawasan tentang fungsionalitas desain dan perubahan yang dibutuhkan agar karya desainer menyenangkan sekaligus berfungsi. Ini adalah cara untuk menentukan prioritas, menguji dengan murah terhadap berbagai pilihan, lalu menemukan batasan-batasan logistik dan konflik terkait penerapannya. Pada puncaknya, pemurwarupaan adalah hal penting karena ini membawa desainer lebih dekat ke fungsionalitas akhir produk desainer sebelum menginvestasikan waktu, sumber daya, dan uang untuk melakukan pengembangan.

## 5. Desain Visual

Desain visual adalah tentang menggunakan aspek visual suatu produk untuk meningkatkan pengalaman pengguna. Meskipun desain visual bukan segalanya yang dibutuhkan dalam perancangan, ini adalah bagian krusial repository.ub.ac.id

produk dipikirkan dengan Desain visual suatu yang cermat. mengomunikasikan banyak tentang merek perusahaan dan bisa berpengaruh terhadap sejauh mana orang suka dan terlibat terhadap suatu produk. Topik desain visual bisa membelah pendapat, karena terkadang ada pemikiran bahwa desainer yang menekankan pada estetika akan mengorbankan kegunaan. Desain visual yang hebat bahkan bisa membuat peneliti mengabaikan permasalahan kegunaan. Kendatipun begitu, temuan penelitian terbaru menyatakan bahwa estetika dan kegunaan bisa dipandang berkorelasi secara positif. Desain visual menginformasikan cara suatu produk bekerja melalui warna, hirarki visual, tipografi, s ehingga ini adalah bagian krusial dari keseluruhan pengalaman pengguna.

### 2.4 Metode Diary study

Diary study merupakan metode penelitian yang digunakan untuk mengumpulkan data kualitatif tentang aktivitas, perilaku dan pengalaman pengguna dari waktu ke waktu setiap harinya dalam jangka waktu panjang(Flaherty, 2016). Dalam metode pembelajaran buku harian atau *diary* study, data ditulis sendiri oleh peserta secara longitudinal yaitu, selama periode waktu yang panjang yang dapat berkisar dari beberapa hari hingga satu bulan atau lebih dari satu bulan. Selama periode pelaporan yang ditentukan, peserta penelitian diminta untuk membuat buku harian dan mencatat informasi mendalam mengenai kegiatan yang sedang dipelajari. Untuk membantu peserta mengingat mengisi buku harian mereka, terkadang mereka diminta secara berkala (misalnya, melalui pemberitahuan yang didapat setiap hari atau pada waktu tertentu di siang hari).

Konteks dan periode waktu di mana data dikumpulkan untuk pembelajaran buku harian menjadikannya tidak seperti metode penelitian umum yang sering digunakan, seperti yang pertama survey yang dibuat untuk mengumpulkan informasi dan dilaporkan sendiri tentang kebiasaan peserta serta pengalaman pengguna di luar konteks skenario sedang dipelajari. Kedua tes kegunaan yang menghasilkan informasi pengamatan tentang momen tertentu atau rangkaian interaksi terbatas yang direncanakan dalam pengaturan laboratorium.

Input dari metode *diary study* adalah berupa pengalaman pengguna dalam interaksi dengan aplikasi yang berupa pemahaman kontekstual tentang perilaku pengguna dan pengalaman pengguna saat menggunakan prodak dari waktu ke waktu. Proses dalam *diary study* menurut (Lallemand, 2019) Responden harus menyimpan catatan hariannya selama 2 minggu, karena komitmen masyarakat dengan cepat berkurang seiring berjalannya waktu. Tujuan *diary study* berguna untuk memahami perilaku panjang seperti :

#### a. Kebiasaan

b. Skenario

Dengan kapasitas apa pengguna akan terlibat dengan suatu produk? apa saja tugas utama mereka yang harus dikerjakan?, Bagaimana alur kerja mereka untuk menyelesaikan tugas jangka panjang?.

c. Sikap dan Motivasi

Apa yang dapat memotivasi seseorang untuk melakukan tugas yang diberikan?, Bagaimana pemikiran dan perasaan pengguna saat menggunakan aplikasi?.

d. Perubahan perilaku dan persepsi

Seberapa loyal responden melakukan kegiatan yang telah diberikan dari waktu ke waktu?, bagaimana mereka memandang suatu produk setelah terlibat dengan objek penelitian yang sesuai?.

e. Perjalanan responden

Apa pengalaman responden yang paling sering diingat dan pengalaman pengguna menggunakan media selain produk penelitian saat repsonden berinteraksi dengan objek yang diteliti menggunakan berbagai perangkat dan media seperti, email, telepon situs web, aplikasi seluler, dan media sosial?, apa efek kumulatif dari beberapa titik kontak layanan?

Hasil penelitian dari metode *diary study* adalah data kualitatif mengenai kebiasaan, respon pengguna, sikap dan motivasi, perubahan perilaku dan persepsi serta perjalanan responden ini dapat berupa tabel yang berisi pengkategorian responden, respon positif dan negatif, dan permasalahan yang ditemukan pada saat responden melakukan pengujian pada aplikasi tersebut. Peserta harus menyimpan catatan hariannya selama maksimal dua minggu, karena komitmen masyarakat dengan cepat berkurang siring berjalannya waktu. Sehingga pada penelitian ini peneliti melakukan penelitian selama dua minggu, sedangkan menurut Jodie , pada situs *www.uxmastery .com*, responden dalam penelitian *diary study* berjumlah antara empat sampai enam orang (Jodie, 2016). Peneliti memilih lima orang responden untuk diteliti karena dalam metode *diary study* bersifat mendalam dan konseptual sehingga responden dituntut memberikan informasi sejujur-jujurnya tanpa adanya tekanan. Pemilihan enam responden dalam metode ini dikarenakan dalam *diary study* diperlukan informasi secara mendalam sehingga tidak dalam membutuhkan responden yang banyak

dan cukup beberapa responden yang memenuhi kebutuhan dan syarat pengambilan informasi dalam penelitian ini. Usia produktif yang tepat untuk dijadikan responden adalah responden yang memiliki umur antara 15 – 65 tahun (Depkes, 2016). Dalam penelitian ini peneliti memilih responden yang berusia produktif karena pada usia produktif hasil tanggapan responden cenderung lebih memahami menggunakan teknologi khususnya pada penggunaan teknologi *e*-*money*.

# 2.4.2 Fase- Fase Diary study

Fase-Fase yang dilakukan dalam melakukan penelitian dengan metode *Diary study*(Flaherty, 2016), adalah :

## 1. Planning and Preperation

Tentukan fokus penelitian dan perilaku jangka panjang yang perlu dipahami oleh peneliti. Tetapkan garis waktu, pilih alat bagi peserta untuk melaporkan data, merekrut peserta, dan menyiapkan instruksi atau materi pendukung.

## 2. Pre-Study Brief

Peneliti meluangkan waktu di depan untuk membuat para peserta siap untuk *login*. Peneliti mempersiapkan jadwal untuk pertemuan tatap muka, menggunakan panggilan atau media pula dengan masing-masing peserta untuk membahas rincian penelitian. Telusuri jadwal atau kalender untuk periode pelaporan dan diskusikan harapan. Diskusikan alat yang akan mereka gunakan dan pastikan setiap peserta telah membiasakan diri dengan teknologi; jawab semua pertanyaan yang mungkin mereka miliki sebelum memulai.

### 3. Logging period

Untuk mendukung pencatatan aktivitas yang efektif, berikan kerangka kerja sederhana. Buat sejelas mungkin tentang informasi apa yang peneliti perlu peserta *log*, tanpa meredam variabilitas alami dan perbedaan yang peneliti tidak bisa rencanakan. (Menemukan yang tak terduga adalah salah satu alasan utama melakukan riset pengguna.) Buat instruksi yang jelas dan terperinci untuk pencatatan. Berikan entri contoh log kepada pengguna untuk membantu mereka memahami tingkat detail yang Anda butuhkan dari mereka. (Tapi pastikan Anda tidak bias peserta terhadap jenis entri yang kebetulan Anda berikan sebagai contoh.) dalam membuat *logging periode* terdapat dua teknik umum yang dapat digunakan untuk mengumpulkan data buku harian dari para peserta. Berikut dua teknik tersebut :

repository.ub.ac.id

- a) In-Situ Logging pertama teknik in-situ merupakan kegiatan peserta untuk mencatat dan menulis setiap informasi tentang kegiatan yang relevan dalam situasi yang terjadi (atau in-situ). Ketika peserta terlibat dalam kegiatan yang berkaitan, mereka harus segera melaporkan semua detail penting tentang kegiatan itu. Karena teknik ini mengharuskan peserta meluangkan waktu untuk memberikan informasi ini pada saat acara kepada peneliti, teknik ini paling baik dicadangkan untuk situasi ketika peneliti tidak dapat melihat volume besar buku harian yang terjadi atau jika konteksnya sedemikian rupa sehingga kegiatan harian peserta tidak akan terkena dampak buruk dengan masuk situ. In-situ logging paling baik didukung oleh saluran dan perangkat yang dapat menangani entri teks bentuk-panjang terstruktur seperti, email, kuesioner formulir web, buku harian kertas tradisional, atau alat wawasan pelanggan digital seperti FocusVision atau 7daysinmylife. Buku harian yang bersifat audio atau video juga merupakan alat yang hebat untuk peserta, tetapi hasilnya mungkin dijadikan data pendukung dan perlu ditranskrip untuk analisis.
- b) Snippet technique Metode kedua yang popular dan tidak terlalu mengganggu aktivitas logging adalah teknik snippet. Dengan teknik ini, peserta hanya merekam potongan pendek informasi tentang kegiatan yang terjadi. Kemudian, pada akhir setiap hari, atau ketika peserta punya waktu, mereka menguraikan setiap potongan dengan memberikan detail tambahan tentang aktivitas tersebut. Teknik 2 langkah ini memastikan bahwa informasi yang relevan ditangkap di tempat, sebelum dilupakan tetapi tanpa mengharuskan peserta untuk memberikan perincian yang luas pada saat penangkapan, yang dapat mengganggu dan tidak wajar dalam situasi tertentu. Saluran umum bagi peserta studi untuk melaporkan cuplikan kepada peneliti meliputi email, pesan teks, Twitter, atau Facebook. Saluran-saluran ini sangat dikenal untuk komunikasi bentuk pendek. Peserta didorong untuk menggunakan ponsel mereka untuk melaporkan peristiwa yang terjadi, karena perangkat ini dapat diakses. Memperluas potongan yang dilaporkan dapat dilakukan dengan saluran dan alat yang disebutkan di atas untuk pelaporan yang lebih mendalam. Pertimbangkan meminta peserta untuk memperluas cuplikan mereka dengan mengisi kuesioner tentang masing-masing. Ini memungkinkan Anda mendapatkan wawasan yang spesifik dan konsisten tentang setiap cuplikan

#### 4. Post-Study Interview

Setelah melakukan penelitian tahap *logging*, evaluasi untuk mencari semua informasi yang diberikan oleh masing-masing peserta. Rencanakan wawancara lanjutan untuk membahas log secara lebih spesifik. Ajukan pertanyaan menyelidik untuk mengungkap detail spesifik yang diperlukan untuk menyelesaikan cerita dan mengklarifikasi sesuai kebutuhan. Mintalah respon atau tanggapan spesifik dari peserta tentang pengalaman mereka saat berpartisipasi dalam penelitian, sehingga peneliti dapat menyesuaikan alur proses penelitian untuk waktu berikutnya.

#### 5. Data Analysis

Karena studi buku harian bersifat longitudinal, mereka menghasilkan sejumlah besar data kualitatif. Kunjungi kembali pertanyaan penelitian, lalu gali semua wawasan banyak yang telah peneliti kumpulkan untuk menemukan jawabannya. Evaluasi perilaku yang peneliti targetkan selama studi. Fokus studi peneliti adalah seputar hubungan produk atau layanan tertentu, lihat seluruh perjalanan pelanggan. Lakukan pemetaan perjalanan pelanggan untuk membantu peneliti memahami pengalaman pengguna *end-to-end* dari perspektif pelanggan. Metode ini memiliki lima fase seperti pada Gambar 2.2 berikut

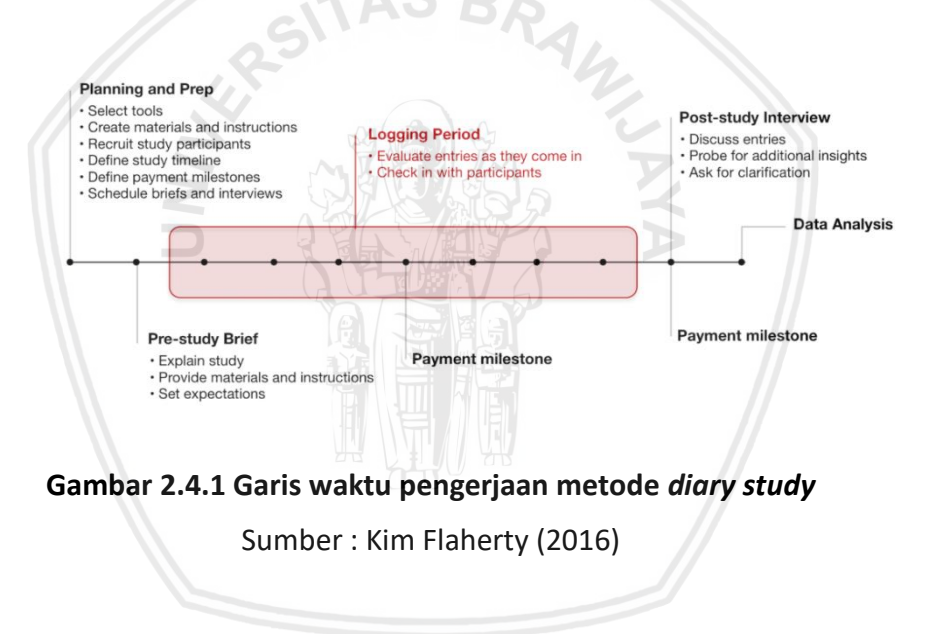

## 2.5 Customer journey map

*Customer journey map* merupakan alat visualisasi yang digunakan untuk mendapatkan wawasan tentang bagaimana pelanggan berinteraksi dengan bisnis(Ortbal, Frazzette and Mehta, 2016). *Customer journey mapping* (CJM) adalah diagram yang memetakan langkah-langkah yang dilalui oleh pengguna sewaktu terlibat dengan produk, baik berupa pengalaman penggunaan produk secara langsung, pengalaman pembelian, pengalaman *online*, layanan pengguna, maupun pengalaman lainnya. *Customer journey map* dan *user journey map* merupakan hal yang sama karena tujuannya adalah untuk melakukan pemetaan terhadap peserta yang menggunakan produk. CJM juga dapat didefinisikan sebagai presentasi visual yang menggambarkan hubungan dan interaksi antara pengguna dengan *produk* tertentu. Setidaknya, kamu perlu memperhatikan lima elemen CJM berikut ini:

Chapter 1 *Persona*: representasi lengkap mengenai seorang pengguna, meliputi identitas, karakteristik, kebiasaan, tujuan pengguna dalam suatu pemecahan masalah, serta beragam informasi lainnya.

Chapter 2 *Timeline*: periode waktu tertentu yang dirancang secara spesifik, biasanya berupa tahap-tahap interaksi, yang menggambarkan rentang waktu interaksi pengguna dan produk dari awal sampai akhir.

Chapter 3 *Emotion*: segala macam emosi atau ekspresi yang muncul dari pengguna sewaktu berinteraksi dengan suatu produk.

Chapter 4 *Touchpoint*: aktivitas yang menggambarkan tahap interaksi antara pengguna dan produk, seperti: apa yang terjadi sewaktu pengguna mulai mengenali produk, berinteraksi dengan situs web, mulai menggunakan produk, dan lain sebagainya.

Chapter 5 *Channel*: medium yang digunakan dalam interaksi antara pengguna dan produk, meliputi medium digital maupun *offline*. *Channel* dalam konteks ini melingkupi berbagai sarana penyampaian, baik *online* maupun *offline*; dari *event* dan kampanye langsung, hingga komunikasi secara digital.

Masukan dari user journey ini adalah berupa hasil interaksi user terhadap aplikasi yang diteliti yang mewakili komponen utama seperti *persona, timeline, touchpoint, emotion dan channel. Output* dari pemodelan user journey ini adalah gambar digital yang didalamnya terdapat goal dan expectation, alur perjalanan user, penjelasan pikiran dan emosi pengguna dan poin permasalahan yang ditemukan.

# 2.6 Purposive sampling

Purposive sampling adalah teknik untuk menentukan sebuah sampel penelitian dengan beberapa pertimbangan yang bertujuan untuk meperoleh data yang lebih representative (Sugiyono,2010). Teknik purposive sampling secara sengaja untuk mengambil sampel tertentu yang sudah tepat dan memenuhi segala persyaratan yang dibutuhkan seperti data yang memiliki karakteristik, kriteria sampel dan ciri yang di mana dalam hal ini pengambilan sampel juga harus mencerminkan populasi itu sendiri. Pada penelitian ini peneliti melakukan pengambilan data menggunakan teknik purposive sampling yang sampelnya mempunyai karakteristik yaitu bertempat tinggal di Malang dan menggunakan aplikasi OVO. Tujuan penelitian menggunakan *Purposive sampling* dapat memecahkan permasalahan serta dapat memberikan nilai yang lebih representative sehingga teknik ini cocok digunakan untuk penelitian.

# 2.7 The Wheel (Design Lifecycle)

The wheel adalah kerangka terstruktur yang terdiri dari serangkaian tahap-tahap dan kegiatan yang sesuai seperti analisis, desain, prototipe dan

evaluasi yang berbentuk lingkaran evolusi dari desain interaksi atau sistem lengkap atau sebuah produk (Nielsen and Norman, 2018). Berikut tahap – tahap dari kerangka terstruktur *the wheel*:

#### 1. Analisis

Analisis adalah proses menganalisis kebutuhan pengguna untuk dijadikan persyaratan desain produk. Isi dari data yang dibutuhkan dapat membantu menentukan fitur – fitur , tampilan, perasaan, kebiasaan pengguna yang akan dijadikan pertimbangan untuk dibuatnya sebuah sistem.

#### 2. Desain

Pada tahap ini, desain adalah mengarah pada representasi konseptual desain yang menggambarkan informasi desain yang dibayangkan untuk meminimalisir kesalahan saat membuat sebuah sistem.

#### 3. Prototipe

Tahap prototipe adalah tahap pengembangan dari hasil desain yang telah dibuat sebelum dibuat menjadi skala yang sebenarnya untuk diproduksi namun siap diuji untuk mendapatkan hasil evaluasi.

#### 4. Evaluasi

Evaluasi adalah tahap setelah melakukan prototipe. Evaluasi digunakan untuk melakukan verifikasi kebutuhan pengguna terhadap sistem yang telah dibuat. Evaluasi dibutuhkan untuk menyempurnakan sebuah sistem.

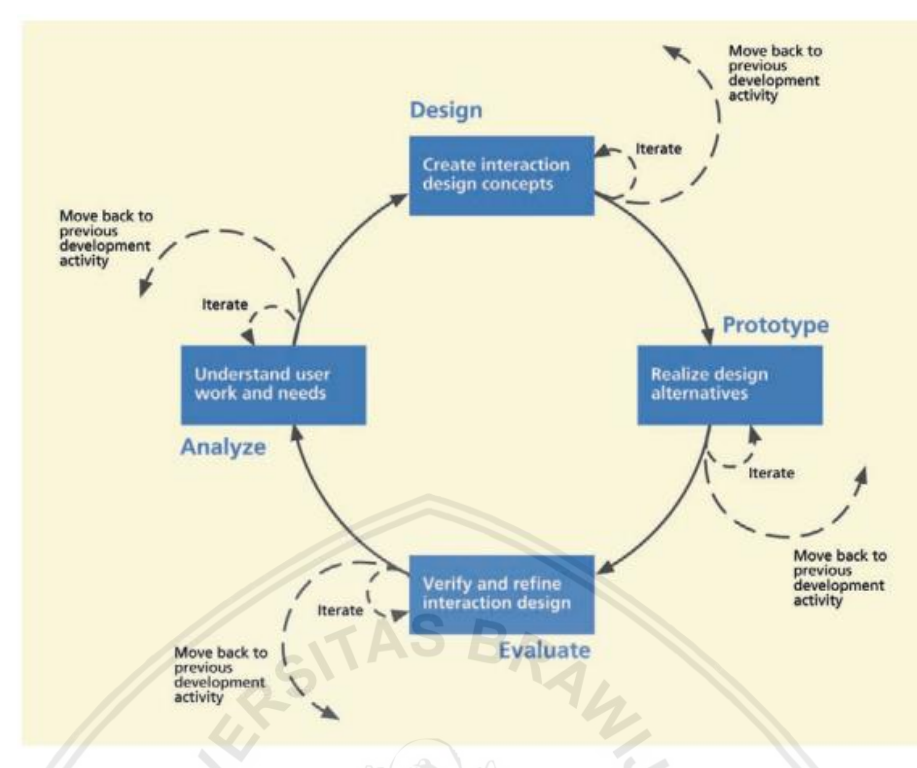

Gambar 2.7.1 Kerangka Kerja The Wheel

# 2.8 Task analysis

*Task analysis* merupakan tahap menganalisis cara bekerja seseorang melakukan pekerjaan mereka (Dix et al., 2004). Hal yang perlu diperhatikan saat mengalisis adalah hal – hal yang mereka rasakan. Metode *Task analysis* dibagi menjadi tiga diantarnya adalah

1. Hierarchical task analysis

*Hierarchical task analysis* atau yang disingkat HTA adalah metode yang membagi *task* menjadi beberapa sub*task* yang dapat berbentuk rekaman, format teks dan *tree diagram*.

2. Knowledge-based Techniques

Teknik ini membangun taksonomi objek yang digunakan selama tugas dan tindakan yang diberikan kepada mereka.

3. Entity-relation-based analysis

Enity-relation based analysis merupakan pendekatan berbasis objek di mana penekanannya adalah mengidentifikasi aktor dan objek, hubungan antara mereka dan tindakan yang mereka lakukan.

Informasi yang didapat *task analysis* dapat berupa dokumentasi, hasil observasi, wawancara, *task* yang dikerjakan dan domain dari *expert*. Hasil analisis dapat berguna untuk membantu menentukan kebutuhan sistem yang akan dibuat dan sebagai ide pembuatan desain.

# 2.9 Pedoman desain

Dalam membuat perancangan sebuah *user experience* tentunya diperlukan *user interface* yang dapat menghubungkan pengguna dalam menjelajahi sebuah aplikasi penelitian. *User interface* dibuat dengan menggunakan pedoman desain atau dapat disebut *design guidelines*. *Design guidelines* yang digunakan untuk melakukan perbaikan dalam penelitian ini yaitu meggunakan pedoman *Google Material Design*. *Google Material Design* adalah Bahasa desain yang mengandung prinsip desain UI secara dasar. Material *Design by Google* merupakan pedoman visual yang mensintesis prinsip-prinsip klasik dari desain yang baik dengan menggabungkan inovasi antara teknologi dan sains(Google, n.d.) (Google, n.d.).

# 2.9.1 Apps Bar :Bottom

Apps Bar : Bottom merupakan bilah aplikasi yang berada di bawah tampilan yang menyediakan akses ke navigasi, hingga ke empat action termasuk tombolnya.

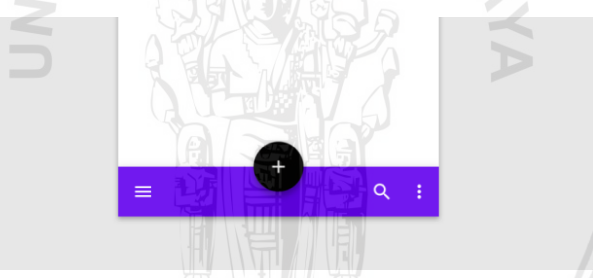

Gambar 2.9.1 Apps Bar : Bottom

# 2.9.2 Tabs

*Tabs* merupakan salah satu bagian dari komponen dalam penerapan Google Material *Design* yang mengatur navigasi antar grup konten yang terkait pada suatu tampilan. Setiap tab berisi konten yang berbeda dari tab lain dalam satu tampilan atau satu set.

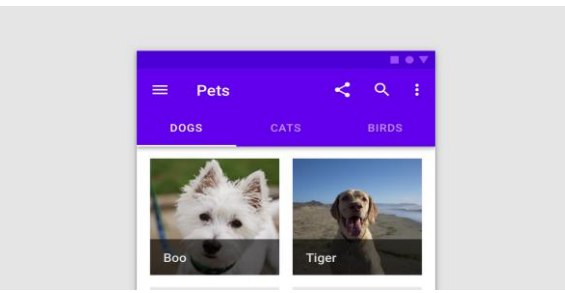

Gambar 2.9.2 Tabs

## 2.9.3 Buttons

*Buttons* membantu pengguna untuk menentukan aksi dan membuat keputusan atau pilihan dengan. *Buttons* dapat dilakukan dengan satu aksi yag membantu mengkomunikasikan antara pengguna dan aksi mereka dalam di sebuah tampilan aplikasi yang sedang digunakannya.

|             | SITAS BRAL                                                                                       |  |
|-------------|--------------------------------------------------------------------------------------------------|--|
|             | Walk below the arches<br>Discover modern interpretations of<br>traditional architectural styles. |  |
|             | LEARN MORE                                                                                       |  |
|             | Gambar 2.9.3 <i>Buttons</i>                                                                      |  |
| 2.9.4 Cards |                                                                                                  |  |

Komponen *cards* adalah tampilan sebuah konten dan aksi dalam satu topik di permukaan halaman. *Cards* harus mudah melakukan pindaian informasi yang relevan dan dapat ditindaklanjuti. Elemen yang harus ada pada *cards* berupa teks, gambar yang mengindikasikan sebuah hirarki.

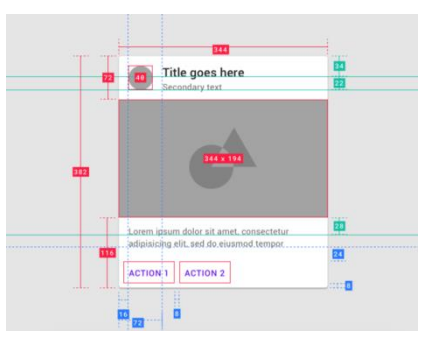

Gambar 2.9.4 Spesifikasi cards

# 2.9.5 Dialogs

Dialogs merupakan salah satu komponen yang memiliki tampilan seperti jendela modal yang muncul di depan aplikasi untuk memberikan informasi kepada pengguna mengenai informasi kritis yang bersifat tugas. informasi tersebut memerlukan keputusan atau aksi dari pengguna. *Dialog* menonaktifakan semua fungsi aplikasi ketika muncul dan tampilan layar tidak akan berubah sampai ada sebuah konfirmasi ,diberhentikan dan tindakan yang telah diambil.

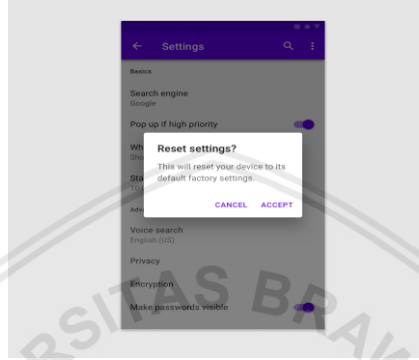

Gambar 2.9.5 Dialogs

# 2.9.6 List

List adalah grup teks atau gambar yang berkesinambungan. Mereka terdiri dari beberapa item yang mengandung tindakan utama dan tambahan yang diawali oleh ikon dan teks. List berguna untuk mengoptimalkan pemahaman bacaan yang dibaca oleh responden. Satu kolom terdiri dari subdivisi berkelanjutan yang disebut baris yang berisi item item konten.

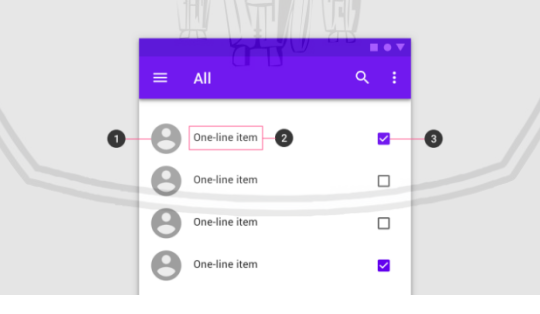

Gambar 2.9.6 List

# 2.9.7 Icon

*kon* sistem dirancang agar sederhana, modern, ramah, dan terkadang unik. Setiap ikon direduksi menjadi bentuk minimalnya, yang mengekspresikan karakteristik penting. *Icon* lebih baik ditampilkan dengan ukuran 24 x 24 dp. Buat ikon untuk dilihat pada skala 100% untuk akurasi piksel-sempurna. *Icon* yang baik juga memperhatikan bentuk *grid., layout, clarity, corners, stroke, space, dense layout* dan *colours.* 

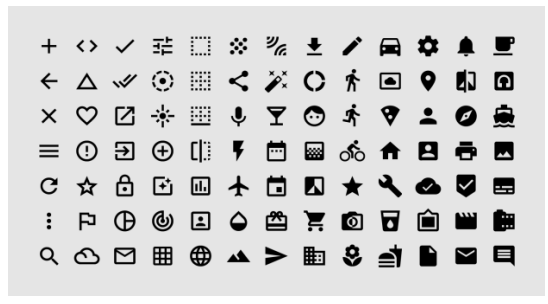

Gambar 2.9.7 icons

## 2.9.8 Colors

Komponen warna menarik perhatian ke elemen tertentu di layar. Saat warna elemen kontras dengan lingkungannya, elemen itu menonjol, sehingga pengguna dapat mengatakan itu penting. Karena tema warna bervariasi - dari tebal dan cerah, hingga monokromatik atau diredam - ada berbagai cara untuk menunjukkan elemen mana yang memiliki kepentingan lebih besar. Misalnya, ikon hitam menonjol ketika ditempatkan dengan latar belakang putih. Kartu warna-warni menarik perhatian mereka sendiri ketika ditempatkan di sebelah warna monokromatik.

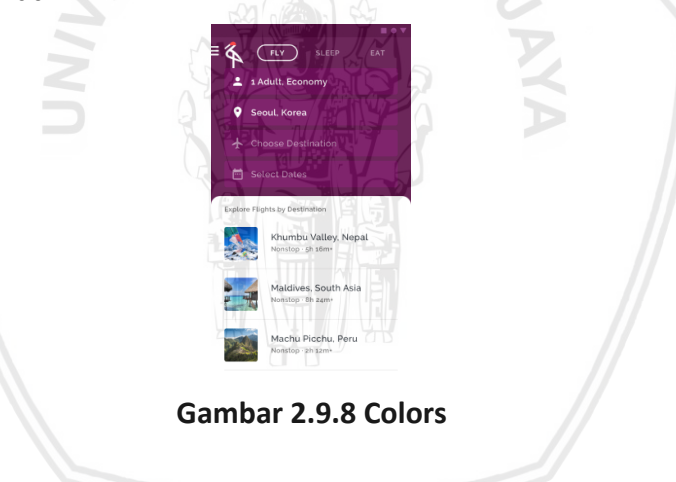

# 2.9.9 Shape

Komponen *shape* yang dibuat unik dapat memunculkan sifat yang dominan yang dapat mengarahkan perhatian ke seluruh tampilan. Dalam membuat desain *shape* yang unik dalam satu layar dibandingkan komponen lain akan menambah perhatian untuk menekan tombol *shape* tersebut.
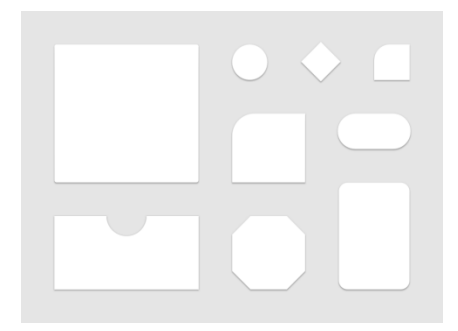

Gambar 2.9.9 Shape

## 2.9.10 Dividers

*Dividers* berguna untuk memisahkan beberapa konten dalam satu grup. Untuk membuat pemisah yang baik adalah menggunakan ikon dan avatar.

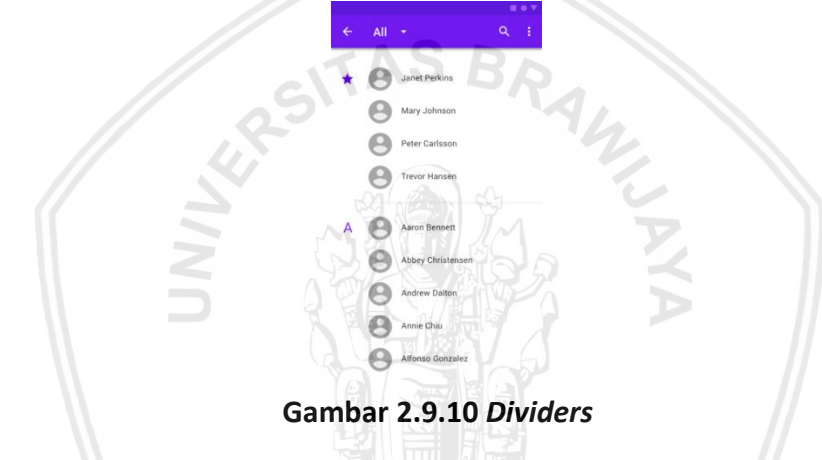

## 2.9.11 Text Field

*Text fields* berguna untuk memungkinkan pengguna mengisi teks ke dalam UI. Teks label digunakan untuk memberi tahu pengguna tentang informasi apa yang diminta untuk bidang teks. Setiap bidang teks harus memiliki label. Teks label harus disejajarkan dengan garis input, dan selalu terlihat. Itu dapat ditempatkan di tengah bidang teks, atau beristirahat di dekat bagian atas wadah.

| •                                 | Location<br>Blue Cinema          |
|-----------------------------------|----------------------------------|
| ē                                 | Date<br>Today, 10/07/18          |
| aym                               | ent                              |
|                                   |                                  |
| Nar                               | ne                               |
| Nar                               | ne                               |
| Nar<br>Requ<br>Cre                | ne<br>irred<br>dit Card          |
| Nar<br>Requ<br>Cre                | ne<br>iired<br>dit Card<br>iired |
| Nar<br>Requ<br>Cre<br>Requ<br>Exp | ne                               |

Gambar 2.9.11 Text Fields

Peneliitian perbaikan *user experience* pada aplikasi perangkat bergerak *e-money* OVO yang menggunakan metode *diary study* dan *user journey* ini terbagi menjadi beberapa tahapan penelitian. Tahapa tersebut meliputi studi literatur, skenario pengambilan data *diary study*, pemodelan *user journey*, validasi pemodelan *user journey*, perancangan *user interface* dan validasi *user interface*. Alur penelitian ini seperti pada Gambar 3.1 berikut:

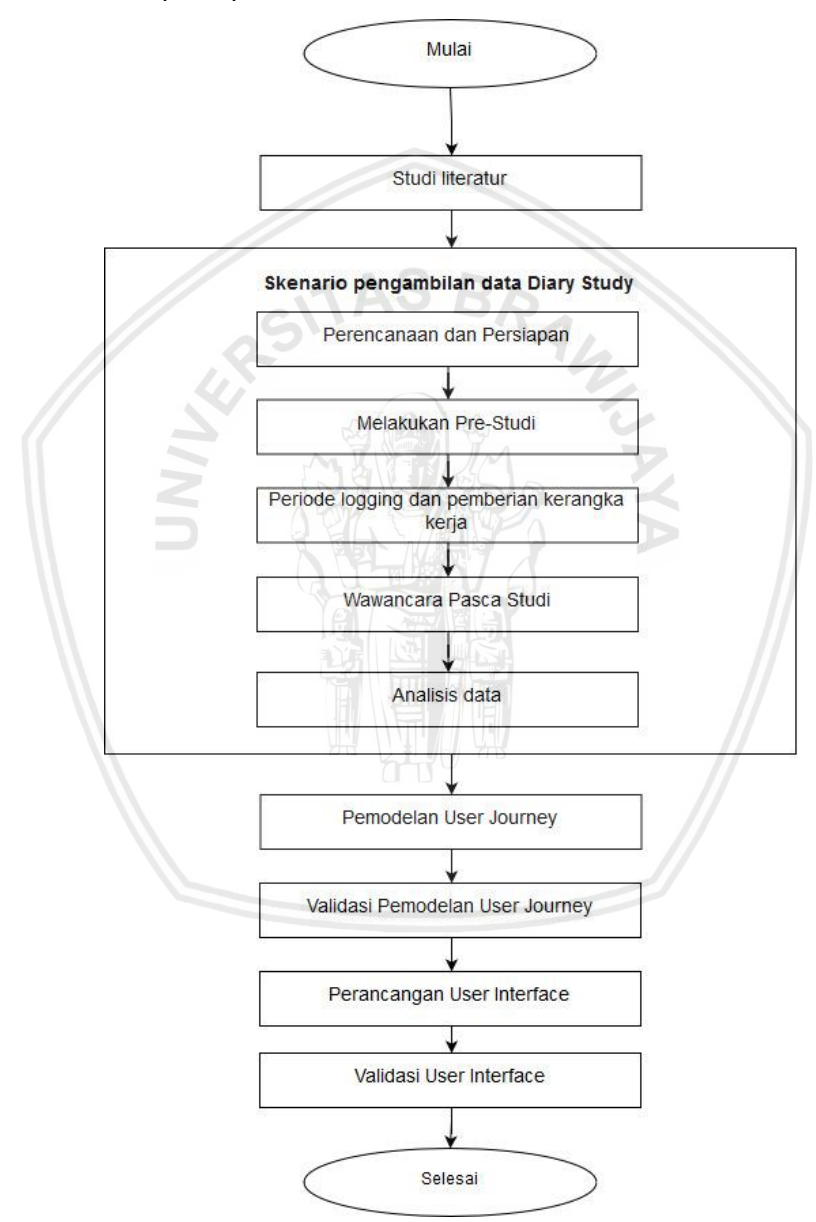

Gambar 2.9.1 Alur Penelitian

# 3.1 Studi Literatur

Menurut Arikunto (2006) bahwa Studi Liteartur merupaka sebuah metode pengumpulan data dengan cara mencari informasi melewati media buku,

repository.ub.ac.id

majalah Koran dan literatur lainnya yang bertujuan untuk membentuk suatu landasan teori. Dari beberapa pendapat para ahli dapat disimpulkan bahwa studi literatur merupakan sebuah proses mencari data referensi dasar teori dari beberapa sumber buku, majalah, Koran dan literatur yang digunakan untuk menunjang proses pengerjaan skripsi tentang data analisis *user experience* pada aplikasi *e-money* OVO dengan metode *Diary study* dan *User journey*. Dasar dari teori - teori pendukung penulis diperoleh dari berbagai sumber yaitu jurnal, buku, dan beberapa website resmi yang berkaitan dengan topik skripsi ini.

## 3.2 Skenario Pengambilan data Diary study

Metode skenario pengambilan data *Diary study* digunakan untuk menjelaskan sebuah rancangan dari serangkaian tugas – tugas, yang selanjutnya tugas tersebut akan dikerjakan oleh responden dalam proses pengujian (Flaherty, 2016). Berikut adalah tahapan dalam proses pengujian :

1. Melakukan perencanaan dan persiapan diary study

Pada tahap pertama peneliti menentukan fokus perilaku pengalaman pengguna seperti masalah apa saja yang dirasakan responden dalam jangka panjang yang perlu diteliti. Menurut Carine Lallemand pada situs www,uxpamagazine.org, peserta harus menyimpan catatan hariannya selama kurang lebih dua minggu , karena setiap responden memiliki komitmen yang berbeda – beda dan komitmen responden tersebut akan cepat berkurang seiring berjalannya waktu. Berdasarkan penjelasan pada bab sebelumnya, responden dalam penelitian diary study berjumlah antara empat sampai enam orang sehingga peneliti mencoba mengambil lima orang yang memiliki kriteria berbeda – beda. Kriteria tersebut dilihat dari umur dan pekerjaan. responden diantaranya satu mahasiswa pria, satu mahasiswa wanita, satu dosen fakultas ilmu komputer, satu pegawai kantor, satu wirausaha, satu ibu rumah tangga. Selanjutnya peneliti melakukan wawancara pra-studi untuk mencari informasi lebih dalam karakteristik responden.

2. Melakukan Pre-study.

Pada tahap ini peneliti menentukan jadwal pertemuan tatap muka maupun melalui media sosial dengan setiap responden untuk mendiskusikan secara rinci mengenai tahapan penelitian, peneliti dan responden juga membuat diskusi untuk menentukan jadwal atau kalender untuk periode pelaporan, proses penelitian, alat dalam informasi data yang akan digunakan responden dan memberikan sesi tanya jawab kepada responden mengenai metode yang digunakan. Dalam waktu dua minggu responden harus menyelesaikan skenario yang telah persiapkan. Penelitian ini menggunakan teknik wawancara bertujuan untuk menggali informasi dari responden mengenai pengalaman dan tingkat pemahaman responden terhadap aplikasi produk secara lebih spesifik. Peneliti membuat panduan wawancara pre-study pada LAMPIRAN B PANDUAN WAWANCARA PRA-STUDI.

#### 3. Periode Logging dan pemberian Kerangka Kerja

Pada tahap ini peneliti memberikan sebuah kerangka kerja skenario yang didalamnya terdapat yang harus diselesaikan oleh responden agar mendapatkan hasil yang baik secara menyeluruh dan spesifik pada setiap tampilan dan fiturnya. Tanggapan yang dirasakan oleh responden setelah mengerjakan kerangka kerja tersebut akan disimpan dalam buku harian. Kemudian peneliti membuat *task* yang jelas dan terperinci mengenai informasi dan membantu responden memahami tingkat detail yang dibutuhkan peneliti. Skenario yang diberikan kepada responden akan dijalankan selama dua minggu dengan goal yang telah di tentukan tanpa membuat skenario harian sehingga pengalamanan responden akan lebih nyata karena responden tidak harus menyelesaikan semua goal yang telah diberikan. Tanggapan respon pada setiap skenario merupakan bagian dari pekerjaan task. Pada bab sebelumnya dijelaskan bahwa ada dua teknik untuk mengumulkan data diary study yaitu In-situ Logging dan teknik Snippet. Peneliti membuat rangkaian skenario yang terdapapt pada LAMPIRAN A SKENARIO PENGAMBILAN DATA DIARY STUDY Peneliti melakukan wawancara terhadap expert dibidang IT dan tidak familiar dengan aplikasi e-money. Narasumber yang dijadikan untuk expert dalam penentuan skenario adalah bapak Nur Hidayat selaku ketua tim kreatif Profile Image Studio Malang. Wawancara dilakukan untuk menentukan skenario yang akan dibuat dan diberikan ke responden. Wawancara kepada expert IT bertujuan untuk mendapatkan skenario terbaik yang dapat digunakan untuk memudahkan respoden untuk menggali permasalahan aplikasi OVO secara menyeluruh. Panduan wawancara penentuan skenario LAMPIRAN J WAWANCARA PENENTUAN SKENRIO terdapat pada PENGUJIAN. Berikut hasil wawancara dengan bapak Nur Hidayat yang dibuat pada tabel 3,1:

| No | Scenario                         | Task                                                                                                    |  |
|----|----------------------------------|----------------------------------------------------------------------------------------------------|--|
|    | (Tahap Membuka<br>Aplikasi)      | - Responen Mengunduh aplikasi OVO.                                                                                                    |  |
| 1  |                                  | <ul> <li>Responden melakukan pendaftaran Akun OVO dan<br/>mengisi data yang diperlukan.</li> </ul>                                                                                                   |  |
|    |                                  | <ul> <li>Responden membuka halaman utama atau<br/>beranda.</li> </ul>                                                                                                    |  |
| 2  | (Tahap fitur<br>pengisian Saldo) | <ul> <li>Responden menggunakan fitur "TOP UP" untuk<br/>melakukan pengisian saldo .</li> <li>Responden melakukan pengisian saldo sebesar<br/>Rp.50.000 melalui ATM atau <i>e-banking</i>.</li> </ul> |  |

Tabel 3.2.1 Tabel Skenario Diary study

| 3  | (Tahap<br>meningkatkan<br>akun OVO<br>menjadi OVO<br>Premier)     | <ul> <li>Responden menggunakan fitur Upgrade OVO</li> <li>Premier untuk meningkatkan akun OVO menjadi</li> <li>OVO Premier .</li> </ul>                                                                                                    |  |
|----|-------------------------------------------------------------------|----------------------------------------------------------------------------------------------------|--|
| 4. | (Tahap transaksi<br>pengisian pulsa<br>dan paket data)            | <ul> <li>Responden membeli pulsa sebesar Rp.5000 melalui<br/>.pembayaran pascabayar dan prabayar.</li> <li>Responden membeli paket data sebesar 1GB<br/>dengan pembayaran prabayar dan pascabayar.</li> </ul>                                                                       |  |
| 5. | (Tahap<br>Melakukan fitur<br><i>transfer</i> saldo<br>OVO)        | <ul> <li>Respoden mengirim saldo ke akun lain Melakukan<br/>transfer saldo OVO anda menggunakan pilihan<br/>Antar OVO .</li> <li>Respoden mengirim saldo ke akun lain Melakukan<br/>transfer saldo OVO anda melalui Transfer Bank.</li> </ul>                                       |  |
| 6. | (Tahap mencoba<br>beberapa<br>kategori fitur<br>Pembayaran)       | <ul> <li>Responden melakukan pembayaran tagihan listrik<br/>menggunakan OVO <i>Point</i>.</li> <li>Responden melakukan pembayaran BPJS kesahatan</li> <li>Responden melakukan pembayaran TV kabel.</li> <li>Responden membuka Lihat Semua dan membuka<br/>fitur favorit.</li> </ul> |  |
| 7. | (Tahap<br>melakukan<br>pembayaran<br>menggunakan<br><i>Scan</i> ) | <ul> <li>Responden melakukan pembayaran tiket pakir<br/>menggunakan Scan.</li> <li>Responden melakukan transaksi pembayaran di<br/>merchant menggunakan Scan.</li> </ul>                                                                                                    |  |

# Tabel 3.2.2 Tabel Skenario *Diary study* (lanjutan)

|    | (Tahap mencoba                                         | - Responden mencari lokasi merchant terdekat                                           |
|----|--------------------------------------------------------|----------------------------------------------------------------------------------------|
|    | fitur tab                                              | dengan fitur <i>near me</i> .                                                          |
|    | Deals,Finance                                          |                                                                                        |
|    | dan <i>Wallet</i> )                                    | <ul> <li>Responden mencari promo paling besar di fitur<br/>Deals and Promo.</li> </ul> |
|    |                                                        | - Responden membeli voucher My vouchers.                                               |
| 8. |                                                        | <ul> <li>Responden melakukan investiasi di fitur OVO<br/>invest.</li> </ul>            |
|    |                                                        | <ul> <li>Responden melakukan pengaturan keuangan di<br/>fitur budget.</li> </ul>       |
|    |                                                        |                                                                                        |
|    | (Tahap Mencoba<br>fitur pada Tab<br><i>Setting</i> dan | - Responden menambahkan foto baru pada akun OVO.                                       |
|    | Notification)                                          | - Responden Mengubah nama akun OVO.                                                    |
|    |                                                        | - Responden mengubah nomor akun OVO.                                                   |
| 9. |                                                        | - Responden mengubah email akun OVO.                                                   |
|    |                                                        | - Responden memasukan kode promo.                                                      |
|    |                                                        | - Responden merubah <i>security code</i> .                                             |
|    |                                                        | - Responden Melihat isi notification.                                                  |
| 10 | (Tahap melihat<br>fitur di Tab<br><i>History</i> )     | - Responden melihat pemasukan melalui fitur<br>history.                                |

## Tabel 3.2.3 Tabel Skenario Diary study(lanjutan)

### 4. Wawancara Pasca Studi

Setelah melakukan periode *logging* terhadap responden, peneliti melakukan evaluasi semua informasi yang telah diberikan oleh setiap

responden. Peneliti akan melakukan wawancara lanjutan untuk membahas *log* secara mendetail. Peneliti mengungkap rincian spesifik yang diperlukan untuk melengkapi cerita dan klarifikasi sesuai kebutuhan dengan melakukan teknik wawancara. Peniliti juga meminta respon dari responden terkait memberikan tanggapan tentang pengalaman mereka terhadap produk ini selama penelitian, sehingga peneliti dapat menyesuaikan kebutuhan responden proses penelitian untuk waktu berikutnya.peneliti membuat panduaan wawancara pasca studi yang ada di LAMPIRAN C PANDUAN WAWANCARA PASCA – STUDI.

5. Analisis data

Peelitian ini menggunakan yang bersifat jangka panjang maka dari itu peneliti i melakukan analisis terhadap hasil responden dengan menanyakan kembali kepada responden tentang hasil penelitian yang sudah dibahas untuk mendapatkan hasil yang lebih optimas dan spesifik yang bersifat kualtitaif. Hasil dari analisis data ini dapat berupa tabel dapat berupa tabel yang berisi pengkategorian responden, respon positif dan negatif, serta permasalahan yang ditemukan pada saat responden melakukan pengujian dan saran perbaikan sebagai dasar untuk membuat perbaikan produk.

## 3.3 Pemodelan User journey

Pemetaan model *user journey* dilakukan saat proses pengujian dan analisis data *diary study* telah selesai. Data yang dikumpulkan berupa *log* yang berisikan hasil pengalaman responden dan masalah yang ditemukan pada objek aplikasi tersebut pada periode tertentu serta tingkat keberhasilan dalam melakukan skenario yang telah ditentukan. Kemudian semua data dari setiap responden dijadikan satu rekaptulasi lalu dilakukan analisis secara lebih mendalam dengan bantuan metode yang digunakan dalam penelitian ini. *User journey* didapatkan dari data hasil pengujian *diary study* yang di dalamnya terdapat 5 komponen yaitu *pesona*, timeline, *touchpoint*, emosi dan *device* yang selanjutnya akan dilakukan perancangan *user interface*. Pada *customer journey map* memiliki template peta perjalanan pelanggan yang memiliki komponen utama seperti *stage*, *touchpoint*, *thinking and feeling* dan *ideas for improvement*.dijelaskan pada gambar

|                       | Explore Itineraries                                                                                                    | Book a Tour                                                                                                    | Pre-Tour                                                                                                    | During Tour                                                                                                    | Post-Tour                                                                            |
|-----------------------|----------------------------------------------------------------------------------------------------|----------------------------------------------------------------------------------------------------|----------------------------------------------------------------------------------------------------|----------------------------------------------------------------------------------------------------|--------------------------------------------------------------------------------------|
| Customer Experience   |                                                                                                    |                                                                                                    |                                                                                                    |                                                                                                    |                                                                                      |
| Touchpoints           | Tours detail      Fre-sales support     channel      Tour booking page                                                                                                    | <ul> <li>Tour booking page J</li> <li>Company apps J</li> </ul>                                                                          | <ul> <li>Tickets details page J</li> <li>Tour details page J</li> </ul>                                                                                                    | ● Tour guide 🕅                                                                                                    | 😑 Photo album 🕅                                                                      |
| Thinking & Feeling    | <ul> <li>Lack sophisticated tour searching (\$\vec{b}\$ \$\vec{b}\$]</li> <li>Brochure not printable (\$\vec{b}\$ \$\vec{b}\$]</li> <li>Lack reaktime support channel (\$\vec{b}\$ \$\vec{b}\$]</li> <li>No way to compare tours (\$\vec{b}\$ \$\vec{b}\$]</li> </ul> | <ul> <li>Complicated booking<br/>process (A )</li> <li>Unable to book via<br/>smart devices (A )</li> </ul>                              | <ul> <li>No direct way for<br/>printing tickets (*)</li> <li>Lack recommendation<br/>that aids the<br/>preparation (*)</li> <li>Lack travelling<br/>information (local) (*)</li> </ul> | <ul> <li>Unhappy due to being<br/>persuaded to buy<br/>expensive souvenir (<br/>)</li> <li>Unable to communicate<br/>with local people ()</li> </ul>                                                          | Delighted when<br>receiving the album ♂     ♂                                        |
| Recommendations       |                                                                                                    |                                                                                                    |                                                                                                    |                                                                                                    |                                                                                      |
| Ideas for Improvement | <ul> <li>Supports advanced<br/>searching (a)</li> <li>Support printer-friendly<br/>brochure (b)</li> <li>Support more sharing<br/>options for tour details<br/>pages (c)</li> <li>Support WhatsApp (c)</li> <li>Allows comparison of<br/>tours (c)</li> </ul>         | <ul> <li>Simplify the page flow<br/>of booking (2)</li> <li>Add hints to fields (2)</li> <li>Support booking via<br/>apps (2)</li> </ul> | <ul> <li>Support a direct print<br/>function for tickets []</li> <li>Provide a planning<br/>checklist []</li> <li>Shows how to travel to<br/>the airport []</li> </ul>                 | <ul> <li>Train the tour guide for<br/>better communication<br/>skills (a)</li> <li>Ensure that the tour<br/>guide knows the<br/>language required to<br/>communicate with the<br/>local people (a)</li> </ul> | <ul> <li>Easy album sharing ()</li> <li>Account based album collection ()</li> </ul> |

### Gambar 3.3.1 template peta pejalanan pelanggan

#### (sumber :www visual paradigm.com ,2017)

Hasil pemodelan akan dijadikan dasar perbaikan *interface* dan fitur pada aplikasi OVO. berikut terdapat lempiran yang menjelaskan hasil dari pemodelan *user journey* LAMPIRAN D PEMODELAN USER JOURNEY.

# 3.4 Validasi Pemodelan User journey

Validasi pemodelan *user journey* dilakukan setelah proses pemodelan *user journey* selesai dilakukan. Pada tahap ini model dari *user journey* yang diteliti akan divalidasi oleh dua orang expert dalam bidang *UI* atau *UX* untuk melakukan validasi terhadap alur maupun isi yang ada dalam *user journey* tersebut. Proses validasi ini dilakukan untuk menghasilkan j*ourney* yang tepat dan sesuai dengan kebutuhan. Lalu hasil pemodalan *user journey* yang sudah di validasi akan dijadikan landasan untuk melakukan perancangan *user interface.* Hasil user journey yang dijadikan landasan berupa masalah yang ditemukan responden pada aplikasi OVO. masalah itu dilihat dari *thinking and feeling* dan *idea of improvement.* 

# 3.5 Perancangan User interface

Perancangan perbaikan antarmuka dilakukan setelah proses validasi pemodelan *user journey*. Hasil dari validasi pemodelan *user journey* akan dijadikan dasar sebagai perancangan *user interface*. Menurut (Dwi Priyatmoko, 2011) pada situs www.medium.com, dalam membuat sebuah tampilan pengguna yang baik harus memiliki beberapa tahapan yaitu yaitu:

1. User Research

Pada tahapan ini peneliti akan menggali lebih banyak informasi mengenai data pengguna. Data yang dihasilkan berupa nama, pekerjaan, pendapatan, domisili, jenjang pendidikan, untuk dijadikan Pesona.

2. Wireframing

Wireframing merupakan purwarupa atau rancangan awal sebuah sistem dalam berbentuk sketsa yang yang nantiny akan dijadikan bahan

pertimbangan dalam pengembangan sebuah fitur desain produk. *Wireframing* juga dapat dapat menunjukan sebuah alur informasi bagi pengguna untuk dapat mengoperasikan suatu sistem dari produk sesuai dengan kebutuhan dan keinginan *user* 

3. Visual Design

Tahap ini adalah tahap yang sebaiknya dilanjutkan setalah proses *Wireframing* sudah sesuai dengan kebutuhan responden dan sudah terstuktural.

4. Production and Development

Tahapan terakhr ialah mengimplementasi fungsi dari interface yang sudah dijadikan rancangan yang dibual oleh peneliti agar dapat berfungsi . Desainer atau membuat kerangka dan developer harus dapat bekerjasama dengan baik, guna tercapainya desain interface yang berfungsi sesuai dengan tujuan.

## 3.6 Validasi User interface

Tahap ini merupakan tahap evaluasi untuk memastikan perancangan *user interface* dan menyesuaikan dengan hasil wawancara dari responden berdasarkan skenario pengujian dalam penelitian ini. Tujuan dilakukan validasi ini adalah untuk memastikan hasil dari perbaikan tampilan yang dibuat oleh peneliti dapat menyelesaikan masalah atau tidak. Lebih jelasnya terdapat pada LAMPIRAN E WAWANCARA VALIDASI PERBAIKAN TAMPILAN

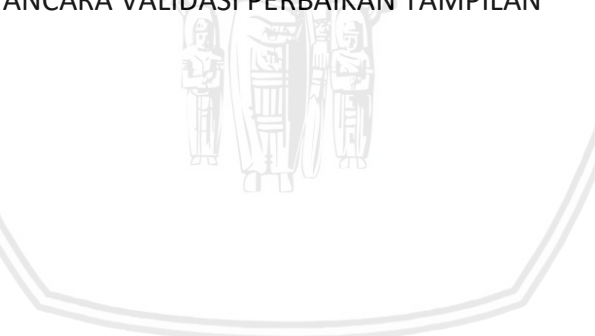

# **BAB 4 ANALISIS DATA DAN PEMODELAN USER JOURNEY**

Bab ini menjelaskan cara atau langkah langkah pengambilan data dan pemodelan *user journey* secara terstruktur dan lengkap. Peneliti melakukan prosedur yang sesuai dengan langkah – langkah pengambilan data dan pemodelan *user journey* dengan metode *diary study* dan *user journey map* pada bab sebelumnya. Setelah ini pengambilan data menggunakan *diary study* dan pemodelan *user journey* ini akan dijadikan sebagai dasar dan bahan pertimbangan untuk melakukan perbaikan tampilan pada aplikasi OVO.

## 4.1 Pengambilan data Diary study

Diary study merupakan pengambilan data yang dillakukan dengan sejumlah tahapan. Pada bab sebelumnya proses pengambilan data dengan metode diary study memiliki lima tahap utama yang diawali dengan tahap perencanaan dan persiapan, melakukan pre-studi, periode logging dan pemberian kerangka kerja, wawancara pasca studi dan analisis data. Peneliti melakukan penelitian berdasarkan lima tahap tersebut secara sistematis.

### 4.1.1 Perencanaan dan persiapan

Pada tahap perencanaan dan persiapan peneliti mempersiapkan pertanyaan pertanyaan yang akan diajukan kepada responden mengenai data yang dibutuhkan oleh peneliti terkait aplikasi OVO. Peneliti juga melakukan pemilihan responden yang tepat sesuai karakteristik yang dibutuhkan agar mendapatkan data yang diharapkan oleh peneliti. Karakteristik yang dibutuhkan adalah orang orang yang dapat mevisualisasikan permasalahan yang terdapat di aplikasi OVO dan memiliki latar belakang yang berbeda pada setiap responden. Latar belakang yang dibutuhkan adalah seperti memiliki pekerjaan mahasiswa, ibu rumah tangga, orang yang bekerja di bidang IT dan wirausaha. Peneliti menentukan karakteristik responden berdasarkan pengalaman responden yang pernah atau sudah terbiasa menggunakan e-money. Dalam menentukan responden peneliti mengategorikan responden berdasarkan umur dan profesi. Menurut (Katadata, 2019) telah dilakukan survey dan segmentasi pengguna OVO yaitu yang berumur 18 – 50 tahun. Lalu berdasarkan (Tanessa, 2018) mengatakan bahwa pengguna OVO sebagian besar adalah mahasasiwa. Responden yang sudah dipilih oleh peneliti sudah memenuhi kriteria yang dibutuhkan oleh Berikut terdapat kategori responden pada Tabel 4.1

| No | Nama           | Umur     | Pekerjaan                       | Kode Responden |
|----|----------------|----------|---------------------------------|----------------|
| 1  | Muh Ihsan      | 19 tahun | Mahasiswa                       | R_1            |
| 2  | Novita Dinda   | 21 tahun | Mahasiswi                       | R_2            |
| 3  | Dwi Cahya A. N | 27 tahun | Dosen Fakultas Ilmu<br>Komputer | R_3            |

| Tabel 4.1.1 | Kategori | Responden |
|-------------|----------|-----------|
|-------------|----------|-----------|

| No | Nama             | Umur     | Pekerjaan                                  | Kode Responden |
|----|------------------|----------|--------------------------------------------|----------------|
| 4  | Nur Hidayat      | 40 tahun | Creative Principal Profile<br>Image Studio | R_4            |
| 5  | Sri Warnaningsih | 53 Tahun | Ibu Rumah Tangga                           | R_5            |

### Tabel 4.1.2 Kategori Responden(lanjutan)

## 4.1.2 Melakukan Pre Studi

Pada tahap melakukan Pre-Studi peneliti menentukan periode penelitian yaitu selama kurang lebih dua minggu. Peneliti juga melakukan wawancara sebelum melakukan pengerjaan *logging* atau wawancara *pre–studi* utuk mengetahui tingkat pemahaman dan pengalaman responden terhadap interaksi aplikasi OVO maupun aplikasi *E-money* lainnya. Hasil wawancara *pre–studi* menujukkan sebagian pernah menggunakan OVO dan sebagian lagi pernah menggunakan transaksi *E-money* selain OVO yaitu seperti Gopay, *m–banking*, Dana dan Flazz. Sebagian responden menggunakan *e–money* untuk melakukan transaksi pembayaran makanan, pembayaran tagihan dan pengiriman uang. Untuk lebih jelasnya terdapat pada LAMPIRAN F HASIL WAWANCARA PRE-STUDI. Wawancara Pre-studi dilakukan untuk mengetahui pengetahuan responden terhadap aplikasi OVO agar dapat menentukan pembuatan skenario yang tepat dan sesuai dengan motivasi dan tujuan dari pengguna mengguakan aplikasi OVO.

# 4.1.3 Periode Logging dan Pemberian Kerangka Kerja

Di tahap ini peneliti memberikan kerangka kerja berupa scenario berjumlah sepuluh tahap proses scenario yang didalamnya terdiri dari beberapa *task* yang harus diselesaikan oleh responden selama dua minggu. Kolom *task* terdiri dari beberapa aktivitas yang harus diselesaikan responden. Dalam pemilihan teknik utuk melakukan pengambilan data, peneliti menggunakan dua teknik yaitu teknik in-situ dan teknik *snippet*. Pada teknik in situ responden diminta untuk melakukan dokumentasi yaiut merekam setiap perjalanan responden pada aplikasi OVO dibantu dengan aplikasi *screen recorder* dalam proses penelitian. Sedangkan pada teknik *snippet* responden diminta untuk mengisikan lampiran pengambilan data *diary study* yang berisikan tanggapan atau respon mengenai apa yang dirasakan oleh responden dan saran perbaikan terhadap aplikasi yang diteliti. Tanggapan setiap aktivitas pada kolom *task* dirangkum menjadi satu pada kolom respon dan saran perbaikan. Untuk lebih jelasya LAMPIRAN G HASIL PENGAMBILAN DATA *DIARY STUDY* 

## 4.1.4 Wawancara Pasca Studi

pada tahap wawancara pasca studi, peneliti melakukan wawancara kepada responden untuk mengetahui tanggapan responden terhadap aplikasi OVO. Tanggapan tersebut seperti perasaan yang dirasakan responden, masalah yang ditemukan dan saran perbaikan yang berupa tanggapan responden terhadap repository.ub.ac.id

aplikasi yang diteliti. Hasil dari wawancara tersebut menunjukan bahwa aplikasi ini masih perlu dilakukan perbaikan dalam fitur maupun tampilannya khususnya pada memberikan informasi terkait OVO *point*, budget dan paket data, proses pengisian *top up*, meningkatkan akun OVO Premier dan transaksi pembayaran tagihan yang dinilai kurang dipahami oleh responden. Untuk lebih jelasnya terdapat pada LAMPIRAN H HASIL WAWANCARA PASCA STUDI.

# 4.1.5 Analisis Data

Setelah melakukan proses wawancara pasca studi, peneliti melanjutkan analisis data hasil pengambilan data diary study. Analisis data yang dihasilkan dari metode diary study ini dilakukan dengan cara meninjau kembali lampiran hasil wawancara pre-studi, hasil pengambilan data diary study dan wawancara pasca diary study yang berisikan informasi tentang kebutuhan peneliti untuk melakukan pemodelan user journey yang didapatkan dari hasil pengisian tabel oleh responden pada lampiran pengambilan data diary study. Hasil dari pengambilan data diary study pada dilihat dari respon dan saran perbaikan yang diberikan responden. Kolom respon berisi motivasi, perubahan sikap, perilaku, perasaan dan persepsi terhadap interaksi aplikasi yang diteliti. Pada kolom tersebut menunjukkan perubahan sikap sebagian responden yaitu karena ada beberapa responden pernah menggunakan aplikasi e-money yang lain seperti Gopay, DANA dan *m*-banking maka responden berusaha untuk memahami aplikasi OVO ini dengan menjalankan beberapa fitur yang berbeda dengan aplikasi e-money yang lainnya dan menunjukan bahwa responden mengalami beberapa kesulitan sehingga membuat responden mulai merubah sikapnya karena responden menunjukan perasaan yang bingung dan melihat aplikasi OVO kurang menarik. Responden juga memberikan pendapat agar aplikasi ini segera dilakukan perbaikan dikarenakan ada beberapa fitur yang fungsinya masih ambigu, penempatan fitur di aplikasi OVO masih ada yang kurang tepat, ada beberapa fitur yang tidak ada sesuai kebutuhan responden dan user interface kurang menarik membuat responden beralih untuk menggunakan aplikasi lain. Peneliti menyimpulkan bahwa aplikasi OVO perlu dilakukan perbaikan dari segi user interface dan penambahan fitur. Peneliti akan melakukan perbaikan berdasarkan kesimpulan keseluruhan hasil dari saran perbaikan yang diberikan responden. Untuk lebih jelasnya ada di LAMPIRAN G HASIL PENGAMBILAN DATA DIARY STUDY. Berikut tabel 4.1.2 kesimpulan diary study:

| No | Scenario                      | Task                                                                                                    | Saran perbaikan                                                                                                    |
|----|-------------------------------|----------------------------------------------------------------------------------------------------|----------------------------------------------------------------------------------------------------|
| 1  | (Tahap Membuka Aplikasi)      | <ul> <li>Responen Mengunduh<br/>aplikasi OVO.</li> <li>Responden melakukan<br/>pendaftaran Akun OVO<br/>dan mengisi data yang<br/>diperlukan.</li> <li>Responden membuka<br/>halaman utama atau<br/>beranda.</li> </ul>            | <ul> <li>a.) Memperbaiki tampilan Login agar terutama pada bagian tombol "join now" dan "sign in" agar lebih terlihat jelas perbedaannya.</li> <li>b.) Memperbaiki tata letak setiap nomor pin pada security code atau kode pin untuk lebih berdekatan.</li> <li>c.) Pada tahap verifikasi akun sebaiknya hanya diperlukan satu kali verifikasi saja diantara verifikasi nomor telfon atau melalui e-mail.</li> </ul> |
| 2  | (Tahap fitur pengisian Saldo) | <ul> <li>Responden menggunakan<br/>fitur "TOP UP" untuk<br/>melakukan pengisian saldo         <ul> <li>Responden melakukan<br/>pengisian saldo sebesar<br/>Rp.50.000 melalui ATM<br/>atau <i>e-banking</i>.</li> </ul> </li> </ul> | <ul> <li>a.) Memperbaiki tampilan halaman bank pada bagian pemilihan<br/>nama bank dengan mengurutkan nama bank berdasarkan<br/>abjad.</li> <li>b.) Menambahkan informasi mengenai OVO <i>Point</i></li> </ul>                                                                                                    |

# Tabel 4.1.3 Kesimpulan Saran Perbaikan

| No | Scenario                                             | Task                                                                                                    | Saran perbaikan                                                                                                    |
|----|------------------------------------------------------|----------------------------------------------------------------------------------------------------|----------------------------------------------------------------------------------------------------|
| 3  | (Tahap meningkatkan akun OVO<br>menjadi OVO Premier) | <ul> <li>Responden menggunakan<br/>fitur Upgrade OVO Premier<br/>untuk meningkatkan akun<br/>OVO menjadi OVO Premier</li> <li>.</li> </ul>                                                                                    | <ul> <li>a.) Menambahkan cara input data pengguna agar data lebih<br/>mudah diproses dan divalidasi</li> <li>b.) Memindahkan tombol "upgrade OVO Premier" ke halaman<br/>utama Agar mudah ditemukan</li> </ul>                                                                                     |
| 4. | (Tahap transaksi pengisian pulsa<br>dan paket data)  | <ul> <li>Responden membeli pulsa<br/>sebesar Rp.5000 melalui<br/>.pembayaran pascabayar<br/>dan prabayar.</li> <li>Responden membeli paket<br/>data sebesar 1GB dengan<br/>pembayaran prabayar dan<br/>pascabayar.</li> </ul> | <ul> <li>a.) Memperbaiki tampilan fitur pembelian paket data dengan menambahkan informasi pada pemilihan paket data</li> <li>b.) Menggabung fitur pengisian pulsa dan paket data pada satu fitur di halaman utama</li> <li>c.) Menambahkan riwayat pemakaian nomor transaksi sebelumnya</li> </ul> |

35

# Tabel 4.2 Kesimpulan Saran Perbaikan (lanjutan)

| No | Scenario                                              | Task                                                                                                    | Saran perbaikan                                                                                                    |
|----|-------------------------------------------------------|----------------------------------------------------------------------------------------------------|----------------------------------------------------------------------------------------------------|
| 5. | (Tahap Melakukan fitur<br><i>transfer</i> saldo OVO)  | <ul> <li>Respoden mengirim saldo<br/>ke akun lain Melakukan<br/>transfer saldo OVO anda<br/>menggunakan pilihan<br/>Antar OVO .</li> <li>Respoden mengirim saldo<br/>ke akun lain Melakukan<br/>transfer saldo OVO anda<br/>melalui Transfer Bank.</li> </ul>                                    | <ul> <li>a.) Menyediakan fitur <i>paste</i> saat ingin memasukan nomor telepon yang dituju</li> <li>b.) Memperbaiki fitur transfer untuk menambahkan informasi maksimal ataupun minimal transfer</li> </ul>                                                                                                    |
| 6. | (Tahap mencoba beberapa<br>kategori fitur Pembayaran) | <ul> <li>Responden melakukan<br/>pembayaran tagihan listrik<br/>menggunakan OVO Point.</li> <li>Responden melakukan<br/>pembayaran BPJS<br/>kesahatan</li> <li>Responden melakukan<br/>pembayaran TV kabel.</li> <li>Responden membuka Lihat<br/>Semua dan membuka fitur<br/>favorit.</li> </ul> | <ul> <li>a.) Memperbaiki tampilan fitur pascabayar dengan menambahkan pilihan pembayaran yang lain di fitur pascabayar</li> <li>b.) Menambahkan fitur multipayment seperti aplikasi E – Money yang lain</li> <li>c.) Memperbaiki letak fitur favorit ke halaman utama agar mudah ditemukan</li> <li>d.) Menyediakan pembayaran secara split antara OVO saldo dan OVO point</li> <li>e.) Menambahkan fitur pembayaran games</li> </ul> |

# Tabel 4.2 Kesimpulan Saran Perbaikan (lanjutan)

# Tabel 4.2 Kesimpulan Saran Perbaikan (lanjutan)

| No | Scenario                                                 | Task                                                                                                    | Saran perbaikan                                                                                                    |
|----|----------------------------------------------------------|----------------------------------------------------------------------------------------------------|----------------------------------------------------------------------------------------------------|
| 7. | (Tahap melakukan pembayaran<br>menggunakan <i>Scan</i> ) | <ul> <li>Responden melakukan<br/>pembayaran tiket pakir<br/>menggunakan <i>Scan</i>.</li> <li>Responden melakukan<br/>transaksi pembayaran di<br/><i>merchant</i> menggunakan<br/><i>Scan</i></li> </ul>                                                                                                    | <ul> <li>a.) Memperbaiki tata letak Tab Scan dan mempertegas tombol tab Scan di halaman utama</li> <li>b.) Menyediakan tombol menunjukan Barcode dan QR code saat di fitur scan</li> </ul>                                                     |
| 8. | (Tahap mencoba fitur tab<br>Deals,Finance dan Wallet)    | <ul> <li>Responden mencari lokasi<br/>merchant terdekat dengan<br/>fitur near me.</li> <li>Responden mencari promo<br/>paling besar di fitur Deals<br/>and Promo.</li> <li>Responden membeli<br/>voucher My vouchers.</li> <li>Responden melakukan<br/>investiasi di fitur OVO<br/>invest.</li> <li>Responden melakukan<br/>jengaturan keuangan di<br/>fitur budget.</li> </ul> | <ul> <li>a.) Memperbaiki tampilan di fitur promo dengan tidak<br/>memadatkan tata letak setiap iklan dengan iklan yang lain</li> <li>b.) Membuat fitur atau maps navigation untuk mempermudah<br/>menemukan lokasi <i>merchant</i>s</li> </ul> |

37

| No  | Scenario                                                   | Task                                                                                                    | Saran perbaikan                                                                                                    |
|-----|------------------------------------------------------------|----------------------------------------------------------------------------------------------------|----------------------------------------------------------------------------------------------------|
| 9.  | (Tahap Mencoba fitur pada Tab<br>Setting dan Notification) | <ul> <li>Responden menambahkan<br/>foto baru pada akun OVO.</li> <li>Responden Mengubah<br/>nama akun OVO.</li> <li>Responden mengubah<br/>nomor akun OVO.</li> <li>Responden mengubah<br/>email akun OVO.</li> <li>Responden memasukan<br/>kode promo.</li> <li>Responden merubah<br/>security code.</li> <li>Responden Melihat isi<br/>notification.</li> </ul> | <ul> <li>a.) Memidahkan fitur kode promo ke halaman utama atau halaman promo di tab finance agar mudah di temukan</li> <li>b.) Memperbaiki tampilan pengaturan profil akun dengan memindahkan ke halaman utama</li> </ul> |
| 10. | (Tahap melihat fitur di Tab<br>History)                    | - Responden melihat<br>pemasukan melalui fitur<br>history.                                                                                                    | <ul> <li>a.) Membuat kategori untuk pemasukan dan pengeluaran setiap tanggalnya lalu bisa melihat total keseluruhannya di setiap bulan</li> <li>b.) Menghapus <i>shortcut</i> yang berada di letak kanan bawah</li> </ul> |

# Tabel 4.2 Kesimpulan Saran Perbaikan (lanjutan)

## 4.2 Pemodelan User journey

Pemodelan user journey dapat dilakukan setelah menyelesaikan tahap proses analisis data diary study selesai dilakukan. Hasil dari analisis data tersebut berupa saran perbaikan dan respon terhadap aplikasi OVO. Saran perbaikan akan dijadikan landasan dalam perbaikan tampilan aplikasi OVO dan respon akan dijadikan Dalam pembuatan pemodelan user journey, peneliti memakai kerangka atau template pada situs www.visualparadigm.com yang menjelaskan langkah langkah dalam pembuatan user journey.

Peneliti melakukan Pemodelan *user journey* disaat responden telah menyelesaikan scenario *diary study* yang telah diberikan oleh peneliti sebelumnya. Proses pemodelan *user journey* tersebut dilakukan dalam wawancara pasca *diary study* kepada setiap responden, hasil dari wawancara pasca studi terdapat pada LAMPIRAN H HASIL WAWANCARA PASCA STUDI. Peneliti memberikan pertanyaan lebih spesifik mengenai apa yang dirasakan responden menggunakan aplikasi OVO yang berjalan selama dua sampai tiga minggu. Peneliti juga meminta kepada responden untuk mendokumentasikan setiap langkah pekerjaan dengan merekam menggunakan *screen recorder* pada setiap scenario yang dikerjakan. Dari data yang sudah didapatkan dari *diary study* dan dokumentasi serta wawancara dengan responden, peneliti melakukan diskusi kepada setiap responden untuk memperkuat data yang akan dimodelkan kedalam *User journey*.

Pada hasil pemodelan *user journey* terdapat beberapa komponen seperti nama responden, umur respoden, *goals, stage, touchpoint, thinking and feeling* dan *ideas of improvements*. Pada komponen *Stage* menjelaskan bahwa isi dari komponen *stage* adalah fase dari perjalanan responden atau tahapan yang akan dilalui oleh responden. Selanjutnya terdapat komponen *Touchpoint* yang menjelaskan mengenai titik dimana pengguna melakukan interaksi dengan aplikasi serta melalui akses apa saja.. Komponen *thingking and feeling* menjelaskan perasaan, pikiran, perilaku dan tanggapan responden saat menggunakan aplikasi. Komponen yang terakhir adalah kompoenn *idea of improvments* menjelaskan mengenai ide dalam perbaikan pada stage aplikasi yang diteliti.

Pada komponen *stage* berisi aktifitas yang dibuat oleh peneliti untuk memberikan arahan kepada responden. Selanjutnya pada komponen *touchpoint* didapatkan dari hasil interaksi responden dengan aplikasi yang dapat berupa tombol maupun *link* yang menghubungkan antara halaman dengan halaman yang lain. *Thinking and feeling* di dapatkan dari respon atau tanggapan responden berdasarkan hasil pengambilan data *diary study* pada kolom saran. *idea of improvments* didapatkan dari hasil kesimpulan pegambilan data *diary study* pada kolom saran perbaikan. Untuk lebih jelas mengenai hasil pemodelan *user journey* kepada setiap responden terdapat pada LAMPIRAN I HASIL PEMODELAN USER JOURNEY.

#### Tahap Tahap Tahap Tahap Tahap Tahap Tahap transaksi Tahap meningkatkan Tahap melihat mencoba fitur mencoba melakukan Mencoba fitur Stage Tahap fitur Melakukan Membuka akun OVO fitur di Tab pengisian pembayaran beberapa tab pada Tab fitur transfer pengisian Saldo Aplikasi menjadi OVO pulsa dan History Setting dan kategori fitur menggunakan Deals, Finance saldo OVO Premier paket data Pembayaran Scan dan Wallet Notification ň Menekan Menekan Menekan Menekan Menekan Menekan Menekan logo Menekan tombol Menekan Menekan tombol Touchpoint OVO. top up. tombol OVO ID. tombol pulsa. tombol transfer. tombol lihat tombol scan. tombol tab tombol setting. history. lainnya. finane, deals dan wallet. Tampilan pilihan Pada fitur paket Peletakan iklan Tidak bisa Tampilan Login Responden Responden Fitur Peletakan posisi Responde sedikit bank tidak yang memiliki data pada saat scan pada Merasa terkejut melakukan merasa pascabayar promo terlalu tampilan OVO rekaptulasi total membuat berurutan sesuai kartu identitas memilih jenis kesulitan karena tidak fleksibel, padat sehingga karena bingung pada abjad jadi kurang jelas paket tidak tidak ada pilihan pascabayar di halaman responden memasuki kode keseluruhan tab "Join now responden sedikit atau rusak adanya pembayaran hanya bisa utama terlalu merasa promo harus di pemakaian kesulitan ketika melalui scan di dan Sign in" lalu merasa informasi untuk paket padat tidak terganggu dan setting karena selama Thinking and feeling mencari nama kesulitan fitur transfer data/pulsa saja seperti aplikasi tidak fokus. terkadang mengenai harga responden menggunakan sering salah bank dengan melakukan pada paket untuk lain yang membuka ovo, menekan sesuai abjad. peningkatan data. Namun melakukan berada di setting sangat akun OVO informasi masih transaksi tengah bawah. tombol jarang hanya premier karena tersebut dengan cepat satu dua kali. tidak ada didapatkan alternatif lain ketika menekan untuk pengisian salah satu jenis data. pake membuat tampilan tidak fleksibel

### Tabel 4.2.1 Pemodelan Customer Journey Map.

| Stage          | Tahap<br>Membuka<br>Aplikasi                                                                                                    | Tahap fitur<br>pengisian Saldo                                                                                  | Tahap<br>meningkatkan<br>akun OVO<br>menjadi OVO<br>Premier                     | Tahap<br>transaksi<br>pengisian<br>pulsa dan<br>paket data                                                       | Tahap<br>Melakukan<br>fitur transfer<br>saldo OVO | Tahap<br>mencoba<br>beberapa<br>kategori fitur<br>Pembayaran                                    | Tahap<br>melakukan<br>pembayaran<br>menggunakan<br><i>Scan</i>                                                                            | Tahap<br>mencoba fitur<br>tab<br>Deals,Finance<br>dan Wallet                                                                                                    | Tahap<br>Mencoba fitur<br>pada Tab<br><i>Setting</i> dan<br>Notification                                                          | Tahap melihat<br>fitur di Tab<br><i>History</i>                      |
|----------------|----------------------------------------------------------------------------------------------------|----------------------------------------------------------------------------------------------------|---------------------------------------------------------------------------------|----------------------------------------------------------------------------------------------------|---------------------------------------------------|-------------------------------------------------------------------------------------------------|----------------------------------------------------------------------------------------------------|----------------------------------------------------------------------------------------------------|----------------------------------------------------------------------------------------------------|----------------------------------------------------------------------|
| ng and feeling | Responden<br>merasa tombol<br>untuk menekan<br>nomor pin<br><i>security code</i><br>sedikit<br>berjauhan                                      | Responden tidak<br>mengetahui<br>informasi untuk<br>mendapatkan<br>OVO <i>point</i><br>beserta<br>keunggulannya | Responden<br>merasa<br>kesulitan<br>menemukan<br>tombol upgrade<br>OVO Premier. | Responden<br>merasa<br>kesulitan ketika<br>ingin mengisi<br>paket data atau<br>pulsa pada<br>nomor yang<br>sama. | A CINT A                                          | Kurangnya fitur<br>multipayment<br>ke berbagai<br>merchant<br>seperti e-money<br>aplikasi lain. | Responden<br>merasa fitur<br><i>Scan</i> kurang<br>fleksibel untuk<br>pindah ke<br>halaman<br><i>barcode</i> dan <i>QR</i><br><i>code</i> | Responden<br>merasa pada<br>fitur <i>near me</i><br>informasinya<br>kurang, hanya<br>memberikan<br>alamat saja<br>tetapi tidak<br>memberikan<br>peta atau<br>arahan ke<br><i>merchant</i><br>tersebut. | Responden<br>merasa lebih<br>baik jika OVO ID<br>dan fitur <i>setting</i><br>dijadikan satu<br>lalu diletakan di<br>halaman utama | Responden<br>merasa ada<br>tombol <i>shortcut</i><br>yang menganggu. |
| Thinkir        | Saat alur<br>registrasi<br>terlalu banyak<br>yang tidak<br>diperlukan,<br>seperti<br>verifikasi<br>dilakukan 2 kali<br>(e-mail dan<br>no.hp), |                                                                                                    |                                                                                 | Responden<br>ingin adanya<br>riwayat nomor<br>telfon agar<br>lebih cepat<br>bertransaksi.                        | A                                                 | Pada tab favorit<br>kurang jelas<br>dan tidak<br>terlihat.                                      |                                                                                                    | Responden<br>tidak dapat<br>informasi atau<br>bantuan untuk<br>menggunakan<br>fitur budget.                                                                                                    |                                                                                                    |                                                                      |

#### Tahap Tahap Tahap Tahap Tahap Tahap Tahap transaksi Tahap meningkatkan Tahap melihat melakukan mencoba fitur Mencoba fitur mencoba Stage Tahap fitur Melakukan Membuka akun OVO pengisian fitur di Tab beberapa pembayaran tab pada Tab fitur transfer pengisian Saldo Aplikasi menjadi OVO pulsa dan History kategori fitur menggunakan Deals, Finance Setting dan saldo OVO Premier paket data Pembayaran Scan dan Wallet Notification Tidak ada Prosesnya Thinking and feeling pembayaran cepat dan games mudah namun saya tidak mengetahui keunggulan menggunakan OVO invest. Recommendati ио Memperbaiki Memperbaiki Menambahkan Menambahkan Memperbaiki Memperbaiki Memidahkan Membuat Memperbaiki Memperbaiki Ideas for Improvements tampilan tampilan halaman cara input data tampilan fitur Fitur pengiriman tampilan fitur tata letak Tab tampilan di fitur fitur kode kategori untuk halaman Login bank pada bagian respoden agar pembelian uang melalui pascabayar Scan dan promo dengan promo ke pemasukan dan pemilihan nama Scan QR Code terutama pada data lebih paket data dengan mempertegas tidak halaman utama pengeluaran bagian tombol bank dengan mudah diproses dengan menambahkan tombol tab memadatkan atau halaman setiap tanggalnya "join now" dan mengurutkan dan divalidasi. menambahkan pilihan katagori Scan di tata letak setiap promo di tab lalu bisa melihat informasi pada "sign in" agar nama bank pembayaran halaman utama. iklan dengan finance agar total lebih terlihat berdasarkan pemilihan paket yang lain di fitur iklan yang lain. mudah di keseluruhannya di setiap bulan abjad. data . pascabayar. temukan. jelas perbedaannya.

## Tabel 4.3 Pemodelan Customer Journey Map (lanjutan)

#### Tahap Tahap Tahap Tahap Tahap Tahap Tahap Tahap meningkatkan transaksi Tahap melihat melakukan mencoba fitur Mencoba fitur mencoba Tahap fitur Melakukan Stage Membuka akun OVO pengisian fitur di Tab beberapa pembayaran tab pada Tab fitur transfer pengisian Saldo Aplikasi menjadi OVO pulsa dan History Deals, Finance Setting dan kategori fitur menggunakan saldo OVO Premier paket data Pembayaran Scan dan Wallet Notification Memperbaiki Menambahkan Memindahkan Menggabung Menambahkan Menyediakan Membuat fitur Menggabungka Menghapus tata letak setiap informasi tombol fitur pengisian fitur tombol atau maps n pengaturan shortcut yang "upgrade OVO navigation akun dan OVO berada di letak nomor pin pada mengenai OVO pulsa dan paket multipayment menunjukan Premier" ke data pada satu seperti aplikasi Barcode dan QR untuk ID menjadi satu kanan bawah. security code Point. atau kode pin halaman utama fitur di halaman E – Money yang code saat di mempermudah di halaman untuk lebih Agar mudah utama. lain fitur scan. menemukan utama. ditemukan. berdekatan. lokasi merchants. Ideas for Improvements Pada tahap Menambahkan Memperbaiki Menyediakan letak fitur fitur bantuan verifikasi akun riwayat pemakaian favorit ke untuk sebaiknya nomor transaksi halaman utama memberikan hanya diperlukan satu sebelumnya. agar mudah informasi cara verifikasi ditemukan. menggunakan kali diantara fitur budget saja verifikasi nomor telfon atau melalui e-mail. Menambahkan fitur pembayaran games.

## Tabel 4.3 Pemodelan Customer Journey Map (lanjutan)

# 4.3 Validasi Pemodelan User journey

Validasi pemodelan *user journey* diperlukan agar pemodelan dalam *user journey* yang telah dibuat oleh peneliti sudah benar dan sesuai dengan referensi dari situs visual-paradigm.com sehingga hasil pemodelan *user journey* ini dapat sesuai dengan *template* yang dijadikan sebagai dasar perbaikan antarmuka pada aplikasi OVO. Proses validasi *user journey* ini dilakukan dengan cara menemui dua expert di bidang IT lalu memberikan surat keterangan validasi seperti yang ada pada LAMPIRAN K SURAT KETERANGAN VALIDASI INSTRUMEN PENELITIAN dan LAMPIRAN L SURAT KETERANGAN VALIDASI PEMODELAN USER JOURNEY. Hasil validasi akan digunakan sebagai perancangan perbaikan pengguna agar perancangan *user interface* dapat menyelesaikan permasalahan yang dirasakan responden dan hasil perbaikan *user interface* akan sesuai dengan harapan responden dengan solusi yang telah diberikan.

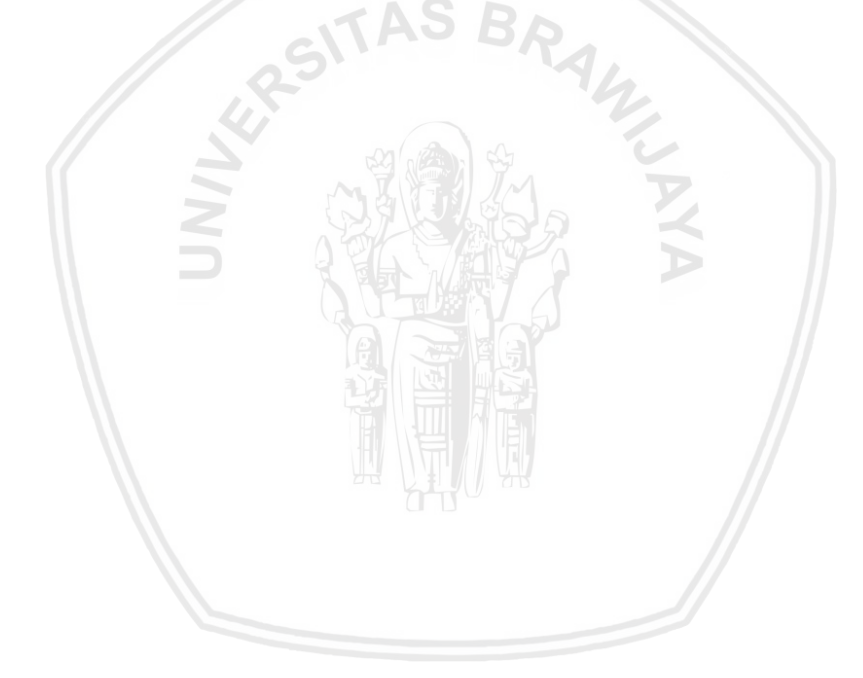

Pada bab lima ini peneliti menjabarkan temuan permasalahan pengalaman pengguna lalu membuat purwarupa atau *prototype* berdasarkan hasil pemodelan *user journey* pada kolom saran perbaikan pada bab sebelumnya. Pada sub-bab konsep visual *user experience* peneliti hanya menjabarkan permasalahan yang ditemukan responden dan memberikan saran perbaikan untuk masalah yang berhubungan memperbaiki sistem aplikasi OVO. Dalam pembuatan purwarupa atau prototype ini, menjadikan empat tahap perancangan diantaranya adalah konsep visual *user interface, wireframe,* tampilan *final,* dan *screenflow* antaramuka penggunaa dan hasil wawancara evaluasi *user interface.* Perbaikan *user interface* dibuat berdasarkan daftar *guidelines google material design.* 

# 5.1 Daftar Guidelines (Google Material Design)

Pada sub-bab Daftar *Guidelines* akan menjelaskan mengenai *guidelines* atau pedoman yang akan dipakai dalam merancang sebuah desain solusi. Pedoman desain tersebut akan dijelaskan pada Tabel 5.1

| Kode<br><i>Guidelines</i> | Guidelines        | Deskripsi                                                                                       | Sumber                       |
|---------------------------|-------------------|-------------------------------------------------------------------------------------------------|------------------------------|
| GP-01                     | Apps Bar: Bottoms | Tampilan laci navigasi bawah<br>yang menyediakan akses untuk<br>beberapa action/fitur sekaligus | Google<br>Material<br>Design |
| GP-02                     | Tabs              | Tampilan tab yang mengatur<br>navigasi antara grup dengan<br>hirarki yang sam                   | Google<br>Material<br>Design |
| GP-03                     | Buttons           | Memberikan komunikasi antara<br>pengguna dan tombol untuk<br>menentukan keputusan               | Google<br>Material<br>Design |
| GP-04                     | Cards             | Elemen elemen yang<br>menampilkan satu konten dan<br>aksi di sebuah topik                       | Google<br>Material<br>Design |
| GP-05                     | Dialogs           | Tampilan window yang<br>memberitahukan informasi<br>penting                                     | Google<br>Material<br>Design |

Tabel 5.1.1 Tabel Guideline

| Kode<br><i>Guidelines</i> | Guidelines | Deskripsi                                                                                               | Sumber                       |
|---------------------------|------------|----------------------------------------------------------------------------------------------------|------------------------------|
| GP-06                     | List       | Menampilkan daftar yang<br>berurutan                                                                    | Google<br>Material<br>Design |
| GP-07                     | Icon       | <i>Icon</i> menampilkan tombol yang<br>dapat mengekspresikan suatu<br>tampilan                          | Google<br>Material<br>Design |
| GP-08                     | Colors     | Merekomendasikan warna yang<br>cocok dengan situasi atau mood<br>mengguna saat menggunakan<br>aplikasi. | Google<br>Material<br>Design |
| GP-09                     | Shape      | Tampilan bentuk yang<br>mencocokan setiap fitur saat<br>mengambil tindakan                              | Google<br>Material<br>Design |
| GP-10                     | Dividers   | Tampilan untuk membagi setiap<br>konten agar terlihat jelas.                                            | Google<br>Material<br>Design |
| GP-11                     | Text field | Tampilan untuk memudahkan<br>pengguna memasukan teks ke<br>Ul                                           | Google<br>Material<br>Design |

# Tabel 5.1 tabbel Guideline (lanjutan)

# 5.2 Konsep Visual Saran Perbaikan Fungsionalitas produk

Konsep visual saran perbaikan fungsionalitas produk berisikan konsep hasil rangkuman temuan permasalahan dan saran perbaikan responden yang berhubungan dengan permasalahan sistem. Berikut permasalahan yang ditemukan dan saran perbaikan terdapat pada tabel :

| No | Scenario               | Temuan masalah                                                                                                    | Saran<br>perbaikan                                                                                    | Kode<br>Responden |
|----|------------------------|----------------------------------------------------------------------------------------------------|----------------------------------------------------------------------------------------------------|-------------------|
| 1  | Tahap Membuka Aplikasi | Mudah akses, tahap registrasi<br>awalnya hanya tau<br>pendaftaraannya melalui<br>booth-booth ovo yang ada di<br>mall,tetapi ternyata bisa<br>melalui aplikasi ovo secara<br>langsung, dan tahapan nya<br>cukup mudah. | Verifikasi akun<br>sebaiknya<br>dilakukan satu<br>kali saja<br>diantara email<br>atau nomor<br>telfon | R-1,R-4           |

| Tabel 5.2.1 Konse | p Visual Perbaikan | User experience |
|-------------------|--------------------|-----------------|

| No | Scenario                                                 | Temuan masalah                                                     | Saran<br>perbaikan                                                                                         | Kode<br>Responden   |
|----|----------------------------------------------------------|--------------------------------------------------------------------|----------------------------------------------------------------------------------------------------|---------------------|
| 2  | Tahap fitur pengisian Saldo                              | -                                                                  |                                                                                                    | -                   |
| 3  | Tahap meningkatkan akun<br>OVO menjadi OVO Premier       | -                                                                  | -                                                                                                    |                     |
| 4  | Tahap transaksi pengisian<br>pulsa dan paket data        | -                                                                  | -                                                                                                    | -                   |
| 5  | Tahap Melakukan fitur<br>transfer saldo OVO              | -                                                                  | -                                                                                                    | -                   |
| 6  | Tahap mencoba beberapa<br>kategori fitur Pembayaran      | Tidak dapat melakukan<br>multipayment seperti e –<br>moeney lain.  | Menambahkan<br>fitur<br>multipayment<br>seperti aplikasi<br><i>E – Money</i> yang<br>lain.                 | R-3                 |
| 7  | Tahap melakukan<br>pembayaran menggunakan<br><i>Scan</i> | Man a Vi                                                           |                                                                                                    | -                   |
| 0  | Tahap mencoba fitur tab                                  | Responden tidak mengetahui<br>keunggulan menggunakan<br>OVO invest | Memberikan<br>informasi<br>mengenai<br>keuntungan<br>dan keunggulan<br>jika berinvestasi<br>di OVO invest. | R-3,                |
| 0  | Deals,Finance dan <i>Wallet</i>                          | Responden Tidak mengerti<br>menggunakan Fitur OVO<br>Budget.       | Diberikan<br>tutorial atau<br>tombol<br>bantuan cara<br>untuk<br>menggunakan<br>OVO Budget.                | R,1 R-2,R-<br>4,R-5 |
| 9  | Tahap Mencoba fitur pada<br>Tab Setting dan Notification |                                                                    |                                                                                                    |                     |
| 10 | Tahap melihat fitur di Tab<br><i>History</i>             |                                                                    |                                                                                                    |                     |

# Tabel 5.2 Konsep Visual Perbaikan User experience (lanjutan)

# 5.3 Konsep Visual Perbaikan User interface

Konsep visual *user interface* berisikan konsep hasil rekaptulasi saran perbaikan tampilan pada dan konten dari pemodelan *user journey* dan panduan dalam pembuatan *user interface* pada aplikasi *mobile*.Tools untuk membuat perbaikan menggunakan Adobe XD dan guideline yang dibuat berdasarkan google material *design* dan tambahan template *wireframe* UI di www.xdguru.com Untuk lebih jelasnya mengenai hasil ragkuman rekomendasi perbaikan pada tabel 5.1 berikut:

| No | Stage                                              | Temuan Masalah                                                                                               | Kode<br>Permasalahan | Saran Perbaikan                                                                                                    | Kode<br>Responden      |
|----|----------------------------------------------------|----------------------------------------------------------------------------------------------------|----------------------|----------------------------------------------------------------------------------------------------|------------------------|
| 1  | Tahap Membuka Aplikasi                             | Pada Tampilan <i>Login</i> , user<br>sering salah menekan tombol<br><i>"join now"</i> dan <i>"sign in</i> ". | P-1-1                | Memperbaiki tampilan halaman <i>Login</i> terutama<br>pada bagian tombol " <i>join now</i> " dan " <i>sign in</i> " agar<br>lebih terlihat jelas perbedaannya. | R-5                    |
|    | F F                                                | Tata letak <i>security code</i> sangan berjauhan dari ibu jari.                                              | P-1-2                | Memperbaiki tata letak setiap nomor pin pada security code atau kode pin untuk lebih berdekatan.                                                               | R-4, R-5               |
| 2  | Tahap fitur pengisian Saldo                        | Kesulitan mencari urutan nama<br>bank tidak urut sesuai abjad.                                               | P-2-1                | Memperbaiki tampilan halaman bank pada bagian<br>pemilihan nama bank dengan mengurutkan nama<br>bank berdasarkan abjad.                                        | R-1,R-2                |
|    |                                                    | Tidak ada informasi mengenai<br>OVO Point                                                                    | P-2-2                | Menambahkan informasi mengenai OVO Point.                                                                                                    | R-1,R-2,R-3            |
|    |                                                    | Tidak dapat mengupgrade OVO<br>premier karna foto identtitas<br>tidak dapat divalidasi                       | P-3-1                | Menambahkan cara input data pengguna agar data<br>lebih mudah diproses dan divalidasi.                                                                         | R-1,R-2,R-3            |
| 3  | Tahap meningkatkan akun<br>OVO menjadi OVO Premier | Kesulitan untuk mencari cara<br>meingkatkan akun OVO biasa ke<br>akun OVO Premier                            | P-3-2                | Memindahkan tombol <i>"upgrade</i> OVO Premier" ke<br>halaman utama Agar mudah ditemukan .                                                                     | R-1,R-2,R-3<br>R-4,R-5 |
|    |                                                    |                                                                                                    |                      |                                                                                                    |                        |

# Tabel 5.3.1 Konsep Visual Perbaikan User interface

| No | Stage                                               | Temuan Masalah                                                                                                    | Kode<br>Permasalahan | Saran Perbaikan                                                                                                    | Kode<br>Responden       |
|----|-----------------------------------------------------|----------------------------------------------------------------------------------------------------|----------------------|----------------------------------------------------------------------------------------------------|-------------------------|
|    |                                                     | Tidak ada informasi harga<br>dalam pengisian Paket Data<br>saat ingin memilih paket data.                                                | P-4-1                | Memperbaiki tampilan fitur pembelian paket data<br>dengan menambahkan informasi pada pemilihan<br>paket data .                          | R-1.R-4                 |
| 4  | Tahap transaksi pengisian<br>pulsa dan paket data   | Fitur pengisian pulsa dan paket<br>data dipisahkan pada halaman<br>utama sehingga terlalu banyak<br>langkah untuk mengakses<br>keduanya. | P-4-2                | Menggabungkan tombol fitur pengisian pulsa dan<br>paket data pada satu fitur di halaman utama.                                          | R-2,R-5                 |
|    |                                                     | Tidak ada penyimpanan riwayat nomor transaksi terdahulu.                                                                                 | P-4-3                | Menambahkan riwayat pemakaian nomor transaksi sebelumnya.                                                                               | R- <mark>4</mark> , R-5 |
| 5  | Tahap Melakukan fitur<br>transfer saldo OVO         | <i>Teks</i> pilihan jenis transaksi<br>sedikit ambigu dan tampilan<br>membuat responden tidak<br>fokus.                                  | P-5-1                | Memperbaiki tampilan transfer agar lebih rapih dan<br>memberikan <i>text</i> yang tepat agar informasi jenis<br>transaksi tersampaikan. | R-2                     |
|    | NNN                                                 | Tab "pascabayar" terlalu<br>ambigu karena hanya bisa<br>membayar pascabayar untuk<br>pengisian pulsa saja.                               | P-6-1                | Memperbaiki tampilan fitur pascabayar dengan<br>menambahkan pilihan katagori pembayaran yang<br>lain di fitur pascabayar.               | R-3,R-4.R-5             |
| 6  | Tanap mencoba beberapa<br>kategori fitur Pembayaran | Kesulitan menemukan tab<br>favoirt karena letaknya sangat<br>samar - samar.                                                              | P-6-2                | Memperbaiki letak fitur favorit ke halaman utama agar mudah ditemukan                                                                   | R-3                     |
|    |                                                     | Tidak ada fitur pembayaran games online                                                                                                  | P-6-3                | Menambahkan fitur pembayaran <i>games</i>                                                                                               | R-4                     |

# Tabel 5.3 Konsep Visual Perbaikan User interface (lanjutan)

| No | Stage                                                    | Temuan Masalah                                                                                       | Kode<br>Permasalahan | Saran Perbaikan                                                                                                   | Kode<br>Responden   |
|----|----------------------------------------------------------|----------------------------------------------------------------------------------------------------|----------------------|----------------------------------------------------------------------------------------------------|---------------------|
| 7  | Tahap melakukan                                          | Posisi fitur tab Scan berbeda<br>dengan applikasi e-money pada<br>umumnya                            | P-7-1                | Memperbaiki tata letak Tab Scan dan mempertegas tombol tab Scan di halaman utama.                                 | R-4                 |
|    | Scan                                                     | Kesulitan mengakses barcode<br>dan Qr code id saat difitur<br>Scaner                                 | P-7-2                | Menyediakan tombol menunjukan Barcode dan Qr<br>code saat di fitur scan                                           | R-4,R-5             |
| 8  | Tahap mencoba fitur tab                                  | Tampilan iklan promo yang<br>terlalu berdekatan sehingga<br>kesulitan untuk fokus pada satu<br>promo | P-8-1                | Memperbaiki tampilan di fitur promo dengan tidak<br>memadatkan tata letak setiap iklan dengan iklan<br>yang lain. | R-1,R-2,R-4.R-<br>5 |
|    |                                                          | Tidak ada pengarahan lokasi<br>fitur <i>merchant</i> s                                               | P-8-2                | Membuat fitur atau maps navigation untuk mempermudah menemukan lokasi merchants.                                  | R-2                 |
|    | INN                                                      | Merasa bingung karena fitur<br>Kode Promo berada di<br>pengaturan                                    | P-9-1                | Memidahkan fitur kode promo ke halaman utama<br>atau halaman promo di tab finance agar mudah di<br>temukan.       | R-3,R-4             |
| 9  | Tahap Mencoba fitur pada<br>Tab Setting dan Notification | Permasalahan tab OVO ID dan<br>pengaturan akun kurang<br>fleksibel                                   | P-9-2                | Menggabungkan pengaturan akun dan OVO ID<br>menjadi satu di halaman utama.                                        | R-1,R-4             |

# Tabel 5.3 Konsep Visual Perbaikan User interface (lanjutan)

| No | Stage                        | Temuan Masalah                                                               | Kode<br>Permasalahan | Saran Perbaikan                                                                                                    | Kode<br>Responden |
|----|------------------------------|------------------------------------------------------------------------------|----------------------|----------------------------------------------------------------------------------------------------|-------------------|
| 10 | 0 Tahap melihat fitur di Tab | <i>History</i> hanya ditampilkan<br>perbulan sehingga tidak<br>pertahun      | P-10-1               | Membuat kategori untuk pemasukan dan<br>pengeluaran setiap tanggalnya lalu bisa melihat total<br>keseluruhannya di setiap bulan. | R-3,R-4           |
|    | HISTORY                      | Shortcut dibawah halaman<br>menanggu tampilan yang ada<br>pada fitur history | P-10-2               | Menghapus <i>shortcut</i> yang berada di letak kanan bawah                                                                       | R-4               |

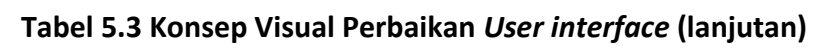

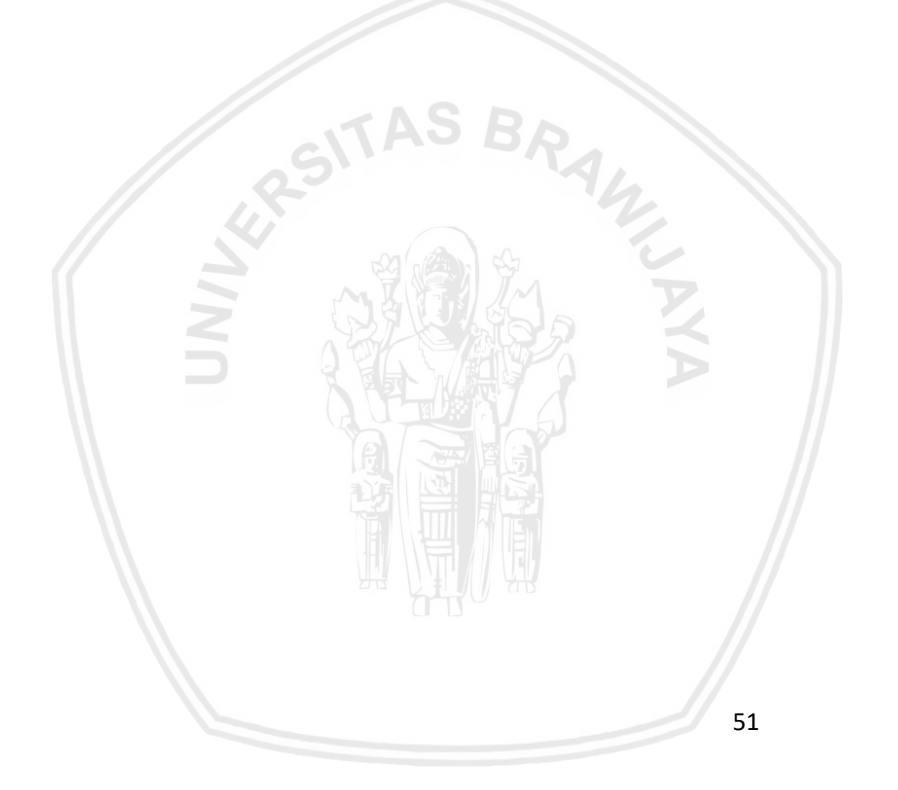

# 5.4 Wireframe

Perancangan pembuatan *wireframe* berdasarkan saran perbaikan yang diberikan oleh responden yang diperoleh dari data *diary study* dan pemodelan *user journey*. Peneliti menggunakan tools Adobe XD untuk membuat perancangan *wireframe*. Hasil perancangan *wireframe* sebagai berikut:

# 5.4.1 Rancangan Halaman Login

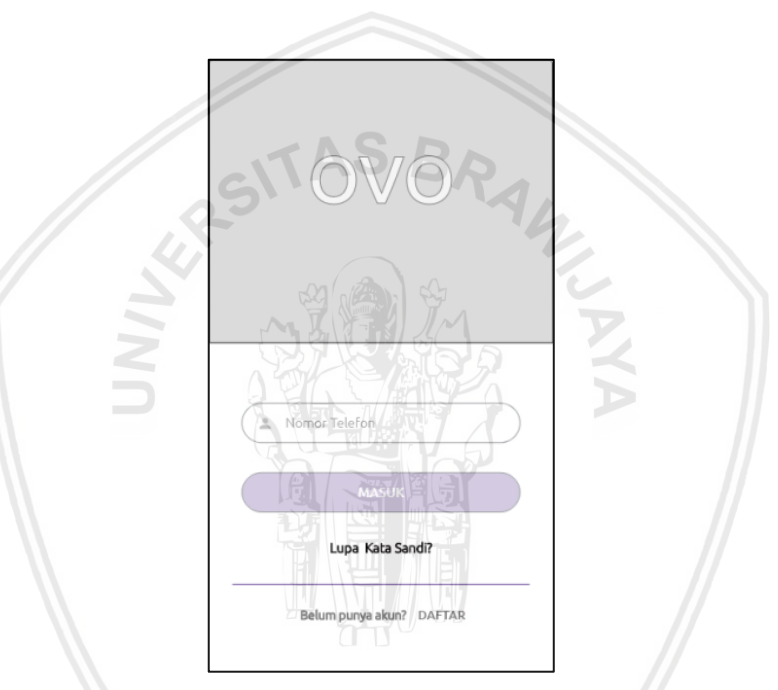

Gambar 5.4.1 Wireframe halaman Login

Pada Gambar 5.4.1 menggambarkan *Wireframe* halaman *login* aplikasi OVO, Permasalahan pada kode P-1-1 diselesaikan dengan *guideline* GP-03 dengan cara melakukan penekanan warna dan ukuran tombol pada tombol "masuk" atau "*sign in*" dibandingkan tombol "daftar" atau "*join now*" karena responden sering merasa salah paham karena kemiripan tombol tersebut. Pada halaman *login* ini memuat *field* seperti nomor telfon dan *password*. Selain itu juga terdapat *link* untuk daftar dan *link* untuk menuju jika pengguna lupa kredensial atau *password*.

# 5.4.2 Rancangan Halaman Security code

| Masukar | o o o o   | ode anda |   |
|---------|-----------|----------|---|
|         | tupa pin? |          |   |
| 1       | 2         | 3        |   |
| 4       | 5         | 6        |   |
| 7       | 8         | 9        |   |
| ×       | 0         | 54       | 2 |

Gambar 5.4.2 Wireframe Halaman Security code

Pada Gambar 5.4.2 menggambarkan *Wireframe* halaman *security code*. Halaman *security code* ditemukan permasalahan pada kode P-1-2 lalu akan dilakukan perbaikan dengan menggunakan kode *guideline* GP-09 dengan mengubah letak setiap angka menjadi berdekatan dan dimasukan ke dalam tombol yang berbentuk kotak, lalu merapihkan tampilan *security code* agar dapat meneyelesaikan kode masalah P-1-2.

# 5.4.3 Rancangan Halaman Pengisian saldo

| atl Stetch 🗢 | 0.11 AM        |  |
|--------------|----------------|--|
| <            | ATM            |  |
|              | -              |  |
| BANK Y       | ANG TERSEDIA : |  |
|              | BCA            |  |
| Ŧ            | BNI            |  |
| Ŧ            | BRI            |  |
|              | CIMB NIAGA     |  |
|              | MANDIRI        |  |
| Ŧ            | MAYBANK        |  |
| Ŧ            | MEGA           |  |
| æ            | NOBU           |  |
| +            | PERMATA BANK   |  |
| ±.           | BANK LAINNYA   |  |

Gambar 5.4.3 Wireframe halaman Isi Saldo

Pada Gambar 5.4.3 menggambarkan *wireframe* halaman Isi Saldo. Pada rancangan ini dilakukan perbaikan dengan memperbaiki urutan yang berletak diatas daftar nama bank, rancangan ini dibuat untuk menyelesaikan kode permasalahan P-2-1 dengan mengguakan guideline GP-10 dan GP-06.

## 5.4.4 Rancangan Halaman Utama

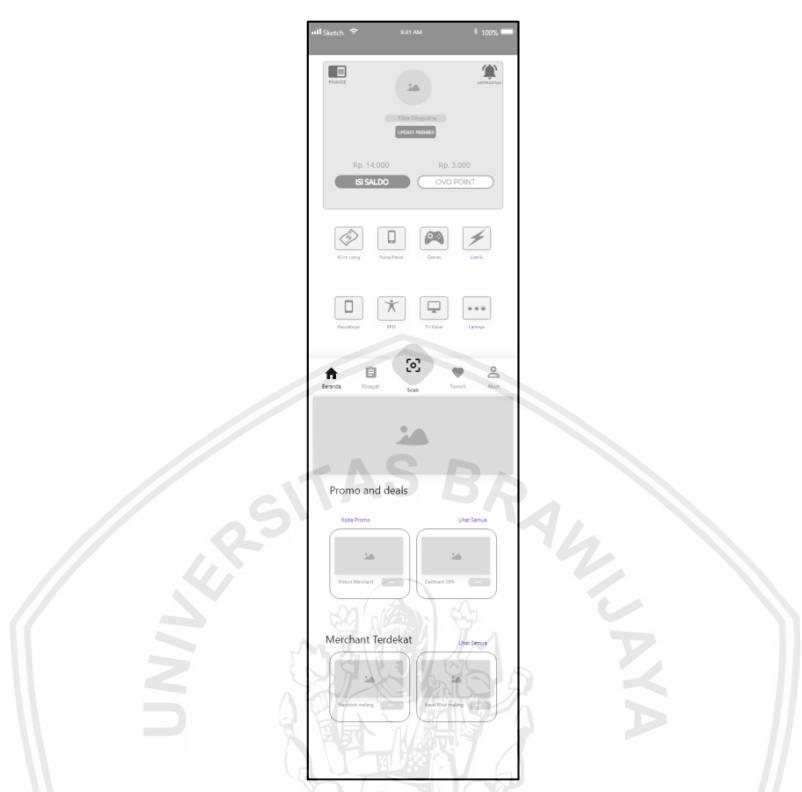

Gambar 5.4.4 Wireframe halaman utama

Pada Gambar 5.4.4 menggambarkan rancangan Wireframe halaman utama. Pada halaman utama ditemukan kode permasalahan P-3-2, P-4-2, P-6-3, P-7-1, P-9-1, P-9-2. Pada kode permasalahan P-3-2 dilakukan perbaikan menggunakan quidelines GP-03 dan GP-08 dengan melakuakan penekanan warna dan menempatkan posisi tombol upgrade OVO Premier di halaman utama berletak di tengah atas tampilan halaman. Pada kode permasalahan P-4-2 dilakukan perbaikan dengan mengubah icon seperti yang ada di kode GP-07 agar responden mengerti langsung bahwa icon tersebut menunjukan fitur pengisian pulsa dan paket data. Kode permasalahan P-6-3, P-7-1 dan P-9-2 diselesaikan dengan cara meletakan tombol icon favorit, tombol scan dan tombol akun di apps bar bottom yang telah dibuat berdasarkan guideline GP-01 bertujuan agar tombol favorit mudah ditemukan responden, tidak hanya ketiga tombol tersebut di aplikasi appsbar : bottom juga ditambahkan tombol beranda yang akan mengubah halaman ke halaman utama dan tombol riwayat akan menunjukan halaman riwayat. Kode permasalahan P-9-1 dilakukan perbaikan dengan cara membuat tulisan "kode promo" diletakan diatas gambar promo dengan menerapakan guidelines GP-08. Pada halaman utama juga ditambahkan fitur pencarian merchant terdekat dibawah halaman lalu meletakan icon finance dan icon wallet di atas halaman utama.

# 5.4.5 Rancangan Halaman OVO Point

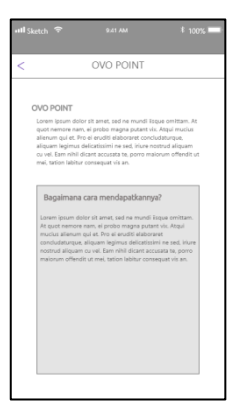

Gambar 5.4.5 Wireframe halaman OVO Point

Pada Gambar 5.4.5 menggambarkan *wireframe* halaman OVO *points*. Rancangan yang ada pada halaman OVO *Point* untuk mengatasi kode permasalahan P-2-2 dengan menjelaskan pengertian dari OVO *point* lebih jelas dan dapat dimengerti dan mudah ditemukan oleh responden.

# 5.4.6 Rancangan Halaman OVO Premier

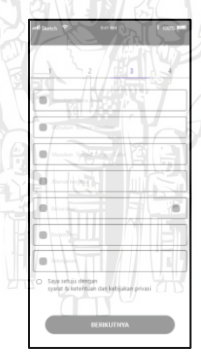

Gambar 5.4.6 Wireframe halaman OVO Premier(1)

| atl Sketch 🗢              | 9.41.40                    | ·               | ¥ 100%    |
|---------------------------|----------------------------|-----------------|-----------|
| 1                         | 2                          | 3               | 4         |
|                           | _                          | _               |           |
| ÷.                        |                            |                 |           |
|                           | $\subset$                  | >               |           |
| Rekam diri<br>peraturan y | anda dan suara<br>iang ada | i anda talu iku | ti patuhi |
|                           | PROS                       | в               |           |

## Gambar 5.4.7 Wireframe halaman OVO Premier(2)

Pada Gambar 5.4.6 dan 5.4.7 menggambarkan *wireframe* halaman OVO Premier. Padah halaman ini terdapat kode permasalahan P-3-1 yaitu tentang alur input data OVO Premier. Permasalahan pada halaman OVO premier

dengan cara menambahkan alur input data secara manual yaitu dengan cara mengisi data ke *text field* yang disediakan dan merekam responden . Tampilan *text fields* ini berdasarkan *guideline* GP-11.

# 5.4.7 Rancangan Halaman Pulsa dan Paket Data

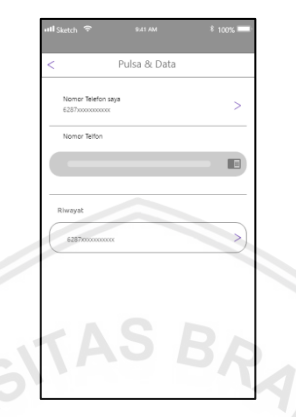

Gambar 5.4.8 Wireframe halaman pulsa dan paket data (1)

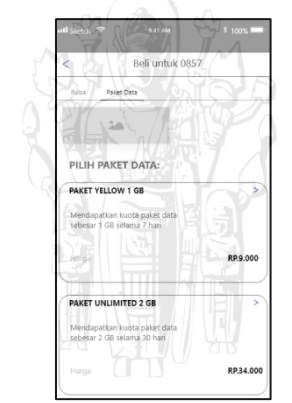

Gambar 5.4.9 Wireframe halaman pulsa dan paket data (2)

Pada Gambar 5.4.8 dan 5.4.9 menggambarkan *wireframe* halaman Pulsa dan Paket Data. Halaman ini terdapat kode permasalahan P-4-1 dan P-4-3. Kode permasalahan P-4-1 diperbaiki dengan cara memasukan semua informasi pilihan paket data ke dalam bentuk *chips* agar responden dapat mengetahui informasi mengenai harga dan jenis paket. Perbaikan pada kode permasalahan P-4-1 diperbaiki menggunakan *chips* berdasarkan kode guidelines GP-04. Kode permasalahan P-4-3 dilakukan perbaikan dengan cara menambahkan menambahkan fitur riwayat nomor telfon. Fitur riwayat nomor telfon berfungsi untuk memudahkan responden untuk memasukan nomor telfon yang pernah digunakan transaksi sebelumnya.

# 5.4.8 Rancangan Halaman Transfer Saldo OVO

| Transfer<br>Ke Sesama OVO | >                |
|---------------------------|------------------|
| Ke Sesama OVO             | >                |
|                           |                  |
| Ke Rekening Bank          | >                |
| Scan QR Code Barcode      | >                |
|                           |                  |
| .0000000000               | >                |
|                           |                  |
|                           |                  |
|                           | Ke Bekening Bank |

## Gambar 5.4.10 Wireframe halaman Transfer Saldo

Pada Gambar 5.4.10 menggambarkan *wireframe* halaman *Transfer* Saldo. Pada halaman ini terdapat kode permasalahan P-5-1 yang akan diperbaiki dengan mengubah tombol radio menjadi *shape* yang berbentuk persegi panjang, lalu menambahkan fitur riwayat transaksi sebelumnya. Permasalahan ini diperbaiki berdasarkan kode *guidelines* GP-09.

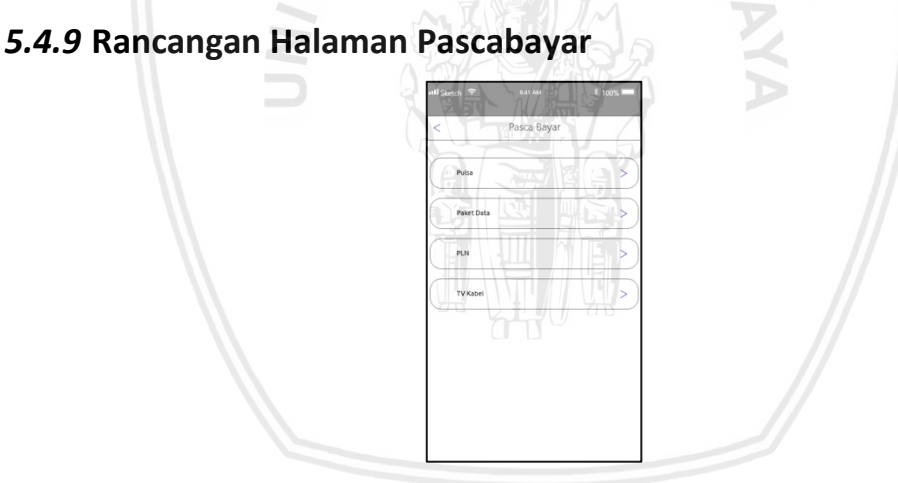

Gambar 5.4.11 Wireframe halaman pascabayar

Pada Gambar 5.4.11 menggambarkan *wireframe* halaman pascabayar. Kode permasalahan P-6-2 diperbaiki dengan membuat tombol aksi sendiri dan terdapat pilihan untuk beberapa jenis transaksi tidak hanya untuk membayar pulsa atau paket data saja.
### 5.4.10 Rancangan Halaman pembayaran games

| all Sketch 🗢   | 9.41 AM | \$ 100% <b>-</b> |
|----------------|---------|------------------|
| <              | Games   |                  |
| Q              |         | ×                |
| Arena Of Valo  | r       | >                |
| Batteinet      |         | >                |
| Counter Strike |         | >                |
| Dota 2         |         | >                |
| Free Fire      |         | >                |
| Gemscool       |         | >                |
| Garena         |         | >)               |

#### Gambar 5.4.12 Wireframe halaman games.

Pada Gambar 5.4.12 menggambarkan *wireframe* halaman pembayaran *games*. Pada kode permasalahan P-6-10 diperbaiki dengan menambahkan fitur pembayaran *games*. Pada tampilan fitur pembayaran *games*, responden dapat memilih jenis *games* yang tersedia. Tampilan proses pembayaran *games* sama seperti jenis pembayaran paket data dan pembayaran tagihan.

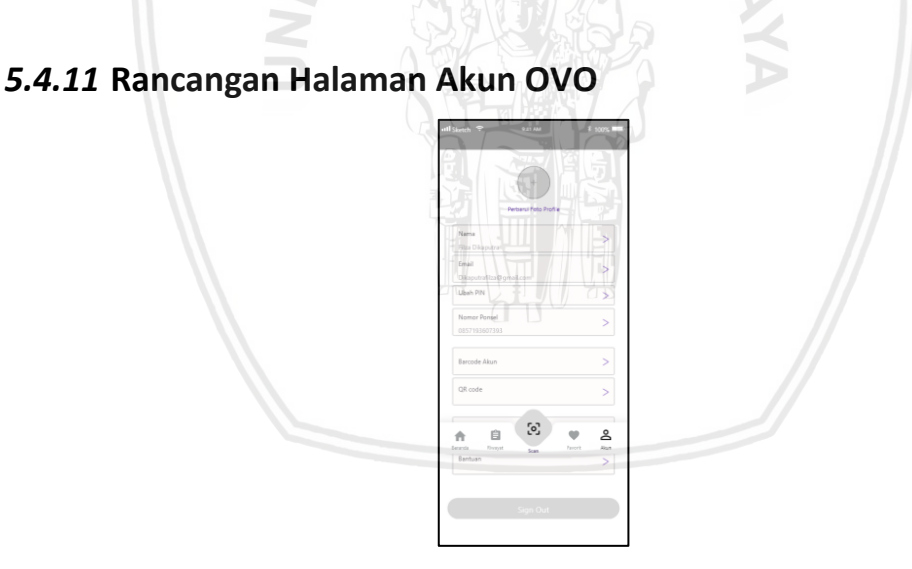

Gambar 5.4.13 Wireframe halaman Akun OVO

Pada Gambar 5.4.13 menggambarkan *wireframe* halaman pengaturan OVO. Pada gambar ini menjelaskan permasalahan yang ada pada kode P-9-2 diperbaiki dengan menggabungkan dalam satu tampilan antara pengaturan OVO dan OVO ID di satu halaman, di halaman ini responden dapat mengatur foto, nama, no telfon, mengganti *security code*, menampilkan *QR Code*, *barcode* dan mengganti email.

### 5.4.12 Rancangan Halaman Scan

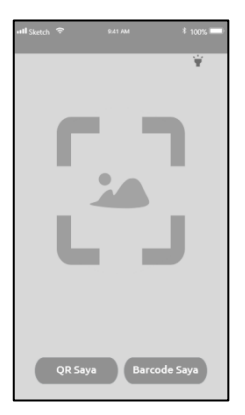

#### Gambar 5.4.14 Wireframe halaman Scan. (1)

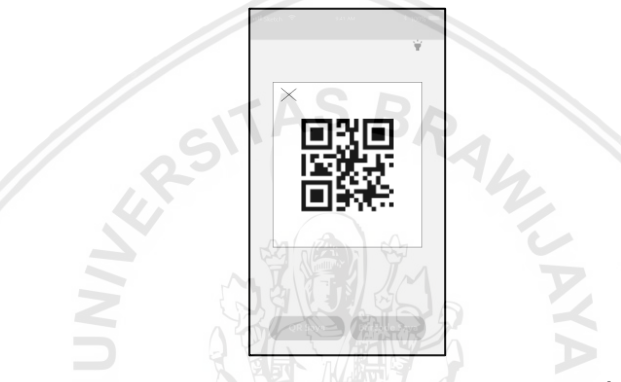

Gambar 5.4.15 Wireframe halaman Scan. (2)

Pada Gambar 5.4.14 dan 5.4.15 menggambarkan *wireframe* halaman *scan.* Pada kode permasalahan P-7-2 diperbaiki dengan menambahkan *button* di bawah tampilan halaman *scan* agar memudahkan responden menemukan tombol QR Code dan barcode jika ingin menunjukan *scan.* Perbaikan ini berdasarkan guidelines GP-03. Lalu saat responden menekan tombol *barcode* atau *QR code* akan muncul *dialog* untuk memberikan tampilan singkat isi dari *barcode* dan *QR Code.* Perbaikan menggunakan *dialog* berdasarkan kode *guidelines* GP-05.

### 5.4.13 Rancangan Halaman promo

| attl Sketch 🗢            | 9.41 AM | ¥ 100% 💳 |
|--------------------------|---------|----------|
| < 🗖                      |         | -        |
| Deals                    |         | Promo    |
| ٩                        |         | ×        |
|                          |         |          |
| Carteach 20%             |         | -        |
|                          |         |          |
| Borner Top Lip           |         |          |
|                          |         |          |
| Caribaci 30% di setiap p | mbelan  |          |

Gambar 5.4.16 Wireframe halaman promo

repository.ub.ac.id

Pada Gambar 5.4.16 menggambarkan *wireframe* halaman promo. Pada kode permasalahan P-8-1 terdapat permasalhan tentang tata letak iklan promo yang teralalu ramai dan tidak teratur. Permasalahan ini diperbaiki dengan menggunakan tampilan *card* pada setiap iklan dan diberikan keterangan di setiap iklan tersebut agar responden lebih mudah dan fokus melihat tampilan promo. Perbaikan ini menggunakan *guidelines* GP-04.

## 5.4.14 Rancangan Halaman near me.

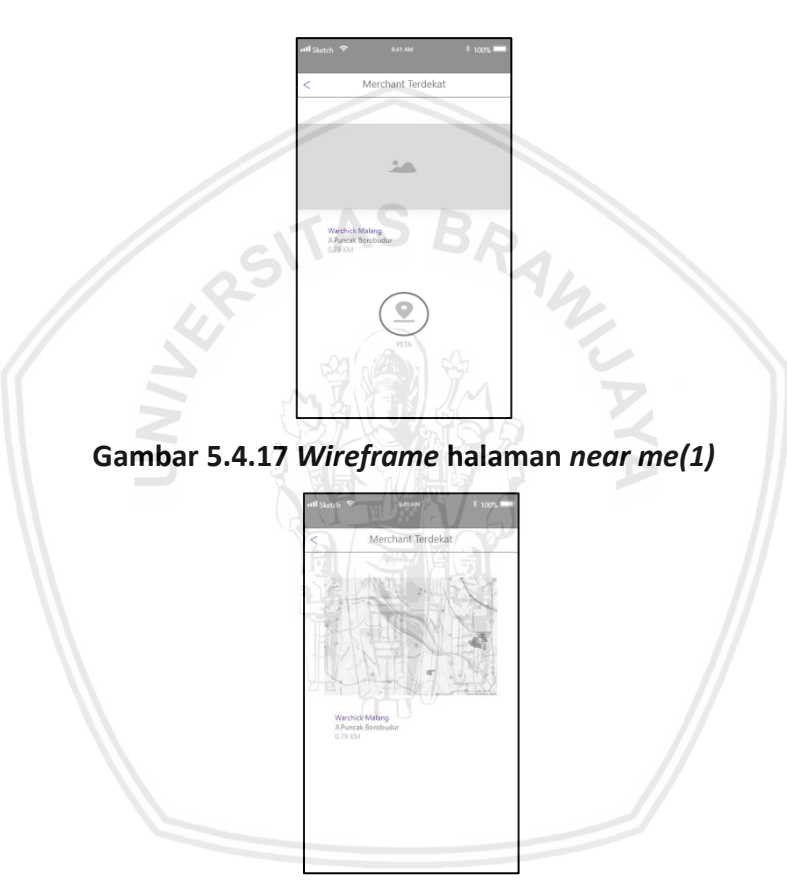

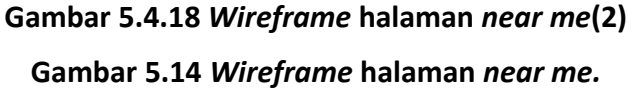

. Tampilan pada aplikasi OVO terdapat kode permasalahan P-8-2 lalu diperbaiki dengan membuat *cards* yang di dalamnya menjelaskan peta dari google maps untuk menunujukan arah *merchant* terdekat kepada responden. Perbaikan ini menggunakan *guidelines* GP-04.

## 5.4.15 Rancangan Halaman riwayat.

|                                             |           | ¥ 100% 💳         |
|---------------------------------------------|-----------|------------------|
| <                                           | Riwayat   |                  |
| Riwayat                                     | Pemasukan | Pengeluaran      |
| Transfer from Bank BCA<br>Incoming Transfer |           | +Rp\$0.000       |
| Indoset<br>harga                            |           | +Rp5.000         |
| Transaksi Grab<br>harga                     |           | OVO POINT 50.000 |
|                                             |           |                  |
|                                             |           |                  |
|                                             |           |                  |
|                                             |           |                  |

Gambar 5.4.19 Wireframe halaman riwayat

Pada Gambar 5.4.19 menggambarkan *wireframe* halaman riwayat. Pada halaman ini terdapat kode permasalahan P-10-1 dan P-10-2 . kode permasalahan P-10-1 diperbaiki dengan menambahkan *tab* untuk menentukan kategori riwayat yang ingin dipilih untuk dilihat. Permasalahan P-10-2 diperbaiki dengan cara menghapus *shortcut* yang ada pada halaman riwayat. Pebaikan ini berdasarkan *guidelines* GP-02.

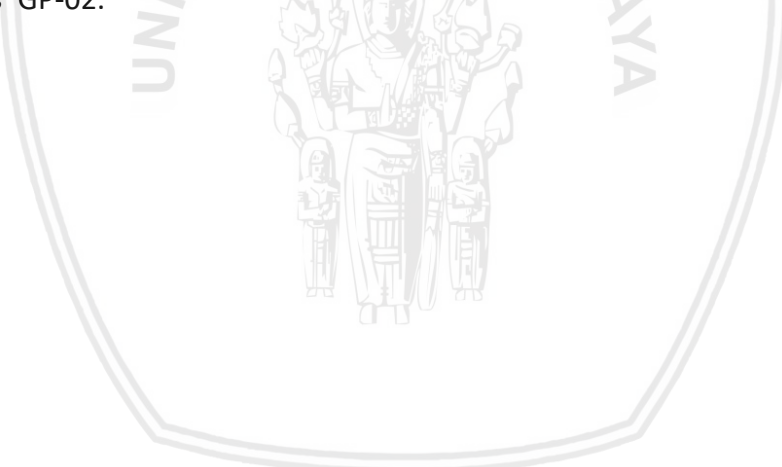

# 5.5 Tampilan akhir user interface

Pada Sub-bab ini peneliti menghasilkan tampilan akhir *user interface* setelah membuat rancangan tampilan perbaikan aplikasi OVO berdasarkan saran perbaikan dan guidelines. Tampilan akhir *user interface* akan ditunjukan kepada responden untuk dilakukan pengujian. Perbedaan tampilan akhir dan tampilan sebelumnya akan dijelaskan pada sub-bab selanjutnya.

# 5.5.1 Tampilan Akhir Halaman Login

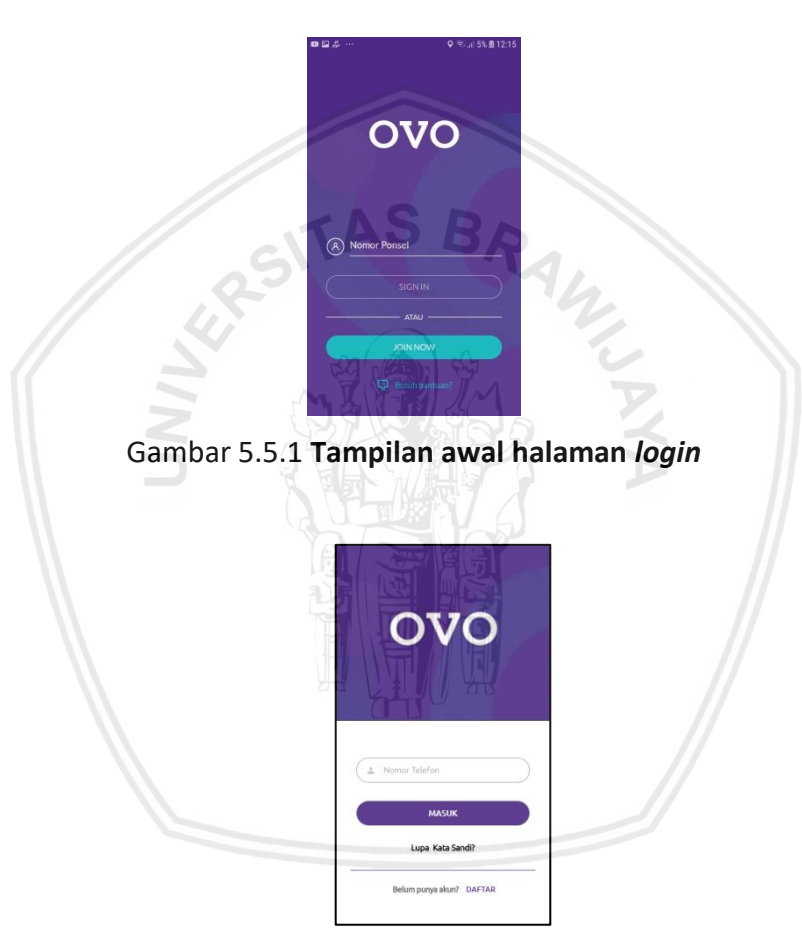

Gambar 5.5.2 Tampilan akhir halaman login

Pada Gambar 5.5.2. dan 5.5.1 menggambarkan tampilan awal dan akhir halaman *login*. Pada halaman ini dilakukan perbaikan seperti letak tombol "*join now*" (tampilan awal) atau "daftar" (tampilan akhir) yang pada tampilan akhir diletakan dibawah dan diberi penekanan warna ungu agar terdapat perbedaan dari tombol "*sign in*" (tampilan awal) atau "masuk" (tampilan akhir) dan tombol "join now" atau "daftar".

### 5.5.2 Tampilan akhir halaman utama

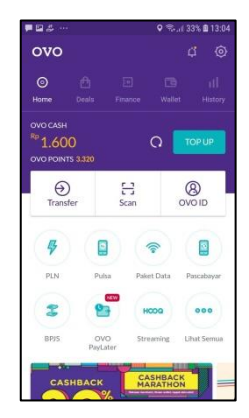

#### Gambar 5.5.3 Tampilan awal halaman utama

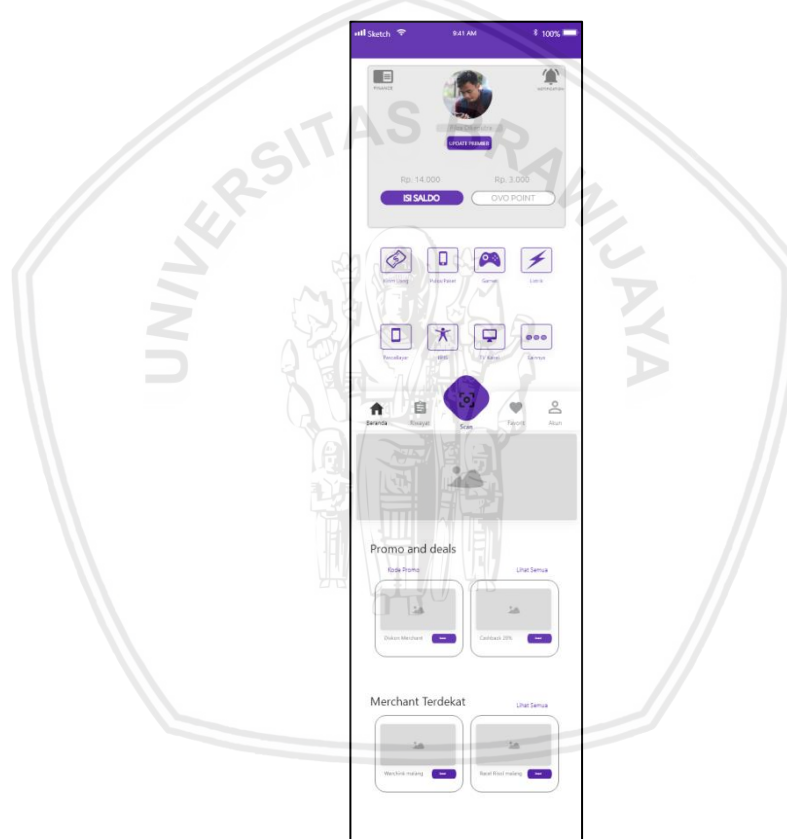

Gambar 5.5.4 Tampilan akhir halaman utama

Pada Gambar 5.5.4 dan5.5.3 menggambarkan tampilan awal dan akhir halaman utama. Pada halaman ini banyak perubahan dari menambahkan *apps bar : bottom* untuk memasukan tombol yang responden sulit temukan. Di dalam *bottom bar* tersebut terdapat tombol beranda, riwayat, *scan*, favorit dan akun OVO. Lalu dibawah halaman terdapat deals dan promo serta fitur *near me*. Tombol gambar juga bisa untuk melakukan aksi pengaturan akun. Lalu terdapat tombol OVO premier untuk memudahkan responden *upgrade* OVO premier.

# 5.5.3 Tampilan Akhir Halaman Security code

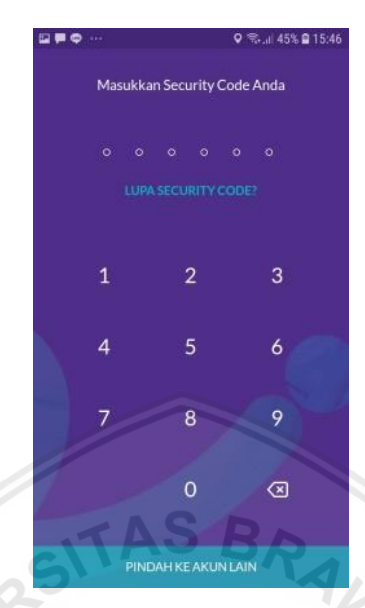

Gambar 5.5.5 Tampilan awal halaman security code

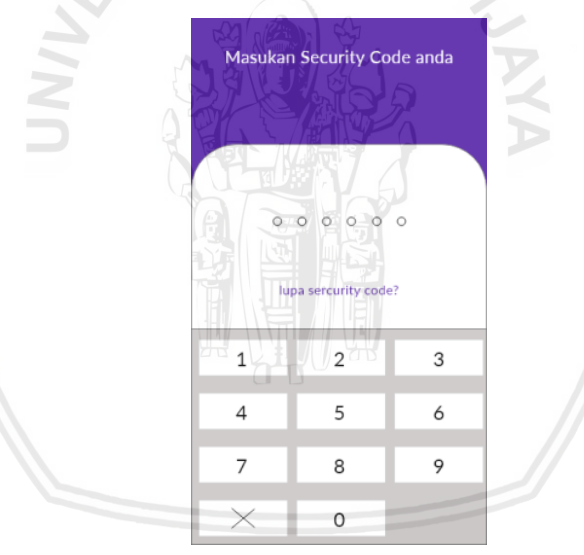

Gambar 5.5.6 Tampilan akhir halaman security code

Pada Gambar 5.5.5 dan 5.5.6. menggambarkan tampilan awal dan akhir halaman *security code*. Tampilan akhir menunjukan penempatan nomor kode lebih dekat dan posisi penghapusan ada di sebelah kiri, lalu jika responden lupa kode sekuriti maka ada tombol bantuan dengan memberikan penekanan warna ungu pada teks tersebut yang menunjukan teks tersebut dapat diklik. Perbaikan ini termasuk dalam *guidelines* GP-08.

# 5.5.4 Tampilan akhir halaman pengisian saldo

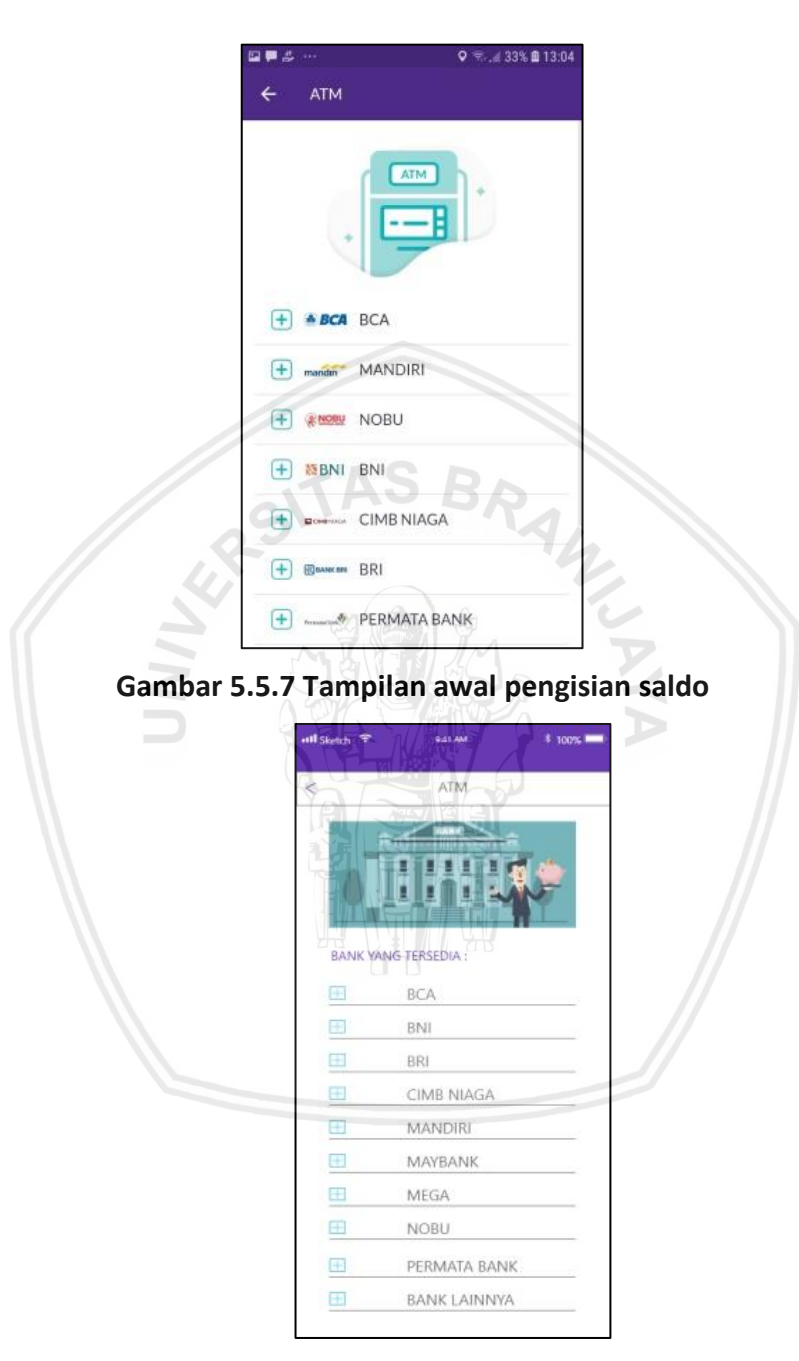

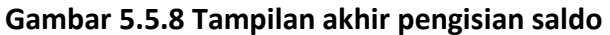

#### Tampilan Awal

Tampilan Akhir

Pada Gambar 5.5.7 dan 5.5.8 menggambarkan tampilan awal dan akhir halaman utama. Pada halaman awal urutan bank tidak urut lalu diperbaiki dengan mengurutkan nama bank dan memberi warna tegas untuk pemisih kategori bank.

# 5.5.5 Tampilan Akhir Halaman OVO point

| Sketch 🗢                                                                       |                                                                                                    | * 100%                                                                                                    |
|--------------------------------------------------------------------------------|----------------------------------------------------------------------------------------------------|----------------------------------------------------------------------------------------------------|
|                                                                                | OVO POINT                                                                                                    |                                                                                                    |
| CVO POI<br>Lorem lps<br>quot nem<br>alierum q<br>aliquam le                    | NT<br>im dolor sit amet, sed ne mundi i<br>ir en am, el probo magna putant v<br>ir et. Pro el eruditi elaboraret con<br>gimus delicatissimi ne sed, inure r                                                                                         | isque omittam. At<br>ix: Atqui mucius<br>ciudaturque,<br>rostrud aliquam                                     |
| cu vel. Ear<br>mei, tation                                                     | nihil dicant accusata te, porro m<br>labitur consequat vis an                                                                                                    | alorum offendit ut                                                                                           |
| Bagai<br>Lorem ip<br>At quot r<br>muclus a<br>conclude<br>nostrud i<br>maiorum | mana cara mendapatkann<br>sum doler sit amat, sed ne mundi<br>emore nam, el probo magna put<br>leanum qui et. Pro el erudti stabo<br>turque, aliquem legimus delicatis<br>liquem ou vel. Eim nihil dicant ac<br>offendit ut mel, tation labitur con | ya?<br>Esque omittam.<br>ant vis. Atqui<br>rarat<br>ichi ne sed. Hure<br>cusata te, porro<br>rsequat vis an. |
|                                                                                |                                                                                                    |                                                                                                    |
|                                                                                |                                                                                                    |                                                                                                    |

#### Gambar 5.5.9 Tampilan akhir halaman OVO point

Pada Gambar 5.5.9 menggambarkan tampilan awal dan akhir halaman pengisian saldo. Aplikasi OVO belum memiliki tampilan yang menjelaskan OVO *point* gambar diatas adalah saran perbaikan untuk menambahkan informasi pada tampilan fitur OVO *point*.

## 5.5.6 Tampilan Akhir Halaman OVO Premier

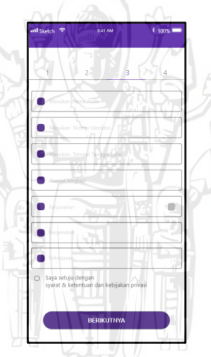

Gambar 5.5.10 Tampilan akhir halaman OVO premier (1)

| all Sketch 😤              | 9.41 A                   | м               | \$ 100% <b>-</b> |
|---------------------------|--------------------------|-----------------|------------------|
| 1                         | 2                        | 3               | 4                |
|                           |                          |                 | ן                |
| Rekam diri<br>peraturan y | anda dan suar<br>ang ada | a anda lalu iku | ti patuhi        |
|                           | PROS                     | ies             |                  |

Gambar 5.5.11 Tampilan akhir halaman OVO premier(2)

Pada Gambar 5.5.11 dan 5.5.10 menggambarkan tampilan awal dan akhir halaman OVO premier. Pada aplikasi OVO sebelumnya tidak ada input data secara manual dan hanya foto identitas. Permasalahan tersebut diselesaikan dengan menambahkan dua tahap baru yaitu input data identitas secara manual

repository.ub.ac.id

dan merekam suara dan muka responden untuk validasi data yang dibutuhkan. Tahap satu dan dua akan dijabarkan di Sub-bab screen flow.

| o 🗭                         | ♥ ¥. 18 ≂il 4% 10 00:25 |
|-----------------------------|-------------------------|
| ← PAKET DATA                |                         |
| 🥮 Indosat                   |                         |
| Nomor Ponsel                |                         |
| 085719360793                | 2                       |
| Jenis Pakot                 |                         |
| Pilih Paket                 | ~                       |
| Metode Pembayaran           |                         |
| OVO Cash                    | ~                       |
| Sisa Saldo OVO Cash Rp1.600 |                         |
|                             |                         |
| and the second              | 0.08                    |

# 5.5.7 Tampilan Akhir Halaman Pulsa Dan Paket Data

Gambar 5.5.12 Tampilan awal halaman Pulsa dan Paket Data

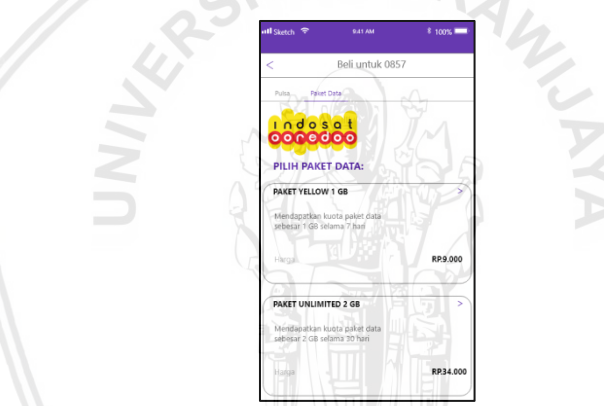

Gambar 5.5.13 Tampilan akhir halaman Pulsa dan Paket Data

Pada Gambar 5.5.12 dan 5.5.13 menggambarkan tampilan awal dan akhir halaman Pulsa dan Paket Data. Pada tampilan awal informasi mengenai paket data tidak tersedia, jika responden ingin melihat harga paket data responden harus memilih salah satu paket terlebih dahulu. Pada tampilan akhir peneliti memperbaiki permasalahan responden dengan memberikan informasi mengenai harga tanpa harus memilih salah satu jenis paket terlebih dahulu.

# 5.5.8 Tampilan Akhir Halaman Transfer Saldo

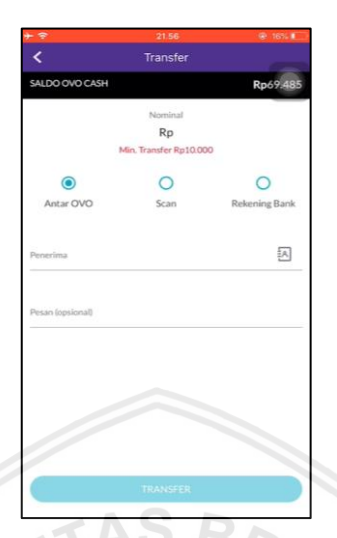

Gambar 5.5.14 Tampilan awal halaman transfer saldo

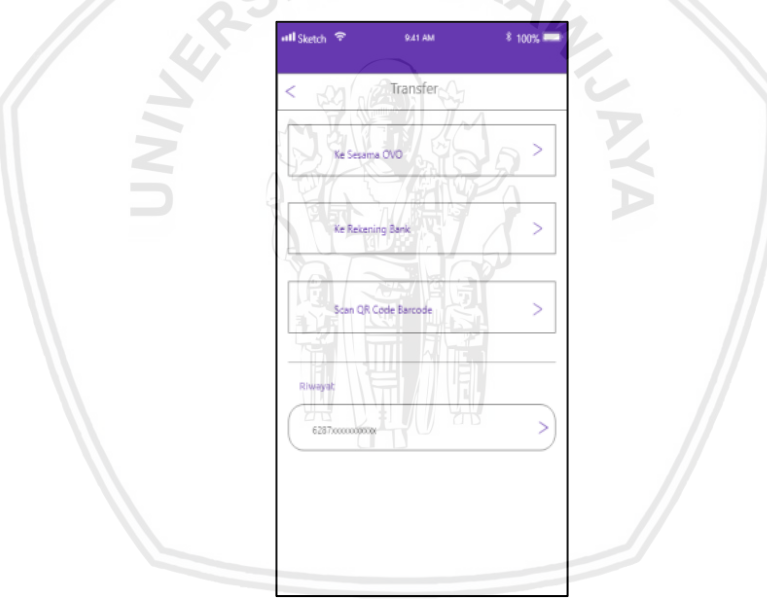

Gambar 5.5.15 Tampilan akhir halaman transfer saldo

Pada ga,bar 5.5.14 dan 5.5.15 menggambarkan tampilan awal dan akhir halaman *transfer* saldo. Pada tampilan sebelumnya pilihan jenis transaksi menggunakan tombol radio. Tampilan halaman akhir menggunakan *squere shape* untuk menentukan pilihan jenis transaksi. Peneliti melakukan perbaikan agar tampilan terlihat lebih teratur dan fokus pada salah satu pilihan transaksi.

# 5.5.9 Tampilan Akhir Halaman Pascabayar

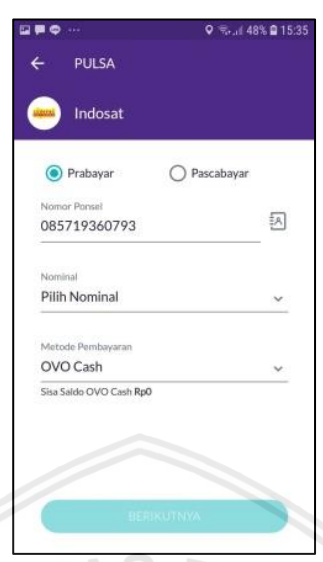

Gambar 5.5.16 Tampilan awal halaman pascabayar

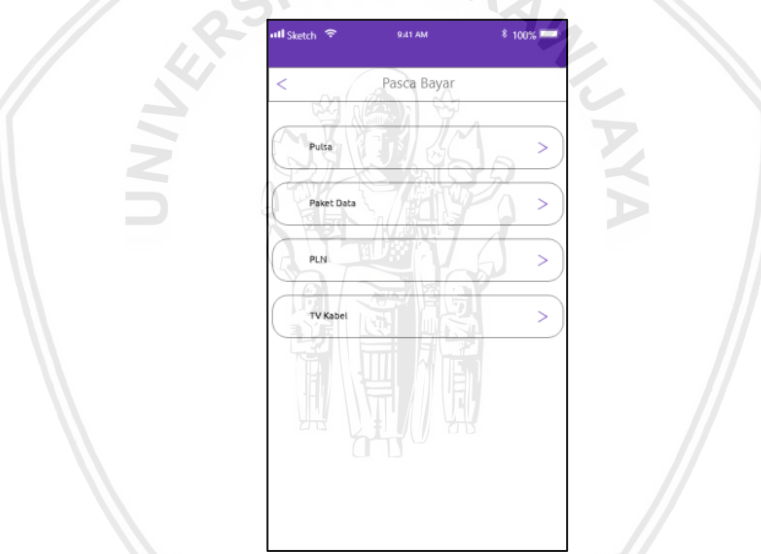

Gambar 5.5.17 Tampilan akhir halaman pascabayar

Pada Gambar 5.5.16 dan 5.5.17 menggambarkan tampilan awal dan akhir halaman pascabayar. Tampilan awal hanya tersedia di pembelian pulsa dan paket data saja. Lalu ditampilan akhir dilakukan perbaikan berupa penambahan jenis transaksi yang dapat dilakukan jika mengggunakan pembayaran pascabayar. Pada tampilan akhir menunjukan pilihan pembayaran PLN dan Tv Kabel untuk proses transaksinya akan dijabarkan di Sub-bab *screenflow*.

## 5.5.10 Tampilan Akhir Halaman Pembayaran Games

| atl Sketch 🗢   | 9.41 AM | <sup>\$</sup> 100% 💳 |
|----------------|---------|----------------------|
| <              | Games   |                      |
| Q              |         | X                    |
| Arena Of Valo  | r       | >                    |
| Batteinet      |         | >                    |
| Counter Strike | 2       | >                    |
| Dota 2         |         | >                    |
| Free Fire      |         | >                    |
| Gemscool       |         | >                    |
| Garena         |         | >                    |

Gambar 5.5.18 Tampilan akhir halaman pembayaran games

Pada Gambar 05.5.18 menggambarkan tampilan akhir halaman pembayaran *games*. Sebelumnya pada aplikasi OVO tidak ada pilihan untuk fitur pembayaran. Peneliti menambahkan fitur pembayaran *games* dan gambar diatas adalah tampilan pembayaran *games*. Pada tampilan diatas menunjukan ada tombol *search* untuk membantu pengguna mencari nama *games* yang diinginkan.

# 5.5.11 Tampilan Akhir Halaman Akun OVO

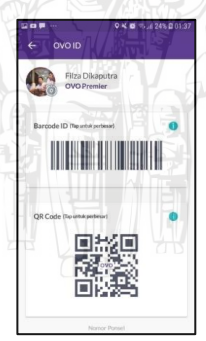

Gambar 5.5.19 Tampilan awal halaman akun OVO

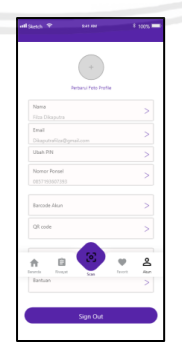

#### Gambar 5.5.20 Tampilan akhir halaman akun OVO

Pada Gambar 5.5.19 dan 5.5.20 menggambarkan tampilan awal dan akhir halaman akun OVO. Pada tampilan awal akun OVO atau OVO ID hanya

menampilkan foto akun, *QR code* dan *barcode*. Peneliti melakukan perbaikan pada tampilan akhir dengan menggabungkan pengaturan akun dan akun OVO menjadi satu halaman. Pada Tampilan akhir terdapat pengaturan foto, nama, alamat email, nomor telfon, *QR code, barcode,* bantuan dan saran.

#### 5.5.12 Tampilan Akhir Halaman Scan

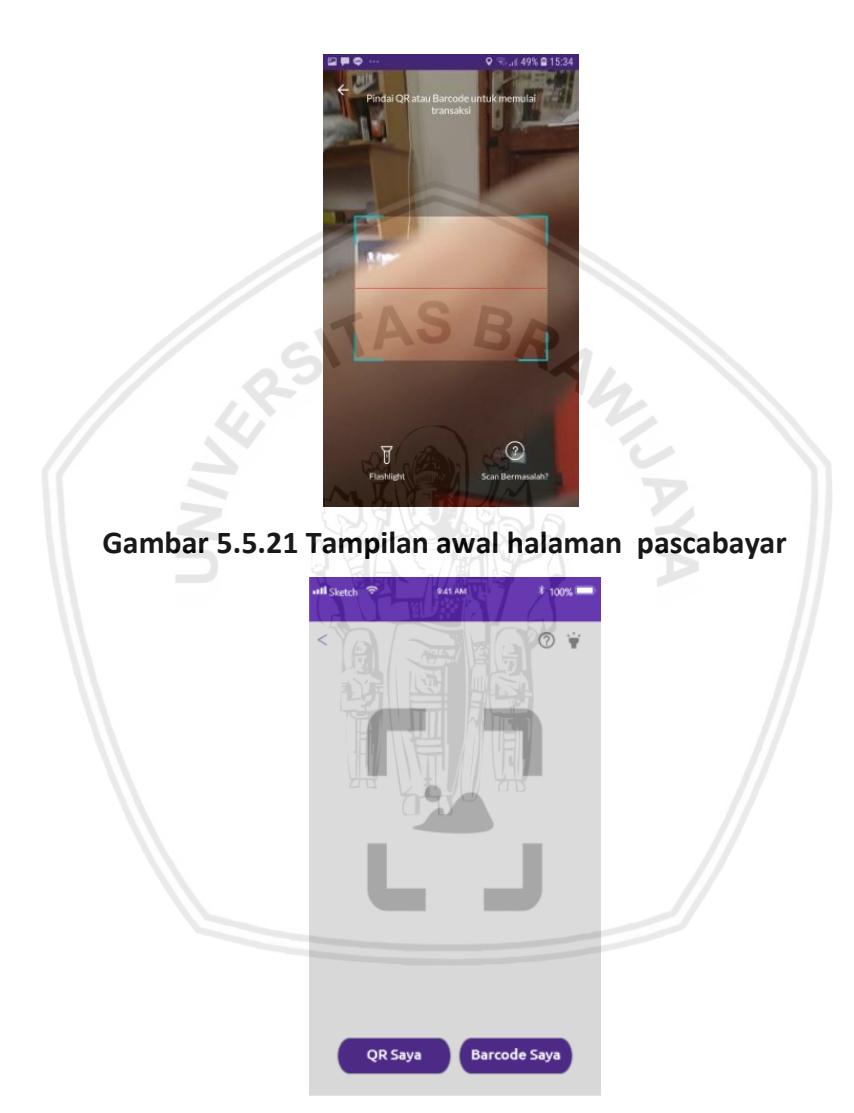

Gambar 5.5.22 Tampilan akhir halaman pascabayar

Pada Gambar 5.5.21 dan 5.5.22 enggambarkan tampilan awal dan akhir halaman *scan.* Halaman awal aplikasi OVO hanya terdapat flashlight dan informasi bantuan jika *scan* bermasalah namun tidak dapat menunjukan QR *code* dan *barcode* secara langsung. Pada tampilan akhir peneliti menambahkan tombol QR *code* dan *barcode* agar memudahkan responden jika ingin langsung menunjukan *QR code barcode*.

### 5.5.13 Tampilan Akhir Halaman promo

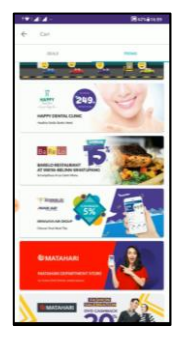

#### Gambar 5.5.23 Tampilan awal halaman promo

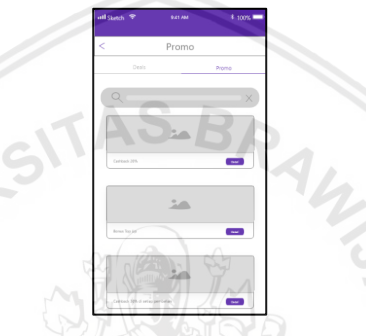

Gambar 5.5.24 Tampilan akhir halaman promo

Pada Gambar 5.5.23 dan 5.5.24 menggambarkan tampilan awal dan akhir halaman promo. Pada halaman awal terlihat iklan setiap promo terlalu padat satu sama lain dan tidak ada penjelasan disetiap gambar. Pada tampilan akhir halaman promo diperbaiki dengan setiap iklan dibuat dalam bentuk *card* dan diberikan penjelasan pada setiap iklan.

### 5.5.14 Tampilan Akhir Halaman Near me

| mil Sanch          |                                                                                                    | 1 1005 |
|--------------------|----------------------------------------------------------------------------------------------------|--------|
| <                  | Merchant Terdek                                                                                                    | at     |
| O T TO T TO T TO T | And Andrewson and Andrewson and<br>Andrewson and Andrewson and Andrewson and Andrewson and Andrewson and Andrewson and Andrewson and Andrewson and Andrewson and Andrewson and Andrewson and Andrewson and Andrewson and Andrewson and Andrewson and Andrewson and Andrewson a |        |
|                    |                                                                                                    |        |

Gambar 5.5.25 Tampilan akhir halaman near me

Pada Gambar 5.5.25 menggambarkan tampilan akhir halaman *near me.* Pada aplikasi OVO fitur untuk menunjukan jalan melalui peta tidak ada hanya diberikan alamat saja. Peneliti melakukan perbaikan dengan menambahkan fitur *near me* menggunakan penunjuk arah atau peta yang terhubung dengan google maps sehingga memudahkan responden untuk mencari *merchant* yang terdekat.

### 5.5.15 Tampilan Akhir Halaman Riwayat

|                     |           |     | Q 📚 .d 4 | 8% 🖬 15:36            |
|---------------------|-----------|-----|----------|-----------------------|
| ovo                 |           |     |          |                       |
|                     |           |     |          | <b>ill</b><br>History |
| 30 JUN 20           | 19        |     |          |                       |
| Grab<br>Pembayan    | an        |     |          | -Rp8.400              |
| 22 JUN 20           | 19        |     |          |                       |
| Grab<br>Pembayari   | m         |     |          | -Rp31.000             |
| Indosat<br>Pembayar | an        |     |          | -Rp9.000              |
| Transfer            | from BANH | BCA |          |                       |
| Incoming T          | ransfer   |     |          | +Rp50.000             |
|                     |           |     |          | •                     |

#### Gambar 5.5.26 Tampilan awal halaman riwayat

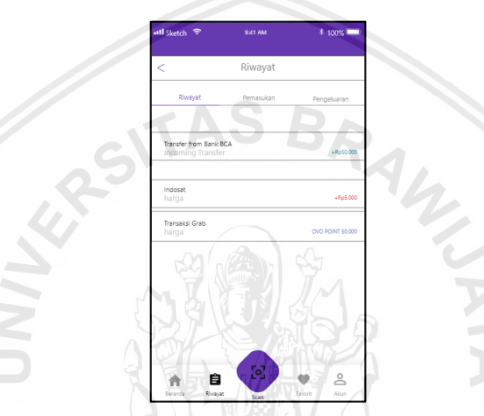

Gambar 5.5.27 Tampilan akhir halaman riwayat

Pada Gambar 5.5.26 dan 5.5.27 menggambarkan tampilan awal dan akhir halaman riwayat. Pada halaman awal aplikasi OVO ada dua permasalahan yaitu shortcut yag mengganggu dan kurang efektif lalu tidak ada fitur yang dapat melihat riwayat secara keseluruhan. Peneliti melakukan perbaikan dengan cara menghapus shortcut dan menambahkan tab. Setiap tab menampilkan pengkategorian riwayat sesuai dengan pengeluaran dan pemasukan kemudian pengguna juga bisa melihat total pengeluaran pada fitur tersebut.

## 5.6 Screenflow Perbaikan Aplikasi OVO

Pada Sub-bab ini peneliti menjabarkan hasil tampilan perbaikan proses aplikasi OVO berdasarkan skenario yang telah dibuat dan telah dievaluasi. Peneliti membuat screen I Peneliti saat membuat *screenflow* dibantu dengan *Adobe XD* dan menghasilkan *screenflow* sebagai berikut :

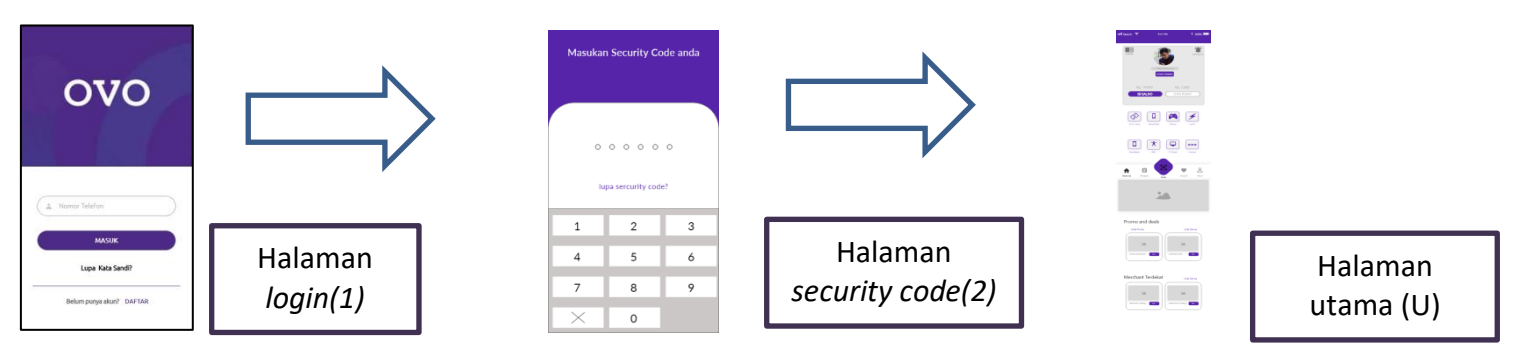

Gambar 5.6.1 Tahap membuka aplikasi

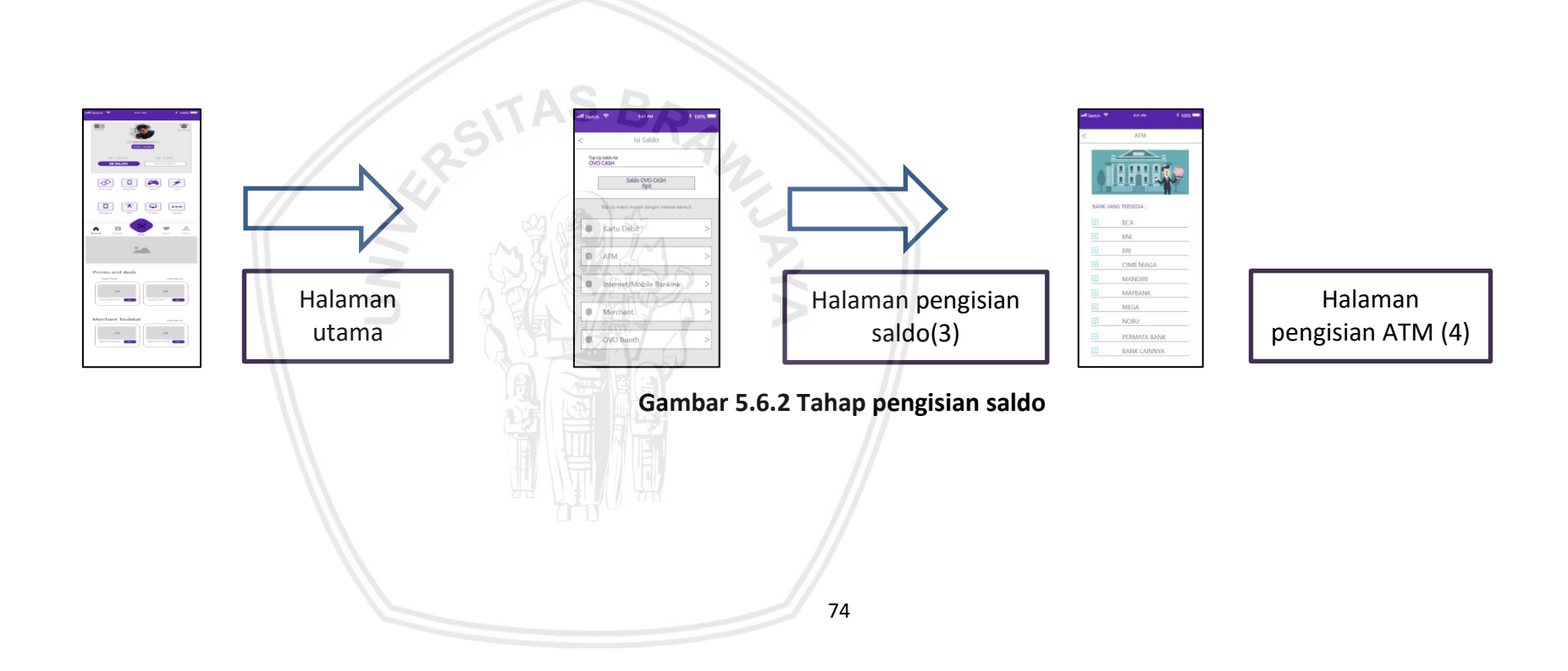

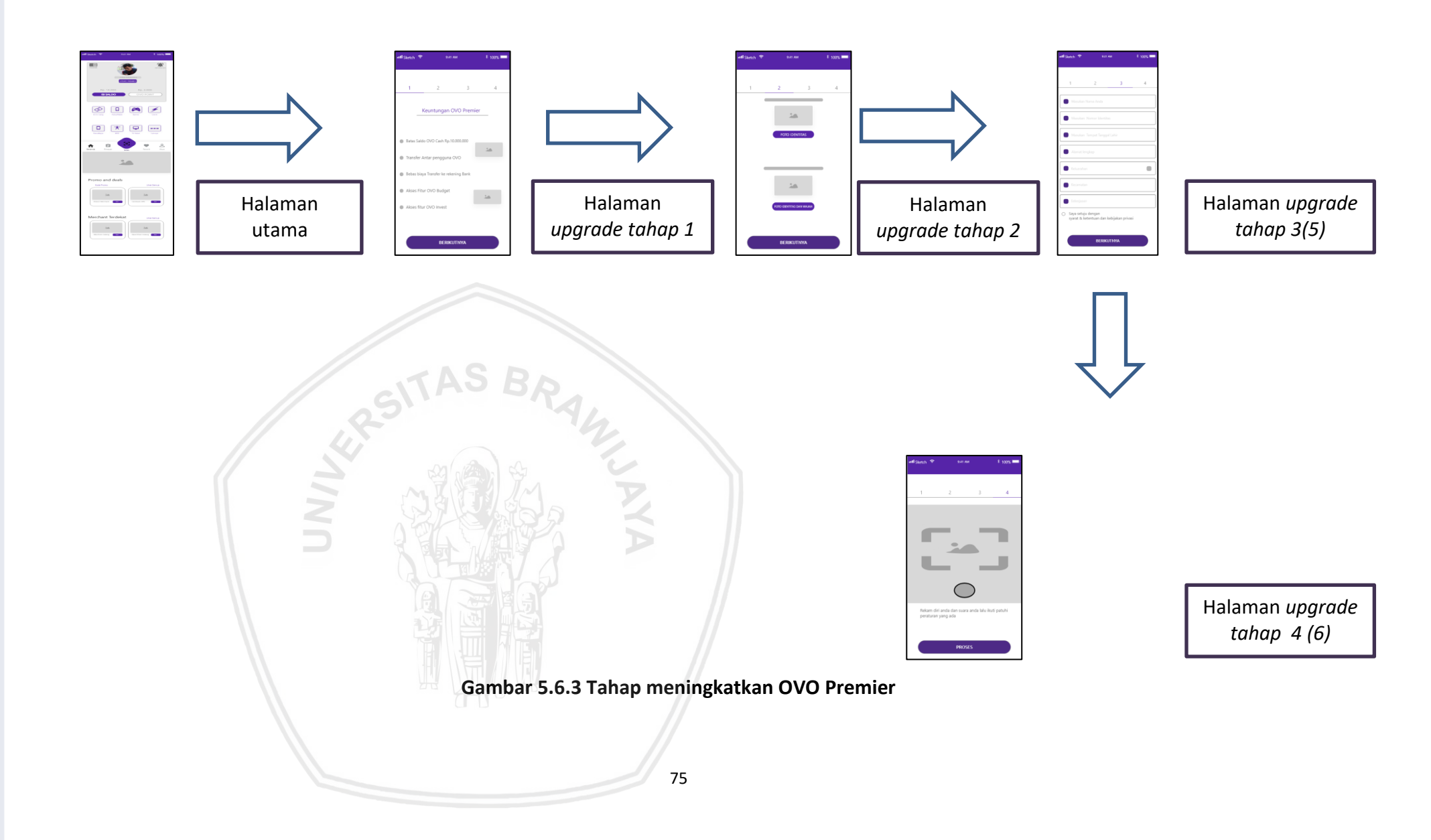

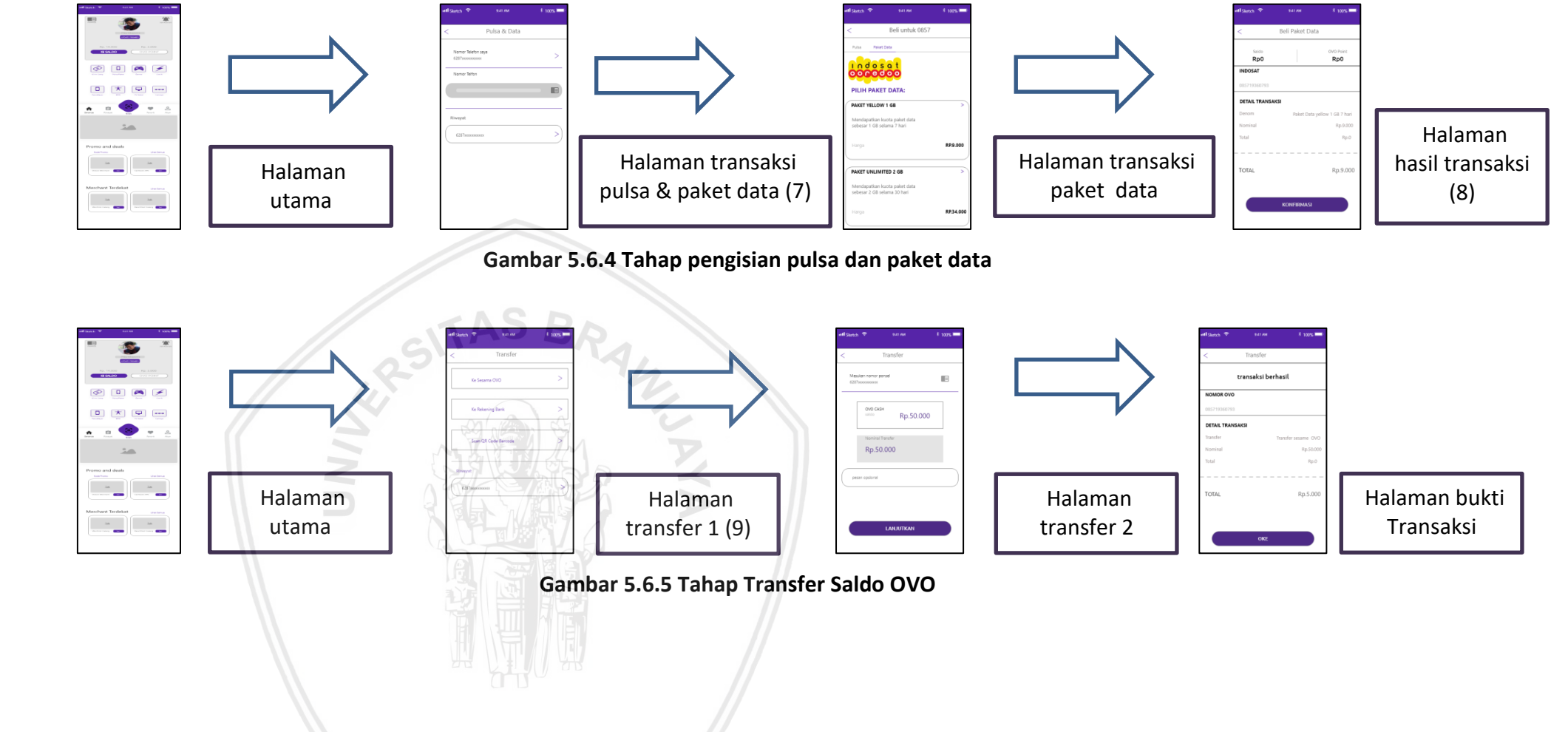

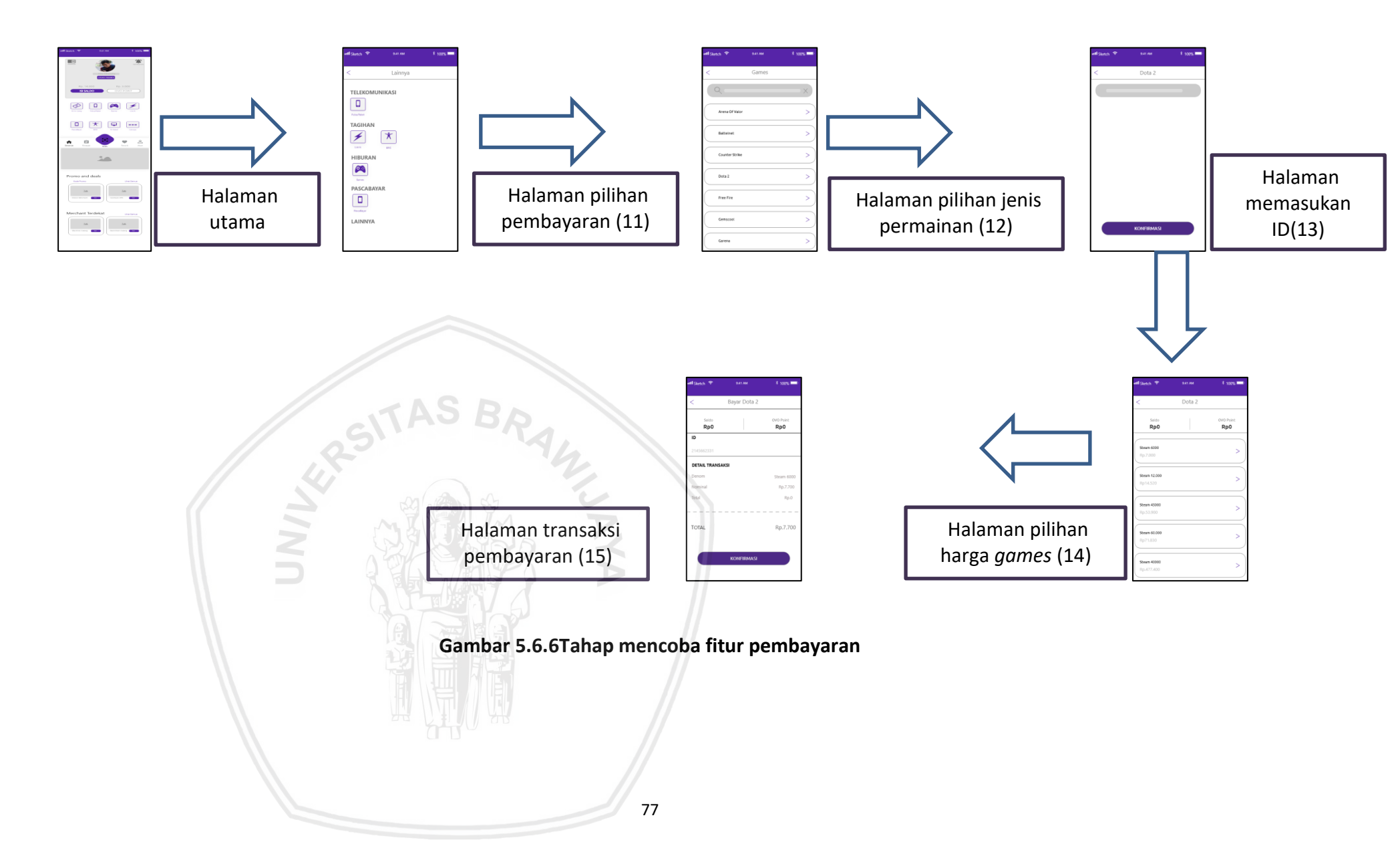

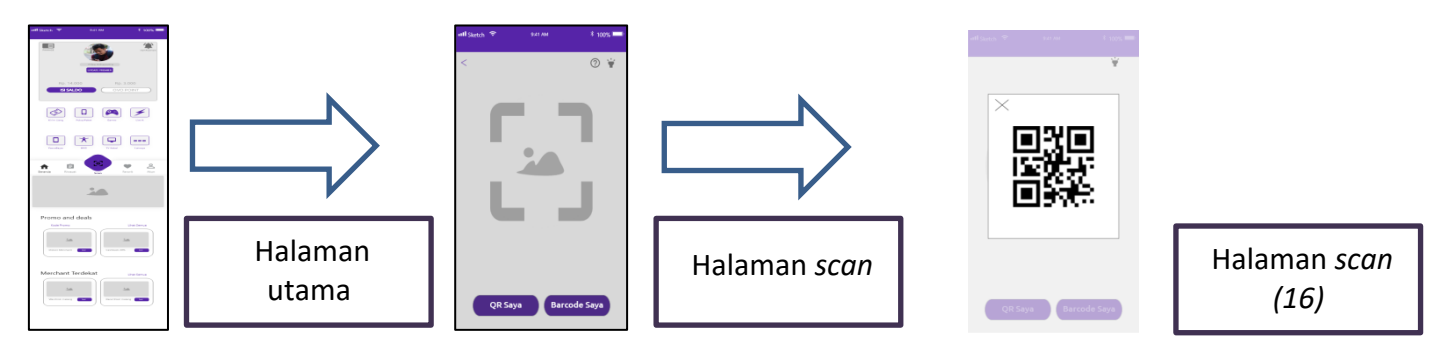

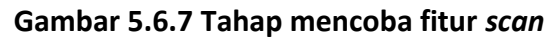

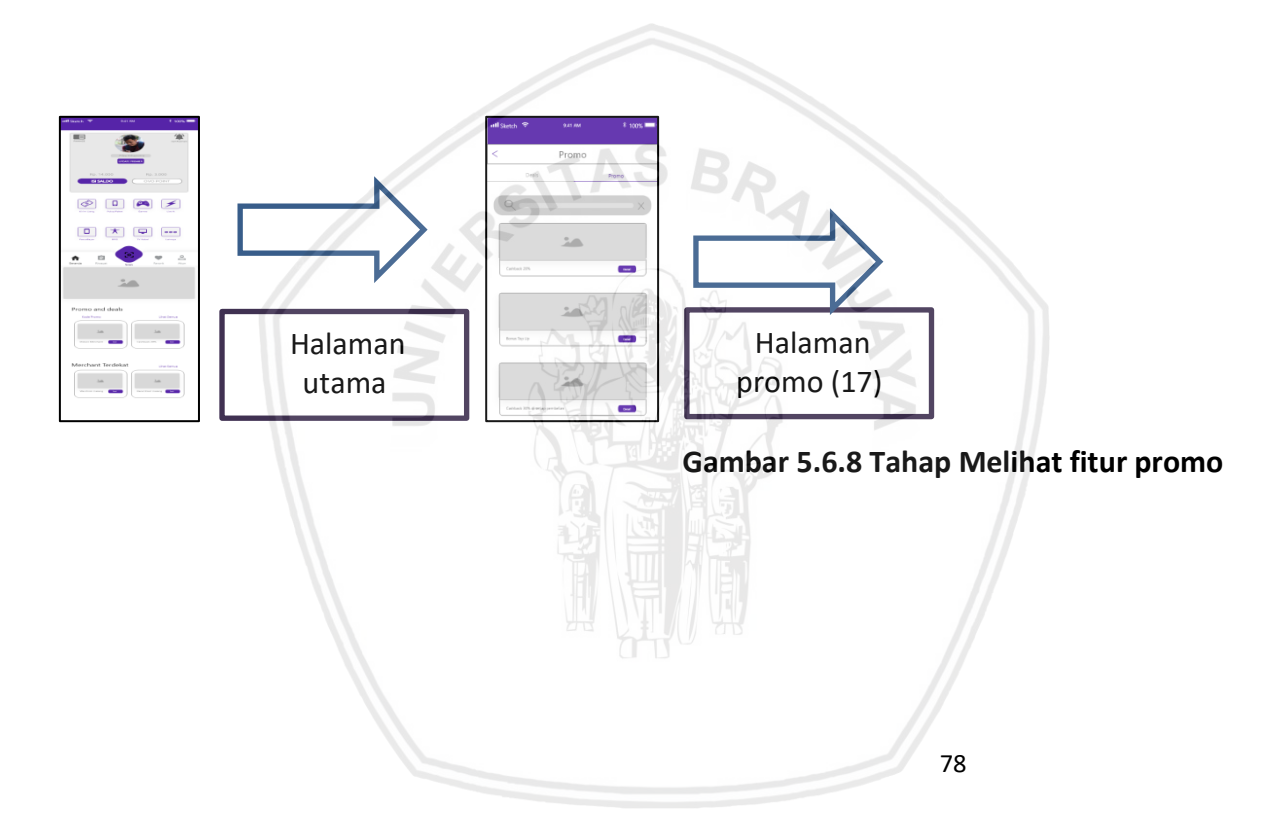

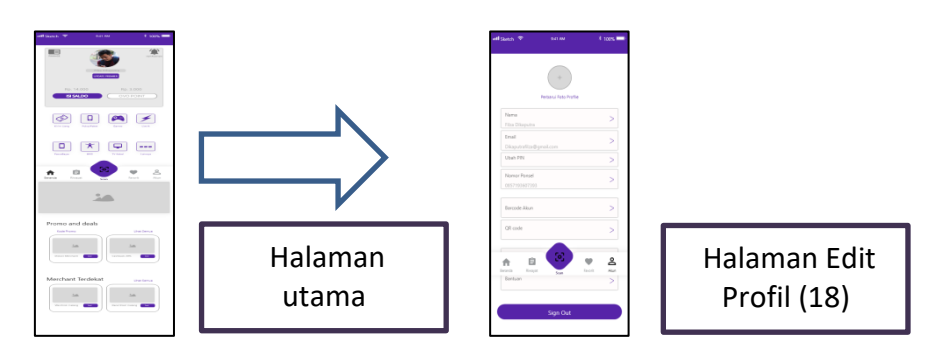

Gambar 5.6.9Tahap Mencoba fitur pada Tab Setting

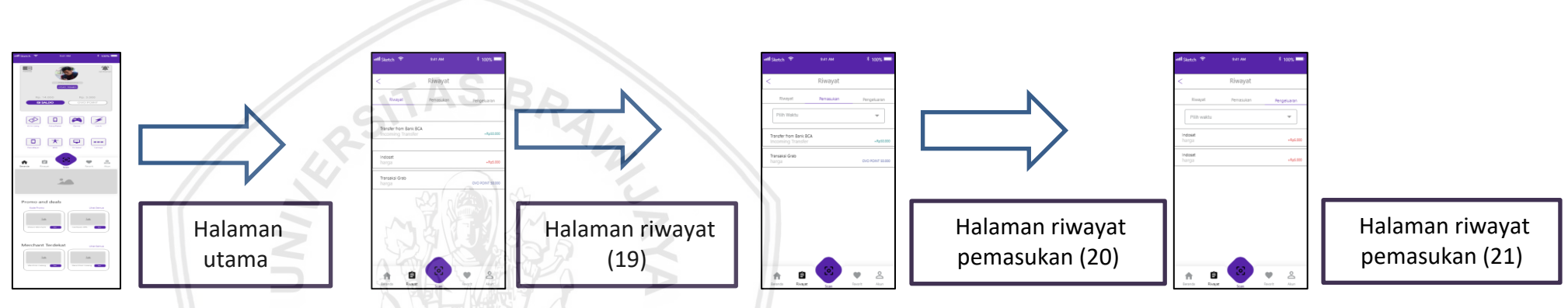

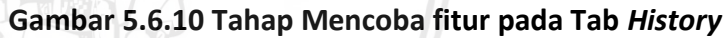

Alur pada gambar 5.6.1 menunjukan tampilan perbaikan skenario tahap membuka aplikasi pada responden pertama kali akan membuka halaman no (1) yang dimana responden yang belum memiliki akun dapat meneka tombol DAFTAR yang sudah diperbaiki dengan meletakan dibawah tampilan dan jika sudah memiliki akun hanya tinggal memasukan nomor ponsel dan klik tombol masuk. Pada halaman no (2) responden memasukan kode sekuriti yang sudah dibuat lalu responden akan dapat masuk ke halaman utama (U). pada gambar 5.6.2 menggambarkan perbaikan tampilan dalam skenario tahap pegisia saldo responden aka menekan tombol isi saldo lalu akan masuk ke halaman (3) yaitu memilih jenis pengisian saldo yang diinginkan.responde n memilih pengisian melalui ATM lalu masuk ke halaman (4) di halaman tersebut terdapat penjelasan atau informasi mengenai pengisian saldo dan permasalahan untuk mengurutkan nama bank sudah dieperbaiki dengan mengurutkan nama bank. Pada gambar 5.6.3 meunjukan prbaikan tampilan tahap menigkatkan OVO Premier. Pada tahap ini terjadi permasalahan kurangya tahap manual untuk input data lalu diperbaiki denga cara memambahkan tahapan pada halaman(5) dan halaman (6). Pada gambar 5.6.4 menunjukan tampilan perbaikan tahap pengisian pulsa dan paket data dimulai dari halaman (U) lalu ke halaman (7)pada halaman (8) responden dapat melihat harga terlebih dahulu sebelum memilih jenis paketnya hal tersebut menyelesaikan permasalahan pada halaman tersebut. Pada gambar 5.6.5 menunjukan tampilan perbaikan tahap transfer saldo pada halaman (9) sudah di perbaiki dengan memngubah tampilan pada halaman tersebut untuk terlihat lebih rapih. Pada gambar 5.6.6 meunjukan perbaikan tampilan pada tahap mencoba fitur pembayaran. Pertama responden harus memilih kategori lainnya ada pada di halaman (U) lalu responden mimilih salah satu jenis tagihan yang diinginkan. Responden memilih pembayaran games (11) lalu memilih jenis permainan (12) kemudian memasukan ID akun games (13). Lalu pilih salah satu produk game yang diinginkan (14). Terakhir membayar tagihan (15).

Pada gambar 5.6.7 menunjukan tampilan perbaikan fitur *scan* yang dimana pada fitur ini sudah dilakuka perbaikan dengan menambahkan *QRCode* dan barcode seperti yang ada pada halaman (16). Pada gambar 5.6.8 menunjukan tampilan alur tampilan perbaikan skenario tahap melihat fitur promo yang dimana responden akan dengan mudh menemukan fitur promo dibawah halaman dan akan masuk ke halaman (17) pada gambar 5.6.9 meunjukan tampilan perbaikan alur skenario melihat Tab *Setting*. Pada tampilan (U) letak tombol untuk ke halaman (18) berada di di bilah bawah kanan pada halaman (18) responden dapat mengatur akun dan menunjukan *QrCode* serta *barcode..* pada gambar 5.6.10 menunjukan tampilan perbaikan pada skenario tahap melihat fitur riwayat. Pada halaman ini responden dapat langsung menuju halaman riwayat denga menekan bilah bawah tampilan (U) dan langsung menuju ke halman (20) dan (21) menunjukan riwayat pemasuka dan pengeluaran

# 5.7 Hasil Wawacara Validasi User interface

Pada tahap ini peneliti melakukan wawancara kepada responden terhadap hasil perbaikan *user interface* aplikasi OVO. Hasil dari wawancara terhadap lima responden berupa beberapa respon positif dan negatif tetapi hasil perbaikan tersebut telah menyelesaikan permasalahan yang telah ditemukan responden, berikut hasil kesimpulan wawancara validasi perbaikan tampilan pengguna OVO. Validasi dilakukan untuk memastikan kepada responden yang telah diuji sebelumnya bahwa permasalaha yang dirasakan oleh responden telah terselesaikan. Berikut tabel 5.7.1Kesimpulan wawacara validasi *user interface*.

| No | Pertanyaan                                                                                                | Jawaban                                                                                                    |
|----|----------------------------------------------------------------------------------------------------|----------------------------------------------------------------------------------------------------|
| 1  | Apakah hasil dari<br>perbaikan tampilan<br>sudah menjawab<br>masalah yang anda<br>temukan sebelumnya<br>? | Sudah menjawab permasalahan saya secara<br>keseluruhan mulai dari perbaikan halaman <i>login,</i><br>sampai dengan halaman riwayat, namun masih<br>ada beberapa fitur yang tidak bisa ditambahkan<br>namun sudah terjawabkan dari saran yang<br>diberikan. |
| 2  | Bagaimana perasaan<br>anda setelah<br>mencoba perbaikan<br>tampilan yang sudah<br>peneliti buat ?         | Sudah cukup senang namun masih ada beberapa<br>fitur yang masih perlu diperbaiki                                                                                                    |
| 3  | Menurut anda apa<br>yang kurang dari<br>perbaikan tampilan<br>yang peneliti buat<br>(jika ada) ?          | Pada warna setiap halaman dan tata letak fitur<br>lebih dibuat teratur.                                                                                                    |
| 4  | Apa harapan anda<br>terhadap aplikasi<br>OVO untuk<br>kedepannya<br>(Tampilan dan fitur)?                 | Pihak pengembang dapat segera memperbaiki<br>permasalahan yang terjadi pada aplikasi OVO<br>agar pengguna mendapatkan kepuasan dan<br>kenyamanan saat menggunakan aplikasi OVO.                                                                            |

| Tabel 5.7.1 | Kesimpulan | Wawacara | Validasi | User inter | face |
|-------------|------------|----------|----------|------------|------|
|             | neonnparan | manacara | vanaas.  | 0501 11100 | ,    |

repository.ub.ac.id

Responden mengharapkan kepada pihak pengembang aplikasi OVO untuk mengembangkan aplikasi OVO menjadi lebih baik dan menyesuaikan dengan kebutuhan pengguna pada era digital ini. Membuat fitur lokasi peta *near me*, memindahkan beberapa tombol fitur ke halaman utama membuat tampilan aplikasi OVO menjadi lebih baik dan menarik saat digunakan oleh pengguna. Untuk lebih jelasnya terdapat pada LAMPIRAN M HASIL WAWANCARA PERBAIKAN TAMPILAN.

#### 5.8 Pembahasan

Peneliti melakukan perbaikan tampilan antarmuka pengguna yang berhasil. Perbaikan tersebut dibuat berdasarkan guidelines google material design sehingga menghasilkan dua puluh satu perbaikan tampilan pengguna berupa wireframe dan tampilan final user interface. Pada wireframe halaman login peneliti merubah tampilan halaman dengan merubah tata letak dan penekanan warna teks di halaman *login* sehingga responden dapat membedakan tombol yang ada pada halaman tersebut.. Kemudian pada halaman sercurity code penempatan posisi nomor kode agak berjauhan lalu diperbaiki dengan menerapkan backdrops.

pengisian saldo mengubah tampilan Pada wireframe dengan mengurutkan nama bank ATM sesuai dengan abjad. Pada wireframe OVO premier menambahkan dua tahap baru untuk mendaftarakan diri menjadi OVO premier yaitu dengan mengisi data diri secara manual dan merekam suara. Pada wireframe OVO point yaudah dengan menambahkan informasi keuntungan menggunakan OVO point pada wireframe . pengisian pulsa dan paket data mengubah tampilan paket data dengan menambahkan informasi harga ke pilihan jenis paketdata. Pada wireframe halaman transfer saldo yaitu dengan mengubah tombol radio menjadi bentuk persegi panjang pada setiap tombol pilihan. Pada wireframe pascabayar dengan manambahkan tampilan untuk kategori jenis transaksi yang bisa dibayar melalui fitur pascabayar. Pada wireframe pembayaran games yaitu tampilan untuk fitur baru yang memudahkan pengguna untuk membeli games. Pada wireframe pengaturan akun OVO peneliti memperbaiki tampilan dengan menggabungkan OVO ID dan pengaturan akun dalam satu tampilan yang terdapat pengaturan foto, nama, email, nomor telfon, QR code, barcode bantuan dan saran. Pada Wireframe halaman scan peneliti menambahkan tombol QR Code dan barcode. Pada wireframe halaman promo peneliti memperbaiki tampilan dengan membuat setiap iklan dijadikan seperti

*cards* serta ditambahkan penjelasan iklan tersebut. Pada *wireframe near me* peneliti melakukan penambahan fitur dengan penambahkan lokasi *google maps* untuk memudahkan responden mengetahui lokasi *merchant.* Pada *wireframe* riwayat peneliti melakukan perubahan tampilan dengan menghapus fitur *shortcut* lalu mengategorikan pemasukan dan pengeluaran dalam bentuk *tab*.

*Wireframe* yang telah dibuat akan dijadikan tampilan akhir dan pembanding antar tampilan awal aplikasi OVO. Tampilan akhir akan dilakukan pengujian dengan cara mewawancarai responden terkait untuk validasi hasil perbaikan yang dibuat oleh peneliti.

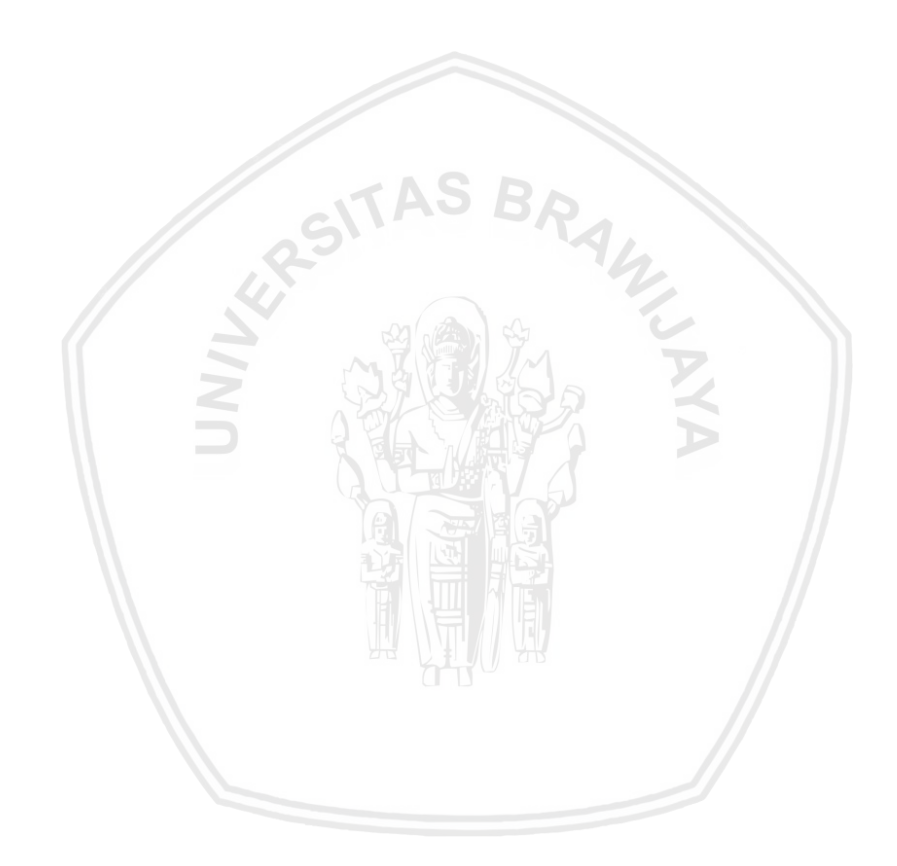

# **BAB 6 PENUTUP**

#### 6.1 Kesimpulan

- 1. Penerapan metode *diary study* untuk mengetahui permasalahan responden berdasarkan pengalaman pengguna saat menggunakan aplikasi OVO. Proses diary study dimulai dari melakukan perencanaan dan persiapan lalu melakukan wawancara pre-studi, melakukan periode logging lalu melakukan wawancara pasca studi dan yang terakhir adalah analisis data langkah tersebut mevisualisasikan pengalaman pengguna. Pengalaman pengguna dilihat dari kebiasaan skenario, sikap, motivasi, perbuahan perilaku dan persepsi serta perjalaan dalam jangka panjang responden yang telah diolah menjadi respon dan saran perbaikan oleh responden saat menggunakan aplikasi bergerak OVO yang mengahasilkan bahwa sebagian besar responden belum pernah menggunakan aplikasi perangkat bergerak OVO selarah menyeluruh. Setelah melakukan skenario diary study responden menemukan beberapa masalah seperti penempatan angka sehingga responden mengalami kesulitan dalam proses pengujian berdasarkan scenario dan task yang diujikan kepada responden. Beberapa masalah yang ditemukan oleh responden seperti tata letak beberapa menu yang asing atau tampak tidak familiar, tampilan yang kurang menarik, beberapa fitur masih kurang memenuhi kebutuhan responden, merchant yang tersedia sedikit pada aplikasi OVO sehingga membuat responden kurang memiliki motivasi untuk menggunakan aplikasi OVO yang menyebabkan responden ingin menggunakan aplikasi sebelumnya.
- 2. Hasil pengumpulan *diary study* menggambarkan beberapa komponen yang diapat dijadikan pemodelan atau pemetaan user journey. Salah satu komponen tersebut adalah *stage* yang merupakan fase dari perjalanan pengguna mulai dari fase ketika responden membuka aplikasi sampai responden membuka halaman halaman riwayat dan menutup aplikasi yang berjumlah sepuluh tahap yang harus responden jalankan selama proses pengambilan data yaitu kurang lebih selama dua minggu. Selanjutnya pada komponen *touchpoint* menjelaskan hal pertama atau poin pertama saat pengguna melakukan interaksi awal dengan aplikasi OVO Pada komponen *thinking & feeling* menjelaskan mengenai perasaan pikirian pengguna saat atau sedang berinterkasi dengan aplikasi OVO yang di dapat dari hasil respon pegambilan data *diary study*..Pada komponen *ideas for improvement*

repository.ub.ac.id

menjelaskan mengenai ide dalam perbaikan pada *stage* aplikasi OVO berupa perbaikan tampilan dengan mengubah tata letak tombol dan melakukan penekanan warna agar lebih menarik responden maupun penambahan fitur seperti memindahkan letak tombol *upgrade* OVO premier, penambahan fitur *near me* menggunakan *google maps*. Mengubah tampilan fitur pascabayar, penambahan fitur *games*, menambahkan informasi terkait OVO *Point*. Menambahkan informasi terkait harga pembelian paket. Tidak hanya permasalahan pada tampilan tapi juga permasalahan yang ada pada sistem aplikasi OVO yang dapat dijadikan bahan pertimbangan pihak pengembag aplikasi OVO.

- 3. Perbaikan tampilan antarmuka pengguna pada aplikasi perangkat bergerak OVO menghasilkan lima belas halaman tampilan yang perlu dilakukan perbaikan dan penambahan fitur yaitu halaman *login*, halaman *sercurity code*, halaman pengisian saldo, halaman utama, halaman pengisian saldo, halaman OVO *point*, halaman OVO Premier, halaman pulsa dan paket data, halaman transfer saldo, halaman pascabayar, halaman pembayaran *games*, halaman pengaturan akun OVO,halaman *scan*, halaman promo, halaman *near me* dan halaman riwayat. Semua perbaikan pada halaman tersebut mengikuti gaya desain dari material *design google*.
- 4. Validasi dilakukan dengan cara melakukan wawancara kepada lima responden yang telah dievaluasi pada tahap sebelumnya. Wawancara tersebut mengahasilkan validasi perbaikan desain tampilan antarmuka pengguna yang menunjukan bahwa perbaikan tampilan aplikasi OVO telah menjawab semua permasalahan yang ada pada responden Responden kepada pengembang aplikasi mengharapkan pihak OVO untuk mengembangkan aplikasi OVO menjadi lebih baik dan menyesuaikan dengan kebutuhan pengguna pada era digital ini. Membuat fitur lokasi peta near me, memidahkan beberapa tombol fitur ke halaman utama membuat tampilan aplikasi OVO menjadi lebih baik dan menarik saat digunakan oleh pengguna.

#### 6.2 Saran

Saran untuk peneliti selanjutya jika ingin melakukan penelitian terkait aplikasi perangkat bergerak *e-money* OVO adalah dengan melakukan evaluasi *user interface* dan *usability* pada aplikasi tersebut. Evaluasi *user interface* tersebut dapat dilakukan menggunakan metode, *usability* testing, user quisioner dan Heuristic evaluation pada peneltian kuantitatif selanjutnya perlu dilakukan evaluasi *usablility* lebih lanjut untuk memvalidasi bahwa permasalahan telah diselesaikan. Penelitian dapat dikembangkan dengan melakukan evaluasi *user*  *interface* menggunakan beberapa metode yang belum digunakan dan pada aplikasi OVO dapat dilakukan evaluasi dalam proses bisnis pada aplikasi OVO untuk mengetahui efektivitas dari proses bisnis yang berjalan pada aplikasi OVO.

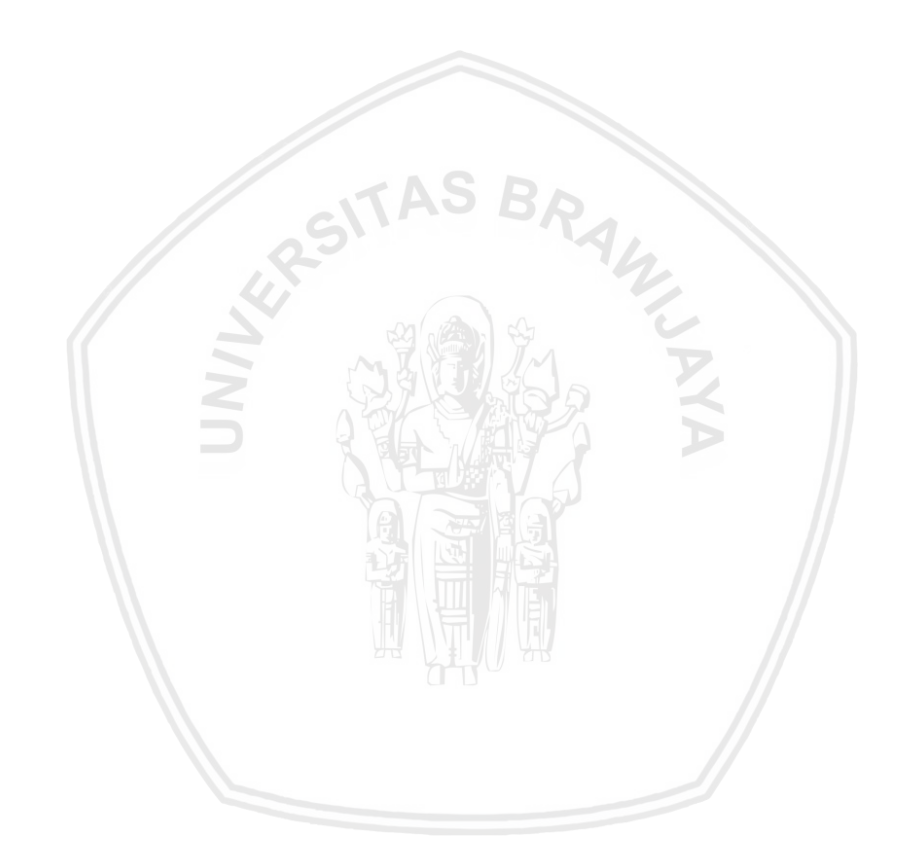

#### **DAFTAR REFERENSI**

Depkes, 2016. Data dan Informasi Kesehatan Profil Kesehatan Indonesia. http://www.depkes.go.id. [online] Available at: <http://www.depkes.go.id/resources/download/pusdatin/lain-lain/Data dan Informasi Kesehatan Profil Kesehatan Indonesia 2016 - smaller size - web.pdf>.

Dix, A., Finlay, J., Abowd, G.D. and Beale, R., 2004. INTERACTION.

Flaherty, kim, 2016. Diary Studies: Understanding Long-Term User Behavior andExperiences.www.nngroup.com.[online]Available<https://www.nngroup.com/articles/diary-studies/>.

Google, n.d. Google Material Design.

Grocki, M., 2014. How to Create a Customer Journey Map. *uxmastery.com*. [online] Available at: <a href="https://uxmastery.com/how-to-create-a-customer-journey-map/">https://uxmastery.com/how-to-create-a-customer-journey-map/>.</a>

Hanif, M., Az-zahra, H.M. and Mursityo, Y.T., 2018. Perbaikan User Experience Pada Aplikasi Mobile E-Commerce Tapp Market Menggunakan Metode Diary Study Dan User Journey. 2(11), pp.5267–5276.

ISO9241-210, 2010. ISO9241-210. *www.iso.org*. [online] Available at: <https://www.iso.org/obp/ui/#iso:std:iso:9241:-210:ed-1:v1:en:term:2.14%0D>.

Joanna, N., 2017. *Lima Komponen Inti Pengalaman Pengguna (UX)*. [online] webdesign.tutsplus.com. Available at: <a href="https://webdesign.tutsplus.com/id/articles/the-5-core-components-of-ux-cms-28432%0D">https://webdesign.tutsplus.com/id/articles/the-5-core-components-of-ux-cms-28432%0D</a>>.

Jodie, M., 2016. Use a Diary Study to Extend Your UX research. [online] www.uxmastery.com. Available at: <a href="https://uxmastery.com/diary-study-extending-ux-research/">https://uxmastery.com/diary-study-extending-ux-research/</a>>.

Katadata, 2019. Popularitas OVO Terkuat di Segmen Dompet Elektronik Nasional Artikel ini telah tayang di Katadata.co.id dengan judul "Popularitas OVO Terkuat di Segmen Dompet Elektronik Nasional ", https://katadata.co.id/berita/2019/05/31/popularitas-ovo-terkuat-di-segm. [online] katadata.co.id. Available at: <https://katadata.co.id/berita/2019/05/31/popularitas-ovo-terkuat-di-segmendompet-elektronik-nasional>.

Lallemand, C., 2019. Dear Diary: Using Diaries to Study User Experience.

*uxpamagazine.org.* [online] 3 Mar. Available at: <a href="https://uxpamagazine.org/dear-diary-using-diaries-to-study-user-experience/">https://uxpamagazine.org/dear-diary-using-diaries-to-study-user-experience/</a>.

Lalu, Delsi, S., 2013. KONSEP DAN TANTANGAN PENGGUNAAN TEKNOLOGI E-MONEY SEBAGAI ALAT PEMBAYARAN ALTERNATIF DI INDONESIA Lalu. *Catheterization and Cardiovascular Interventions*, 81(7), pp.1238–1242.

Nielsen, jakob and Norman, D., 2018. The Definition of User Experience (UX).www.nngroup.com.[online]Availableat:<https://www.nngroup.com/articles/definition-user-experience/>.

Ortbal, K., Frazzette, N. and Mehta, K., 2016. Stakeholder Journey Mapping : An Educational Tool for Social Entrepreneurs Stakeholder Journey Mapping : An Educational Tool for Social Entrepreneurs. *Procedia Engineering*, [online] 159(December), pp.249–258. Available at: <a href="http://dx.doi.org/10.1016/j.proeng.2016.08.170">http://dx.doi.org/10.1016/j.proeng.2016.08.170</a>>.

Schmidt, J., Klusmann, U., Lüdtke, O., Möller, J. and Kunter, M., 2017. What makes good and bad days for beginning teachers? A diary study on daily uplifts and hassles. *Contemporary Educational Psychology*, [online] 48, pp.85–97. Available at: <a href="http://dx.doi.org/10.1016/j.cedpsych.2016.09.004">http://dx.doi.org/10.1016/j.cedpsych.2016.09.004</a>>.

Smith, M.M., Sherry, S.B., Saklofske, D.H. and Mushqaush, A.R., 2017. Clarifying the perfectionism-procrastination relationship using a 7-day , 14-occasion daily diary study. *Personality and Individual Differences*, [online] 112, pp.117–123. Available at: <a href="http://dx.doi.org/10.1016/j.paid.2017.02.059">http://dx.doi.org/10.1016/j.paid.2017.02.059</a>>.

Tanessa, A., 2018. MENGANALISIS DAMPAK PERCEIVED EASE OF USE TERHADAP ATTITUDE YANG MEMPENGARUHI INTENTION TO USE.

# LAMPIRAN A SKENARIO PENGAMBILAN DATA *DIARY STUDY*

Nama :

Umur :

Pekerjaan :

| No | Waktu | Scenario                    | Task                                                                                                    | Respon | Saran perbaikan |
|----|-------|-----------------------------|----------------------------------------------------------------------------------------------------|--------|-----------------|
| 1  |       | (Tahap Membuka<br>Aplikasi) | <ul> <li>Responen<br/>Mengunduh<br/>aplikasi OVO jika<br/>belum memiliki<br/>aplikasi OVO</li> <li>Responden<br/>melakukan<br/>pendaftaran</li> </ul> |        |                 |
|    |       |                             | 89                                                                                                    |        |                 |

|   |                        | Akun OVO dan           |  |
|---|------------------------|------------------------|--|
|   |                        | mengisi data           |  |
|   |                        | (laniutkan <i>task</i> |  |
|   |                        | selanjutnya jika       |  |
|   |                        | sudah memiliki         |  |
|   |                        | akun)                  |  |
|   |                        |                        |  |
|   |                        | - Responden            |  |
|   |                        | membuka                |  |
|   |                        | halaman utama          |  |
|   |                        | atau beranda.          |  |
|   | (Tahap fitur pengisian | - Responden            |  |
|   | Saldo)                 | mencoba                |  |
|   | TAS B                  | menggunakan            |  |
|   | 6 25                   |                        |  |
| 2 |                        | melakukan              |  |
|   | ST ( Bar) St           | pengisian saldo        |  |
|   |                        |                        |  |
|   |                        |                        |  |
|   |                        | - Responden            |  |
|   |                        | Пенсова                |  |
|   |                        |                        |  |
|   |                        |                        |  |
|   |                        | 90                     |  |
|   |                        |                        |  |
|   |                        |                        |  |
|   |                        |                        |  |
|   |                        |                        |  |
|   |                        |                        |  |
|   |                        |                        |  |

|    |                                                         | membuka<br>tampilan<br>pengisian saldo<br>melalui ATM<br>atau <i>e-banking</i> .                                                                                  |   |   |
|----|---------------------------------------------------------|----------------------------------------------------------------------------------------------------|---|---|
| 3  | (Tahap meningkatkan<br>akun OVO menjadi OVO<br>Premier) | <ul> <li>Responden<br/>mencoba<br/>menggunakan<br/>fitur Upgrade<br/>OVO Premier<br/>untuk<br/>meningkatkan<br/>akun OVO<br/>menjadi OVO<br/>Premier .</li> </ul> | - | _ |
| 4. | (Tahap transaksi<br>pengisian pulsa dan<br>paket data)  | <ul> <li>Responden<br/>mencoba<br/>melihat<br/>tampilan proses<br/>pengisian pulsa<br/>melalui</li> </ul>                                                         | - | - |

|   | pembayaran      |  |
|---|-----------------|--|
|   | pascabayar dan  |  |
|   | prabayar.       |  |
|   |                 |  |
|   | Desmandan       |  |
| - | Responden       |  |
|   | mencoba         |  |
|   | melihat         |  |
|   | tampilan proses |  |
|   | pengisian paket |  |
|   | data melalui    |  |
|   | pembayaran      |  |
|   | prabayar dan    |  |
|   | pascabavar.     |  |

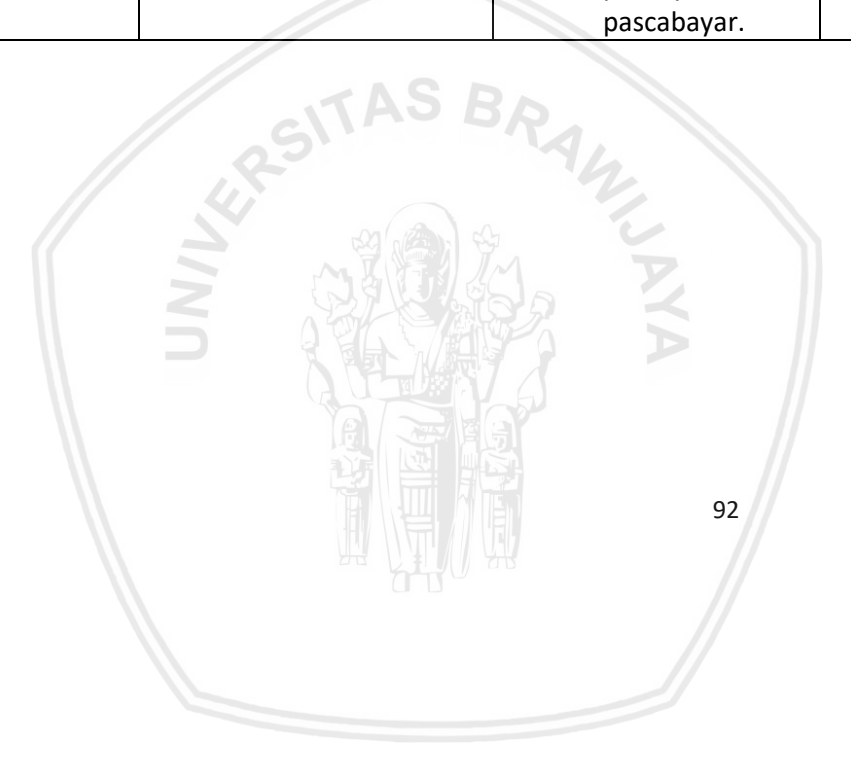

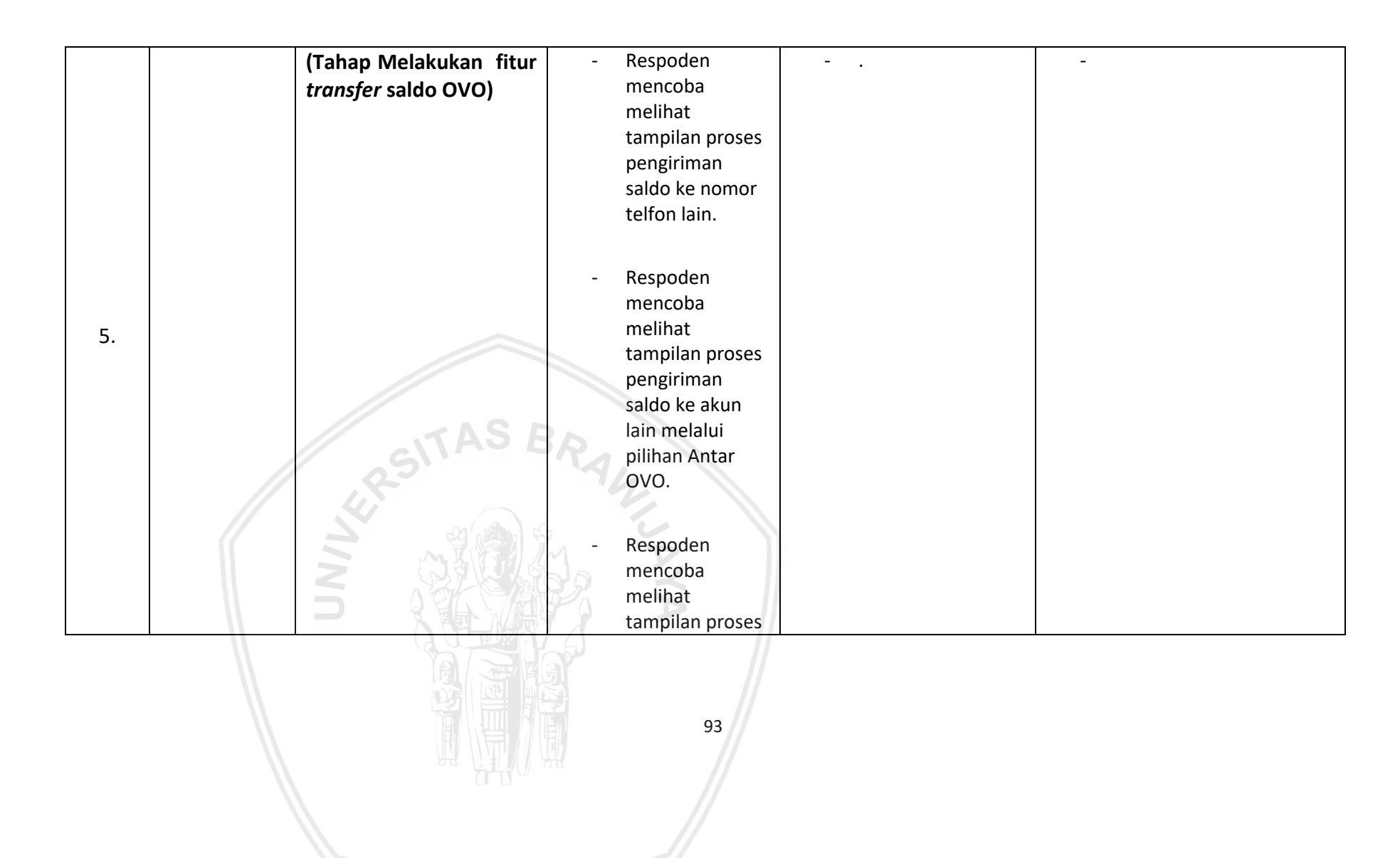
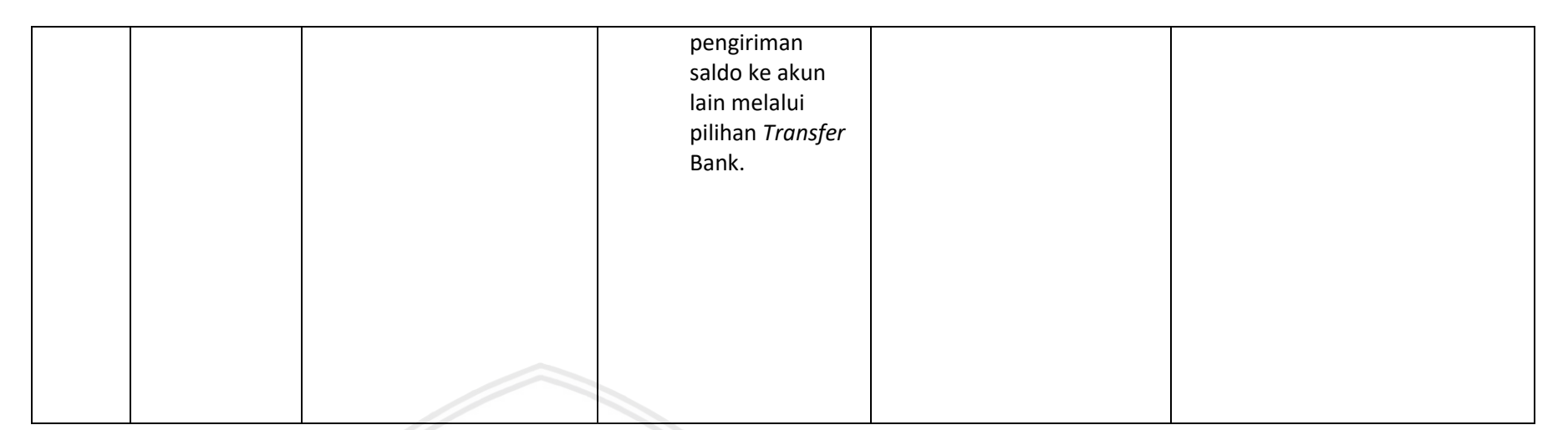

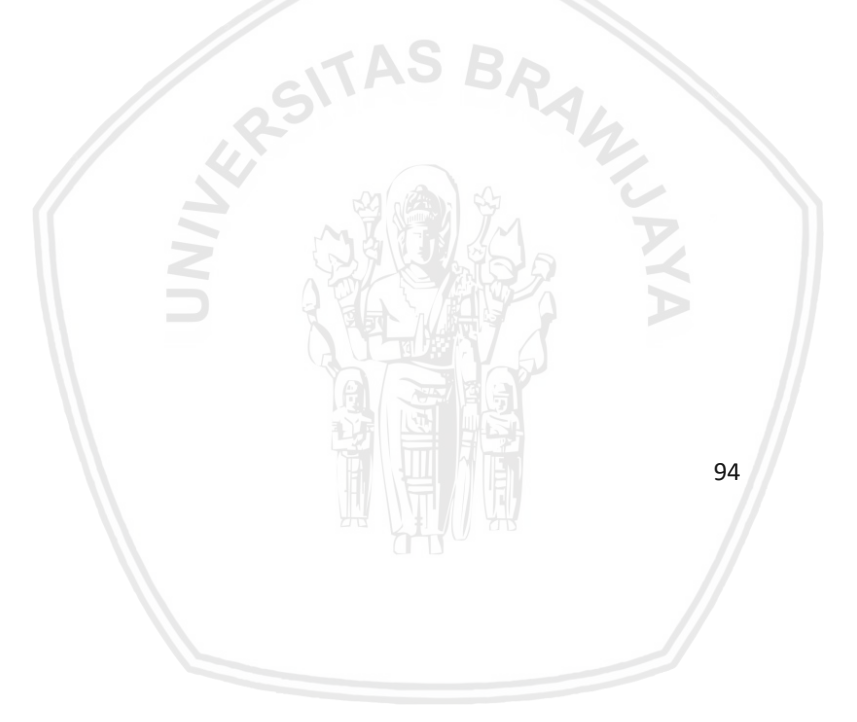

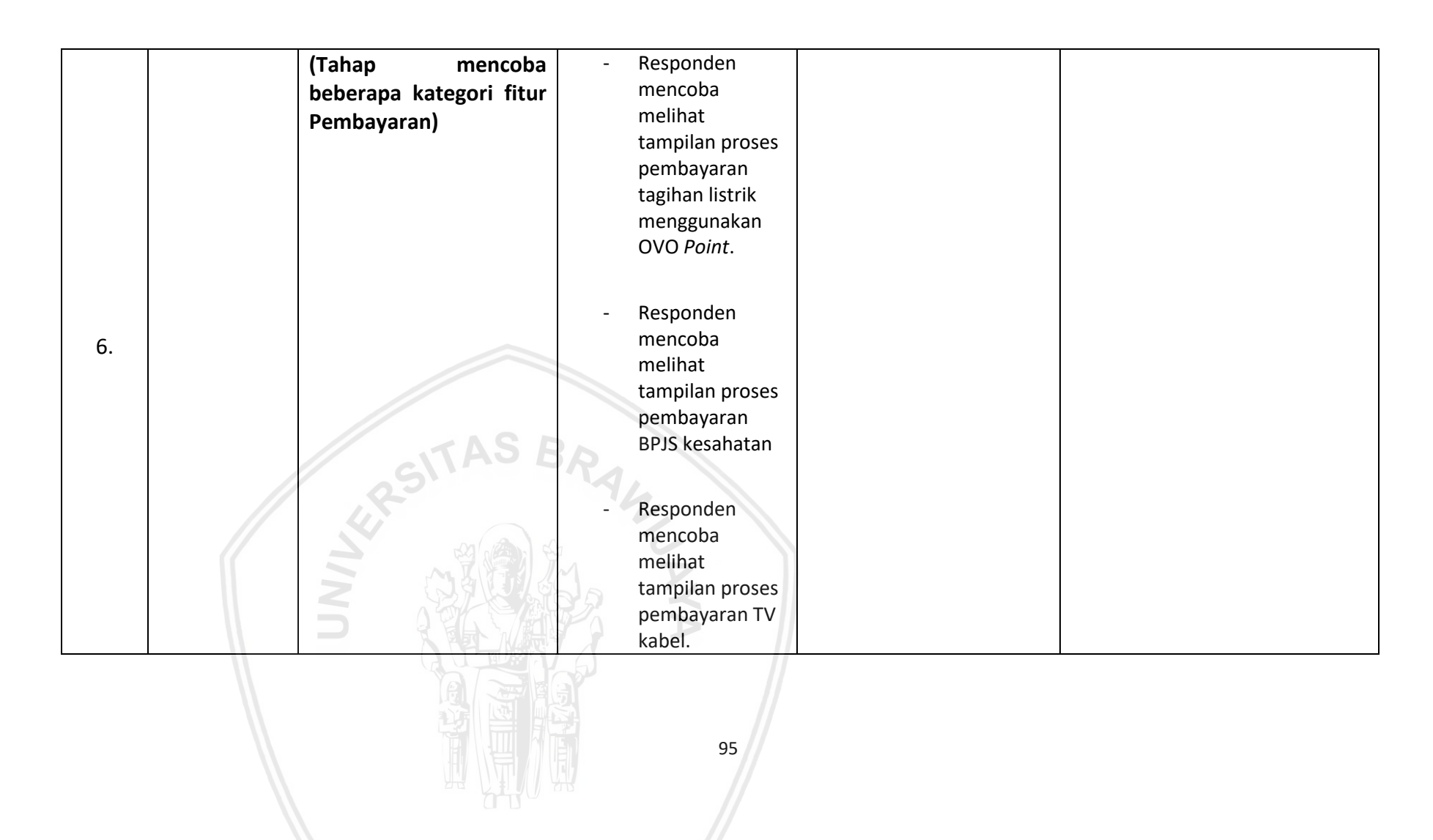

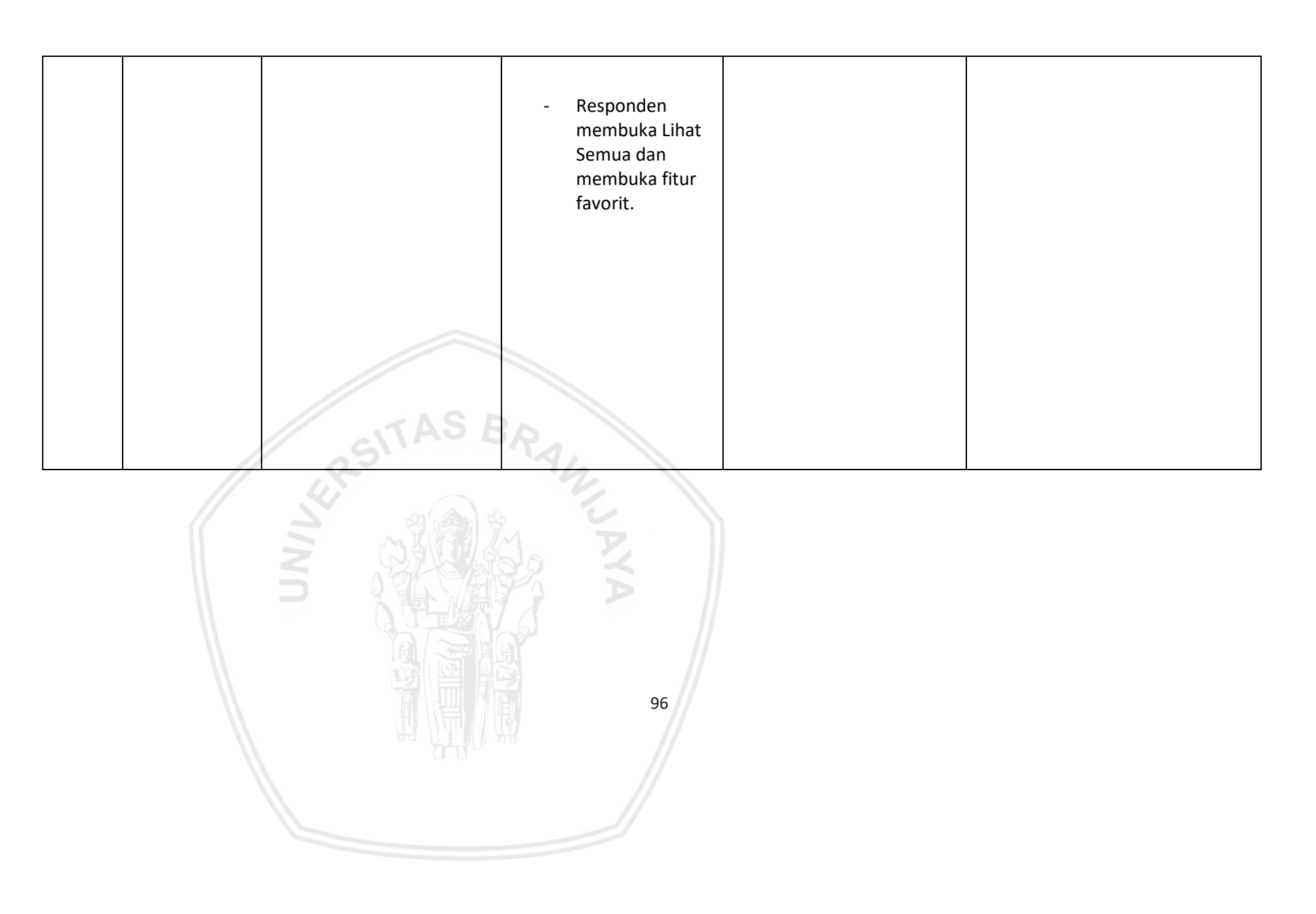

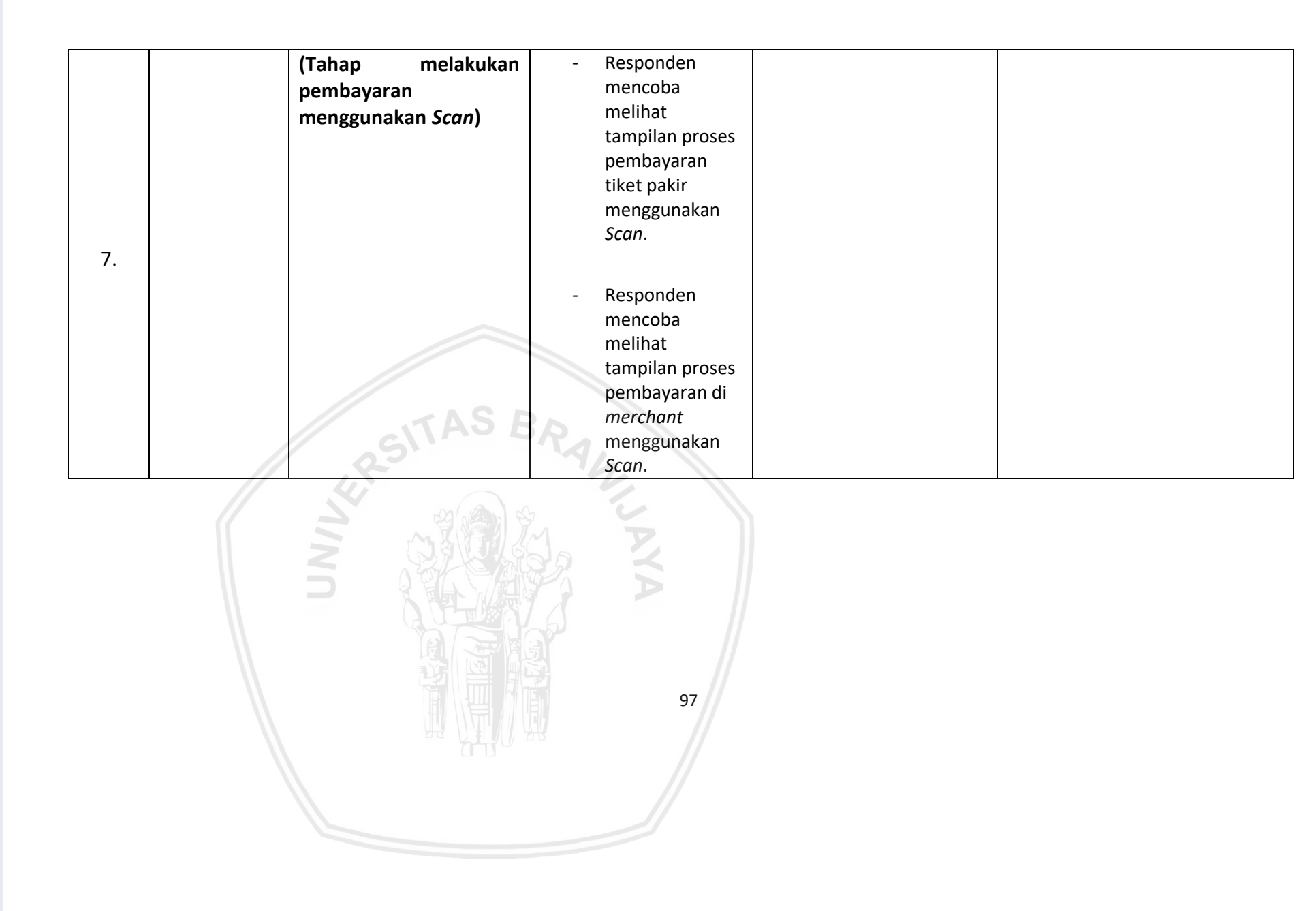

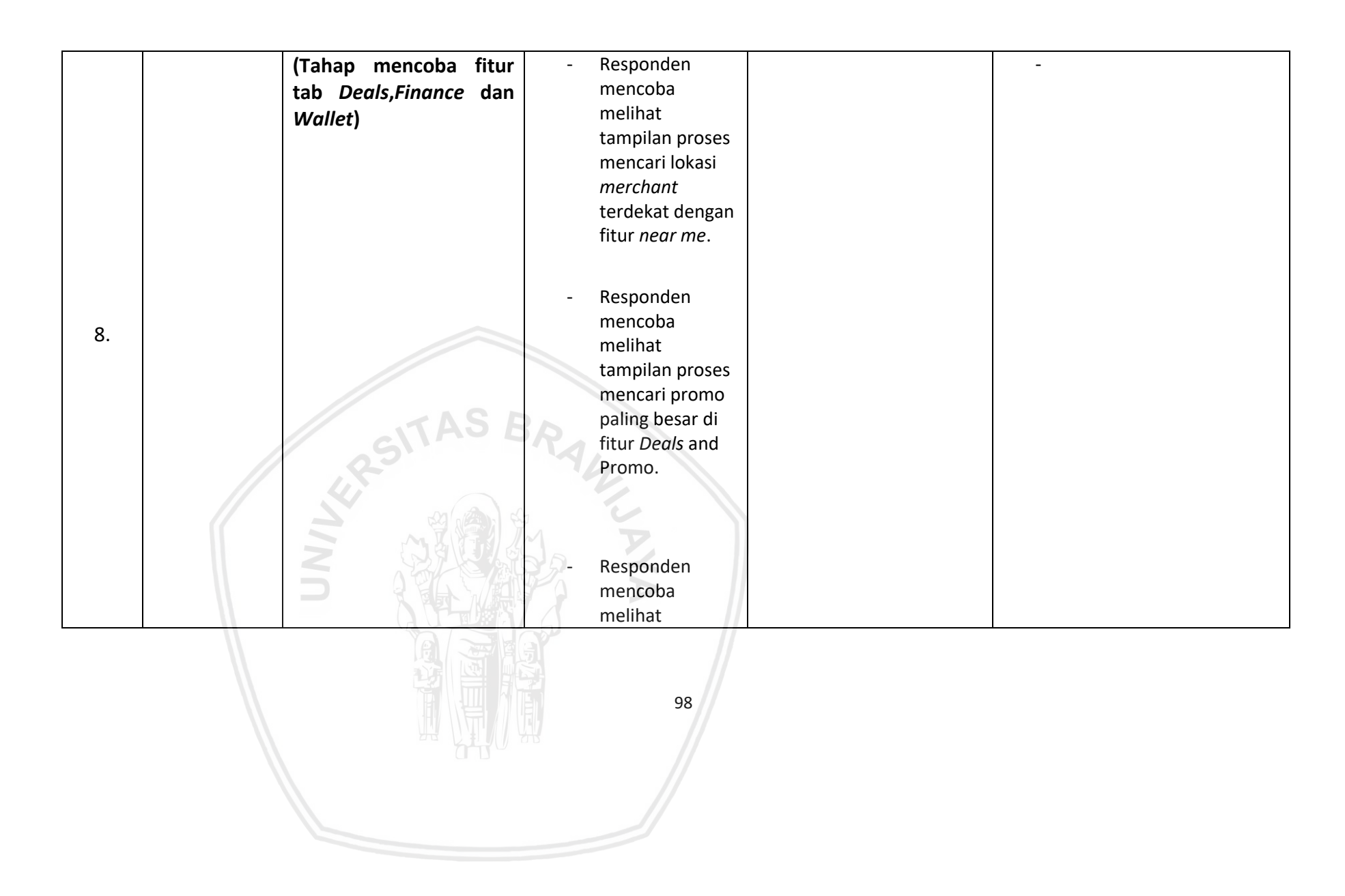

| <ul> <li>tampilan proses<br/>investiasi di<br/>fitur OVO invest.</li> <li>Responden<br/>mencoba<br/>melihat</li> </ul> |  |
|----------------------------------------------------------------------------------------------------|--|
| - Responden<br>mencoba<br>melihat                                                                                      |  |
| - Responden<br>mencoba<br>melihat                                                                                      |  |
| - Responden<br>mencoba<br>melihat                                                                                      |  |
| - Responden<br>mencoba<br>melihat                                                                                      |  |
| mencoba                                                                                                    |  |
| melihat                                                                                                    |  |
| i incindu                                                                                                    |  |
| tampilan proses                                                                                                    |  |
| melakukan                                                                                                    |  |
| nengaturan                                                                                                    |  |
| keyangan di                                                                                                    |  |
| fitur budget                                                                                                    |  |
| (Taban Mancaba fitur - Besnanden                                                                                       |  |
| rada Tab Catting dan mencoha                                                                                           |  |
| pada rab Setting dan melibat                                                                                           |  |
| Notification) tampilan proses                                                                                          |  |
| menambahkan                                                                                                    |  |
| 9. foto baru pada                                                                                                    |  |
| akun OVO                                                                                                    |  |
|                                                                                                    |  |
|                                                                                                    |  |
| - Responden                                                                                                    |  |
| mencoba                                                                                                    |  |
|                                                                                                    |  |
| 99                                                                                                    |  |
|                                                                                                    |  |
|                                                                                                    |  |
|                                                                                                    |  |
|                                                                                                    |  |
|                                                                                                    |  |

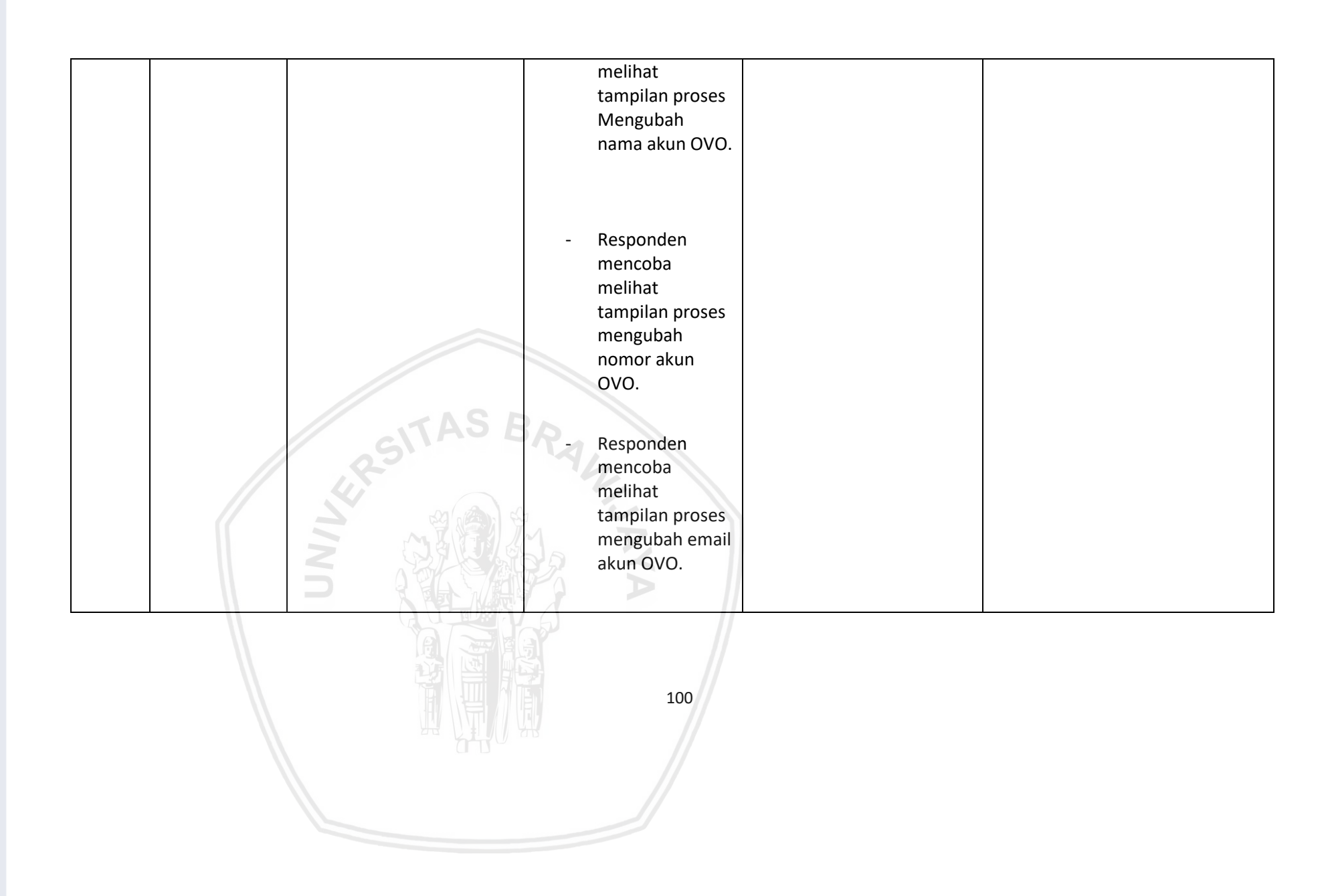

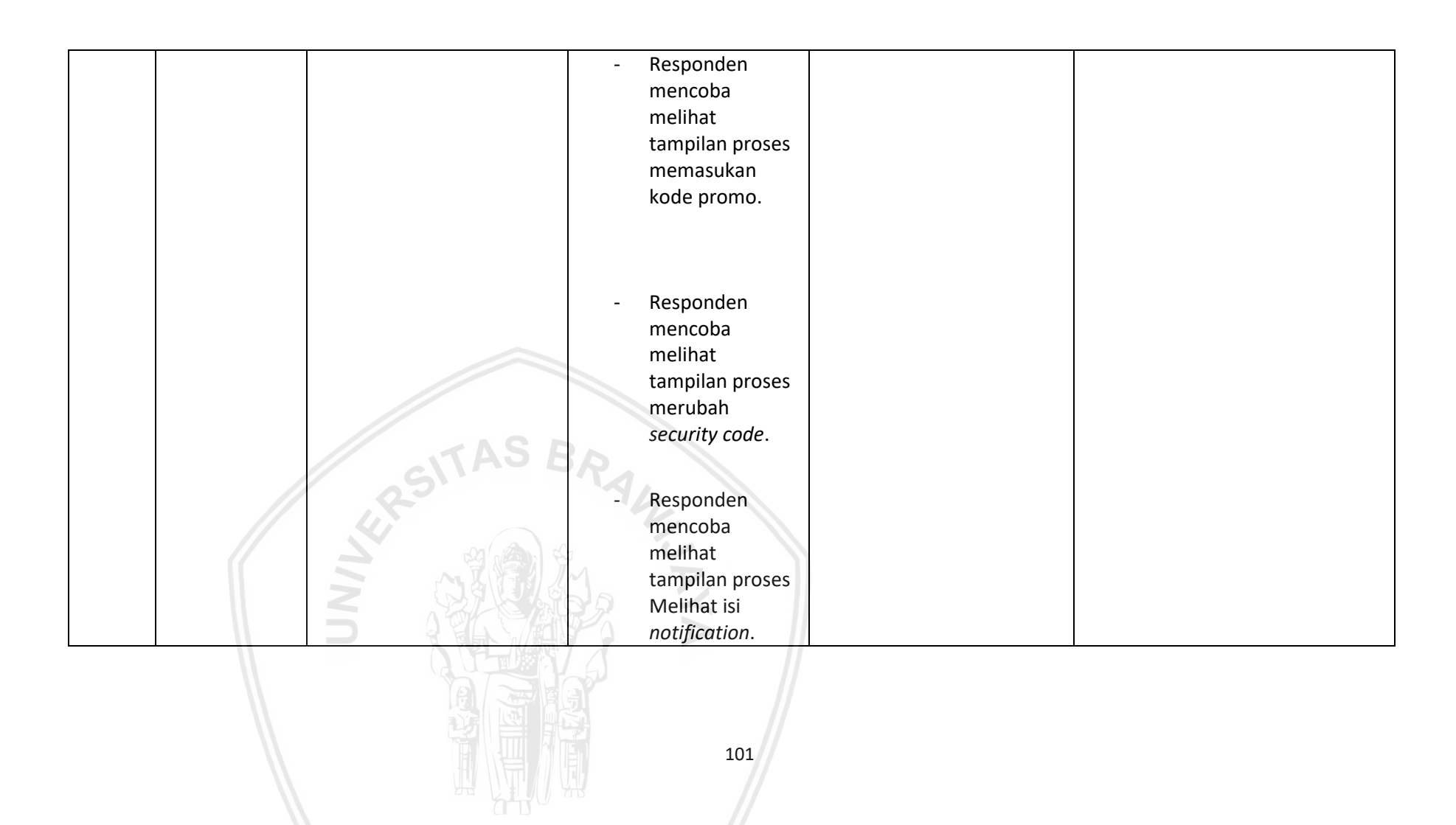

|    | (Tahap melihat fitur di | - Responden     |  |
|----|-------------------------|-----------------|--|
| 10 | Tab History)            | mencoba         |  |
|    |                         | melihat         |  |
|    |                         | tampilan proses |  |
|    |                         | pemasukan       |  |
|    |                         | melalui fitur   |  |
|    |                         | history.        |  |

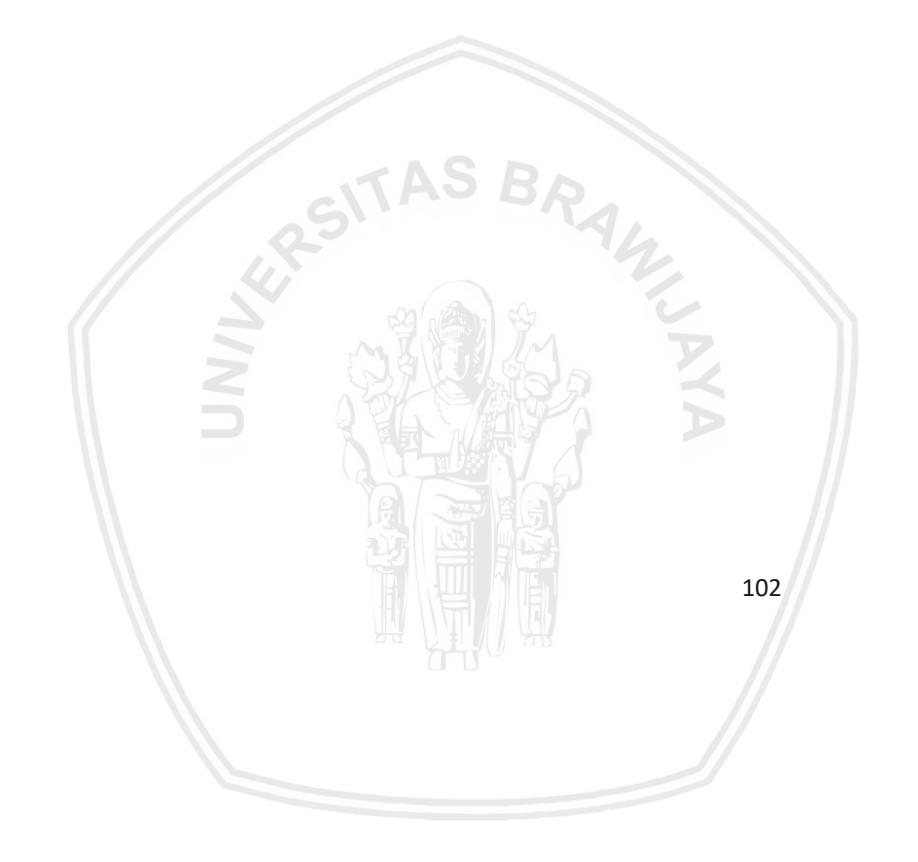

## LAMPIRAN B PANDUAN WAWANCARA PRA - STUDI

Nama : Umur : Pekerjaan

1. Apakah anda mengetahui aplikasi OVO sebelumnya?

:

- 2. Aplikasi perangkat bergerak E-money apa yang paling sering anda pakai?
- 3. Seberapa sering and a menggunakan aplikasi perangkat bergerak *E-money*?
- 4. Apa jenis transaksi yang sering anda lakukan saat menggunakan aplikasi *E-money* tersebut?
- 5. Apa saja masalah yang sering anda temukan saat anda menggunakan aplikasi *E-money* tersebut?
- 6. Menurut anda bagaimana aplikasi perangkat bergerak *E-money* yang baik (fitur dan tampilan)?

# LAMPIRAN C PANDUAN WAWANCARA PASCA - STUDI

| Nama      | : |   |
|-----------|---|---|
| Umur      | : |   |
| Pekerjaan |   | : |

- 1. Apakah aplikasi OVO usadh cukup baik (fitur dan tampilan ), jjika tidak, apa hal yang kurang dari aplikasi tersebut?
- 2. Bagaimana perasaan anda selama menggunakan aplikasi OVO?
- 3. Apa permasalhan yang sering anda temukan ketika anda menggunakan plikasi OVO?
- 4. Apakah saran anda mengenai perbaikan tampilan pada aplikasi OVO?

# LAMPIRAN D PEMODELAN USER JOURNEY

| Nama      | : |   |  |  |
|-----------|---|---|--|--|
| Umur      | : |   |  |  |
| Pekerjaan |   | : |  |  |
| Goal      |   | : |  |  |

| Stage      | Stage 1 | Stage 2 | Stage 3 | Stage 4 | Stage 5 | Stage 6 | Stage 7 | Stage 8 | Stage 9 | Stage 10 |
|------------|---------|---------|---------|---------|---------|---------|---------|---------|---------|----------|
| UX         |         |         | RSIT    | AS BR   | NA NI   |         |         |         |         |          |
| Touchpoint |         | NN      |         |         | JAYA    |         |         |         |         |          |
|            |         |         |         |         | 1       | 05      |         |         |         |          |

# repository.ub.ac.i

| Thinking<br>and<br>feeling |   |   |   |  |  |  |
|----------------------------|---|---|---|--|--|--|
| Recommend<br>ation         | - | - | - |  |  |  |
| ldeas for<br>Improvements  |   |   |   |  |  |  |

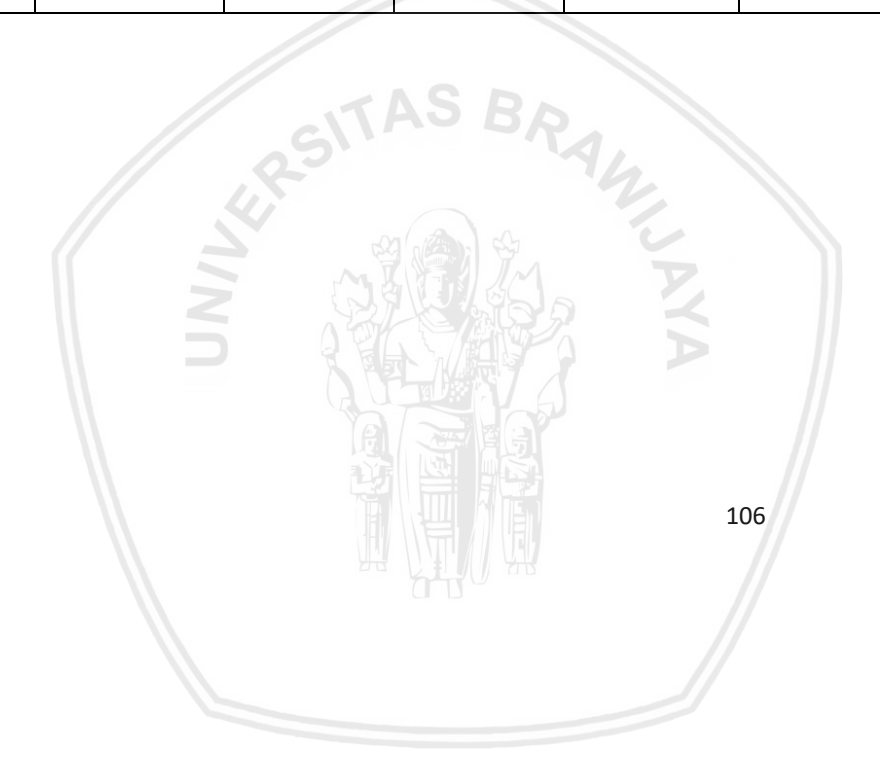

Nama :

Umur :

Pekerjaan :

- 1. Apakah hasil dari perbaikan tampilan sudah menjawab masalah yang anda temukan sebelumnya ?
- 2. Bagaimana perasaan anda setelah mencoba perbaikan tampilan yang sudah peneliti buat ?
- 3. Menurut anda apa yang kurang dari perbaikan tampilan yang peneliti buat (jika ada) ?
- 4. Apa harapan anda terhadap aplikasi OVO untuk kedepannya (Tampilan dan fitur)?

### LAMPIRAN F HASIL WAWANCARA PRE-STUDI

Nama : Muhammad Ihsan Fadhilah

Umur :20 tahun

Pekerjaan : Mahasiswa Filkom UB

- Apakah anda mengetahui aplikasi OVO sebelumnya?
   Tahu
- 2. Aplikasi perangkat bergerak *E-money* apa yang paling sering and a gunakan? (contoh: GO-Pay, mobile banking, DANA)
  - Gopay, DANA, OVO.
- Seberapa sering anda menggunakan aplikasi perangkat bergerak *E-money*?
  Sering, mau belaja ada promo cashback, bayar maka, belanja
- Apa jenis transaksi yang sering anda lakukan saat menggunakan aplikasi *E-money* tersebut?
   -Makan, grab, beli pulsa
- 5. Apa saja masalah yang sering anda temukan saat anda menggunakan aplikasi *E-money* tersebut?
  - Saat transaksi ada cashback tp masuknya ke ovo *points* buka ovo cash (kayak ada dua rekeing), gescan sama pihak merch ya ribet biasaya di scan cm pake barcode tp pake no hp, fugsi ovo id kurag jelas keteraganya
- 6. Menurut anda bagaimana aplikasi perangkat bergerak *E-money* yang baik (fitur dan tampilan)?
  - Dimaksimali untuk fleksibel sama jelas, beberapa fitur ada yag kurang jelas fungs iya apa (nearme) maksutya sekitar kita yag pake ovo atau ada merchant ada promo? gitu

Umur : 21 thn

Pekerjaan : Mahasiswi

- Apakah anda mengetahui aplikasi OVO sebelumnya?
   iya
- 2. Aplikasi perangkat bergerak *E-money* apa yang paling sering anda pakai? (contoh: GO-Pay,mobile banking, DANA)
  - OVO dan DANA
- Seberapa sering anda menggunakan aplikasi perangkat bergerak *E-money*?
  Hampir setiap hari
- 4. Apa jenis transaksi yang sering anda lakukan saat menggunakan aplikasi *E-money* tersebut?
  - Membeli makanan dan minuman serta mengirimkan barang melalui aplikasi Grab. Membeli voucher untuk mendapatkan potongan harga pada mitra OVO.
- 5. Apa saja masalah yang sering anda temukan saat anda menggunakan aplikasi *E-money* tersebut?
  - Pihak OVO tidak menginformasikan perubahan bank yang digunakan untuk top up saldo, sehingga konsumen harus menanyakan pada costumer service.
- 6. Menurut anda bagaimana aplikasi perangkat bergerak *E-money* yang baik (fitur dan tampilan)?
  - Menurut saya, E-Payment yang baik adalah E-Payment yang mudah digunakan untuk segala usia. Hal ini dikarenakan, para pengguna yang memiliki usia yang sudah tidak muda lagi mengalami kesulitan untuk mengoperasikannya. Selain itu, perlu diberikan penjelasan lebih lanjut

tentang penggolongan user OVO seperti OVO Premier. OVO *Points* seharusnya dapat diperjelas lagi manfaatnya, selain untuk bisa melakukan berbagai pembayaran melalui aplikasi Grab sehingga user akan berlomba-lomba untuk mengumpulkan OVO *Points* tersebut.

ANACIN

- 1. Apakah anda mengetahui aplikasi OVO sebelumnya? Belum
- 2. Aplikasi perangkat bergerak E-money apa yang paling sering anda pakai? (contoh: GO-Pay, mobile banking, DANA) -
  - Mobile banking dan flazz karena lebih mudah menggunakan kartu debit
- 3. Seberapa sering and a menggunakan aplikasi perangkat bergerak E-money? Memakainya ketika berbelanja ke tempat tempat yang menyediaka fitur flazz
- 4. Apa jenis transaksi yang sering anda lakukan saat menggunakan aplikasi Emoney tersebut? -pembayaran makanan
- 5. Apa saja masalah yang sering anda temukan saat anda menggunakan aplikasi Emoney tersebut?
  - Top up ya agak sulit, karena tidak fleksibel -
- 6. Menurut anda bagaimana aplikasi perangkat bergerak E-money yang baik (fitur dan tampilan)? Iginya seperti yang ada saldo dan history transasksi dan cara top up.

- Apakah anda mengetahui aplikasi OVO sebelumnya?
   Tahu
- Aplikasi perangkat bergerak *E-money* apa yang paling sering anda pakai? (contoh: GO-Pay,mobile banking, DANA) BRI- Banking dan Jenius
- 3. Seberapa sering and a menggunakan aplikasi perangkat bergerak *E-money*?
   Sering
- 4. Apa jenis transaksi yang sering anda lakukan saat menggunakan aplikasi *E-money* tersebut?
  - Transfer, beli pulsa dan Listrik
- 5. Apa saja masalah yang sering anda temukan saat anda menggunakan aplikasi *E-money* tersebut?
  - Masalah jaringan dan keterlambatan saldo jika terjadi error
- 6. Menurut anda bagaimana aplikasi perangkat bergerak *E-money* yang baik (fitur dan tampilan)?
  - Aplikasi E-money yang langkahnya sederhana namun tetap aman

| Nama      | :Sri Warnaningsih |
|-----------|-------------------|
| Umur      | :53 tahun         |
| Pekerjaan | :Ibu Rumah Tangga |

- 1. Apakah anda mengetahui aplikasi OVO sebelumnya?
  - Belum, tapi baru tahu karena grab
- 2. Aplikasi perangkat bergerak *E-money* apa yang paling sering anda pakai? (contoh: GO-Pay,mobile banking, DANA)
  - Menggunakan M-banking untuk pembayaran belanja online di lazada
- 3. Seberapa sering and a menggunakan aplikasi perangkat bergerak *E-money*?
  - Tidak terlalu sering hanya untuk transaksi pembayaran belanja online saja
- 4. Apa jenis transaksi yang sering anda lakukan saat menggunakan aplikasi *E-money* tersebut?
  - Transfer uang dan pembayaran tagihan
- 5. Apa saja masalah yang sering anda temukan saat anda menggunakan aplikasi *E-money* tersebut?
  - Banyak hal yang saya pahami , dan terkadang saat belanja online suka kecewa dengan beberapa fitur yang ada di situs perbelanjaan online terutama saat pembayaran
- 6. Menurut anda bagaimana aplikasi perangkat bergerak *E-money* yang baik (fitur dan tampilan)?
  - Yang mudah dan dimengerti oleh ibu-ibu

# LAMPIRAN G HASIL PENGAMBILAN DATA *DIARY STUDY*

Nama :Ihsan Fadhilah Umur :20 Tahun

Pekerjaan :Mahasiswa

| No | Waktu                                | Scenario                    | Task                                                                                                    | Respon                                                                                                    | Saran perbaikan                                                                                                    |
|----|--------------------------------------|-----------------------------|----------------------------------------------------------------------------------------------------|----------------------------------------------------------------------------------------------------|----------------------------------------------------------------------------------------------------|
| 1  | Kamis, 21-<br>03-2019<br>Pukul 20:00 | (Tahap Membuka<br>Aplikasi) | <ul> <li>Responen<br/>Mengunduh<br/>aplikasi OVO jika<br/>belum memiliki<br/>aplikasi OVO</li> <li>Responden<br/>melakukan<br/>pendaftaran<br/>Akun OVO dan</li> </ul> | <ul> <li>Mudah akses,<br/>tahap registrasi<br/>awalnya hanya tau<br/>pendaftaraannya<br/>melalui booth-<br/>booth OVO yang<br/>ada di mall,tetapi<br/>ternyata bisa<br/>melalui aplikasi<br/>OVO secara<br/>langsung, dan</li> </ul> | <ul> <li>Verifikasi akun sebaiknya<br/>dilakukan satu kali saja<br/>diantara email atau<br/>nomor telfon</li> </ul> |
|    |                                      |                             | 114                                                                                                    |                                                                                                    |                                                                                                    |

|   |                                      |                  |                 |   | mengisi data<br>yang diperlukan.<br>(lanjutkan <i>task</i><br>selanjutnya jika<br>sudah memiliki<br>akun)                                  | tahapan nya cukup<br>mudah.                                                                                                    |                                                                                                    |
|---|--------------------------------------|------------------|-----------------|---|----------------------------------------------------------------------------------------------------|----------------------------------------------------------------------------------------------------|----------------------------------------------------------------------------------------------------|
|   |                                      |                  |                 | - | Responden<br>membuka<br>halaman utama<br>atau beranda.                                                                                     |                                                                                                    |                                                                                                    |
| 2 | Jumat, 22-<br>03-2019<br>Pukul 19:32 | (Tahap<br>Saldo) | fitur pengisian | R | Responden<br>mencoba<br>menggunakan<br>fitur <i>"TOP UP"</i><br>untuk<br>melakukan<br>pengisian saldo .<br>Responden<br>mencoba<br>membuka | <ul> <li>Mudah ditemukan<br/>ketika pertama<br/>kalik ingin mengisi<br/>saldo, informasi<br/>sudah cukup jelas,<br/>dan tidak adanya<br/>hal yang<br/>merepotkan untuk<br/>saya, tetapi ketika<br/>tampilan pilihan<br/>bank tidak<br/>berurutan sesuai</li> </ul> | <ul> <li>Mengurutkan informasi<br/>bank sesuai abjad,</li> <li>menambahkan informasi<br/>penggunaan OVO <i>point</i></li> </ul> |
|   |                                      |                  |                 |   | 115                                                                                                    |                                                                                                    |                                                                                                    |

|   |            |                          | tampilan<br>pengisian saldo<br>melalui ATM<br>atau <i>e-banking</i> .                                | abjad jadi sedikit<br>kesulitan ketika<br>mencari nama<br>bank dengan sesuai<br>abjad yang<br>memudahkan saya<br>untuk mencari<br>dengan langsung. |                                                                                                    |
|---|------------|--------------------------|----------------------------------------------------------------------------------------------------|----------------------------------------------------------------------------------------------------|----------------------------------------------------------------------------------------------------|
|   |            |                          |                                                                                                    | <ul> <li>tidak adanya<br/>keterangan<br/>penggunaan<br/>infomasi OVO point</li> </ul>                                                              |                                                                                                    |
|   | Senin, 25- | 03 (Tahap meningkatkan   | - Responden                                                                                          | - Saat mengupgrade                                                                                                    | - Membuat tampilan yang                                                                                                    |
|   | -2019 Pul  | kul akun OVO menjadi OVO | mencoba<br>menggunakan                                                                               | OVO premiere fitur<br>sulit ditemukan.                                                                                                    | memudahkan pengguna<br>untuk menggunakan fitur                                                                                                    |
| 3 | 15.45      | N N N                    | fitur <i>Upgrade</i><br>OVO Premier<br>untuk<br>meningkatkan<br>akun OVO<br>menjadi OVO<br>Premier . | <ul> <li>Tidak ada kejelasan<br/>signifikan untuk<br/>menjadi OVO<br/>premiere dan<br/>Registrasi cukup</li> </ul>                                 | <ul> <li>upgrade OVO premiere.</li> <li>tahap registrasi bisa<br/>mudahkan bagi saya<br/>terutama pada tahap<br/>pengambilan foto ktp<br/>dengan foto saya.</li> </ul> |
|   |            |                          |                                                                                                    |                                                                                                    |                                                                                                    |

|    |                                       |                                                        |                                                                                                    | sedikit menyulitkan<br>saya ketika foto<br>karna<br>mengharuskan<br>saya memegang<br>ktp secara<br>bersamaan.                                                   |                                                                                                    |
|----|---------------------------------------|--------------------------------------------------------|----------------------------------------------------------------------------------------------------|----------------------------------------------------------------------------------------------------|----------------------------------------------------------------------------------------------------|
| Δ  | Selasa, 26-<br>03-2019<br>Pukul 20:12 | (Tahap transaksi<br>pengisian pulsa dan<br>paket data) | <ul> <li>Responden<br/>mencoba<br/>melihat<br/>tampilan proses<br/>pengisian pulsa<br/>melalui<br/>pembayaran<br/>pascabayar dan</li> </ul> | <ul> <li>Tampilan awal ke<br/>menu sangat jelas.</li> <li>Pada fitur paket<br/>data pada saat<br/>memilih jenis paket<br/>tidak adanya<br/>informasi</li> </ul> | <ul> <li>Menambahkan informasi<br/>mengenai harga pada<br/>jenis paket data sebelum<br/>memilih paket data<br/>tersebut.</li> </ul> |
| т. |                                       | AS IT AS E                                             | <ul> <li>Prabayar.</li> <li>Responden<br/>mencoba<br/>melihat<br/>tampilan proses<br/>pengisian paket<br/>data melalui</li> </ul>           | <ul> <li>mengenai harga<br/>pada paket data.</li> <li>Informasi tersebut<br/>dapat diketahui<br/>ketika sudah<br/>memilih jenis paket</li> </ul>                |                                                                                                    |
|    |                                       |                                                        |                                                                                                    |                                                                                                    |                                                                                                    |

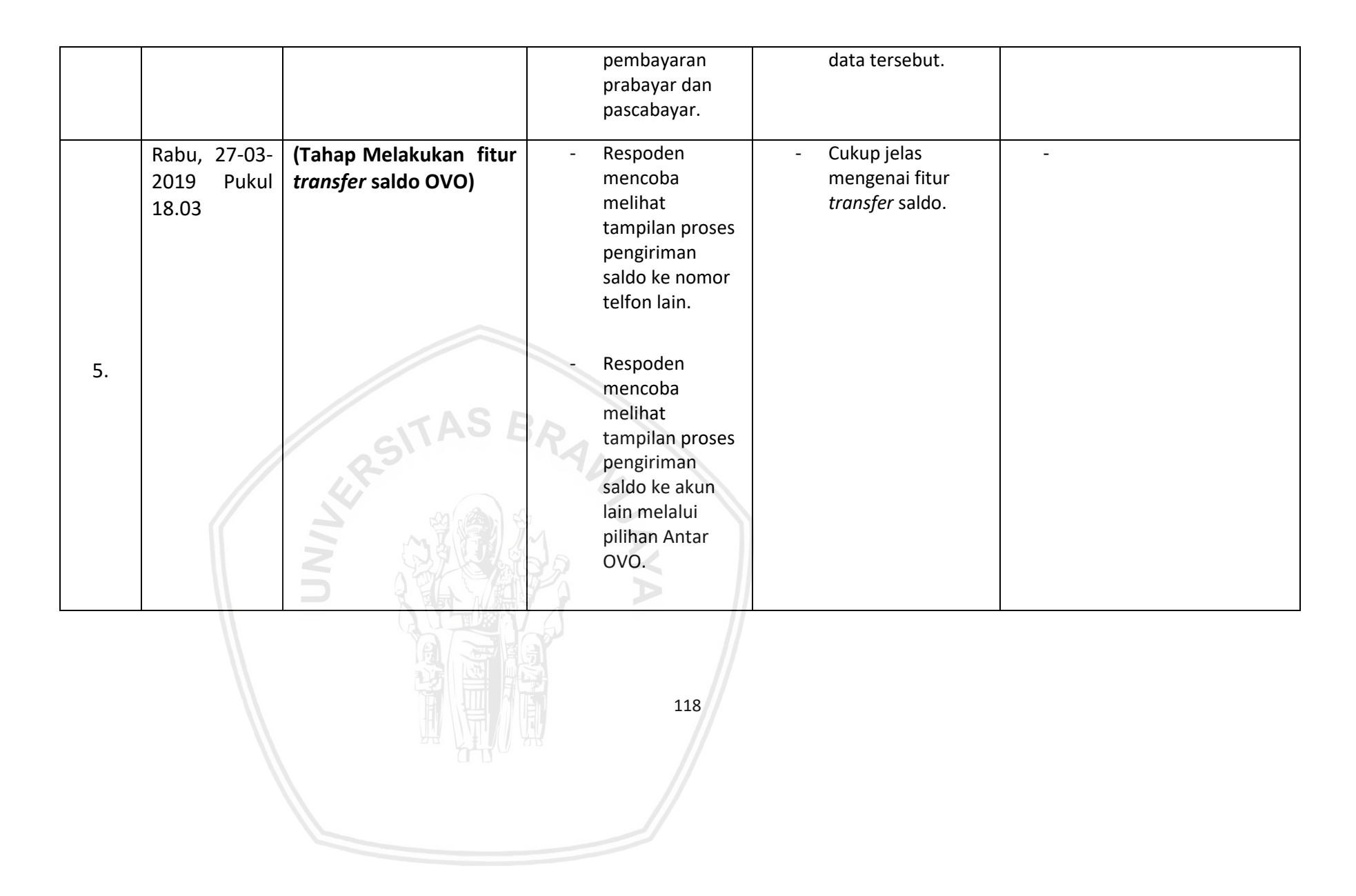

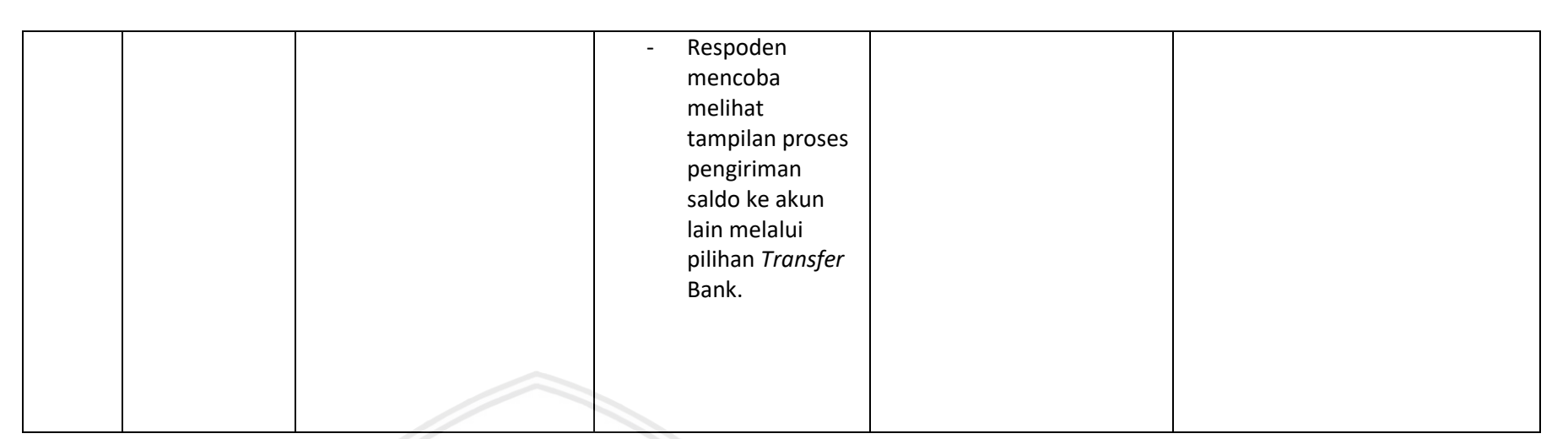

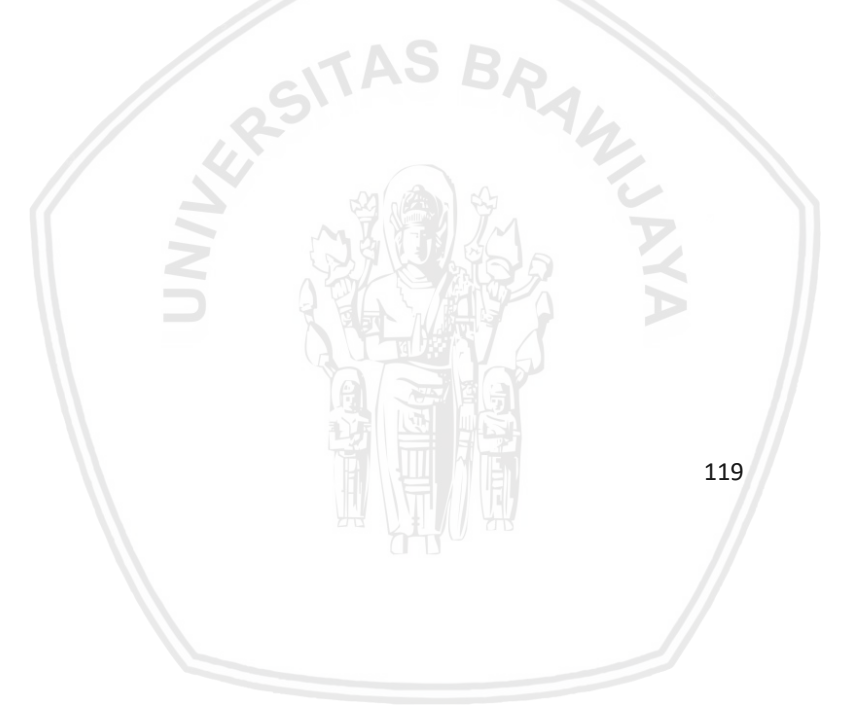

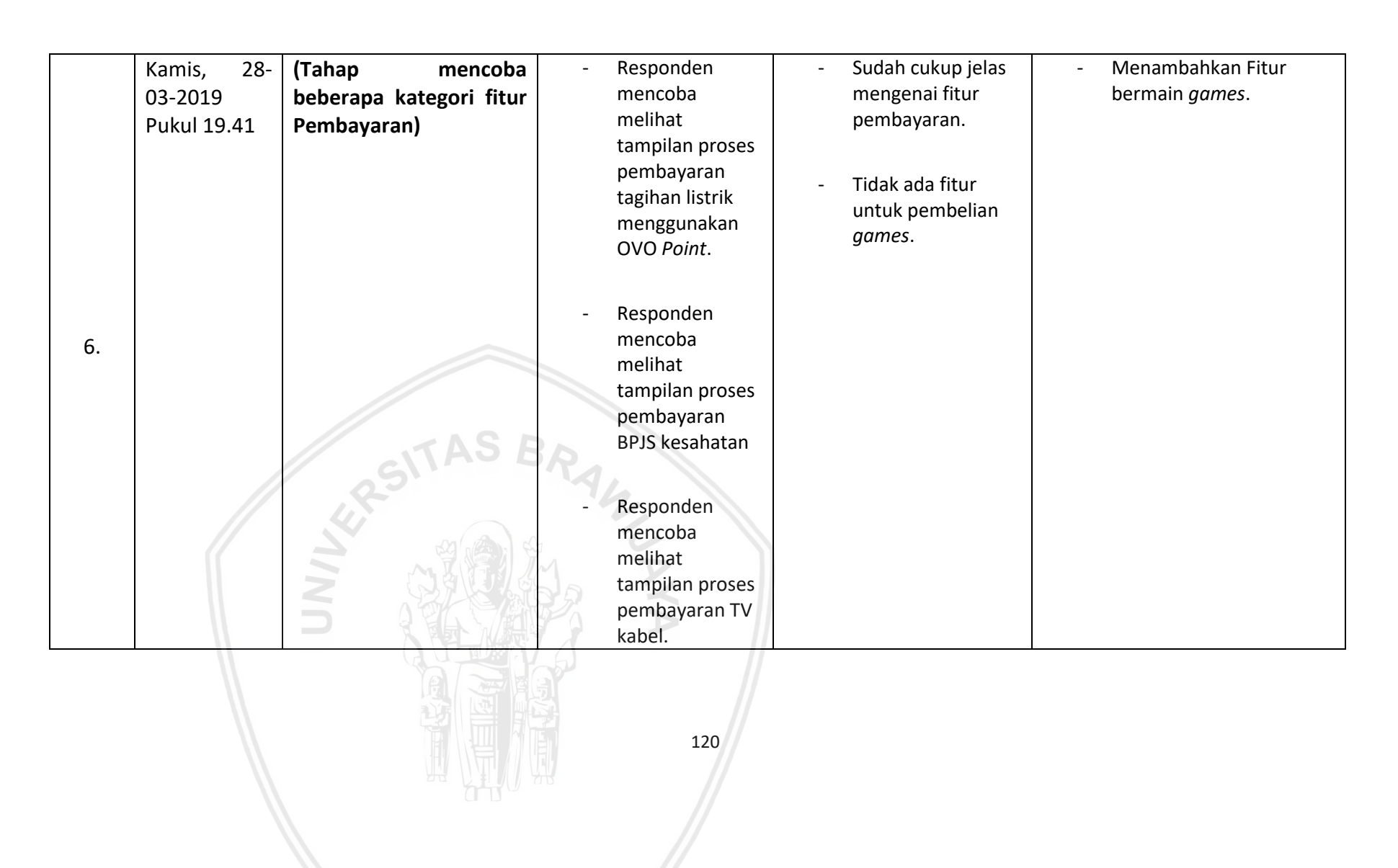

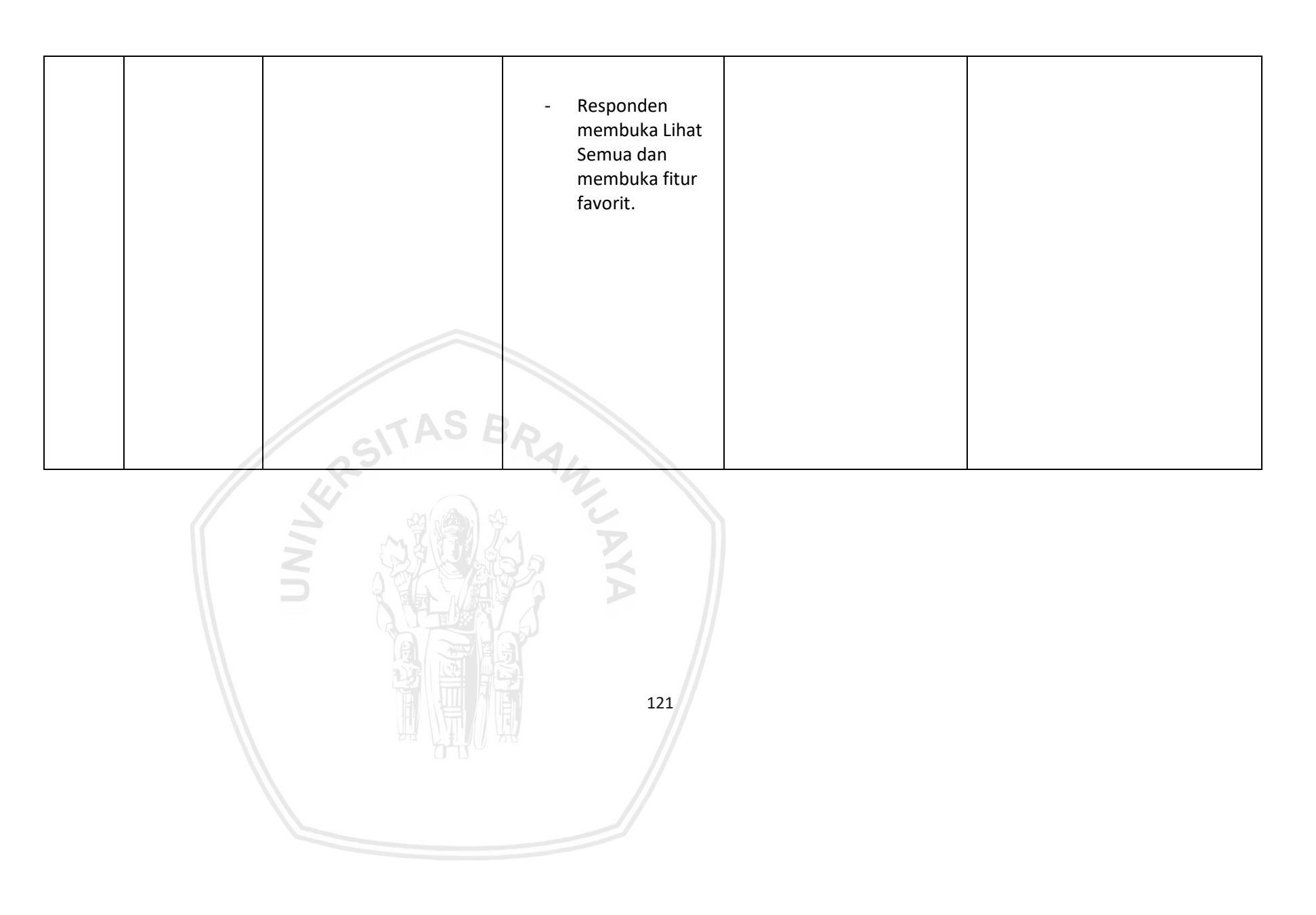

| 7. | Jumat, 29-<br>03-2019<br>Pukul 20:12 | (Tahap melakukan<br>pembayaran<br>menggunakan <i>Scan</i> ) | <ul> <li>Responden<br/>mencoba<br/>melihat<br/>tampilan proses<br/>pembayaran<br/>tiket pakir<br/>menggunakan<br/>Scan.</li> </ul> | Sudah cukup jelas dan<br>mudah di gunakan ketika<br>melakukan pembayaran | - |
|----|--------------------------------------|-------------------------------------------------------------|----------------------------------------------------------------------------------------------------|--------------------------------------------------------------------------|---|
|    |                                      | RSITAS BR                                                   | <ul> <li>Responden<br/>mencoba<br/>melihat<br/>tampilan proses<br/>pembayaran di<br/>merchant<br/>menggunakan<br/>Scan.</li> </ul> |                                                                          |   |
|    |                                      |                                                             | 122                                                                                                    |                                                                          |   |

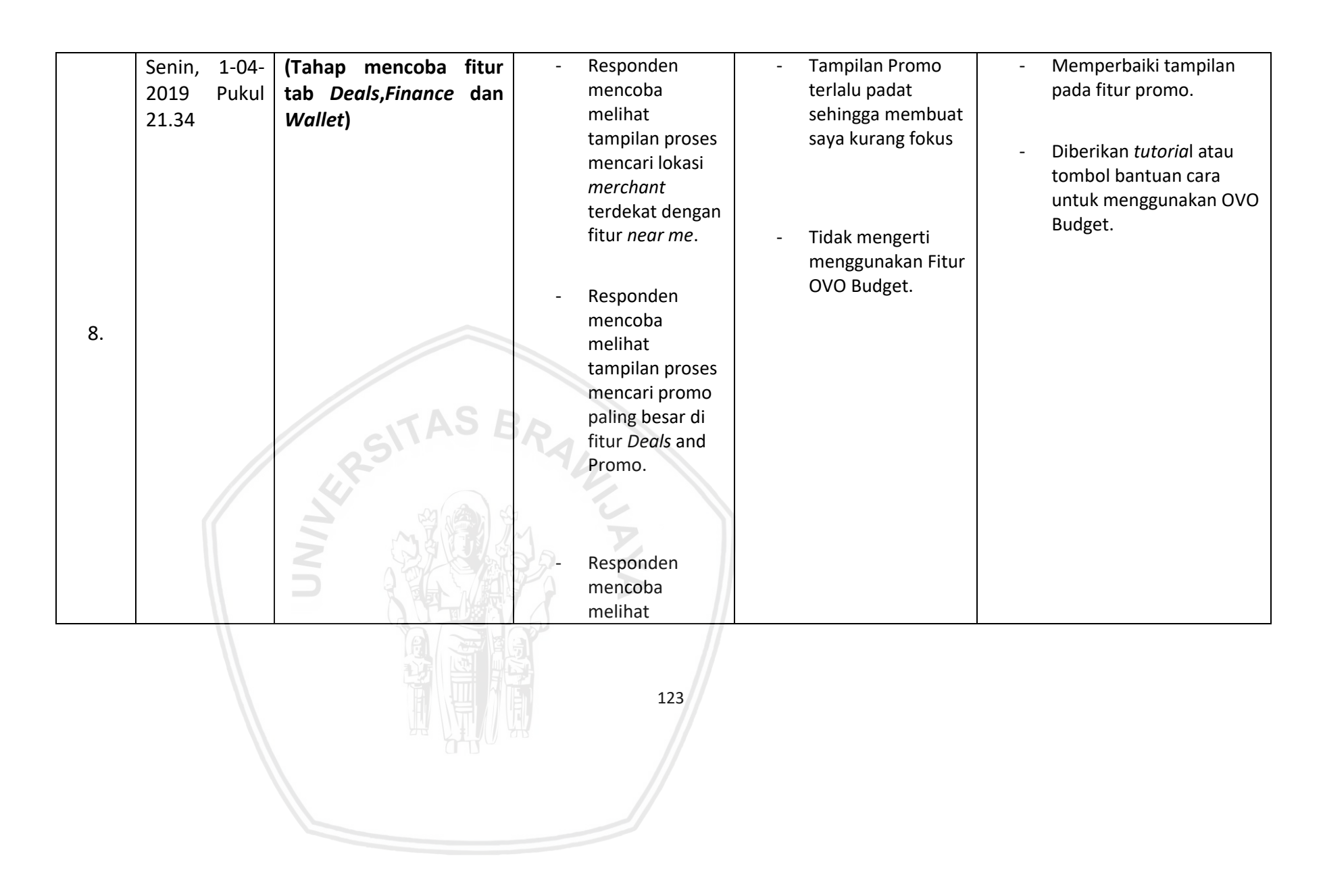

|    |                                       | -                                                             | tampilan proses<br>investiasi di<br>fitur OVO invest.<br>Responden<br>mencoba<br>melihat<br>tampilan proses<br>melakukan<br>pengaturan<br>keuangan di<br>fitur budget. |                                                                                                    |                                                                                                    |
|----|---------------------------------------|---------------------------------------------------------------|----------------------------------------------------------------------------------------------------|----------------------------------------------------------------------------------------------------|----------------------------------------------------------------------------------------------------|
| 9. | Selasa, 02-<br>04-2019<br>Pukul 20:32 | (Tahap Mencoba fitur<br>pada Tab Setting dan<br>Notification) | Responden<br>mencoba<br>melihat<br>tampilan proses<br>menambahkan<br>foto baru pada<br>akun OVO.<br>Responden<br>mencoba                                               | - Tampilan<br>pengaturan akun<br>tidak praktis<br>karena OVO ID dan<br>pengaturan<br>dipisahkan, foto<br>profil akun juga<br>tidak ditampilkan<br>di halaman utama. | <ul> <li>Menggabungkan OVO ID<br/>dan pengaturan akun<br/>menjadi satu agar tidak<br/>bingung .</li> </ul> |
|    |                                       |                                                               | 124                                                                                                    |                                                                                                    |                                                                                                    |

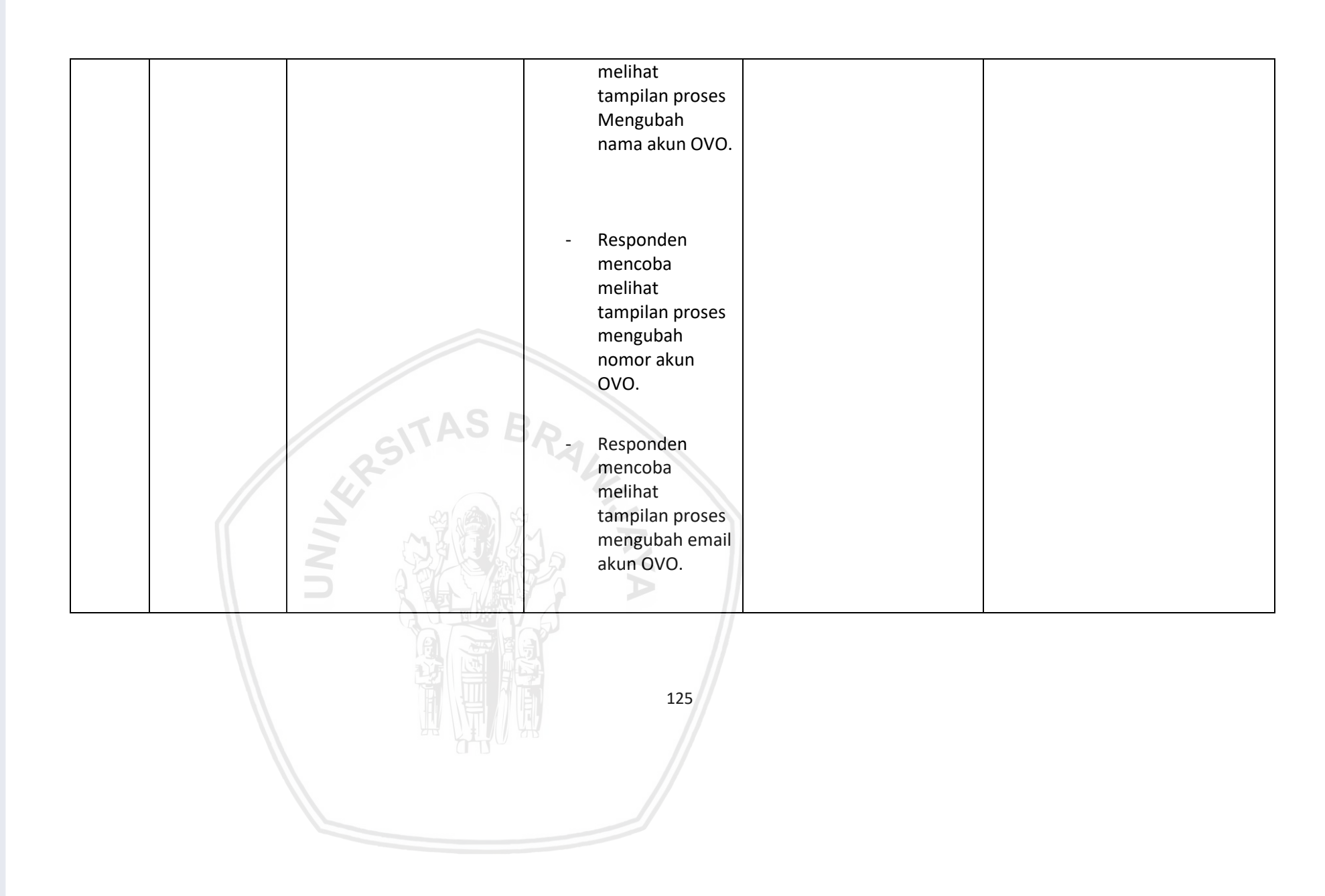

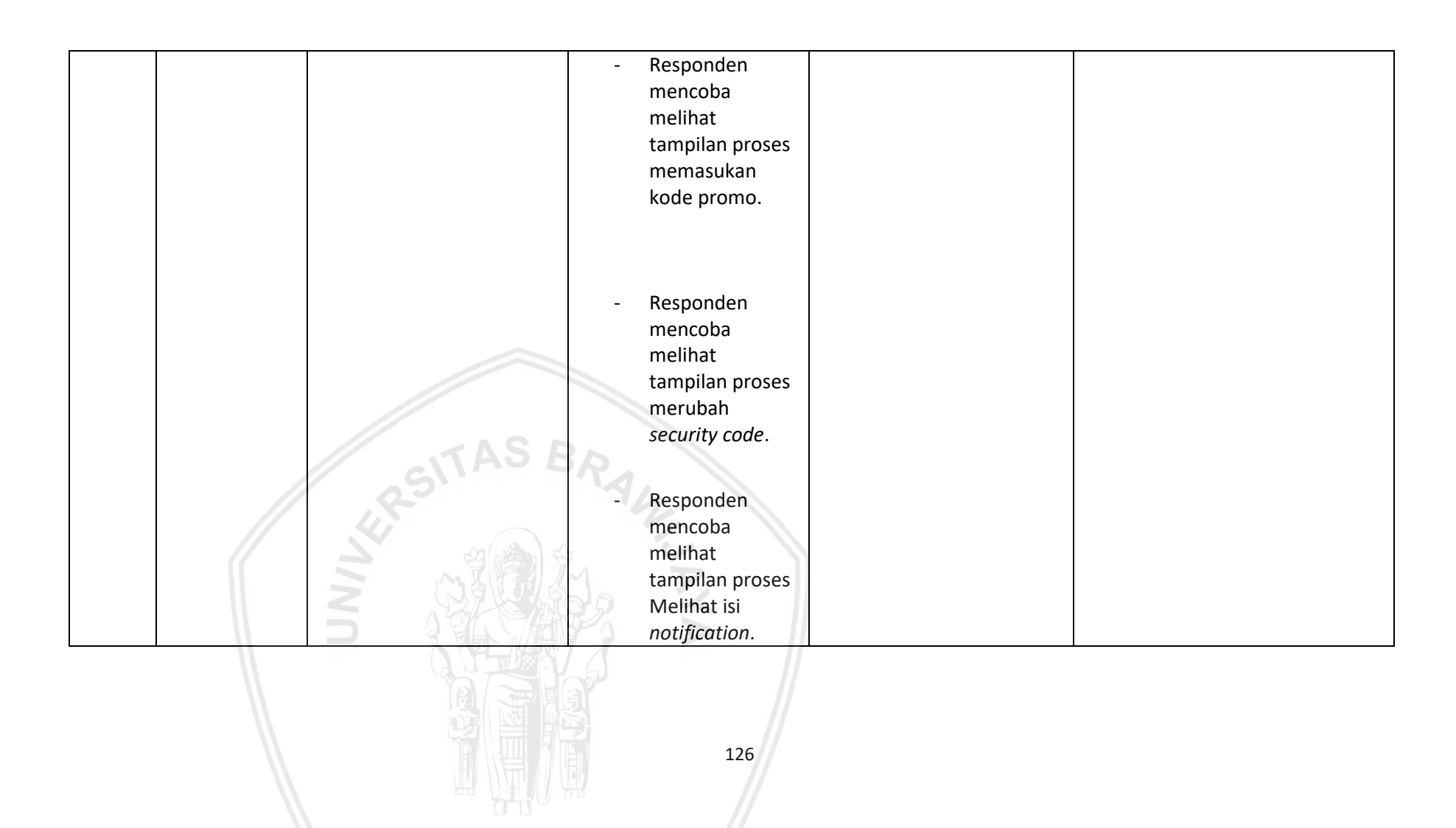

| 10 | Kamis. 04-<br>04-2019<br>Pukul 20:44 | (Tahap melihat fitur di<br>Tab <i>History</i> ) | <ul> <li>Responden<br/>mencoba<br/>melihat<br/>tampilan proses<br/>pemasukan<br/>melalui fitur</li> </ul> | Cukup jelas dan tidak<br>membingungkan saya<br>pada penjelasan lengkap<br>fitur history. |  |
|----|--------------------------------------|-------------------------------------------------|----------------------------------------------------------------------------------------------------|------------------------------------------------------------------------------------------|--|
|    |                                      |                                                 | history.                                                                                                  |                                                                                          |  |

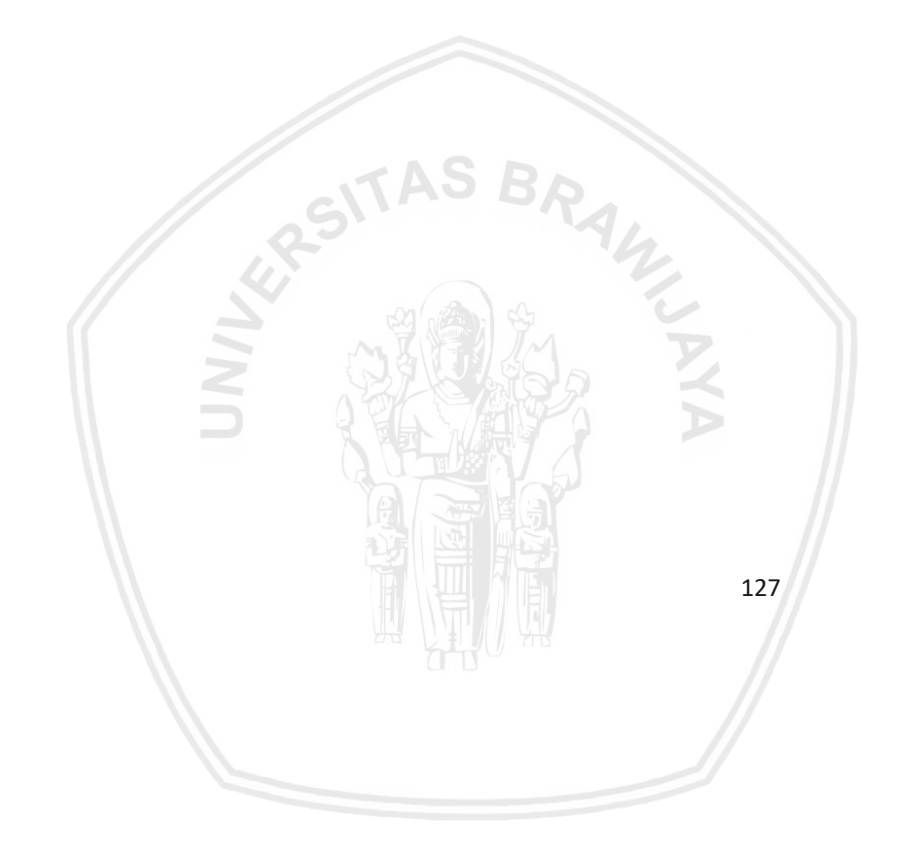

Umur : 21 Tahun

Pekerjaan : Mahasiswa

| Senin, 2<br>03-2019 | 5- (Tahan Membuka Anlikasi) |                                                                                                    |                                                                       |   |
|---------------------|-----------------------------|----------------------------------------------------------------------------------------------------|-----------------------------------------------------------------------|---|
| pukul 20.1<br>WIB   | .0 -                        | <ul> <li>Responen<br/>Mengunduh<br/>aplikasi OVO jika<br/>belum memiliki<br/>aplikasi OVO</li> </ul>                                                                                            | - Fitur untuk<br>registrasi sudah<br>cukup baik dan<br>mudah dipahami | - |
| 1                   | ALRSITAS BA                 | <ul> <li>Responden<br/>melakukan<br/>pendaftaran Akun<br/>OVO dan mengisi<br/>data yang<br/>diperlukan.<br/>(lanjutkan <i>task</i><br/>selanjutnya jika<br/>sudah memiliki<br/>akun)</li> </ul> |                                                                       |   |

| 2 Selasa, 26-<br>03-2019<br>pukul 15.16<br>2 - Responden<br>mencoba<br>menggunakan fitur<br><i>"TOP UP"</i> untuk<br>melakukan<br>pengisian saldo .<br>- Responden<br>mencoba<br>membuka<br>tampilan pengisian<br>saldo melalui ATM<br>atau <i>e-banking</i> .<br>- Tidak a<br>untuk | pengisian<br>udah mudah<br>dipahami,<br>sebaiknya<br>bank<br>ya agar<br>ermudah<br>ian bank<br>melakukan- Urutan nama bank<br>diurutkan menurut<br>abjadnya untuk<br>mempermudah<br>pencarian- Menambahkan<br>informasi<br>OVO point |
|----------------------------------------------------------------------------------------------------|----------------------------------------------------------------------------------------------------|
|   |                                     |                                                      |                                                                                                    | keunggulannya                                                                                                    |                                                                                                    |
|---|-------------------------------------|------------------------------------------------------|----------------------------------------------------------------------------------------------------|----------------------------------------------------------------------------------------------------|----------------------------------------------------------------------------------------------------|
| 3 | Rabu, 27-<br>03-2019<br>pukul 16.00 | (Tahap meningkatkan akun<br>OVO menjadi OVO Premier) | <ul> <li>Responden<br/>mencoba<br/>menggunakan fitur<br/>Upgrade OVO<br/>Premier untuk<br/>meningkatkan<br/>akun OVO menjadi<br/>OVO Premier .</li> </ul> | <ul> <li>Fitur untuk<br/>meningkatkan aku<br/>OVO menjadi<br/>premier masih sulit<br/>untuk ditemukan,<br/>selain itu masih<br/>kurang jelas<br/>dengan yang<br/>dimaksud OVO<br/>Premier.</li> </ul> | <ul> <li>Fitur OVO Premier<br/>lebih diperjelas lagi<br/>tata letaknya, dan<br/>sebaiknya diberikan<br/>penjelasan tentang<br/>OVO Primier untuk<br/>user.</li> <li>Menambahkan cara<br/>input data pengguna</li> </ul> |
|   |                                     |                                                      |                                                                                                    |                                                                                                    |                                                                                                    |

|    |                        |                            |                 | <ul> <li>Saya merasa<br/>kesulitan<br/>melakukan<br/>peningkatan OVO<br/>premier karena<br/>kartu identitas saya<br/>rusak lalu foto di<br/>kartu identitas dan<br/>muka saya sudah<br/>berbeda. Pengisian<br/>data pun hanya<br/>dengan foto saja<br/>tidak ada<br/>alternative lain</li> </ul> | agar data lebih<br>mudah diproses dan<br>divalidasi |
|----|------------------------|----------------------------|-----------------|----------------------------------------------------------------------------------------------------|-----------------------------------------------------|
|    | Kamis, 28-             | (Tahap transaksi pengisian | - Responden     | - Saya merasa kedua<br>fitur ini tidak                                                                                                    | - Menggabungkan tab                                 |
|    | 03-2019<br>pukul 10 17 | pulsa dan paket dataj      | tampilan proses | fleksibel seperti                                                                                                    | dan pulsa menjadi                                   |
| 4. | pullul 10.17           |                            | pengisian pulsa | aplikasi lain karena                                                                                                    | satu tab di halaman                                 |
|    |                        |                            | melalui         | saat saya ingin                                                                                                    | utama                                               |
|    |                        |                            | pembayaran      | membeli pulsa saya                                                                                                    |                                                     |
|    |                        |                            | pascabayar dan  | juga ingin membeli                                                                                                    |                                                     |
|    |                        |                            | prabayar.       | paket data                                                                                                    |                                                     |

|    |                                      |                                               | <ul> <li>Responden<br/>mencoba melihat<br/>tampilan proses<br/>pengisian paket<br/>data melalui<br/>pembayaran<br/>prabayar dan<br/>pascabayar.</li> </ul> | menggunakan<br>nomor yang sama<br>namun harus ke<br>halaman utama<br>terlebih dahulu jika<br>ingin melakukan<br>kedua transaksi<br>tersebut                            |                                                                               |
|----|--------------------------------------|-----------------------------------------------|----------------------------------------------------------------------------------------------------|----------------------------------------------------------------------------------------------------|-------------------------------------------------------------------------------|
| 5. | Jumat, 29-<br>03-2019<br>pukul 18.16 | (Tahap Melakukan fitur<br>transfer saldo OVO) | <ul> <li>Respoden<br/>mencoba melihat<br/>tampilan proses<br/>pengiriman saldo<br/>ke nomor telfon<br/>lain.</li> </ul>                                    | <ul> <li>Fitur transfer saldo</li> <li>OVO sudah cukup</li> <li>baik namun tidak</li> <li>ada fitur Scan QR</li> <li>Code untuk</li> <li>melakukan transfer</li> </ul> | - Menambahkan opsi<br>pilihan mengirim<br>uang melalui <i>Scan</i> QR<br>Code |
|    |                                      | NNN                                           | <ul> <li>Respoden<br/>mencoba melihat<br/>tampilan proses<br/>pengiriman saldo<br/>ke akun lain<br/>melalui pilihan</li> </ul>                             |                                                                                                    |                                                                               |
|    |                                      |                                               | 132                                                                                                    |                                                                                                    |                                                                               |

|  | Antar OVO.<br>- Respoden<br>mencoba melihat<br>tampilan proses               |  |
|--|------------------------------------------------------------------------------|--|
|  | pengiriman saldo<br>ke akun lain<br>melalui pilihan<br><i>Transfer</i> Bank. |  |

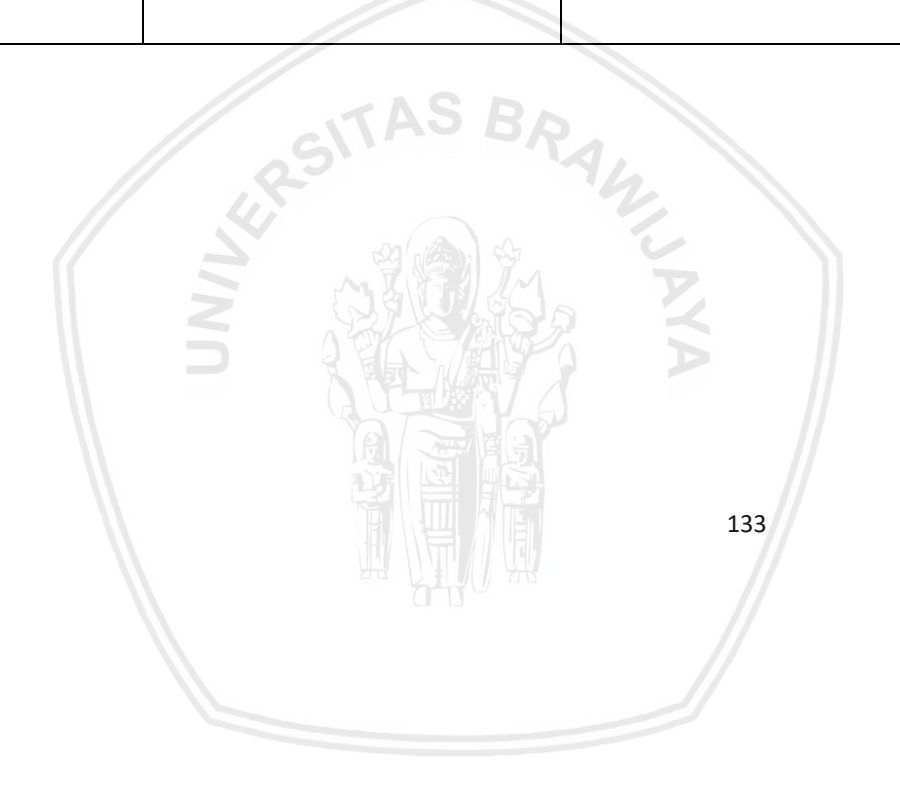

|    | Senin, 01-<br>04-2019<br>pukul 13.25 | (Tahap mencoba beberapa<br>kategori fitur Pembayaran)<br>- | <ul> <li>Responden<br/>mencoba melihat<br/>tampilan proses<br/>pembayaran<br/>tagihan listrik<br/>menggunakan<br/>OVO Point.</li> </ul> | - Fitur sudah mudah<br>untuk dipahami, | - |
|----|--------------------------------------|------------------------------------------------------------|----------------------------------------------------------------------------------------------------|----------------------------------------|---|
| 6. |                                      |                                                            | <ul> <li>Responden<br/>mencoba melihat<br/>tampilan proses<br/>pembayaran BPJS<br/>kesahatan</li> </ul>                                 |                                        |   |
|    |                                      | TAS BR                                                     | <ul> <li>Responden<br/>mencoba melihat<br/>tampilan proses<br/>pembayaran TV<br/>kabel.</li> <li>Responden<br/>membuka Lihat</li> </ul> |                                        |   |
|    |                                      |                                                            | 134                                                                                                    |                                        |   |

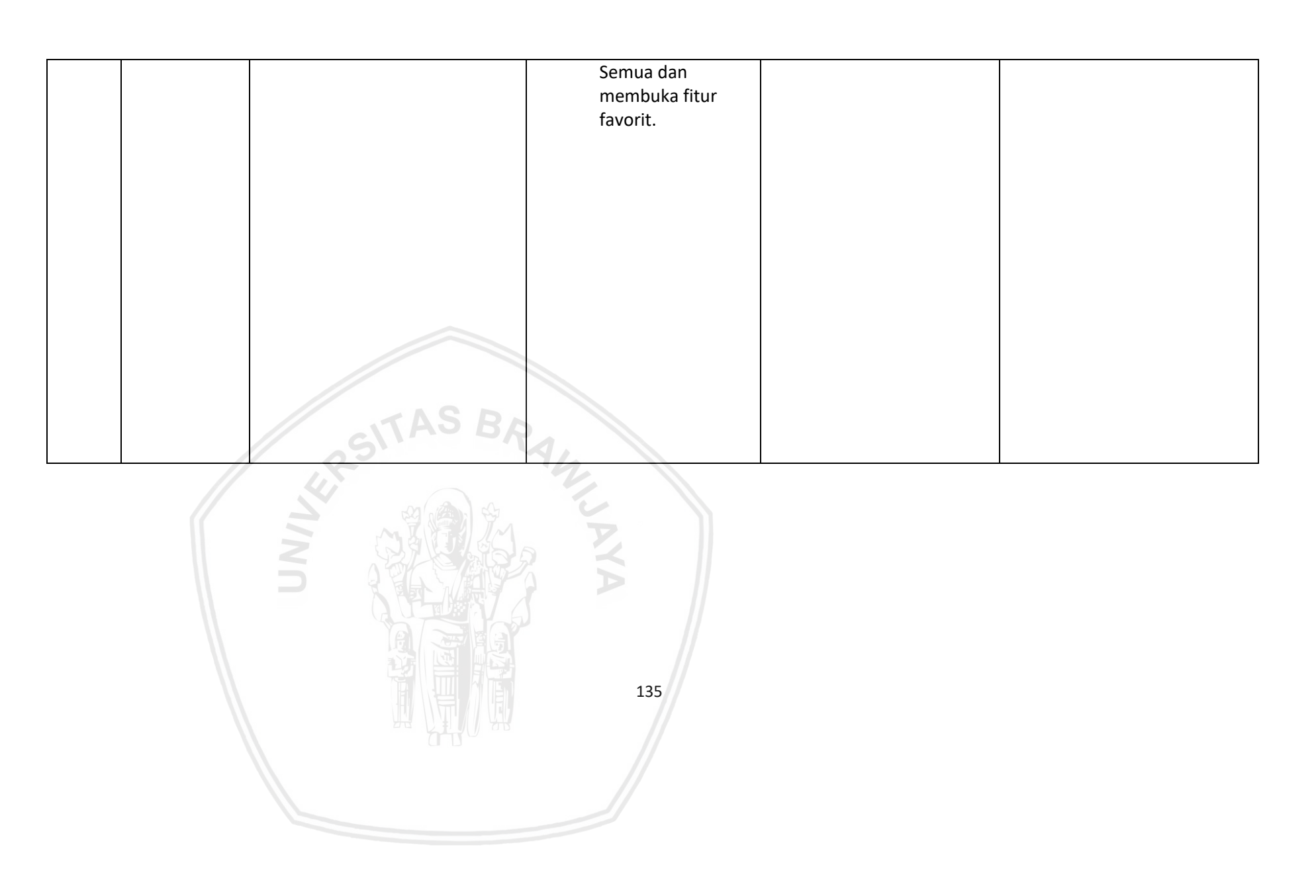

|    | Rabu, 03-   | (Tahap melakukan          | - Responden              | - Fitur sudah cukup | -                          |
|----|-------------|---------------------------|--------------------------|---------------------|----------------------------|
|    | 04-2019     | pembayaran menggunakan    | mencoba melihat          | baik                |                            |
|    | pukul 19.48 | Scan)                     | tampilan proses          |                     |                            |
|    |             | •                         | pembayaran tiket         |                     |                            |
|    |             |                           | pakir                    |                     |                            |
|    |             | -                         | menggunakan              |                     |                            |
|    |             |                           | Scan.                    |                     |                            |
| 7. |             |                           |                          |                     |                            |
|    |             |                           | - Responden              |                     |                            |
|    |             |                           | mencoba melihat          |                     |                            |
|    |             |                           | tampilan proses          |                     |                            |
|    |             |                           | pembayaran di            |                     |                            |
|    |             |                           | merchant                 |                     |                            |
|    |             |                           | menggunakan              |                     |                            |
|    |             | ASRA                      | Scan.                    |                     |                            |
|    | Kamis, 04-  | (Tahap mencoba fitur tab  | - Responden              | - Pada OVO near me  | - Diberi penjelasan        |
|    | 04-2019     | Deals,Finance dan Wallet) | mencoba melihat          | masih rancu antara  | tentang " <i>Near me</i> " |
|    | pukul 14.30 |                           | tampilan proses          | promo di tempat     | yang dmaksud dan           |
| 8. |             |                           | mencari lokasi           | makan atau rekan    | diberikan petunjuk         |
| 0. |             |                           | merchant terdekat        | OVO yang berada     | untuk menuju ke            |
|    |             |                           | dengan fitur <i>near</i> | di sekitar tempat   | lokasi terdekat            |
|    | //          |                           | me.                      | user dan tidak      | merchant.                  |
|    |             |                           |                          | diberikan petunjuk  |                            |

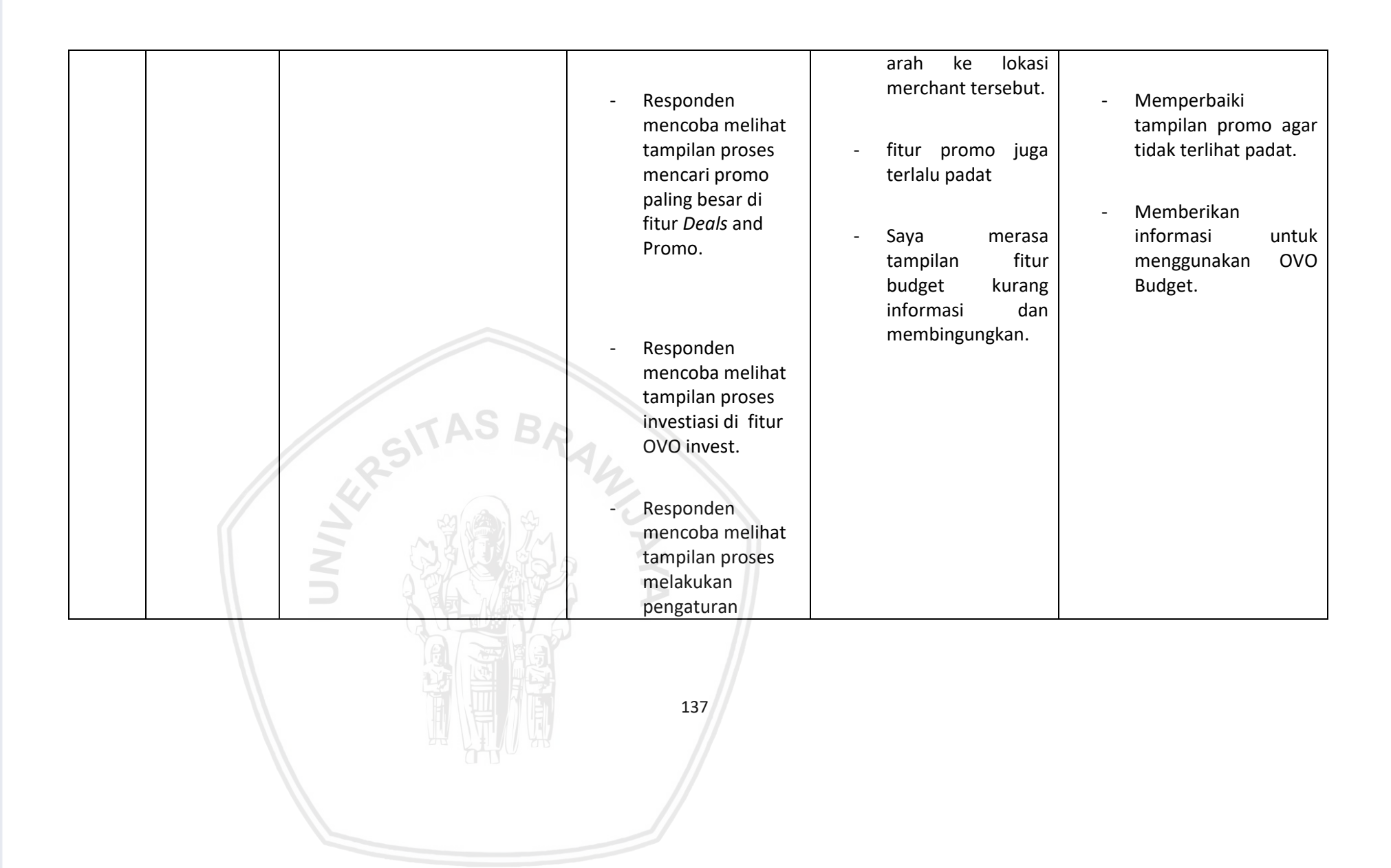

|    |                                      |                                                                           | keuangan di fitur<br>budget.                                                                                             |                    |  |
|----|--------------------------------------|---------------------------------------------------------------------------|----------------------------------------------------------------------------------------------------|--------------------|--|
|    | Jumat, 05-<br>04-2019<br>pukul 11.10 | (Tahap Mencoba fitur pada<br>Tab <i>Setting</i> dan <i>Notification</i> ) | <ul> <li>Responden<br/>mencoba melihat<br/>tampilan proses<br/>menambahkan<br/>foto baru pada<br/>akun OVO.</li> </ul>   | - Fitur sudah baik |  |
| 9. |                                      | ARSITAS BR                                                                | <ul> <li>Responden<br/>mencoba melihat<br/>tampilan proses<br/>Mengubah nama<br/>akun OVO.</li> <li>Responden</li> </ul> |                    |  |
|    |                                      |                                                                           | 138                                                                                                    |                    |  |

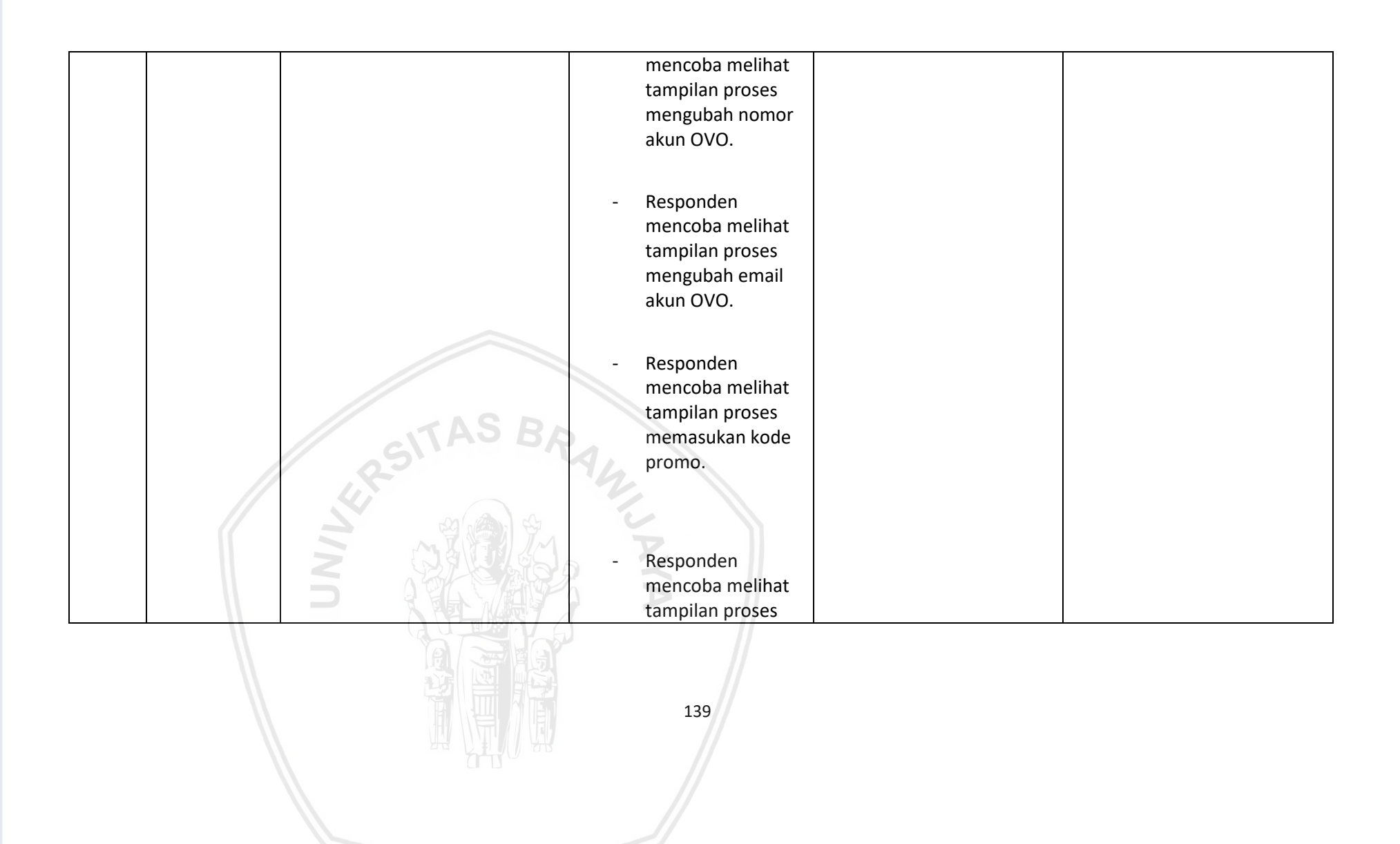

|     |             |                             | merubah security |                    |   |
|-----|-------------|-----------------------------|------------------|--------------------|---|
|     |             |                             | code.            |                    |   |
|     |             |                             |                  |                    |   |
|     |             |                             | - Responden      |                    |   |
|     |             |                             | mencoba melihat  |                    |   |
|     |             |                             | tampilan proses  |                    |   |
|     |             |                             | Melihat isi      |                    |   |
|     |             |                             | notification.    |                    |   |
|     |             |                             |                  |                    |   |
|     | Sabtu, 06-  | (Tahap melihat fitur di Tab | - Responden      | - Fitur sudah baik | - |
|     | 04-2019     | History)                    | mencoba melihat  | dan jelas          |   |
|     | pukul 17.28 |                             | tampilan proses  |                    |   |
| 10. |             |                             | pemasukan        |                    |   |
|     |             | - //                        | melalui fitur    |                    |   |
|     |             | AS RA                       | history.         |                    |   |
|     |             | SUPER                       |                  |                    |   |
|     |             |                             |                  |                    | 1 |

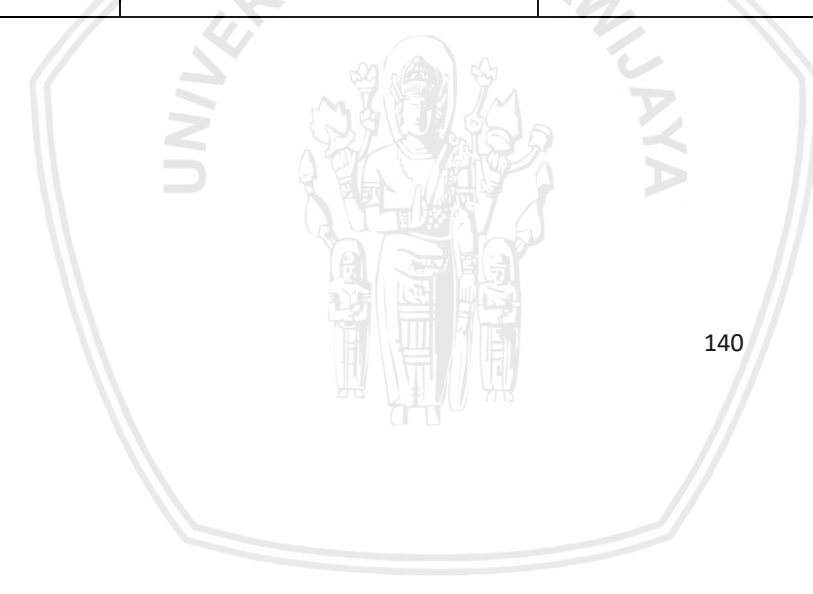

## Nama : Dwi Cahya Astriya Nugraha, S.Kom., M.Kom

Umur : 27 Tahun

Pekerjaan : Dosen : Filkom UB

| No | Waktu                   | Scenario                    | Task                                                                                                    | Respon            | Saran perbaikan |
|----|-------------------------|-----------------------------|----------------------------------------------------------------------------------------------------|-------------------|-----------------|
| 1  | Senin, 25<br>Maret 2019 | (Tahap Membuka<br>Aplikasi) | <ul> <li>Responen<br/>Mengunduh<br/>aplikasi OVO jika<br/>belum memiliki<br/>aplikasi OVO</li> </ul>                                                                           | - Cepat dan Mudah | -               |
|    |                         | RSITAS E                    | <ul> <li>Responden<br/>melakukan<br/>pendaftaran<br/>Akun OVO dan<br/>mengisi data<br/>yang diperlukan.<br/>(lanjutkan task<br/>selanjutnya jika<br/>sudah memiliki</li> </ul> |                   |                 |
|    |                         |                             |                                                                                                    |                   |                 |

|   |                          |                                  | ak                                  | un)                                                                                                    |   |                                                                                                    |   |                                                      |
|---|--------------------------|----------------------------------|-------------------------------------|----------------------------------------------------------------------------------------------------|---|----------------------------------------------------------------------------------------------------|---|------------------------------------------------------|
|   |                          |                                  | - Re<br>mi<br>ha<br>ata             | sponden<br>embuka<br>laman utama<br>au beranda.                                                                  |   |                                                                                                    |   |                                                      |
| 2 | Selasa, 26<br>Maret 2019 | (Tahap fitur pengisian<br>Saldo) | - Re<br>mi<br>fit<br>un<br>mi<br>pe | sponden<br>encoba<br>enggunakan<br>ur <i>"TOP UP"</i><br>tuk<br>elakukan<br>ngisian saldo .<br>sponden<br>encoba | - | Cepat dan Mudah<br>namun tidak ada<br>kejelasan untuk<br>informasi<br>mengenai OVO<br><i>Point.</i> | - | Menambahkan informasi<br>mengenai OVO <i>Point</i> . |
|   |                          | NN                               | tai<br>pe<br>mo<br>ata              | mpilan<br>ngisian saldo<br>elalui ATM<br>au <i>e-banking</i> .                                                   |   |                                                                                                    |   |                                                      |

| 3  | Jumat, 29<br>Maret 2019 | (Tahap meningkatkan<br>akun OVO menjadi OVO<br>Premier) | <ul> <li>Responden<br/>mencoba<br/>menggunakan<br/>fitur Upgrade<br/>OVO Premier<br/>untuk<br/>meningkatkan<br/>akun OVO<br/>menjadi OVO<br/>Premier .</li> </ul> | <ul> <li>Agak lama<br/>menemukan fitur<br/>untuk<br/>meningkatkan akun<br/>menjadi OVO<br/>Premier</li> <li>Proses upgrade ke<br/>OVO premier agak<br/>lama(1 hari) karena<br/>melakukan input<br/>data hanya<br/>memasukan foto<br/>identitas</li> </ul> | <ul> <li>Memberikan penekan<br/>fitur <i>upgrade</i> OVO<br/>Premier agar mudah<br/>ditemukan</li> <li>Mempercepat Prosedur<br/>Validasi <i>upgrade</i> OVO<br/>Premier dengan<br/>menambahkan input data<br/>yang valid selain foto<br/>identitas</li> </ul> |
|----|-------------------------|---------------------------------------------------------|----------------------------------------------------------------------------------------------------|----------------------------------------------------------------------------------------------------|----------------------------------------------------------------------------------------------------|
| 4. | Jumat, 29<br>Maret 2019 | (Tahap transaksi<br>pengisian pulsa dan<br>paket data)  | - Responden<br>mencoba<br>melihat<br>tampilan proses<br>pengisian pulsa<br>melalui<br>pembayaran<br>pascabayar dan<br>prabayar.                                   | - Cepat dan Mudah                                                                                                    | -                                                                                                    |
|    |                         |                                                         |                                                                                                    |                                                                                                    |                                                                                                    |

|    |                        |                                               | <ul> <li>Responden<br/>mencoba<br/>melihat<br/>tampilan proses<br/>pengisian paket<br/>data melalui<br/>pembayaran<br/>prabayar dan</li> </ul> |                   |   |
|----|------------------------|-----------------------------------------------|----------------------------------------------------------------------------------------------------|-------------------|---|
|    |                        |                                               | pascabayar.                                                                                                    |                   |   |
| 5. | Sabtu, 6 April<br>2019 | (Tahap Melakukan fitur<br>transfer saldo OVO) | <ul> <li>Respoden<br/>mencoba<br/>melihat<br/>tampilan proses<br/>pengiriman<br/>saldo ke nomor<br/>telfon lain.</li> </ul>                    | - Cepat dan mudah | - |
|    |                        | NN                                            | <ul> <li>Respoden<br/>mencoba<br/>melihat<br/>tampilan proses<br/>pengiriman<br/>saldo ke akun</li> </ul>                                      |                   |   |
|    |                        |                                               |                                                                                                    |                   |   |

|   | lain melalui            |
|---|-------------------------|
|   | pilihan Antar           |
|   | OVO.                    |
|   |                         |
|   | Respoden                |
| - | Keshodeli               |
|   | mencoba                 |
|   | melihat                 |
|   | tampilan proses         |
|   | pengiriman              |
|   | saldo ke akun           |
|   | lain melalui            |
|   | pilihan <i>Transfer</i> |
|   | Bank                    |

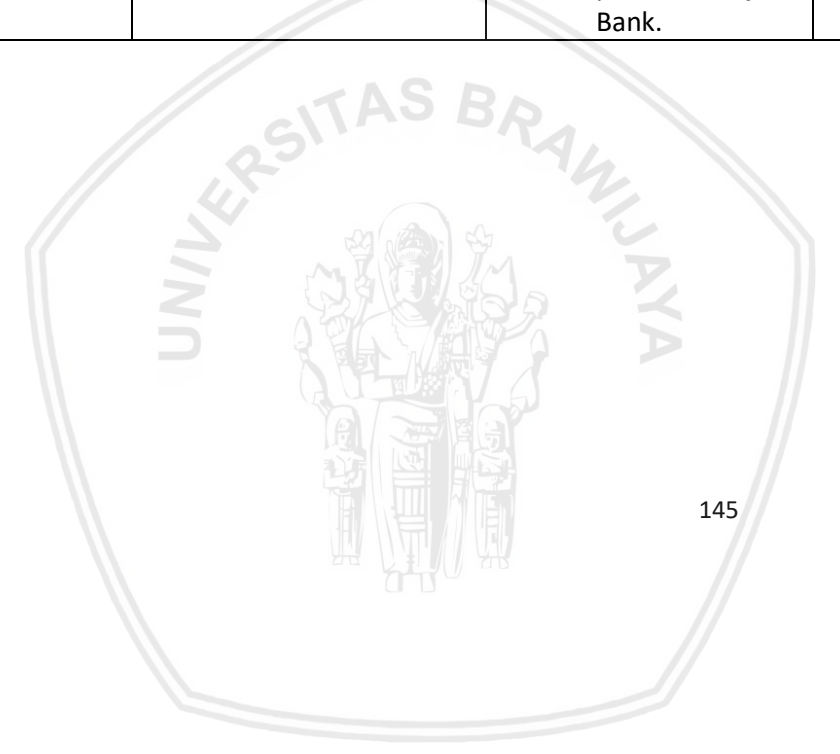

| 6.  | Rabu. 10    | (Tahap mencoba          | - Responden     | - Tidak ada fitur  | - Menambahkan fitur     |
|-----|-------------|-------------------------|-----------------|--------------------|-------------------------|
| ••• | April 2019  | beberapa kategori fitur | mencoba         | multipayment       | multipayment            |
|     | , ipin 2010 | Pembayaran)             | melihat         | seperti aplikasi   |                         |
|     |             | i cinouyuruny           | tampilan proses | lainnya.           |                         |
|     |             |                         | pembayaran      | - Tab fitur        | - Membuat tampilan pada |
|     |             |                         | tagihan listrik | Pascabayar hanya   | tab Pascabayar dapat    |
|     |             |                         | menggunakan     | menampilan         |                         |
|     |             |                         | OVO Point.      | pembayaran biaya   | yang lain.              |
|     |             |                         |                 | no telfon saja dan |                         |
|     |             |                         | - Responden     | tidak ada katagori |                         |
|     |             |                         | mencoba         | untuk pembayaran   |                         |
|     |             |                         | melihat         | lain               |                         |
|     |             |                         | tampilan proses |                    |                         |
|     |             |                         | pembayaran      |                    |                         |
|     |             | AS P                    | BPJS kesahatan  |                    |                         |
|     |             | SILLE                   | To.             |                    |                         |
|     |             | 1                       | - Responden     |                    |                         |
|     |             |                         | mencoba         |                    |                         |
|     |             |                         | melihat         |                    |                         |
|     | 11          |                         | tampilan proses |                    |                         |
|     |             |                         | pembayaran TV   |                    |                         |
|     |             |                         | kabel.          |                    |                         |
|     |             |                         |                 |                    |                         |
|     |             |                         |                 |                    |                         |
|     |             |                         |                 |                    |                         |
|     |             |                         | 146             |                    |                         |
|     |             |                         |                 |                    |                         |
|     |             |                         |                 |                    |                         |

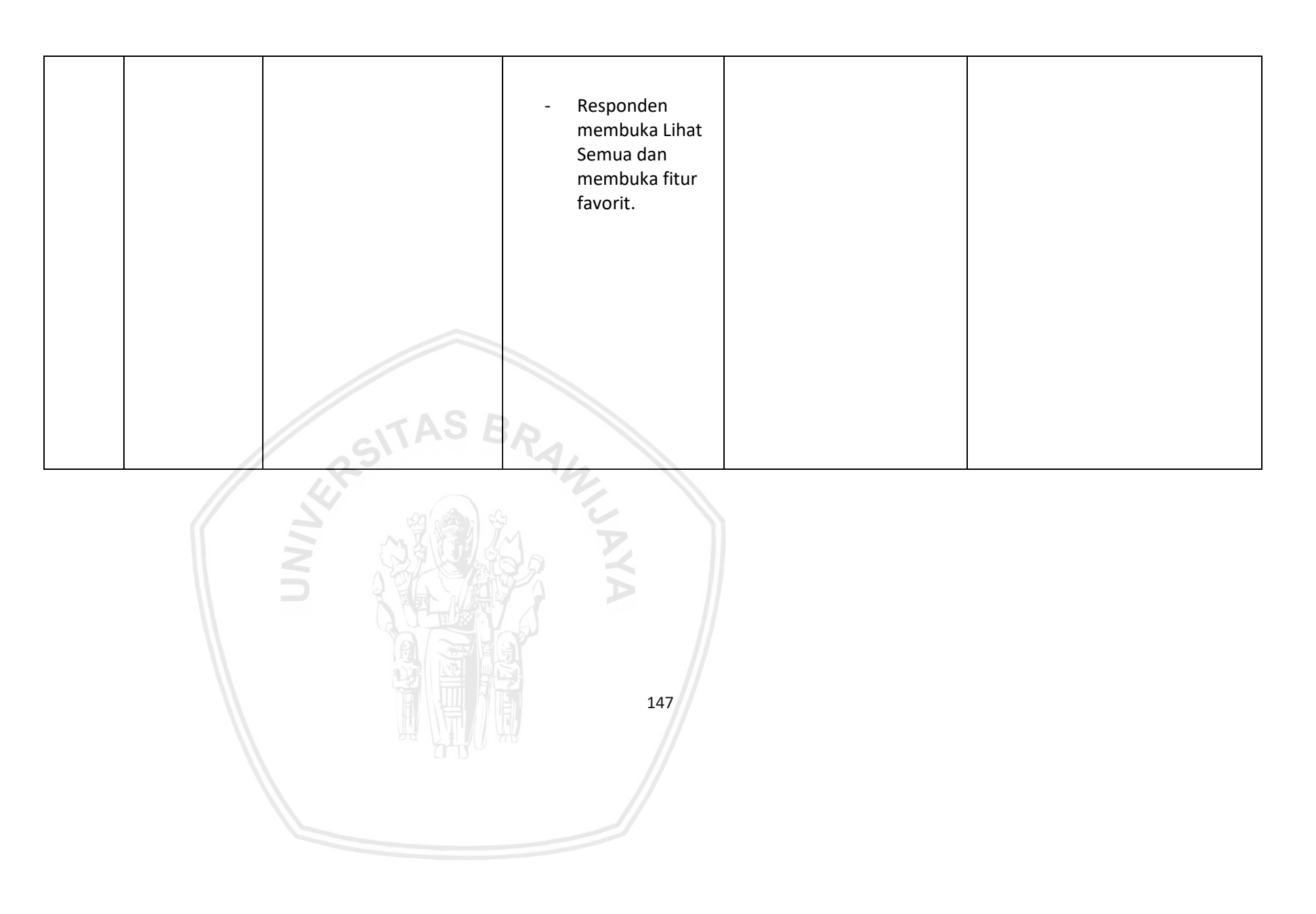

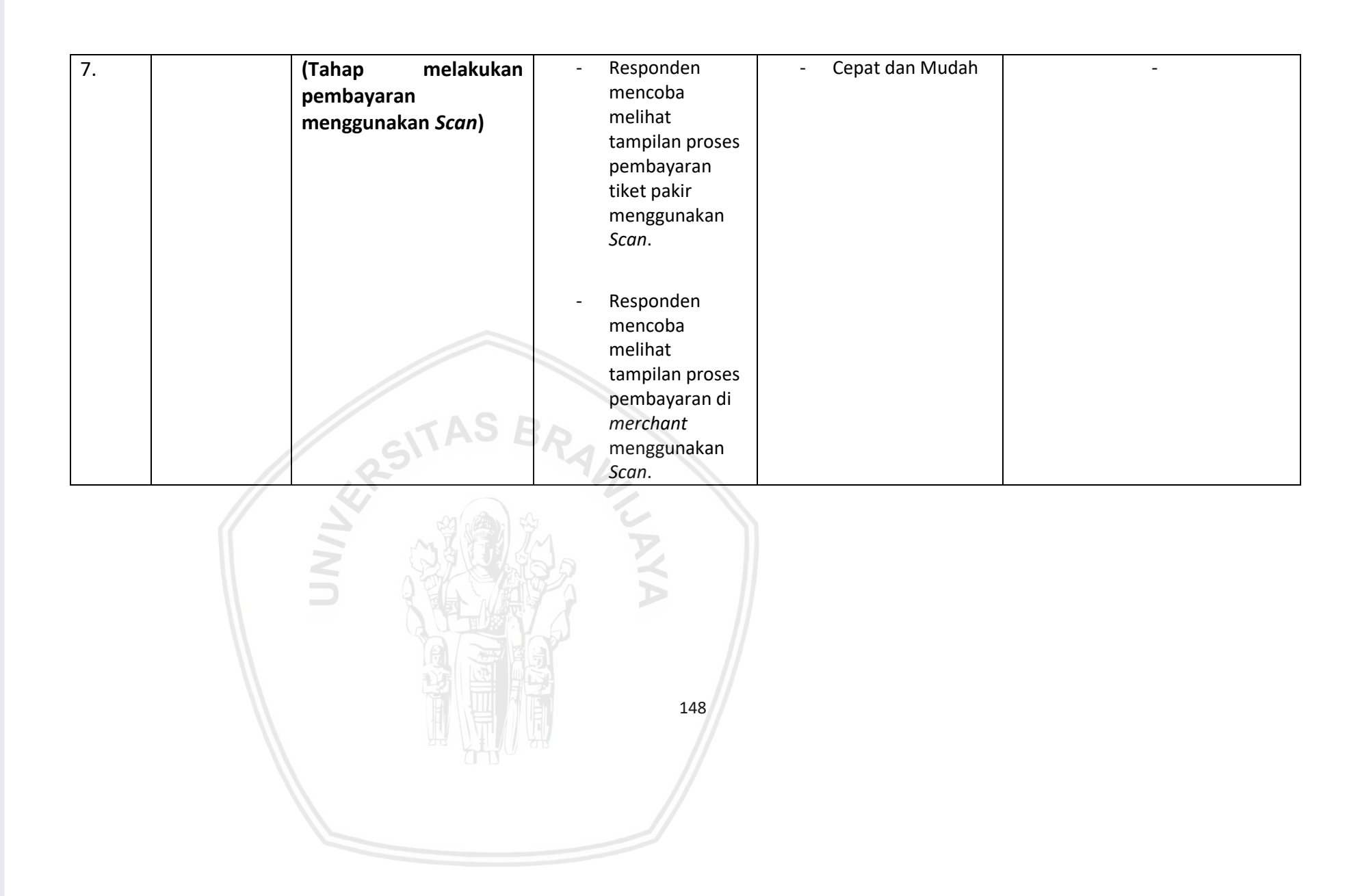

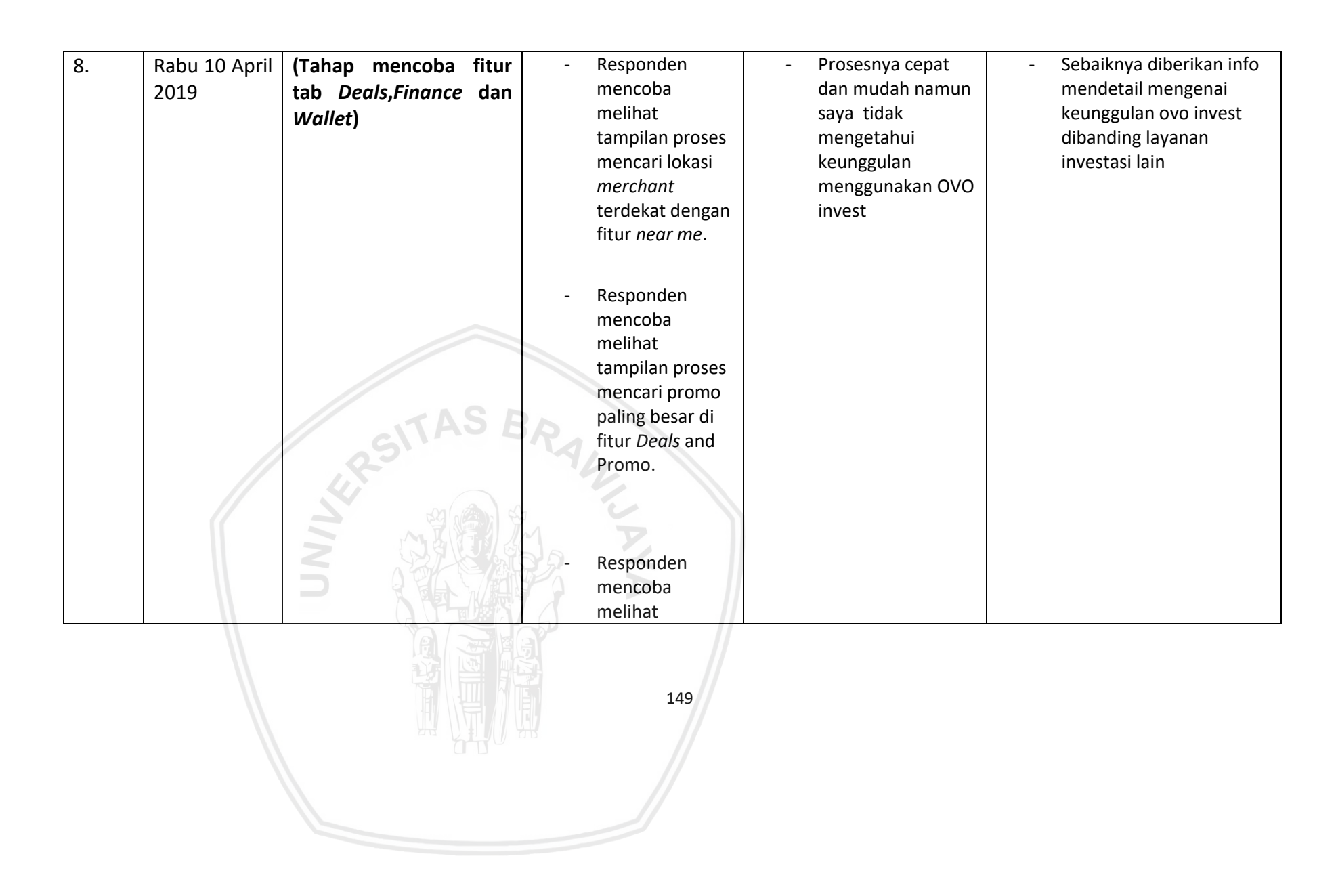

|  | tampilan proses   |  |
|--|-------------------|--|
|  | investiasi di     |  |
|  | fitur OVO invest. |  |
|  |                   |  |
|  | - Responden       |  |
|  | - Responden       |  |
|  | mencoba           |  |
|  | melihat           |  |
|  | tampilan proses   |  |
|  | melakukan         |  |
|  | pengaturan        |  |
|  | keuangan di       |  |
|  | fitur budget.     |  |

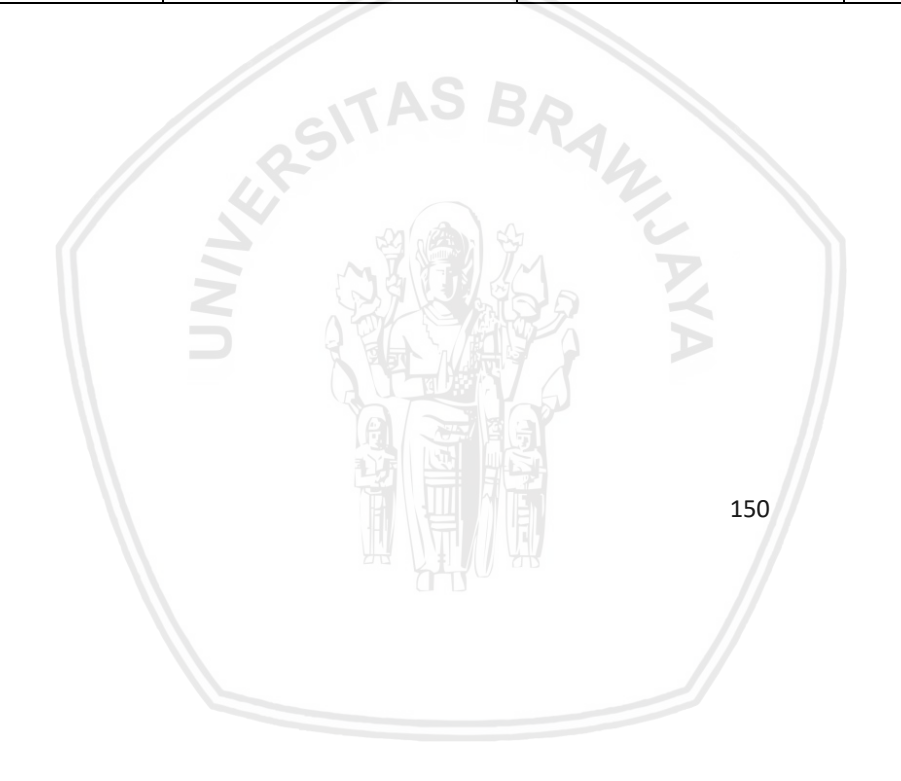

| 9. | Jumat, 12<br>April 2019 | (Tahap Mencoba fitur<br>pada Tab <i>Setting</i> dan<br><i>Notification</i> ) | <ul> <li>Responden<br/>mencoba<br/>melihat<br/>tampilan proses<br/>menambahkan<br/>foto baru pada<br/>akun OVO.</li> </ul> | <ul> <li>Kesulitan mencari<br/>kode promo karena<br/>tidak disangka ada<br/>di fitur pengaturan.</li> </ul> | <ul> <li>Memidahkan fitur kode<br/>promo ke halaman utama<br/>atau halaman promo di<br/>tab <i>finance</i> agar mudah<br/>di temukan.</li> </ul> |
|----|-------------------------|------------------------------------------------------------------------------|----------------------------------------------------------------------------------------------------|----------------------------------------------------------------------------------------------------|----------------------------------------------------------------------------------------------------|
|    |                         | ITAS E                                                                       | <ul> <li>Responden<br/>mencoba<br/>melihat<br/>tampilan proses<br/>Mengubah<br/>nama akun OVO.</li> </ul>                  |                                                                                                    |                                                                                                    |
|    |                         | R S S S S S S S S S S S S S S S S S S S                                      | <ul> <li>Responden<br/>mencoba<br/>melihat<br/>tampilan proses<br/>mengubah<br/>nomor akun</li> </ul>                      |                                                                                                    |                                                                                                    |
|    |                         |                                                                              | 151                                                                                                    |                                                                                                    |                                                                                                    |

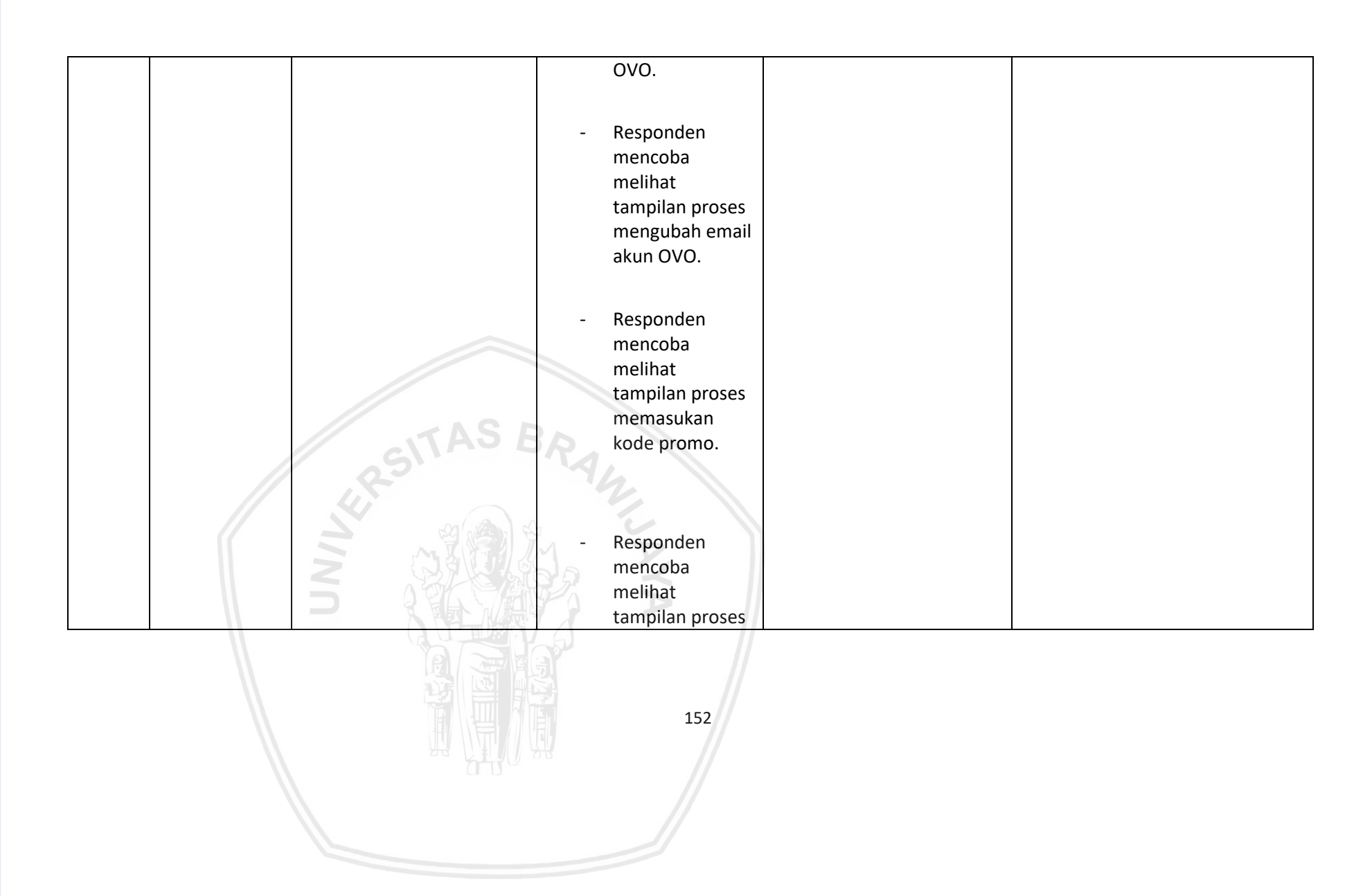

|     |                         |                                                 | merubah<br>security code.<br>- Responden<br>mencoba<br>melihat<br>tampilan proses<br>Melihat isi<br>notification. |                                                                                                    |                                                                                                    |
|-----|-------------------------|-------------------------------------------------|----------------------------------------------------------------------------------------------------|----------------------------------------------------------------------------------------------------|----------------------------------------------------------------------------------------------------|
| 10. | Jumat, 12<br>April 2019 | (Tahap melihat fitur di<br>Tab <i>History</i> ) | - Responden<br>mencoba<br>melihat<br>tampilan proses<br>pemasukan<br>melalui fitur<br>history.                    | <ul> <li>Mudah<br/>penggunaannya,<br/>dan fitur <i>history</i><br/>penting bagi saya.<br/>namun tidak ada<br/>pengkategorian<br/>pemasukan dan<br/>pengeluaran secara<br/>keseleluruhan di</li> </ul> | <ul> <li>Membuat kategori untuk<br/>pemasukan dan<br/>pengeluaran setiap<br/>tanggalnya lalu bisa<br/>melihat total<br/>keseluruhannya di setiap<br/>bulan.</li> </ul> |
|     |                         |                                                 | 153                                                                                                    |                                                                                                    |                                                                                                    |

|  |  | setiap bulannya. |  |
|--|--|------------------|--|
|  |  |                  |  |
|  |  |                  |  |

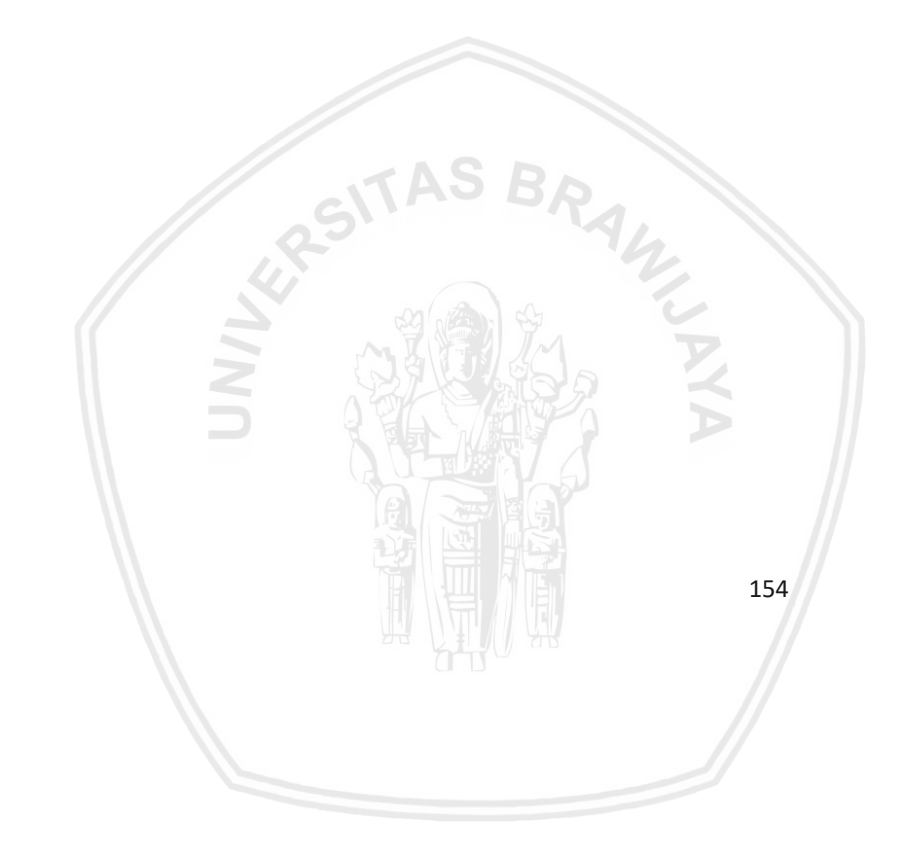

## Nama : Nur Hidayat

Umur : 40 Tahun

Pekerjaan : Creative Principal Profile Image Studio

| No | Waktu                                 | Scenario                    | Task                                                                                                    | Respon                                                                                                    | Saran perbaikan                                                                                                    |
|----|---------------------------------------|-----------------------------|----------------------------------------------------------------------------------------------------|----------------------------------------------------------------------------------------------------|----------------------------------------------------------------------------------------------------|
| 1  | Selasa, 26-<br>03-2019<br>Pukul 18:20 | (Tahap Membuka<br>Aplikasi) | <ul> <li>Responen<br/>Mengunduh<br/>aplikasi OVO jika<br/>belum memiliki<br/>aplikasi OVO</li> <li>Responden<br/>melakukan<br/>pendaftaran<br/>Akun OVO dan<br/>mengisi data<br/>yang diperlukan.<br/>(lanjutkan task<br/>selanjutnya jika<br/>sudah memiliki<br/>akun)</li> </ul> | <ul> <li>Kurang baik, terlalu<br/>banyak yang tidak<br/>perlu, seperti<br/>verifikasinya harus<br/>dua kali verifikasi<br/>no telefon dan<br/>email.</li> <li>Lalu letak tombol<br/>security codenya<br/>terlalu jauh.</li> </ul> | <ul> <li>Seharusnya saat verifikasi<br/>hanya diperlukan satu<br/>kali verifikasi saja.</li> <li>- Letak tombol <i>security</i><br/><i>code</i> juga lebih<br/>didekatkan agar<br/>pengguna tidak kesulitian<br/>menekan angka <i>security</i><br/><i>code</i>.</li> </ul> |
|    |                                       |                             | 155                                                                                                    |                                                                                                    |                                                                                                    |

|   |       |        |        |                 | - | Responden<br>membuka<br>halaman utama<br>atau beranda. |   |                   |   |      |
|---|-------|--------|--------|-----------------|---|--------------------------------------------------------|---|-------------------|---|------|
| 2 | rabu, | 27-03- | (Tahap | fitur pengisian | - | Responden                                              | - | Mudah digunakan   | - |      |
|   | 2019  | Pukul  | Saldo) |                 |   | mencoba<br>menggunakan                                 |   | lidak ada masalan |   |      |
|   | 19.01 |        |        |                 |   | fitur <i>"TOP UP"</i>                                  |   |                   |   |      |
|   |       |        |        |                 |   | untuk                                                  |   |                   |   |      |
|   |       |        |        |                 |   | melakukan                                              |   |                   |   |      |
|   |       |        |        |                 |   | pengisian saido .                                      |   |                   |   |      |
|   |       |        |        | AS F            | 2 |                                                        |   |                   |   |      |
|   |       |        | / .    | SUNCE           | 2 | Responden                                              |   |                   |   |      |
|   |       |        |        |                 |   | membuka                                                |   |                   |   |      |
|   |       |        |        | m and           | 7 | tampilan                                               |   |                   |   |      |
|   |       |        |        | ~ 夏煙1万          | 1 | pengisian saldo                                        |   |                   |   |      |
|   |       |        | Z      |                 | R | melalui ATM                                            |   |                   |   |      |
|   |       |        |        |                 |   | atau <i>e-banking</i> .                                |   |                   |   | <br> |
|   |       |        |        |                 |   |                                                        |   |                   |   |      |

| 3  | kamis, 28-03 | (Tahap meningkatkan  | - Responden          | - Saya merasa                       | Melakukan perubahan      |
|----|--------------|----------------------|----------------------|-------------------------------------|--------------------------|
|    | -2019 Pukul  | akun OVO menjadi OVO | mencoba              | Kesulitan                           | pada OVO ID agar orang   |
|    | 19:03        | Premier)             | menggunakan          | menemukan                           | tertarik untuk membuka   |
|    |              | -                    | fitur <i>Upgrade</i> | tombol untuk                        | fitur tersebut serta     |
|    |              |                      | OVO Premier          | mengupgrade OVO                     | mengupgrade menjadi      |
|    |              |                      | untuk                | premier                             | premier di halaman       |
|    |              |                      | meningkatkan         | <ul> <li>Kesulitan untuk</li> </ul> | utama.                   |
|    |              |                      | akun OVO             | melakukan                           |                          |
|    |              |                      | menjadi OVO          | beberapa fitur                      |                          |
|    |              |                      | Premier .            | karena harus                        |                          |
|    |              |                      |                      | menjadikan OVO                      |                          |
|    |              |                      |                      | premier terlebih                    |                          |
|    |              |                      |                      | dahulu                              |                          |
| 4. | Jumat, 29-   | (Tahap transaksi     | - Responden          | - Mudah digunakan.                  | - Menambahka fitur       |
|    | 03-2019      | pengisian pulsa dan  | mencoba              | - Tidak ada                         | riwayat atau             |
|    | Pukul 18.34  | paket data)          | melihat              | penyimpanan                         | penyimpanan nomor        |
|    |              | 23                   | tampilan proses      | nomor untuk                         | transaksi terdahulu      |
|    |              | 4                    | pengisian pulsa      | transaksi                           | - Menambahkan informasi  |
|    |              |                      | melalui              | terdahulu.                          | mengenai harga paket     |
|    |              |                      | pembayaran           | - Saya merasa                       | data sebelum menekan     |
|    |              |                      | pascabayar dan       | kesulitan saat ingin                | salah satu pilihan paket |
|    | 11           |                      | prabayar.            | mengetahui harga                    | data.                    |
|    | //           |                      |                      | paket data karena                   |                          |
|    | 11           |                      |                      |                                     |                          |

|    |                                      |                                               | <ul> <li>Responden<br/>mencoba<br/>melihat<br/>tampilan proses<br/>pengisian paket<br/>data melalui<br/>pembayaran<br/>prabayar dan<br/>pascabayar.</li> </ul>                                                             | harus menekan<br>pilihan paket satu<br>persatu                                                                                                    |   |  |
|----|--------------------------------------|-----------------------------------------------|----------------------------------------------------------------------------------------------------|----------------------------------------------------------------------------------------------------|---|--|
| 5. | Senin, 01-04-<br>2019 Pukul<br>18.03 | (Tahap Melakukan fitur<br>transfer saldo OVO) | <ul> <li>Respoden<br/>mencoba<br/>melihat<br/>tampilan proses<br/>pengiriman<br/>saldo ke nomor<br/>telfon lain.</li> <li>Respoden<br/>mencoba<br/>melihat<br/>tampilan proses<br/>pengiriman<br/>saldo ke akun</li> </ul> | <ul> <li>Pada Fitur transfer<br/>Scan terdapat dua<br/>nama fitur yang<br/>berbeda namun<br/>memiliki fungsi<br/>yang sama dan<br/>membuat saya<br/>bingung</li> </ul> | 0 |  |
|    |                                      |                                               |                                                                                                    |                                                                                                    |   |  |

|  | lain melalui            |  |
|--|-------------------------|--|
|  | pilihan Antar           |  |
|  | OVO.                    |  |
|  |                         |  |
|  | Bospadan                |  |
|  | - Responen              |  |
|  | mencoba                 |  |
|  | melihat                 |  |
|  | tampilan proses         |  |
|  | pengiriman              |  |
|  | saldo ke akun           |  |
|  | lain melalui            |  |
|  | pilihan <i>Transfer</i> |  |
|  | Bank.                   |  |

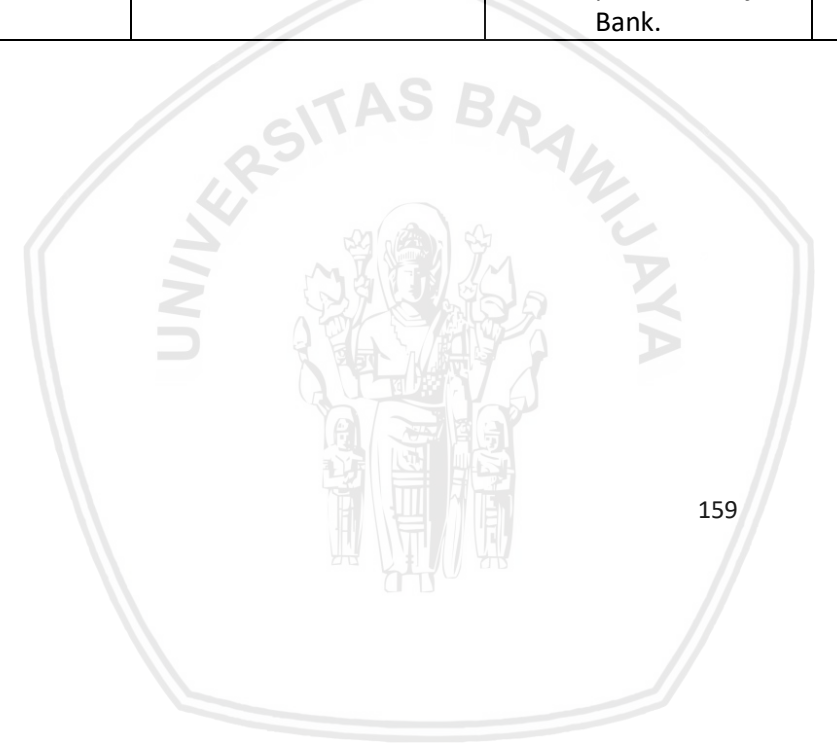

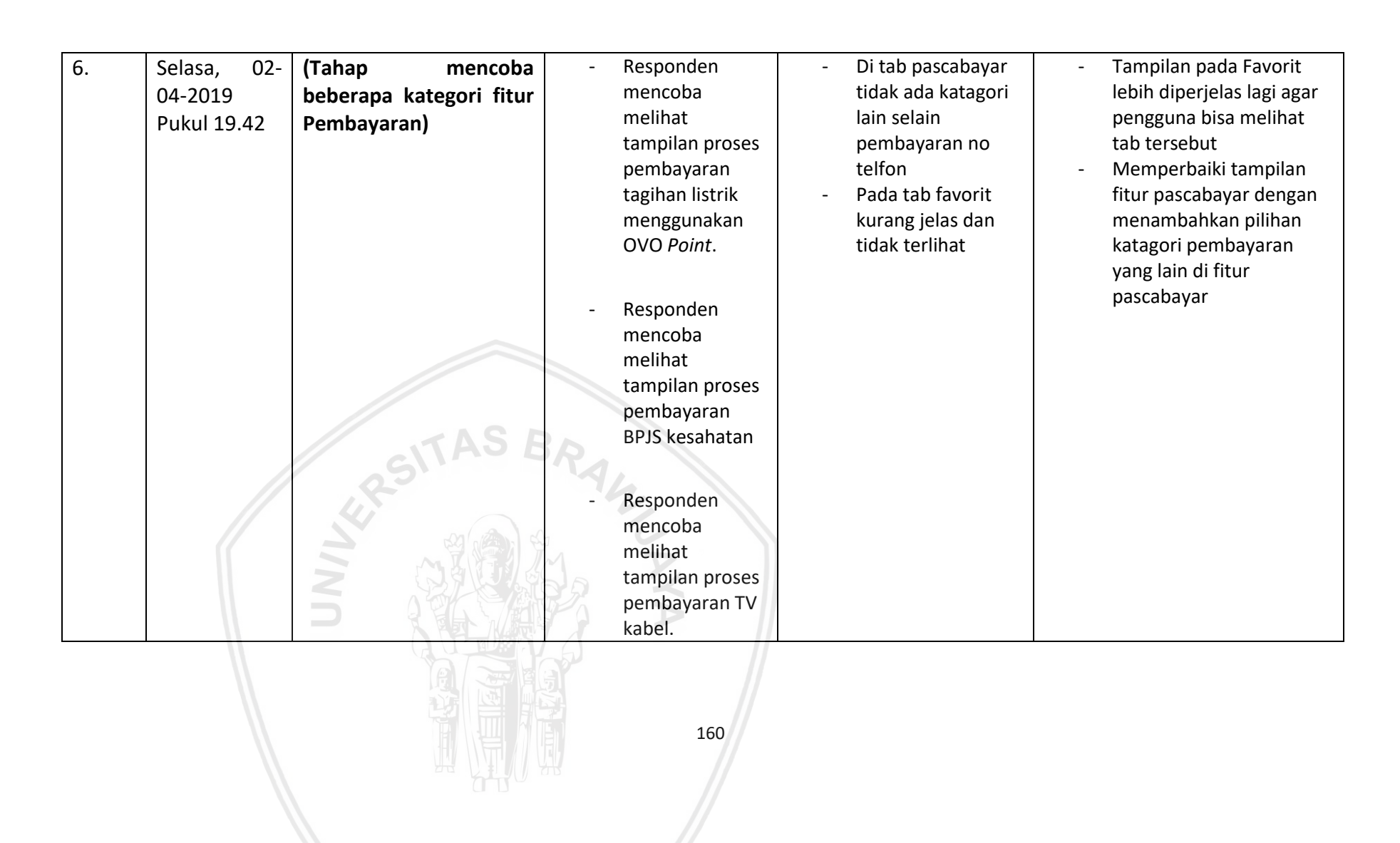

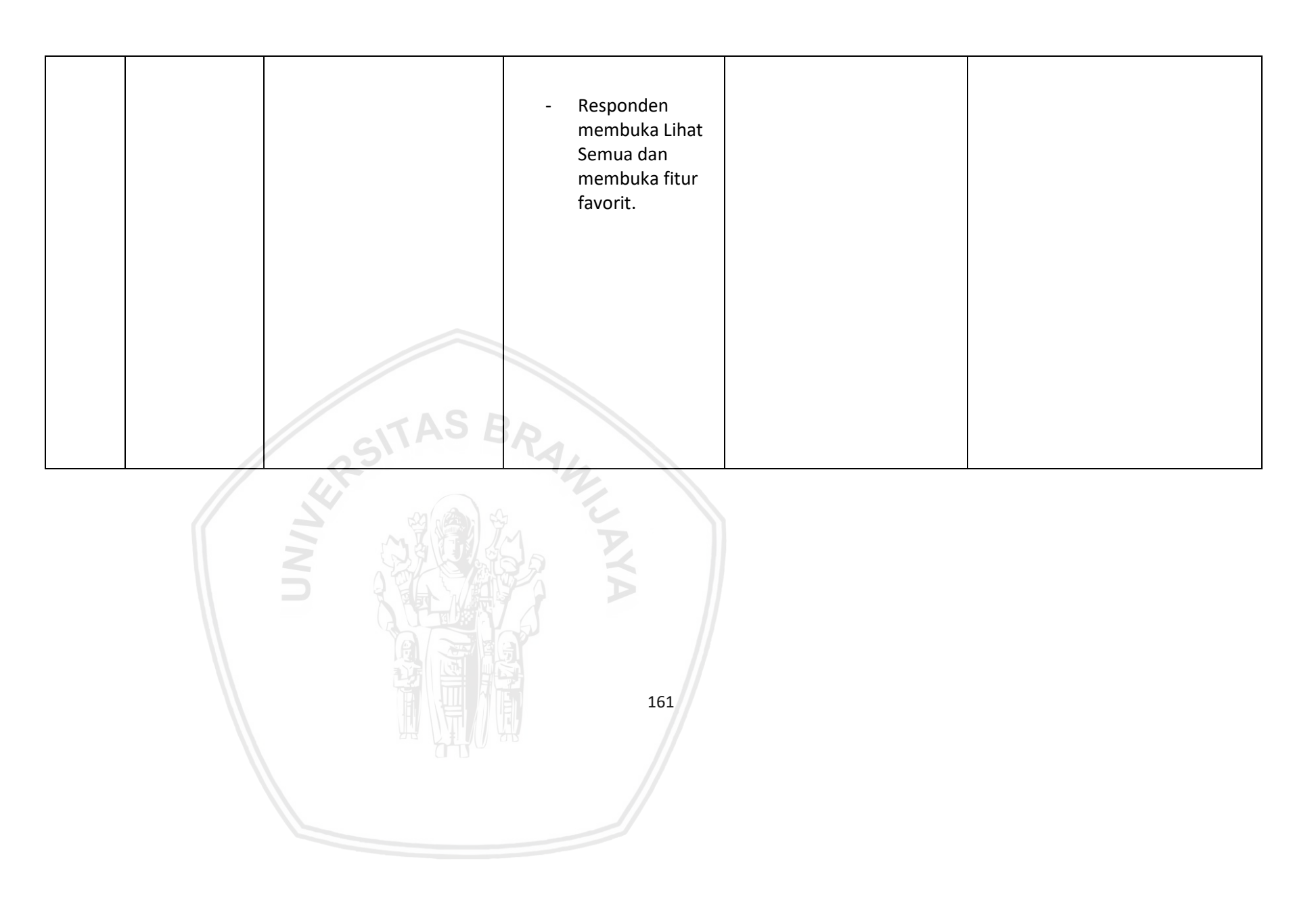

| 7   | Rahu 03-04- | (Tahan melakukan  | - Responden                                                                                                    | - Peletakan posisi                                                      | - meletakan tab <i>Scon</i> di          |
|-----|-------------|-------------------|----------------------------------------------------------------------------------------------------|-------------------------------------------------------------------------|-----------------------------------------|
| / . |             | nombovoron        | mencoba                                                                                                    | Scan pada tampilan                                                      | hawah tampilan seperti                  |
|     | 2019 Pukui  | pembayaran        | molihat                                                                                                    |                                                                         | anlikasi LinkAjah                       |
|     | 18:12       | menggunakan Scan) |                                                                                                    |                                                                         |                                         |
|     |             |                   | tamplian proses                                                                                                    | utama terlalu                                                           | - Membuat tombol atau                   |
|     |             |                   | pembayaran                                                                                                    | penuh membuat                                                           | fitur untuk dapat                       |
|     |             |                   | tiket pakir                                                                                                    | saya pusing                                                             | langsung menunjukan QR                  |
|     |             |                   | menggunakan                                                                                                    | - Tampilan tidak                                                        | <i>Code</i> dan <i>Barcode</i> di fitur |
|     |             |                   | Scan.                                                                                                    | fleksibel karena                                                        | Scan                                    |
|     |             |                   |                                                                                                    | jika ingin                                                              |                                         |
|     |             | RSITAS E          | <ul> <li>Responden<br/>mencoba<br/>melihat<br/>tampilan proses<br/>pembayaran di<br/>merchant<br/>menggunakan<br/>Scan.</li> </ul> | jika ingin<br>menunjukan<br>QRcode harus<br>kembali ke<br>halaman utama |                                         |
|     |             |                   |                                                                                                    |                                                                         |                                         |

| 8. | Kamis, 04-<br>04-2019<br>Pukul 20.04 | (Tanap mencoba fitur<br>tab Deals, <i>Finance</i> dan<br>Wallet) | <ul> <li>Responden<br/>mencoba<br/>melihat<br/>tampilan proses<br/>mencari lokasi<br/><i>merchant</i><br/>terdekat dengan<br/>fitur <i>near me</i>.</li> <li>Responden<br/>mencoba<br/>melihat<br/>tampilan proses<br/>mencari promo<br/>paling besar di<br/>fitur <i>Deals</i> and<br/>Promo.</li> <li>Responden<br/>mencoba<br/>melihat</li> </ul> | <ul> <li>Kurang informati<br/>dan tidak jelas cara<br/>menggunakan fitur<br/><i>finance</i> dan<br/><i>budget.</i></li> <li>Informasi terlalu<br/>padat dan<br/>membuat saya<br/>pusing karena<br/>menerima<br/>informasi terlalu<br/>banyak</li> </ul> | <ul> <li>Menambankan mormasi<br/>mengenai fitur budget.</li> <li>Melakukan perubahan<br/>pada tampilan promo<br/>agar terlihat tidak padat<br/>dan informatif</li> </ul> |
|----|--------------------------------------|------------------------------------------------------------------|----------------------------------------------------------------------------------------------------|----------------------------------------------------------------------------------------------------|----------------------------------------------------------------------------------------------------|
|    |                                      |                                                                  | 163                                                                                                    |                                                                                                    |                                                                                                    |

|    |                                      |                                                               | tampilan proses<br>investiasi di<br>fitur OVO invest.                                                                                                    |                                                                                                    |                                                                                                    |
|----|--------------------------------------|---------------------------------------------------------------|----------------------------------------------------------------------------------------------------|----------------------------------------------------------------------------------------------------|----------------------------------------------------------------------------------------------------|
|    |                                      |                                                               | <ul> <li>Responden<br/>mencoba<br/>melihat<br/>tampilan proses<br/>melakukan<br/>pengaturan<br/>keuangan di<br/>fitur budget.</li> </ul>                  |                                                                                                    |                                                                                                    |
| 9. | Jumat, 05-<br>04-2019<br>Pukul 18:32 | (Tahap Mencoba fitur<br>pada Tab Setting dan<br>Notification) | <ul> <li>Responden<br/>mencoba<br/>melihat<br/>tampilan proses<br/>menambahkan<br/>foto baru pada<br/>akun OVO.</li> <li>Responden<br/>mencoba</li> </ul> | <ul> <li>merasa terkejut<br/>karena memasuki<br/>kode promo harus<br/>di setting karena<br/>saya pasti<br/>membuka setting<br/>sangat jarang<br/>hanya satu dua kali<br/>lalu merasa<br/>bingung kenapa<br/>OVO ID dan</li> </ul> | <ul> <li>Memindahkan fitur kode<br/>promo ke halaman<br/>utama.</li> <li>Menggabungkan<br/>pengaturan akun dan<br/>OVO ID menjadi satu di<br/>halaman utama</li> </ul> |

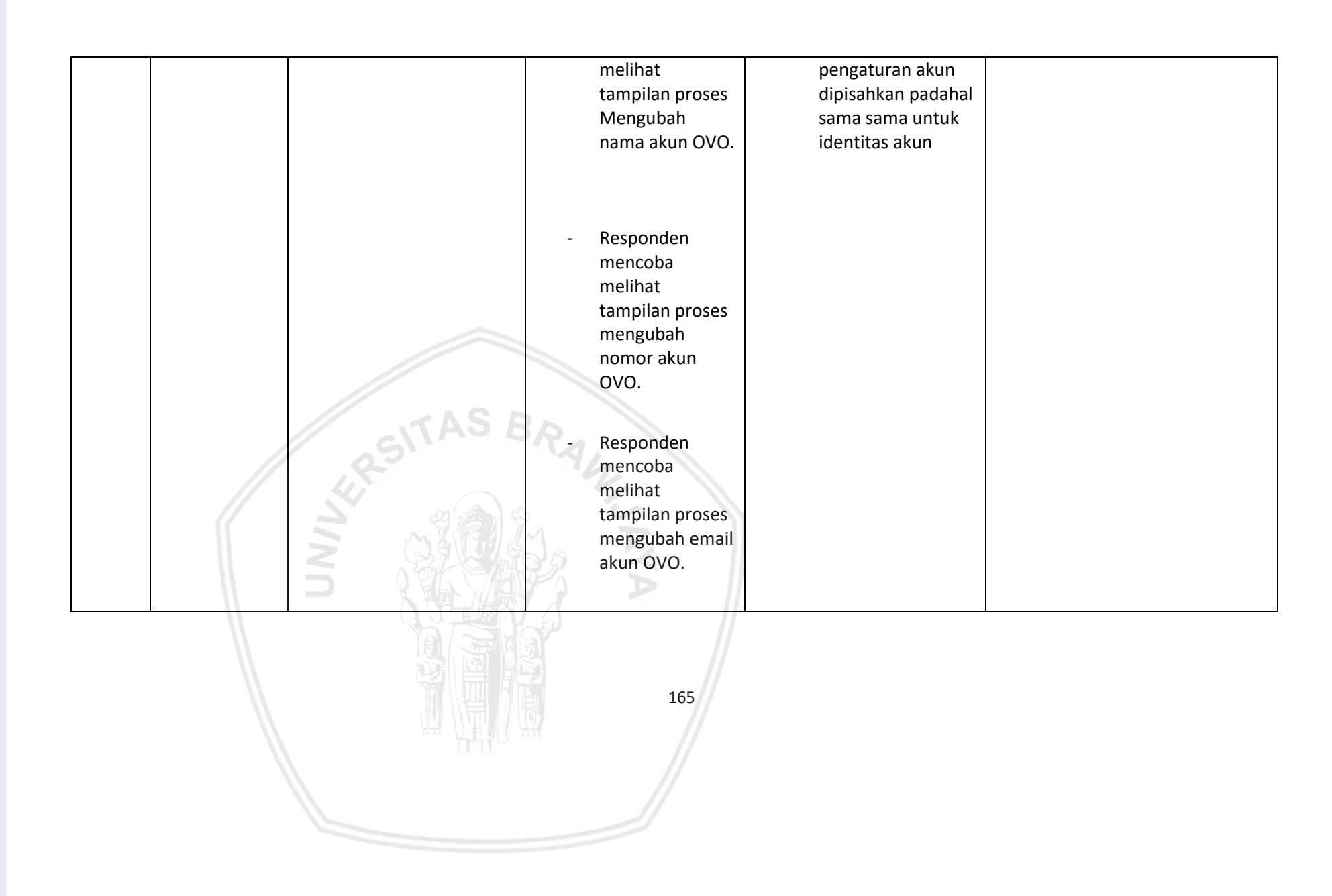
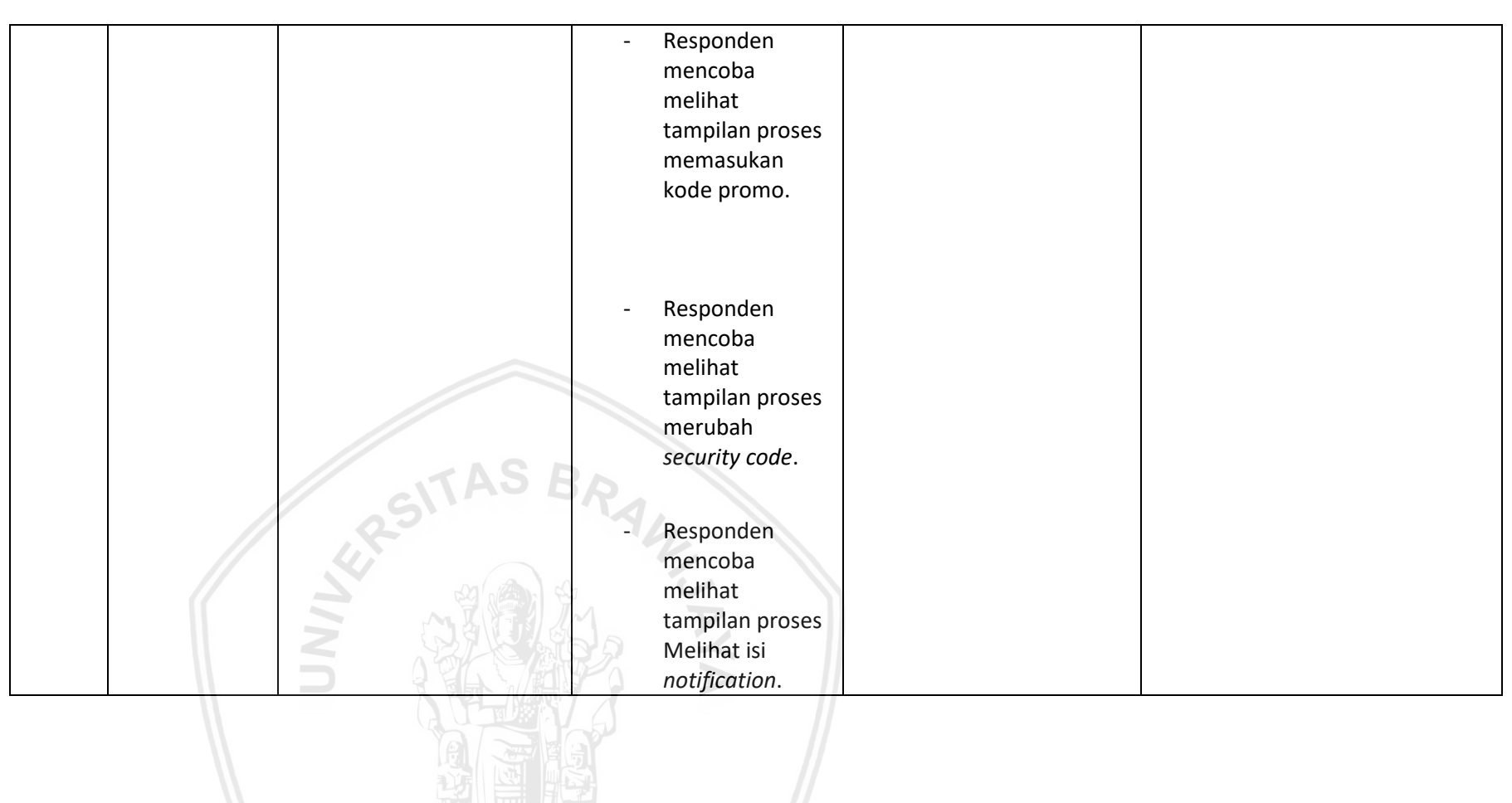

| 10. | Selasa. 09-<br>04-2019<br>Pukul 18:21 | (Tahap melihat fitur di<br>Tab <i>History</i> ) | - Responden<br>melihat<br>pemasukan | - Saya tidak bisa<br>melakukan<br>rekaptulasi total                                                      | <ul> <li>-membuat fitur</li> <li>rekaptulasi keseluruhan</li> <li>total transaksi di OVO</li> </ul> |
|-----|---------------------------------------|-------------------------------------------------|-------------------------------------|----------------------------------------------------------------------------------------------------|----------------------------------------------------------------------------------------------------|
|     | T UKUT 10.21                          |                                                 | nelalui fitur<br>history.           | keseluruhan<br>pemakaian saya<br>selama<br>menggunakan OVO<br>- ada tombol<br>shortcut yang<br>menganggu | <ul> <li>- penghapusan fitur<br/>shortcut yang ada pada<br/>tab <i>history</i>.</li> </ul>          |

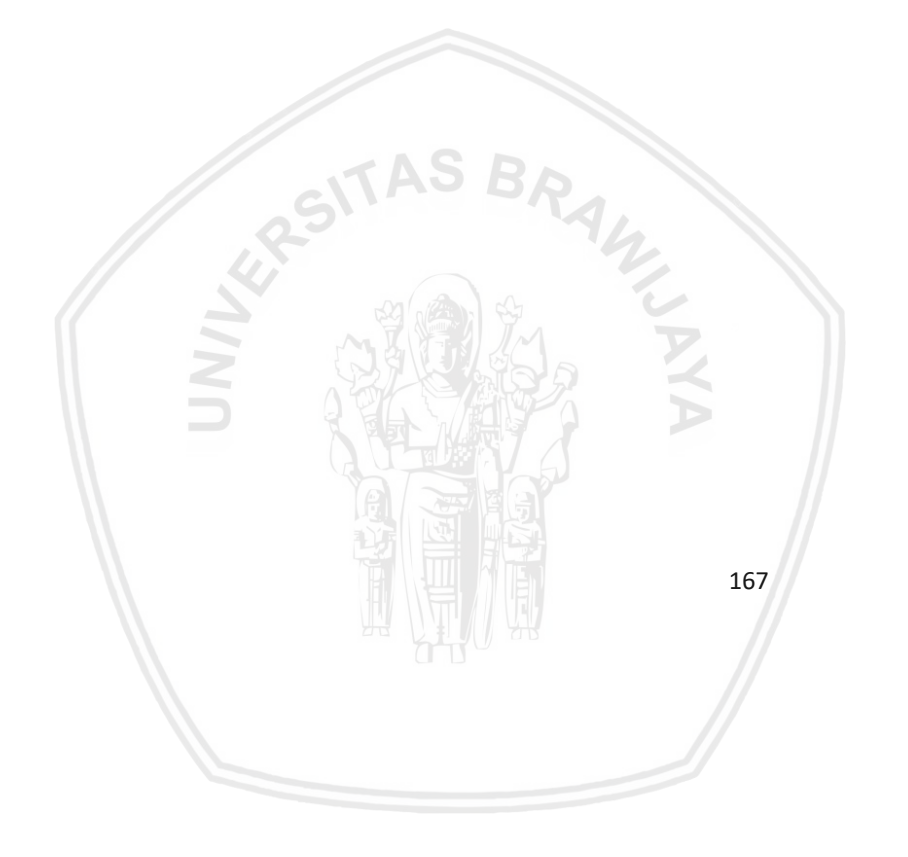

Umur : 53 Tahun

Pekerjaan : Ibu Rumah Tangga

| No | Waktu                                                            | Scenario                                                                                                    | Task                                                                                                    | Respon                                                                                                    | Saran perbaikan                                                                              |
|----|------------------------------------------------------------------|----------------------------------------------------------------------------------------------------|----------------------------------------------------------------------------------------------------|----------------------------------------------------------------------------------------------------|----------------------------------------------------------------------------------------------|
| 1  | 1 Minggu, 31-<br>03-2019<br>Pukul 14:00 (Tahap Membuka Aplikasi) | <ul> <li>Responen<br/>Mengunduh<br/>aplikasi OVO jika<br/>belum memiliki<br/>aplikasi OVO</li> <li>Responden<br/>melakukan<br/>pendaftaran Akun</li> </ul> | <ul> <li>Tampilan Login<br/>sedikit<br/>membingungkan<br/>pada tab "Join now<br/>dan Sign in"<br/>terkadang suka<br/>salah menekan<br/>tombol</li> </ul> | <ul> <li>Memperbaiki<br/>tampilan halaman<br/><i>Login</i> terutama<br/>pada bagian tombol<br/>"join now" dan "sign<br/>in" agar lebih<br/>terlihat jelas<br/>perbedaannya</li> </ul> |                                                                                              |
|    |                                                                  | NNN                                                                                                    | OVO dan mengisi<br>data yang<br>diperlukan.<br>(lanjutkan <i>task</i><br>selanjutnya jika<br>sudah memiliki<br>akun)                                     | <ul> <li>Nombor pin saat<br/>security code agak<br/>berjauhan sehingga<br/>sedikit sulit</li> </ul>                                                                                   | <ul> <li>Memperbaiki jarak<br/>setiap nomor pin di<br/>tampilan security<br/>code</li> </ul> |

|   |                                      |                               | <ul> <li>Responden<br/>membuka halaman<br/>utama atau<br/>beranda.</li> </ul>                                                                                                    |                                                                                                    |  |
|---|--------------------------------------|-------------------------------|----------------------------------------------------------------------------------------------------|----------------------------------------------------------------------------------------------------|--|
| 2 | Senin, 01-<br>04-2019<br>Pukul 12:32 | (Tahap fitur pengisian Saldo) | <ul> <li>Responden<br/>mencoba<br/>menggunakan fitur<br/><i>"TOP UP"</i> untuk<br/>melakukan<br/>pengisian saldo .</li> <li>Responden<br/>mencoba<br/>membuka<br/>tampilan pengisian<br/>saldo melalui ATM<br/>atau <i>e-banking</i>.</li> </ul> | <ul> <li>Senang dengan<br/>tampilan yang<br/>bagus maupun<br/>mudah dipahami<br/>dan informasi yang<br/>diperlukan sudah<br/>mencakup dengan<br/>apa yang<br/>dibutuhkan</li> </ul> |  |
|   |                                      |                               | 169                                                                                                    |                                                                                                    |  |

| 3  | Selasa, 02-<br>04 -2019<br>Pukul 13:25 | (Tahap meningkatkan akun<br>OVO menjadi OVO Premier) | <ul> <li>Responden<br/>mencoba<br/>menggunakan fitur<br/><i>Upgrade</i> OVO<br/>Premier untuk<br/>meningkatkan<br/>akun OVO menjadi<br/>OVO Premier .</li> </ul>                                                                     | <ul> <li>Fitur untuk upgrade<br/>premier sulit untuk<br/>ditemukan.</li> </ul>                                                                                                    | - Dimudahkan untuk<br>menemukan fitur<br>tersebut                                                                                                    |
|----|----------------------------------------|------------------------------------------------------|----------------------------------------------------------------------------------------------------|----------------------------------------------------------------------------------------------------|----------------------------------------------------------------------------------------------------|
| 4. | Rabu, 03-04-<br>2019 Pukul<br>12:21    | (Tahap transaksi pengisian<br>pulsa dan paket data)  | <ul> <li>Responden<br/>mencoba melihat<br/>tampilan proses<br/>pengisian pulsa<br/>melalui<br/>pembayaran<br/>pascabayar dan<br/>prabayar.</li> <li>Responden<br/>mencoba melihat<br/>tampilan proses<br/>pengisian paket</li> </ul> | <ul> <li>Tampilan sudah<br/>bagus, informasi<br/>yang diberikan<br/>sudah mencakup<br/>dengan apa yang<br/>dibutuhkan namun<br/>kurang fleksibel<br/>karena tab<br/>pengisian pulsa dan<br/>paket data<br/>dipisahkan.</li> <li>Saya sering lupa</li> </ul> | <ul> <li>Menggabungkan<br/>kedua fitur tersebut<br/>menjadi satu tab di<br/>halaman utama.</li> <li>Menambahkan fitur<br/>penyimpanan<br/>nomor atau riwayat<br/>di dalam fitur<br/>pembayaran</li> </ul> |
|    |                                        |                                                      | 170                                                                                                    |                                                                                                    |                                                                                                    |

|    |             |                           | data melalui     | dengan nomor anak |  |
|----|-------------|---------------------------|------------------|-------------------|--|
|    |             |                           | pembayaran       | saya jadi sedikit |  |
|    |             |                           | prabayar dan     | merepotkan jika   |  |
|    |             |                           | pascabayar.      | saya ingin        |  |
|    |             |                           |                  | melakukan         |  |
|    |             |                           |                  | transaksi untuk   |  |
|    |             |                           |                  | nomor yang pernah |  |
|    |             |                           |                  | saya gunakan.     |  |
| 5. | Kamis, 04-  | (Tahap Melakukan fitur    | - Respoden       | - Senang dengan   |  |
|    | 04-2019     | <i>trasfer</i> saldo OVO) | mencoba melihat  | tampilan yang     |  |
|    | Pukul 14.02 | -                         | tampilan proses  | bagus, mudah      |  |
|    |             |                           | pengiriman saldo | dipahami dan      |  |
|    |             |                           | ke nomor telfon  | digunakan.        |  |
|    |             |                           | lain.            |                   |  |
|    |             | ZAS D.                    |                  |                   |  |
|    |             | CITAS BR                  | - Respoden       |                   |  |
|    |             | 02                        | mencoba melihat  |                   |  |
|    |             | 47                        | tampilan proses  |                   |  |
|    |             |                           | pengiriman saldo |                   |  |
|    |             |                           | ke akun lain     |                   |  |
|    |             |                           | melalui pilihan  |                   |  |
|    |             |                           | Antar OVO.       |                   |  |
|    |             |                           |                  |                   |  |

|  | <ul> <li>Respoden<br/>mencoba melihat<br/>tampilan proses<br/>pengiriman saldo<br/>ke akun lain<br/>melalui pilihan<br/><i>Transfer</i> Bank.</li> </ul> |  |
|--|----------------------------------------------------------------------------------------------------|--|
|  |                                                                                                    |  |

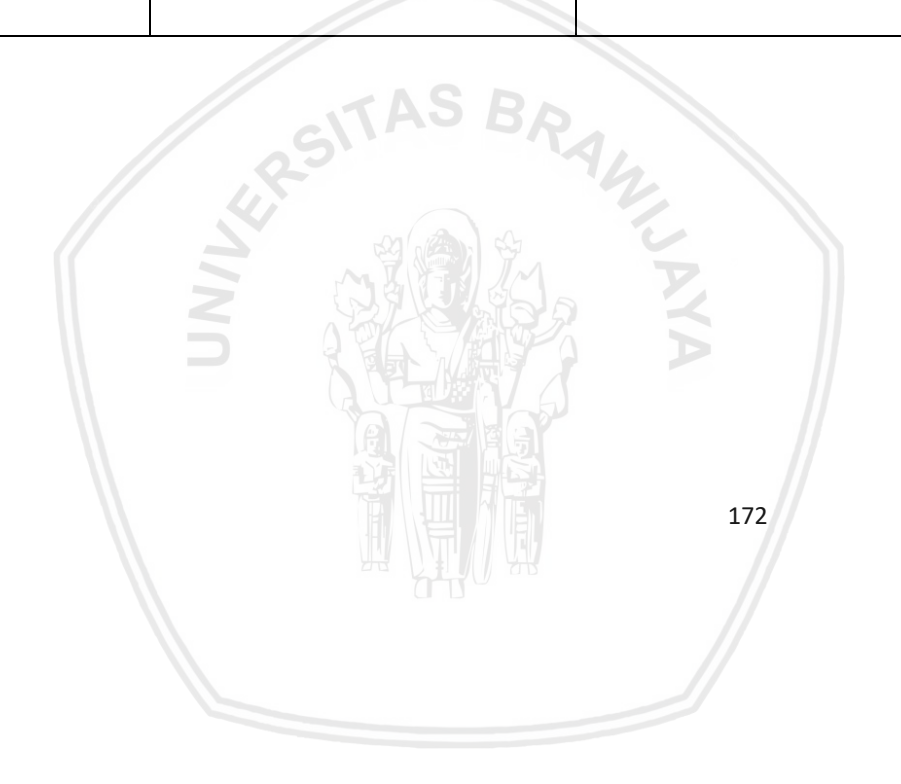

| 6. | Minggu, 07-<br>04-2019<br>Pukul 13.41 | (Tahap mencoba beberapa<br>kategori fitur Pembayaran) | <ul> <li>Responden<br/>mencoba melihat<br/>tampilan proses<br/>pembayaran</li> </ul>                    | <ul> <li>Tampilan pada fitur</li> <li>Pascabayar</li> <li>membingungkan</li> <li>dan hanya dapat</li> </ul> | <ul> <li>Memperbaiki<br/>tampilan fitur<br/>pascabayar dengan<br/>menambahkan</li> </ul> |
|----|---------------------------------------|-------------------------------------------------------|----------------------------------------------------------------------------------------------------|----------------------------------------------------------------------------------------------------|------------------------------------------------------------------------------------------|
|    |                                       |                                                       | tagihan listrik<br>menggunakan<br>OVO <i>Point</i> .                                                    | dilakukan untuk<br>satu pembaaran                                                                           | pilihan katagori<br>pembayaran yang<br>lain di fitur<br>pascabayar                       |
|    |                                       |                                                       | <ul> <li>Responden<br/>mencoba melihat<br/>tampilan proses<br/>pembayaran BPJS<br/>kesahatan</li> </ul> |                                                                                                    |                                                                                          |
|    |                                       | RSITAS BR                                             | <ul> <li>Responden<br/>mencoba melihat<br/>tampilan proses<br/>pembayaran TV<br/>kabel.</li> </ul>      |                                                                                                    |                                                                                          |
|    |                                       |                                                       | - Responden<br>membuka Lihat                                                                            |                                                                                                    |                                                                                          |
|    |                                       |                                                       |                                                                                                    |                                                                                                    |                                                                                          |

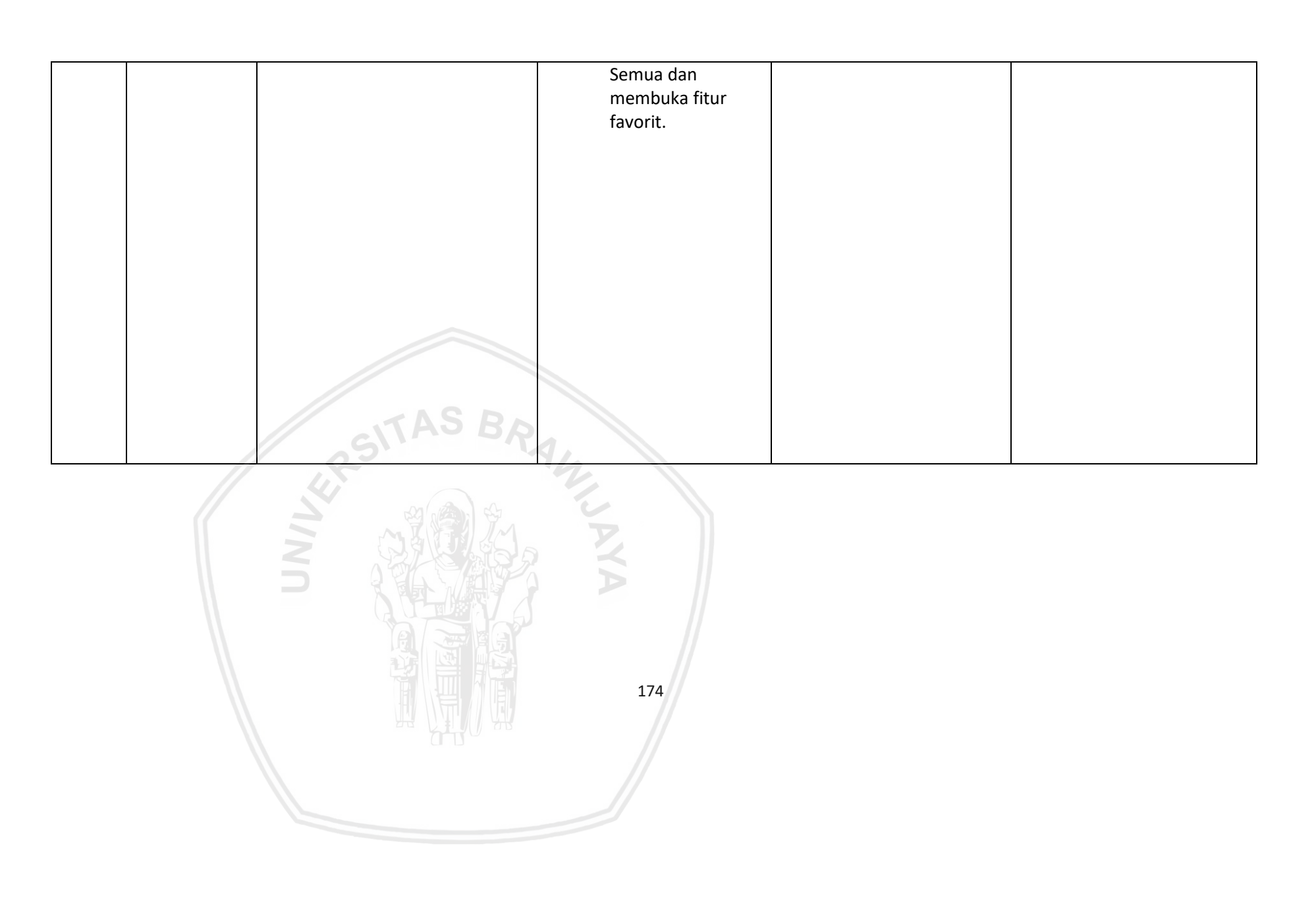

| 7. | Senin, 08-<br>04-2019<br>Pukul 15:12  | (Tahap melakukan<br>pembayaran menggunakan<br><i>Scan</i> ) | <ul> <li>Responden<br/>mencoba melihat<br/>tampilan proses<br/>pembayaran tiket<br/>pakir<br/>menggunakan<br/>Scan.</li> </ul>               | <ul> <li>Tampilan baik,<br/>namun tidak ada<br/>tombol untuk dapat<br/>menunjukan QR<br/>Code dan Barcode</li> </ul>                         | <ul> <li>Menyediakan<br/>tombol menunjukan<br/>Barcode dan QR<br/>code saat di fitur<br/>scan</li> </ul>                         |
|----|---------------------------------------|-------------------------------------------------------------|----------------------------------------------------------------------------------------------------|----------------------------------------------------------------------------------------------------|----------------------------------------------------------------------------------------------------|
|    |                                       | TAS PA                                                      | <ul> <li>Responden<br/>mencoba melihat<br/>tampilan proses<br/>pembayaran di<br/><i>merchant</i><br/>menggunakan<br/><i>Scan</i>.</li> </ul> |                                                                                                    |                                                                                                    |
| 8. | Selasa, 09-<br>04-2019<br>Pukul 15.34 | (Tahap mencoba fitur tab<br>Deals,Finance dan Wallet)       | - Responden<br>mencoba melihat<br>tampilan proses<br>mencari lokasi<br><i>merchant</i> terdekat<br>dengan fitur <i>near</i><br><i>me</i> .   | <ul> <li>Tampilan dan<br/>penjelasan investasi<br/>mudah dipahami.</li> <li>Untuk fitur budget<br/>belum mengerti<br/>kegunaannya</li> </ul> | <ul> <li>Menambahkan<br/>informasi di Fitur<br/>budget</li> <li>Merubah peletakan<br/>posisi iklan di fitur<br/>promo</li> </ul> |

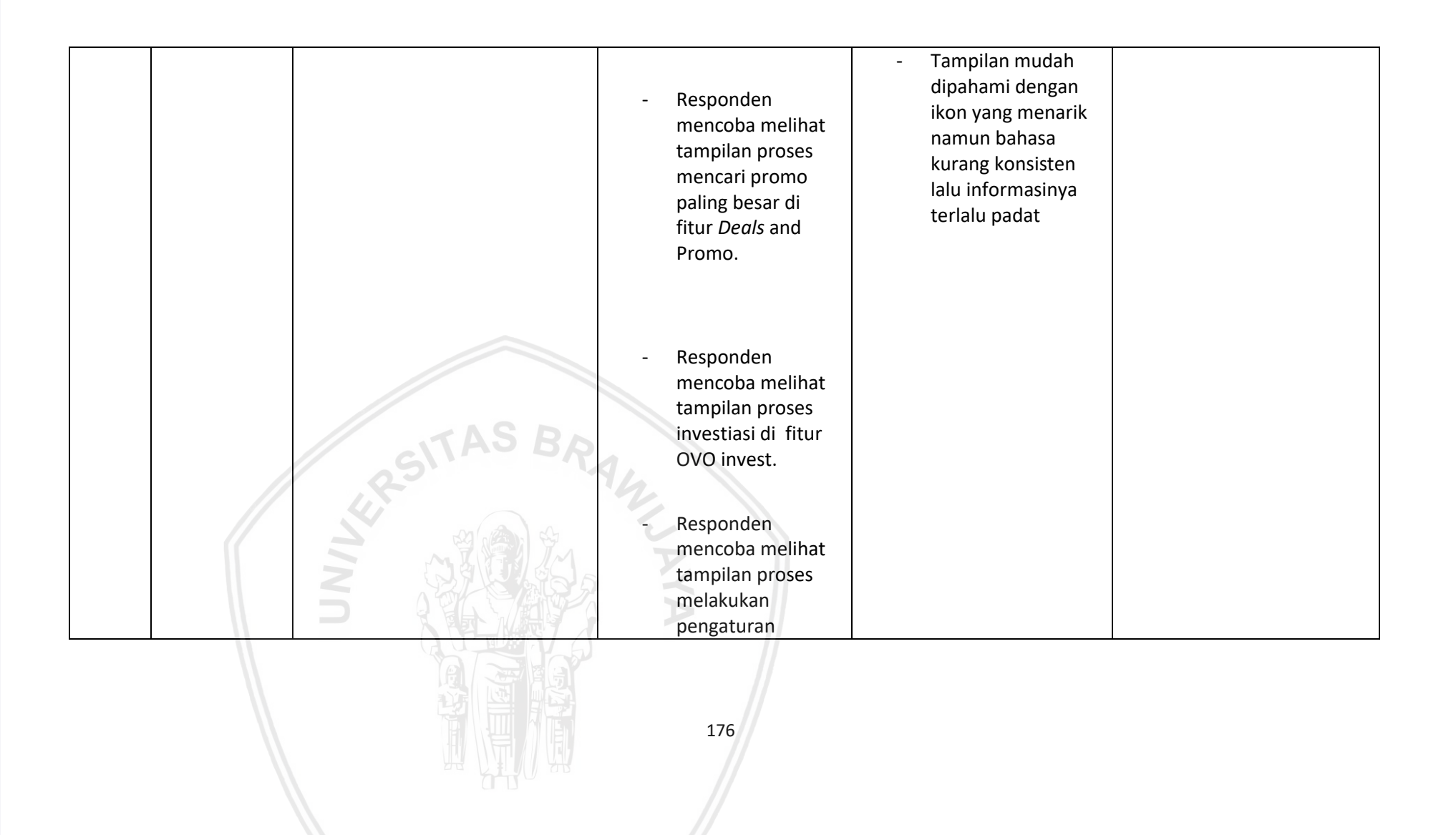

|    |             |                               | keuangan di fitur |               |          |
|----|-------------|-------------------------------|-------------------|---------------|----------|
|    |             |                               | budget.           |               |          |
|    |             |                               |                   |               |          |
|    |             |                               |                   |               |          |
|    |             |                               |                   |               |          |
|    |             |                               |                   |               |          |
| 9. | Kamis, 11-  | (Tahap Mencoba fitur pada     | - Responden       | - Fitur mudah | -        |
|    | 04-2019     | Tab Setting dan Notification) | mencoba melihat   | digunakan.    |          |
|    | Pukul 12:59 |                               | tampilan proses   | dimongorti    |          |
|    |             |                               | foto baru pada    | unnengerti    |          |
|    |             |                               | akun OVO.         |               |          |
|    |             |                               |                   |               |          |
|    |             |                               | Bosnondon         |               |          |
|    |             | ATAS BO                       | mencoha melihat   |               |          |
|    |             | 5110                          | tampilan proses   |               |          |
|    |             |                               | Mengubah nama     |               |          |
|    |             | ST COM SCH                    | akun OVO.         |               |          |
|    |             |                               | V                 |               |          |
|    | 11          |                               | X                 |               |          |
|    |             |                               | Decreader         |               |          |
|    |             |                               | - Responden       |               | <u> </u> |
|    |             |                               |                   |               |          |
|    |             |                               |                   |               |          |
|    |             |                               | 177               |               |          |
|    |             |                               |                   |               |          |
|    |             |                               |                   |               |          |
|    |             |                               |                   |               |          |

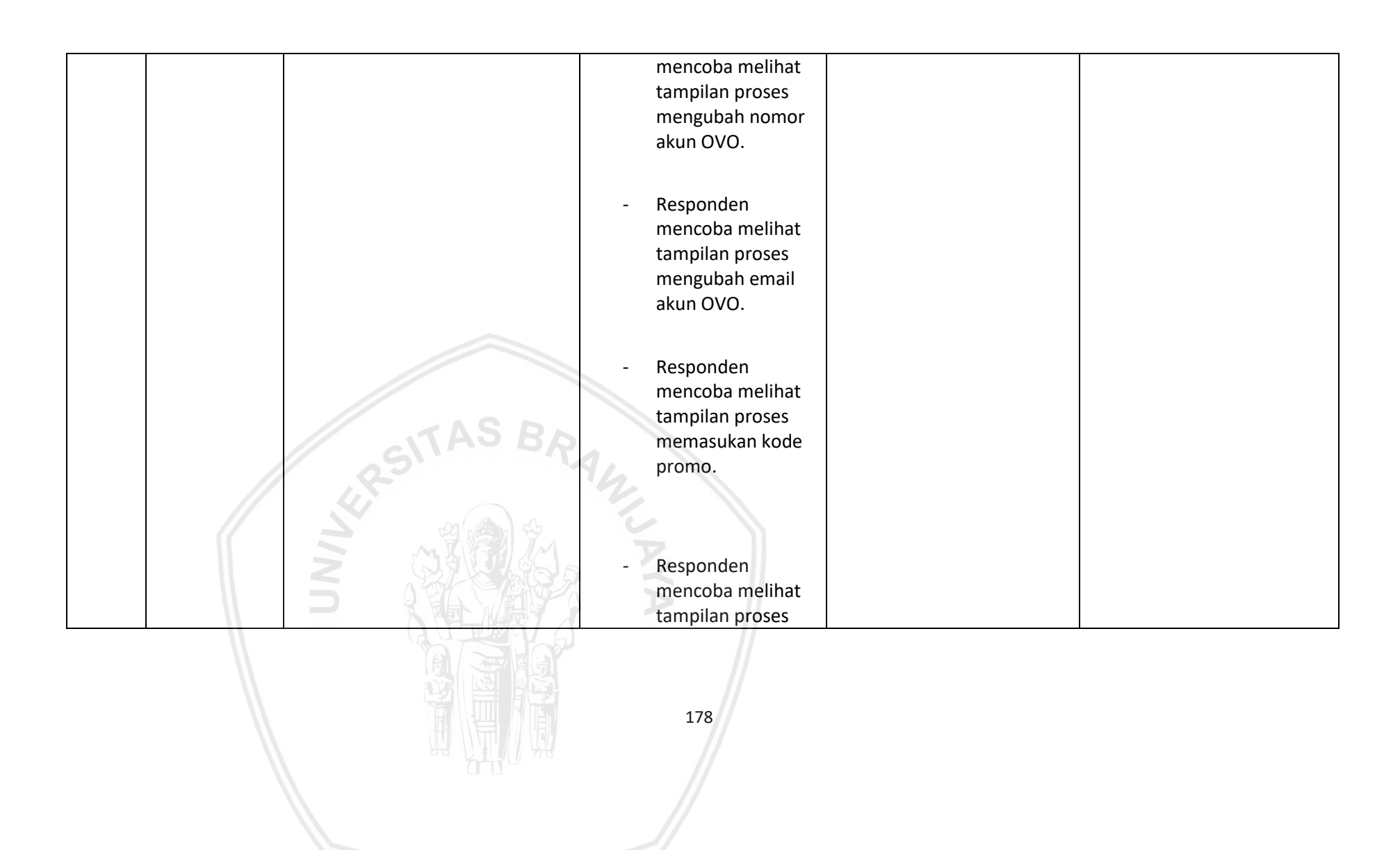

|  | merubah <i>security</i> code.                                                                           |  |
|--|----------------------------------------------------------------------------------------------------|--|
|  | <ul> <li>Responden<br/>mencoba melihat<br/>tampilan proses<br/>Melihat isi<br/>notification.</li> </ul> |  |
|  |                                                                                                    |  |

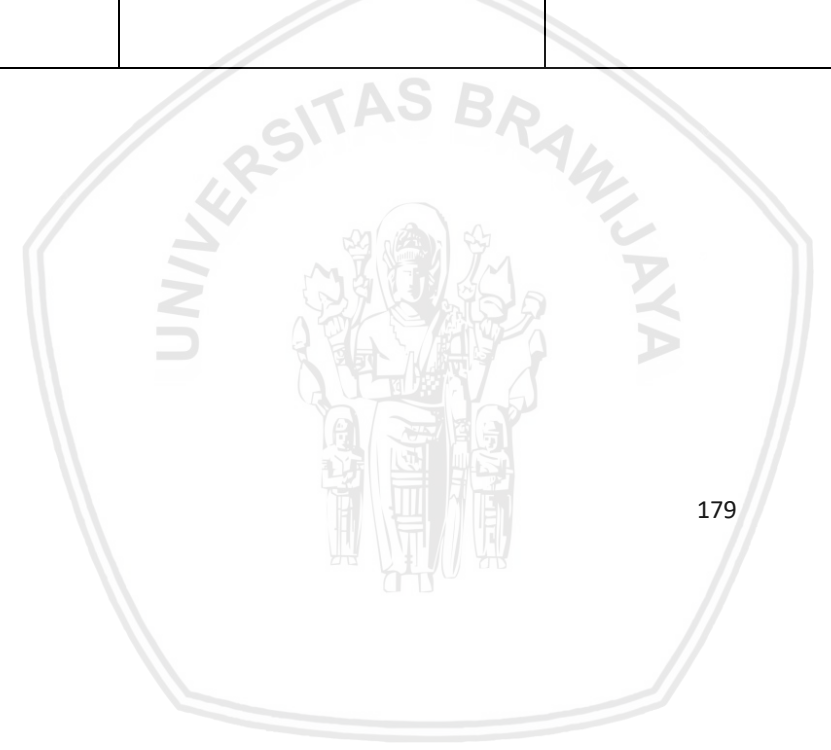

### LAMPIRAN H HASIL WAWANCARA PASCA STUDI

Nama : Muhammad Ihsan Fadhilah

Umur : 19 Tahun

Pekerjaan : Mahasiswa

- 1. Apakah aplikasi OVO sudah cukup baik (fitur dan tampilan ), jika tidak, apa hal yang kurang dari aplikasi tersebut?
  - Sudah cukup baik, tetapi ada sedikit kekurangan dari keterangan informasiinformasi mengenai tampilan tampilan, seperti contohnya pengisian paket data yang tidak ada keterangan harga ketika memilih.
- 2. Bagaimana perasaan anda selama menggunakan aplikasi OVO?
  - Cukup memudahkan saya dalam hal transaksi cepat atau menginginkan promo promo cashback.
- 3. Apa permasalahan yang sering anda temukan ketika anda menggunakan aplikasi OVO?
  - Permasalahan ketika ingin mengupgrade ke ovo premiere tetapi di tolak karna, diharuskan foto dirisendiri Bersama ktp, yang menyulitkan saya ketika foto, dan masih banyak keterangan informasi yang kurang lengkap yang dapat membantu saya.
- 4. Apakah saran anda mengenai perbaikan tampilan pada aplikasi OVO?
  Sebaiknya lebih di jelaskan lagi mengenai keterangan informasi informasi kepada pengguna sehingga dapat memudahkan user dalam penggunaan aplikasi.

| Nama      | : Novita Dinda Isarah |
|-----------|-----------------------|
| Umur      | : 21                  |
| Pekerjaan | :Mahasiswi            |

- 1. Apakah aplikasi OVO sudah cukup baik (fitur dan tampilan ), jika tidak, apa hal yang kurang dari aplikasi tersebut?
  - Tampilan sudah cukup baik, namun ada beberapa fitur yang masih belom diberi penjelasan lebih detail sehingga user masih kebingungan untuk menggunakannya.
- 2. Bagaimana perasaan anda selama menggunakan aplikasi OVO?
  - Senang dan puas namun ada juga beberapa fitur yang membuat saya kecewa.
- 3. Apa permasalahan yang sering anda temukan ketika anda menggunakan aplikasi OVO?
  - Server yang sering down sehingga menyebabkan ada salah satu voucher saya yang tidak bisa digunakan, padahal telah memotong saldo saya.
- 4. Apakah saran anda mengenai perbaikan tampilan pada aplikasi OVO?
  Fitur yang diwakilkan dengan bentuk lambing lebih diperjelas lagi.

| Nama      | : Dwi Cahya Astriya Nugraha, S.Kom., M.Kom |
|-----------|--------------------------------------------|
| Umur      | :27 tahun                                  |
| Pekerjaan | : Dosen Filkom UB                          |

- 1. Apakah aplikasi OVO sudah cukup baik (fitur dan tampilan ), jika tidak, apa hal yang kurang dari aplikasi tersebut?
  - Cukup baik, hanya beberapa fiturnya kurang informasi, dan beberapa fitur yang sia sia .
- 2. Bagaimana perasaan anda selama menggunakan aplikasi OVO?
  - Senang, tapi hanya di beberapa fitur .
- 3. Apa permasalahan yang sering anda temukan ketika anda menggunakan aplikasi OVO?
  - Kejelasan ovo *point* tidak ada, kejelasan untuk menjadi ovo premier juga masih kurang, sama fitur paste tidak ada. Saya tidak bisa melihat pengeluaran saya dan pemasukan saya. dan di *e-money* ini saya tidak bisa melakukan multipayment.
- 4. Apakah saran anda mengenai perbaikan tampilan pada aplikasi OVO?
  - Mengubah tampilan agar fitur fitur yang diunggulkan atau favorit bisa di pindahkan ke halaman utama, dan memberikan kejelasan pada tab finance, deals dan wallet. Menambahkan fitur yang memberikan informasi mengenai pemasukan dan pengeluaran keseluruhan. Dan menambahkan fitur multipayment.

| Nama      | : Nur Hidayat                            |
|-----------|------------------------------------------|
| Umur      | : 40 Tahun                               |
| Pekerjaan | :Creative Principal Profile Image Studio |

- 1. Apakah aplikasi OVO sudah cukup baik (fitur dan tampilan ), jika tidak, apa hal yang kurang dari aplikasi tersebut?
  - Segara garis besar sudah baik tetapi belum ringkas, harus nya tetap aman dan ringkas dalam penggunaan aplikasinya, Tampilannya harus masih banyak yang harus dibenahi.
- 2. Bagaimana perasaan anda selama menggunakan aplikasi OVO?
  - Biasa saja, bukan sesuatu yang special.
- 3. Apa permasalahan yang sering anda temukan ketika anda menggunakan aplikasi OVO?
  - Verifikasi awal, dan verifikasi ovo premier. Saya tidak mengerti kegunaan fitur pada tab finance, Kurangnya informasi untuk mengupgrade ke OVO premier padahal terdapat beberapa fitur yang harus membuat pengguna mengupgrade menjadi OVO premier. Pada tab deals fitur promo tampilannya sangat ramai dan mengganggu membuat saya kurang fokus saat membaca satu persatu, saya kesulitan menemukan fitur favorit saat pembayaran tagihan karena tulisanya sangat redup
- 4. Apakah saran anda mengenai perbaikan tampilan pada aplikasi OVO?
  - Menangurangi tahap verifikasi, menambahkan informasi yang jelas pada tab finance., mengubah tampilan pada halaman utama OVO agar pengguna dapat mudah menemukan fitur mengupgrade ke OVO premier. Mengubah tampilan pada fitur promo. Mengubah tampilan pada fitur favorit

| Nama      | : Sri Warnaningsih |
|-----------|--------------------|
| Umur      | : 53 Tahun         |
| Pekerjaan | : Ibu Rumah Tangga |

- 1. Apakah aplikasi OVO sudah cukup baik (fitur dan tampilan ), jika tidak, apa hal yang kurang dari aplikasi tersebut?
  - Sudah cukup baik namun ada beberapa fitur yang masih membuat saya bingung.
- 2. Bagaimana perasaan anda selama menggunakan aplikasi OVO?
  - Cukup kecewa dalam beberapa fitur.
- 3. Apa permasalahan yang sering anda temukan ketika anda menggunakan aplikasi OVO?
  - Saat *login*, saat ingin beli paket data, saat ingin mengatur akun dan menggunakan fitur promo.
- 4. Apakah saran anda mengenai perbaikan tampilan pada aplikasi OVO?
  - Lebih di perbaiki lagi di beberapa fitur yang memperhambat proses transaksi terutama tampilan OVO dibuat lebih menarik lagi.

## LAMPIRAN I HASIL PEMODELAN USER JOURNEY

Nama : Ihsan Fadhilah

Umur : 20 Tahun

Pekerjaan : Mahasiswa

*Goal* : Dapat Melakukan Transaksi apapun dengan cepat dan mudah terutama pembayaran *Games* dan mendapatkan potongan harga untuk setiap transaksi

| Stage      | Tahap<br>Membuka<br>Aplikasi | Tahap fitur<br>pengisian Saldo                | Tahap<br>meningkatkan<br>akun OVO<br>menjadi OVO<br>Premier | Tahap<br>transaksi<br>pengisian<br>pulsa dan<br>paket data | Tahap<br>Melakukan<br>fitur <i>transfer</i><br>saldo OVO | Tahap<br>mencoba<br>beberapa<br>kategori fitur<br>Pembayaran                                                           | Tahap<br>melakukan<br>pembayaran<br>menggunakan<br><i>Scan</i> | Tahap<br>mencoba fitur<br>tab<br>Deals,Finance<br>dan Wallet                                       | Tahap<br>Mencoba fitur<br>pada Tab<br>Setting dan<br>Notification                    | Tahap melihat<br>fitur di Tab<br><i>History</i> |
|------------|------------------------------|-----------------------------------------------|-------------------------------------------------------------|------------------------------------------------------------|----------------------------------------------------------|----------------------------------------------------------------------------------------------------|----------------------------------------------------------------|----------------------------------------------------------------------------------------------------|--------------------------------------------------------------------------------------|-------------------------------------------------|
| UX         |                              |                                               |                                                             |                                                            |                                                          |                                                                                                    |                                                                |                                                                                                    |                                                                                      |                                                 |
| Touchpoint | Menekan<br>Aplikasi OVO      | Menekan<br>Tampilan Fitur<br><i>TOP</i><br>UP | Menekan<br>Tampilan<br>Fitur OVO<br>ID.                     | - Menekan<br>Fitur Pulsa                                   | - Menekan<br>Tampilan<br>Fitur<br>Transfer               | <ul> <li>Menekan<br/>tampilan<br/>fitur Tagihan<br/>atau bisa<br/>lebih jelas<br/>lagi Lebih<br/>Lengkapnya</li> </ul> | - Menekan<br>Tampilan<br><i>Scan</i><br>-                      | <ul> <li>Menekan<br/>tampilan tab<br/>di atas yaitu<br/>deals<br/>/finance/<br/>Wallet.</li> </ul> | <ul> <li>Menekan</li> <li>Fitur</li> <li>tampilan di</li> <li>ujung kanan</li> </ul> | - Menekan Fitur<br>tampilan<br>riwayat          |

| stage                | Tahap<br>Membuka<br>Aplikasi                                                                                                  | Tahap fitur<br>pengisian Saldo                                                                                                    | Tahap<br>meningkatkan<br>akun OVO<br>menjadi OVO<br>Premier        | Tahap<br>transaksi<br>pengisian pulsa<br>dan paket data | Tahap<br>Melakukan<br>fitur <i>transfer</i><br>saldo OVO    | Tahap<br>mencoba<br>beberapa<br>kategori fitur<br>Pembayaran | Tahap<br>melakukan<br>pembayaran<br>menggunakan<br><i>Scan</i>                                                | Tahap<br>mencoba fitur<br>tab<br>Deals,Finance<br>dan Wallet                                                                    | Tahap<br>Mencoba fitur<br>pada Tab<br><i>Setting</i> dan<br><i>Notification</i>                                                                                                    | Tahap melihat<br>fitur di Tab<br><i>History</i>                                                   |
|----------------------|----------------------------------------------------------------------------------------------------|----------------------------------------------------------------------------------------------------|--------------------------------------------------------------------|---------------------------------------------------------|-------------------------------------------------------------|--------------------------------------------------------------|----------------------------------------------------------------------------------------------------|----------------------------------------------------------------------------------------------------|----------------------------------------------------------------------------------------------------|---------------------------------------------------------------------------------------------------|
| Thinking and feeling | <ul> <li>Tampilan<br/>Bagus,<br/>karena<br/>paduan<br/>warna dari<br/>ungu ke<br/>warna<br/>lainnya yang<br/>baik.</li> </ul> | <ul> <li>Mudah<br/>ditemukan<br/>ketika pertama<br/>kalik ingin<br/>mengisi saldo,<br/>untuk saya,<br/>tetapi ketika<br/>tampilan pilihan<br/>bank tidak<br/>berurutan<br/>sesuai abjad jadi<br/>sedikit kesulitan<br/>ketika mencari<br/>nama bank<br/>dengan sesuai<br/>abjad, fitur<br/>pencarian bank<br/>yang<br/>memudahkan<br/>saya untuk<br/>mencari dengan<br/>langsung.</li> </ul> | - Saat<br>mengupgrade<br>OVO premiere<br>fitur sulit<br>ditemukan. | - Tampilan<br>awal ke menu<br>sangat jelas.             | - Cukup jelas<br>mengenai<br>fitur <i>transfer</i><br>saldo | - Sudah cukup<br>jelas<br>mengenai<br>fitur<br>pembayaran.   | <ul> <li>Sudah cukup<br/>jelas dan<br/>mudah<br/>digunakan<br/>ketika<br/>melakukan<br/>pembayaran</li> </ul> | <ul> <li>Tampilan<br/>Promo<br/>terlalu<br/>padat<br/>sehingga<br/>membuat<br/>saya<br/>kurang<br/>fokus.</li> <li>-</li> </ul> | - Tampilan<br>pengaturan<br>akun tidak<br>praktis<br>karena OVO<br>ID dan<br>pengaturan<br>dipisahkan,<br>foto profil<br>akun juga<br>tidak<br>ditampilkan<br>di halaman<br>utama. | - Cukup jelas dan<br>tidak<br>menyusahkan<br>saya pada<br>penjelasan<br>lengkap fitur<br>history. |

| stage                | Tahap<br>Membuka<br>Aplikasi                                                | Tahap fitur<br>pengisian<br>Saldo                                                          | Tahap<br>meningkatka<br>n akun OVO<br>menjadi OVO<br>Premier                                                                              | Tahap<br>transaksi<br>pengisian<br>pulsa dan<br>paket data                                                                                                    | Tahap<br>Melakukan<br>fitur<br><i>transfer</i><br>saldo OVO | Tahap<br>mencoba<br>beberapa<br>kategori<br>fitur<br>Pembayara<br>n | Tahap<br>melakukan<br>pembayara<br>n<br>mengguna<br>kan <i>Scan</i> | Tahap<br>mencoba<br>fitur tab<br>Deals,Finance<br>dan Wallet                                                   | Tahap<br>Mencoba<br>fitur pada<br>Tab <i>Setting</i><br>dan<br>Notification | Tahap<br>melihat fitur<br>di Tab <i>History</i> |
|----------------------|-----------------------------------------------------------------------------|--------------------------------------------------------------------------------------------|----------------------------------------------------------------------------------------------------|----------------------------------------------------------------------------------------------------|-------------------------------------------------------------|---------------------------------------------------------------------|---------------------------------------------------------------------|----------------------------------------------------------------------------------------------------|-----------------------------------------------------------------------------|-------------------------------------------------|
|                      | <ul> <li>Tidak<br/>kontras pada<br/>warna yang<br/>di tampilkan.</li> </ul> | <ul> <li>tidak adanya<br/>keterangan<br/>penggunaan<br/>infomasi OVO<br/>point.</li> </ul> | - Tidak ada<br>kejelasan<br>signifikan<br>untuk menjadi<br>OVO premier                                                                    | <ul> <li>Pada fitur<br/>paket data<br/>pada saat<br/>memilih jenis<br/>paket tidak<br/>adanya<br/>informasi<br/>mengenai<br/>harga pada<br/>paket data.</li> </ul> |                                                             | - Tidak ada<br>fitur untuk<br>pembelian<br><i>games.</i>            | -                                                                   | <ul> <li>Responden</li> <li>Tidak mengerti</li> <li>menggunakan</li> <li>Fitur OVO</li> <li>Budget.</li> </ul> | -                                                                           | -                                               |
| Thinking and feeling | - Pada<br>tampilan<br>pendaftaran<br>mudah di<br>pahami.                    | - UMU                                                                                      | - Registrasi<br>cukup sedikit<br>menyulitkan<br>saya ketika<br>foto karna<br>mengharuskan<br>saya<br>memegang ktp<br>secara<br>bersamaan. | S BR                                                                                                    | AVACING                                                     |                                                                     | -                                                                   | -                                                                                                    | -                                                                           | -                                               |

| stage                  | Tahap<br>Membuka<br>Aplikasi                                                                                                    | Tahap fitur<br>pengisian<br>Saldo                                                                                          | Tahap<br>meningkatk<br>an akun<br>OVO<br>menjadi<br>OVO<br>Premier                                                                         | Tahap<br>transaksi<br>pengisian<br>pulsa dan<br>paket data                                                                                          | Tahap<br>Melakukan<br>fitur<br><i>transfer</i><br>saldo OVO | Tahap<br>mencoba<br>beberapa<br>kategori<br>fitur<br>Pembayara<br>n | Tahap<br>melakukan<br>pembayara<br>n<br>mengguna<br>kan <i>Scan</i> | Tahap<br>mencoba<br>fitur tab<br>Deals,Fin<br>ance dan<br>Wallet | Tahap<br>Mencoba<br>fitur pada<br>Tab <i>Setting</i><br>dan<br>Notification                                                              | Tahap<br>melihat fitur<br>di Tab <i>History</i> |
|------------------------|----------------------------------------------------------------------------------------------------|----------------------------------------------------------------------------------------------------|----------------------------------------------------------------------------------------------------|----------------------------------------------------------------------------------------------------|-------------------------------------------------------------|---------------------------------------------------------------------|---------------------------------------------------------------------|------------------------------------------------------------------|----------------------------------------------------------------------------------------------------|-------------------------------------------------|
| Recommendation         |                                                                                                    |                                                                                                    |                                                                                                    |                                                                                                    |                                                             |                                                                     |                                                                     |                                                                  |                                                                                                    |                                                 |
| Ideas for Improvements | <ul> <li>Verifikasi<br/>akun<br/>sebaiknya<br/>dilakukan<br/>satu kali<br/>saja<br/>diantara<br/>email atau<br/>nomor<br/>telfon</li> </ul> | <ul> <li>Mengurutkan<br/>informasi<br/>bank sesuai<br/>abjad,<br/>membuat<br/>fitur<br/>pencarian<br/>nama bank</li> </ul> | <ul> <li>Membuat<br/>tampilan<br/>yang<br/>memudahkan<br/>pengguna<br/>untuk<br/>memakai<br/>fitur upgrade<br/>OVO<br/>Rremiere</li> </ul> | <ul> <li>Menambah<br/>informasi<br/>mengenai<br/>harga pada<br/>jenis paket<br/>data<br/>sebelum<br/>memilih<br/>paket data<br/>tersebut</li> </ul> | A CINT                                                      | - Menambahkan<br>Fitur bermain<br>games.                            |                                                                     | - Memperbaiki<br>tampilan<br>pada fitur<br>promo.                | <ul> <li>Menyatukan</li> <li>OVO ID dan</li> <li>pengaturan</li> <li>akun menjadi</li> <li>satu agar tidak</li> <li>bingung .</li> </ul> |                                                 |

| stage | Tahap<br>Membuka<br>Aplikasi | Tahap fitur<br>pengisian<br>Saldo                                            | Tahap<br>meningkatkan<br>akun OVO<br>menjadi OVO<br>Premier                                                                                                 | Tahap<br>transaksi<br>pengisian<br>pulsa dan<br>paket data | Tahap<br>Melakukan<br>fitur<br><i>transfer</i><br>saldo OVO | Tahap<br>mencoba<br>beberapa<br>kategori fitur<br>Pembayaran | Tahap<br>melakukan<br>pembayara<br>n<br>mengguna<br>kan <i>Scan</i> | Tahap<br>mencoba fitur<br>tab<br>Deals,Finance<br>dan Wallet                                                                                        | Tahap<br>Mencoba fitur<br>pada Tab<br><i>Setting</i> dan<br><i>Notification</i> | Tahap<br>melihat fitur<br>di Tab<br><i>History</i> |
|-------|------------------------------|------------------------------------------------------------------------------|----------------------------------------------------------------------------------------------------|------------------------------------------------------------|-------------------------------------------------------------|--------------------------------------------------------------|---------------------------------------------------------------------|----------------------------------------------------------------------------------------------------|---------------------------------------------------------------------------------|----------------------------------------------------|
|       | -                            | <ul> <li>Menambahka<br/>n informasi<br/>penggunaan<br/>OVO point.</li> </ul> | <ul> <li>Tahap<br/>registrasi bisa<br/>mudahkan<br/>bagi saya<br/>terutama<br/>pada tahap<br/>pengambilan<br/>foto ktp<br/>dengan foto<br/>saya.</li> </ul> |                                                            |                                                             | -                                                            |                                                                     | <ul> <li>Diberikan</li> <li>tutorial atau</li> <li>tombol</li> <li>bantuan cara</li> <li>untuk</li> <li>menggunakan</li> <li>OVO Budget.</li> </ul> | -                                                                               |                                                    |

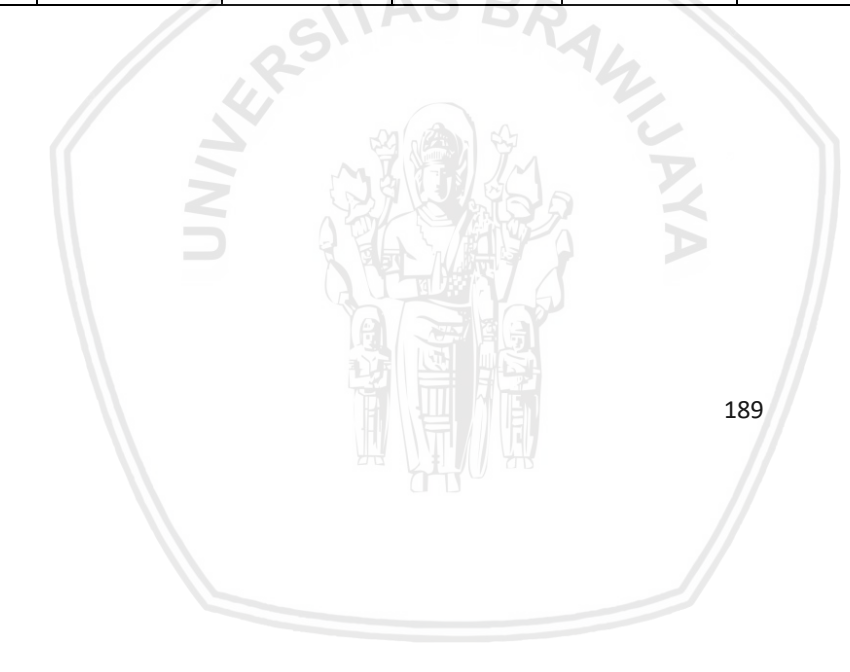

Nama : Novita Dinda Isarah

| Umur | : 21 Tahun |
|------|------------|
|      |            |

Pekerjaan : Mahasiswa

# Goal : Membeli makanan dan minuman dengan voucher/diskon yang ada pada aplikasi OVO.

| Stage      | Tahap<br>Membuka<br>Aplikasi | Tahap fitur<br>pengisian Saldo | Tahap<br>meningkatkan<br>akun OVO<br>menjadi OVO<br>Premier | Tahap<br>transaksi<br>pengisian<br>pulsa dan<br>paket data | Tahap<br>Melakukan<br>fitur <i>transfer</i><br>saldo OVO | Tahap<br>mencoba<br>beberapa<br>kategori fitur<br>Pembayaran | Tahap<br>melakukan<br>pembayaran<br>menggunakan<br><i>Scan</i> | Tahap<br>mencoba fitur<br>tab<br>Deals,Finance<br>dan Wallet          | Tahap<br>Mencoba fitur<br>pada Tab<br><i>Setting</i> dan<br><i>Notification</i> | Tahap melihat<br>fitur di Tab<br><i>History</i> |
|------------|------------------------------|--------------------------------|-------------------------------------------------------------|------------------------------------------------------------|----------------------------------------------------------|--------------------------------------------------------------|----------------------------------------------------------------|-----------------------------------------------------------------------|---------------------------------------------------------------------------------|-------------------------------------------------|
| UX         |                              |                                | - 1 6                                                       |                                                            |                                                          |                                                              |                                                                |                                                                       |                                                                                 |                                                 |
| Touchpoint | Menekan logo<br>OVO.         | Menekan tombol<br>top up.      | Menekan tombol<br>OVO ID.                                   | Menekan<br>tombol pulsa.                                   | Menekan<br>tombol<br>transfer.                           | Menekan<br>tombol lihat<br>lainnya.                          | Menekan<br>tombol <i>scan</i> .                                | Menekan<br>tombol tab<br>finane <i>, deals</i><br>dan <i>wallet</i> . | Menekan<br>tombol <i>setting</i> .                                              | Menekan tombol<br>history.                      |
|            |                              |                                |                                                             |                                                            | 190                                                      |                                                              |                                                                |                                                                       |                                                                                 |                                                 |

| Stage                | Tahap<br>Membuka<br>Aplikasi                                           | Tahap fitur<br>pengisian Saldo                                                                                                    | Tahap<br>meningkatkan<br>akun OVO<br>menjadi OVO<br>Premier                                                                                                    | Tahap<br>transaksi<br>pengisian<br>pulsa dan<br>paket data                                                                                                    | Tahap<br>Melakukan<br>fitur <i>transfer</i><br>saldo OVO                                                                         | Tahap<br>mencoba<br>beberapa<br>kategori fitur<br>Pembayaran | Tahap<br>melakukan<br>pembayaran<br>menggunakan<br><i>Scan</i> | Tahap<br>mencoba fitur<br>tab<br>Deals,Finance<br>dan Wallet                                                                                                    | Tahap<br>Mencoba fitur<br>pada Tab<br><i>Setting</i> dan<br><i>Notification</i> | Tahap melihat<br>fitur di Tab<br><i>History</i> |
|----------------------|------------------------------------------------------------------------|----------------------------------------------------------------------------------------------------|----------------------------------------------------------------------------------------------------|----------------------------------------------------------------------------------------------------|----------------------------------------------------------------------------------------------------|--------------------------------------------------------------|----------------------------------------------------------------|----------------------------------------------------------------------------------------------------|---------------------------------------------------------------------------------|-------------------------------------------------|
| Thinking and feeling | Fitur untuk<br>registrasi sudah<br>cukup baik dan<br>mudah<br>dipahami | - Fitur pengisian<br>saldo sudah<br>mudah untuk<br>dipahami,<br>namun<br>sebaiknya nama<br>bank diurutkan<br>sesuai abjadnya<br>agar<br>mempermudah<br>pencarian bank<br>untuk<br>melakukan top<br>up. | <ul> <li>Fitur untuk<br/>meningkatkan<br/>akun OVO<br/>menjadi premier<br/>masih sulit untuk<br/>ditemukan, selain<br/>itu masih kurang<br/>jelas dengan apa<br/>itu OVO Premier<br/>dan<br/>keuntungannya.</li> </ul> | <ul> <li>Responden<br/>merasa kedua<br/>fitur ini tidak<br/>fleksibel<br/>seperti<br/>aplikasi lain<br/>karena saat<br/>saya ingin<br/>membeli<br/>pulsa saya<br/>juga ingin<br/>membeli<br/>paket data<br/>menggunaka<br/>n nomor yang<br/>sama namun<br/>harus ke<br/>halaman<br/>utama<br/>terlebih<br/>dahulu jika<br/>ingin<br/>melakukan<br/>kedua<br/>transaksi</li> </ul> | - Fitur transfer<br>saldo OVO<br>sudah cukup<br>baik namun<br>tidak ada<br>fitur Scan QR<br>Code untuk<br>melakukan<br>transfer. | - Fitur<br>sudah mudah<br>untuk<br>dipahami                  | Fitur<br>sudah<br>cukup baik                                   | <ul> <li>Pada OVO<br/>"near me"<br/>masih rancu<br/>antara<br/>promo di<br/>tempat<br/>makan atau<br/>rekan OVO<br/>yang berada<br/>di sekitar<br/>tempat user<br/>dan tidak<br/>diberikan<br/>petunjuk<br/>arah ke<br/>lokasi<br/>merchant<br/>tersebut.</li> </ul> | -Fitur sudah<br>baik                                                            | - Fitur<br>sudah baik dan<br>jelas              |

|                         | Tahap<br>Membuka<br>Aplikasi | Tahap fitur<br>pengisian Saldo                                                                | Tahap<br>meningkatkan<br>akun OVO<br>menjadi OVO<br>Premier                                                                                                    | Tahap<br>transaksi<br>pengisian<br>pulsa dan<br>paket data | Tahap<br>Melakukan<br>fitur <i>transfer</i><br>saldo OVO | Tahap<br>mencoba<br>beberapa<br>kategori fitur<br>Pembayaran | Tahap<br>melakukan<br>pembayaran<br>menggunakan<br><i>Scan</i> | Tahap<br>mencoba fitur<br>tab<br>Deals,Finance<br>dan Wallet                            | Tahap<br>Mencoba fitur<br>pada Tab<br><i>Setting</i> dan<br><i>Notification</i> | Tahap melihat<br>fitur di Tab<br><i>History</i> |
|-------------------------|------------------------------|-----------------------------------------------------------------------------------------------|----------------------------------------------------------------------------------------------------|------------------------------------------------------------|----------------------------------------------------------|--------------------------------------------------------------|----------------------------------------------------------------|-----------------------------------------------------------------------------------------|---------------------------------------------------------------------------------|-------------------------------------------------|
|                         |                              | - Tidak ada<br>informasi untuk<br>mendapatkan<br>OVO <i>point</i><br>beserta<br>keunggulannya | <ul> <li>Verifikasi KTP<br/>yang dilakukan<br/>tidak diterima<br/>karena user salah<br/>dalam mengambil<br/>gambar KTP,<br/>seharusnya ada<br/>penjelasan<br/>bagaimana KTP<br/>harus difoto</li> </ul> |                                                            | -                                                        |                                                              | -                                                              | - fitur promo<br>juga terlalu<br>padat                                                  |                                                                                 |                                                 |
| Thinking and<br>feeling |                              |                                                                                               | SITAS                                                                                                    | BRA                                                        |                                                          |                                                              | -                                                              | - Saya merasa<br>tampilan fitur<br>budget kurang<br>informasi dan<br>membingungk<br>an. |                                                                                 |                                                 |
| Recommendation          |                              | UNIVE                                                                                         |                                                                                                    |                                                            | AYA                                                      |                                                              |                                                                |                                                                                         |                                                                                 |                                                 |
|                         |                              |                                                                                               |                                                                                                    |                                                            | 192                                                      |                                                              | <u>.</u>                                                       | <u>.</u>                                                                                |                                                                                 |                                                 |

| Stage        | Tahap<br>Membuka<br>Aplikasi | Tahap fitur<br>pengisian Saldo                                                                                  | Tahap<br>meningkatkan<br>akun OVO<br>menjadi OVO<br>Premier                                                                                                    | Tahap<br>transaksi<br>pengisian<br>pulsa dan<br>paket data                                              | Tahap<br>Melakukan<br>fitur <i>transfer</i><br>saldo OVO                          | Tahap<br>mencoba<br>beberapa<br>kategori fitur<br>Pembayaran | Tahap<br>melakukan<br>pembayaran<br>menggunakan<br><i>Scan</i> | Tahap<br>mencoba fitur<br>tab<br>Deals,Finance<br>dan Wallet                                                                   | Tahap<br>Mencoba fitur<br>pada Tab<br><i>Setting</i> dan<br><i>Notification</i> | Tahap melihat<br>fitur di Tab<br><i>History</i> |
|--------------|------------------------------|----------------------------------------------------------------------------------------------------|----------------------------------------------------------------------------------------------------|----------------------------------------------------------------------------------------------------|-----------------------------------------------------------------------------------|--------------------------------------------------------------|----------------------------------------------------------------|----------------------------------------------------------------------------------------------------|---------------------------------------------------------------------------------|-------------------------------------------------|
| Improvements | -                            | <ul> <li>Urutan nama<br/>bank diurutkan<br/>menurut<br/>abjadnya untuk<br/>mempermudah<br/>pencarian</li> </ul> | <ul> <li>Fitur OVO</li> <li>Premier lebih</li> <li>diperjelas lagi</li> <li>tata letaknya,</li> <li>dan sebaiknya</li> <li>diberikan</li> <li>penjelasan</li> <li>tentang OVO</li> <li>Primier untuk</li> <li>user.</li> </ul> | Menyatukan<br>tab<br>pembelian<br>paket data<br>dan pulsa<br>menjadi satu<br>tab di<br>halaman<br>utama | - Menambahka<br>n opsi pilihan<br>mengirim uang<br>melalui <i>Scan</i><br>QR Code | -                                                            | -                                                              | <ul> <li>Diberikan</li> <li>penjelasan</li> <li>terlebih dahulu</li> <li>untuk</li> <li>penggunaan</li> <li>budget.</li> </ul> | -                                                                               | -                                               |
| Ideas for    |                              | - Menambahkan<br>informasi<br>mengenai OVO<br>point.                                                            | - Menambahkan<br>cara input data<br>pengguna agar<br>data lebih mudah<br>diproses dan<br>divalidasi.                                                                                                    | BRAN                                                                                                    |                                                                                   | -                                                            |                                                                | - Memperbaiki<br>tampilan<br>promo agar<br>tidak terlihat<br>padat.                                                            | -                                                                               |                                                 |
|              |                              |                                                                                                    |                                                                                                    |                                                                                                    |                                                                                   |                                                              |                                                                |                                                                                                    |                                                                                 |                                                 |

| Nama | : Dwi Cahya Astriya Nugraha, S.Kom., M.Kom |
|------|--------------------------------------------|
|------|--------------------------------------------|

Umur : 27 Tahun

Pekerjaan : Dosen Filkom UB

Goal : Melakukan transfer dan pembayaran tagihan menjadi mudah dan Cashless.

| Stage          | Tahap<br>Membuka<br>Aplikasi | Tahap fitur<br>pengisian Saldo | Tahap<br>meningkatkan<br>akun OVO<br>menjadi OVO<br>Premier | Tahap<br>transaksi<br>pengisian<br>pulsa dan<br>paket data | Tahap<br>Melakukan<br>fitur <i>transfer</i><br>saldo OVO | Tahap<br>mencoba<br>beberapa<br>kategori fitur<br>Pembayaran | Tahap<br>melakukan<br>pembayaran<br>menggunakan<br><i>Scan</i> | Tahap<br>mencoba fitur<br>tab<br>Deals,Finance<br>dan Wallet | Tahap<br>Mencoba fitur<br>pada Tab<br><i>Setting</i> dan<br><i>Notification</i> | Tahap melihat<br>fitur di Tab<br><i>History</i> |
|----------------|------------------------------|--------------------------------|-------------------------------------------------------------|------------------------------------------------------------|----------------------------------------------------------|--------------------------------------------------------------|----------------------------------------------------------------|--------------------------------------------------------------|---------------------------------------------------------------------------------|-------------------------------------------------|
| UX             |                              |                                | SIT                                                         | V2 RV                                                      |                                                          |                                                              |                                                                |                                                              |                                                                                 |                                                 |
| Touchpoi<br>nt | Menekan logo<br>OVO          | Menekan tombol<br>top up       | Menekan<br>tombol OVO ID                                    | Menekan<br>tombol pulsa                                    | Menekan<br>tombol transfer                               | Menekan<br>tombol lihat<br>lainnya                           | Menekan<br>tombol <i>scan</i>                                  | Menekan<br>tombol <i>deals</i>                               | Menekan<br>tombol <i>setting</i>                                                | Menekan tombol<br>history                       |

| Stage                | Tahap<br>Membuka<br>Aplikasi | Tahap fitur<br>pengisian Saldo                                                                      | - Tahap<br>meningkatka<br>n akun OVO<br>menjadi OVO<br>Premier                                                                          | Tahap<br>transaksi<br>pengisian<br>pulsa dan<br>paket data | Tahap<br>Melakukan<br>fitur <i>transfer</i><br>saldo OVO | Tahap<br>mencoba<br>beberapa<br>kategori fitur<br>Pembayaran                                                                                          | Tahap<br>melakukan<br>pembayaran<br>menggunakan<br><i>Scan</i> | Tahap<br>mencoba fitur<br>tab<br>Deals,Finance<br>dan Wallet                                                                                         | Tahap<br>Mencoba fitur<br>pada Tab<br><i>Setting</i> dan<br><i>Notification</i>           | Tahap melihat<br>fitur di Tab<br><i>History</i>                                                                                                    |
|----------------------|------------------------------|----------------------------------------------------------------------------------------------------|----------------------------------------------------------------------------------------------------|------------------------------------------------------------|----------------------------------------------------------|----------------------------------------------------------------------------------------------------|----------------------------------------------------------------|----------------------------------------------------------------------------------------------------|-------------------------------------------------------------------------------------------|----------------------------------------------------------------------------------------------------|
| Thinking and feeling | Cepat dan<br>mudah           | Cepat dan Mudah<br>namun tidak ada<br>kejelasan untuk<br>informasi<br>mengenai OVO<br><i>Point.</i> | - Agak lama<br>menemukan<br>fitur untuk<br>meningkatkan<br>akun menjadi<br>OVO Premier<br>-                                             | Cepat dan<br>mudah                                         | Cepat dan<br>mudah                                       | - Tidak ada fitur<br><i>multipayment</i><br>seperti aplikasi<br>lainnya.                                                                              | Cepat dan<br>mudah                                             | Prosesnya cepat<br>dan mudah<br>namun tidak<br>mengetahui<br>keunggulan<br>menggunakan<br>OVO <i>invest</i><br>dibanding<br>dengan<br>investasi lain | Kesulitan<br>mencari kode<br>promo karena<br>tidak disangka<br>ada di fitur<br>pengaturan | Mudah<br>penggunaannya,<br>dan fitur <i>history</i><br>penting bagi saya.<br>namun tidak ada<br>pengkategorian<br>pemasukan dan<br>pengeluaran<br>keseleluruhan di<br>setiap bulannya |
| Thinking and feeling |                              | UNIT                                                                                                | - Proses<br>upgrade ke<br>OVO premier<br>agak lama(1<br>hari) karena<br>melakukan<br>input data<br>hanya<br>memasukan<br>foto identitas | AS BR                                                      | ANACINA                                                  | - Tab<br>fitur<br>Pascabayar<br>hanya<br>menampilan<br>pembayaran<br>biaya no telfon<br>saja dan tidak<br>ada katagori<br>untuk<br>pembayaran<br>lain |                                                                |                                                                                                    |                                                                                           |                                                                                                    |

| Stage          | Tahap<br>Membuka<br>Aplikasi | Tahap fitur<br>pengisian Saldo | Tahap<br>meningkatkan<br>akun OVO<br>menjadi OVO<br>Premier | Tahap<br>transaksi<br>pengisian<br>pulsa dan<br>paket data | Tahap<br>Melakukan<br>fitur <i>transfer</i><br>saldo OVO | Tahap<br>mencoba<br>beberapa<br>kategori fitur<br>Pembayaran | Tahap<br>melakukan<br>pembayaran<br>menggunakan<br><i>Scan</i> | Tahap<br>mencoba fitur<br>tab<br>Deals,Finance<br>dan Wallet | Tahap<br>Mencoba fitur<br>pada Tab<br><i>Setting</i> dan<br><i>Notification</i> | Tahap melihat<br>fitur di Tab<br><i>History</i> |
|----------------|------------------------------|--------------------------------|-------------------------------------------------------------|------------------------------------------------------------|----------------------------------------------------------|--------------------------------------------------------------|----------------------------------------------------------------|--------------------------------------------------------------|---------------------------------------------------------------------------------|-------------------------------------------------|
| Recommendation |                              |                                | RSIT                                                        | AS BR                                                      |                                                          |                                                              |                                                                |                                                              |                                                                                 |                                                 |

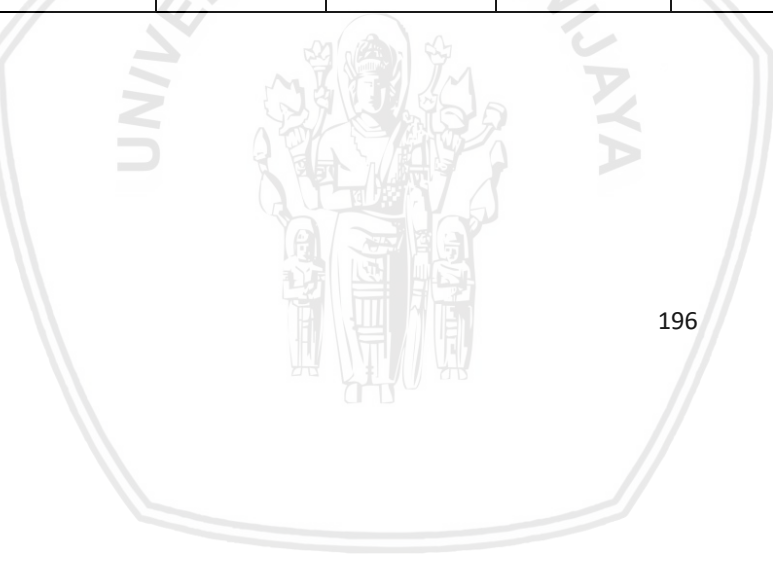

| Stage          | Tahap<br>Membuka<br>Aplikasi | Tahap fitur<br>pengisian Saldo                       | Tahap<br>meningkatkan<br>akun OVO<br>menjadi OVO<br>Premier                                                                                             | Tahap<br>transaksi<br>pengisian<br>pulsa dan<br>paket data | Tahap<br>Melakukan<br>fitur <i>transfer</i><br>saldo OVO | Tahap<br>mencoba<br>beberapa<br>kategori fitur<br>Pembayaran                                   | Tahap<br>melakukan<br>pembayaran<br>menggunakan<br><i>Scan</i> | Tahap<br>mencoba fitur<br>tab<br>Deals,Finance<br>dan Wallet                                                                                               | Tahap<br>Mencoba fitur<br>pada Tab<br>Setting dan<br>Notification                                                                       | Tahap melihat<br>fitur di Tab<br><i>History</i>                                                                                                    |
|----------------|------------------------------|------------------------------------------------------|----------------------------------------------------------------------------------------------------|------------------------------------------------------------|----------------------------------------------------------|------------------------------------------------------------------------------------------------|----------------------------------------------------------------|----------------------------------------------------------------------------------------------------|----------------------------------------------------------------------------------------------------|----------------------------------------------------------------------------------------------------|
| ovements       | _                            | - Menambahkan<br>informasi<br>mengenai OVO<br>Point. | - Memberikan<br>penekan fitur<br><i>upgrade</i> OVO<br>Premier agar<br>mudah<br>ditemukan                                                               |                                                            |                                                          | - Menambahkan<br>fitur<br>multipayment                                                         | -                                                              | <ul> <li>Sebaiknya<br/>diberikan<br/>info<br/>mendetail<br/>mengenai<br/>keunggulan<br/>ovo invest<br/>dibanding<br/>layanan<br/>investasi lain</li> </ul> | - Memidahkan<br>fitur kode<br>promo ke<br>halaman utama<br>atau halaman<br>promo di tab<br><i>finance</i> agar<br>mudah di<br>temukan . | <ul> <li>Membuat</li> <li>kategori untuk</li> <li>pemasukan dan</li> <li>pengeluaran</li> <li>setiap tanggalnya</li> <li>lalu bisa melihat</li> <li>total</li> <li>keseluruhannya</li> <li>di setiap bulan.</li> </ul> |
| Ideas for Impr |                              | UN <i>N</i> L.                                       | - Mempercepat<br>Prosedur<br>Validasi<br><i>upgrade</i> OVO<br>Premier<br>dengan<br>menambahkan<br>input data<br>yang valid<br>selain foto<br>identitas | AS BR                                                      | ANA CIN                                                  | - Membuat<br>tampilan pada<br>tab Pascabayar<br>dapat<br>melakukan<br>pembayaran<br>yang lain. |                                                                |                                                                                                    | -                                                                                                    |                                                                                                    |

### Nama : Nur Hidayat

Umur : 40 tahun

### Pekerjaan : Creative Principal Profile Image Studio

Goals / expectation : mendapatkan aplikasi untuk transaksi mengenai urusan rumah tangga, kantor serta pribad

| Stage      | Tahap<br>Membuka<br>Aplikasi | Tahap fitur<br>pengisian Saldo | Tahap<br>meningkatkan<br>akun OVO<br>menjadi OVO<br>Premier | Tahap<br>transaksi<br>pengisian<br>pulsa dan<br>paket data | Tahap<br>Melakukan<br>fitur <i>transfer</i><br>saldo OVO | Tahap<br>mencoba<br>beberapa<br>kategori fitur<br>Pembayaran | Tahap<br>melakukan<br>pembayaran<br>menggunakan<br><i>Scan</i> | Tahap<br>mencoba fitur<br>tab<br>Deals,Finance<br>dan Wallet | Tahap<br>Mencoba fitur<br>pada Tab<br><i>Setting</i> dan<br><i>Notification</i> | Tahap melihat<br>fitur di Tab<br><i>History</i> |
|------------|------------------------------|--------------------------------|-------------------------------------------------------------|------------------------------------------------------------|----------------------------------------------------------|--------------------------------------------------------------|----------------------------------------------------------------|--------------------------------------------------------------|---------------------------------------------------------------------------------|-------------------------------------------------|
| UX         |                              |                                |                                                             |                                                            |                                                          |                                                              |                                                                |                                                              |                                                                                 |                                                 |
| Touchpoint | Menekan logo<br>OVO          | Menekan tombol<br>top up       | Menekan<br>tombol OVO ID                                    | Menekan<br>tombol pulsa                                    | Menekan<br>tombol transfer                               | Menekan<br>tombol lihat<br>lainnya                           | Menekan<br>tombol <i>scan</i>                                  | Menekan<br>tombol <i>finance</i>                             | Menekan<br>tombol <i>setting</i>                                                | Menekan tombol<br>history                       |
|            |                              |                                |                                                             |                                                            | 1                                                        | 98                                                           |                                                                |                                                              |                                                                                 |                                                 |

| Stage                | Tahap<br>Membuka<br>Aplikasi                                                                                                    | Tahap fitur<br>pengisian Saldo            | Tahap<br>meningkatkan<br>akun OVO<br>menjadi OVO<br>Premier                                                                                      | Tahap<br>transaksi<br>pengisian<br>pulsa dan<br>paket data                                                                                                    | Tahap<br>Melakukan<br>fitur <i>transfer</i><br>saldo OVO                                                                                                    | Tahap<br>mencoba<br>beberapa<br>kategori fitur<br>Pembayaran                         | Tahap<br>melakukan<br>pembayaran<br>menggunakan<br><i>Scan</i>                                                                                    | Tahap<br>mencoba fitur<br>tab<br>Deals,Finance<br>dan Wallet                                                                                    | Tahap<br>Mencoba fitur<br>pada Tab<br><i>Setting</i> dan<br><i>Notification</i>                                                                                                    | Tahap melihat<br>fitur di Tab<br><i>History</i>                                                                |
|----------------------|----------------------------------------------------------------------------------------------------|-------------------------------------------|----------------------------------------------------------------------------------------------------|----------------------------------------------------------------------------------------------------|----------------------------------------------------------------------------------------------------|--------------------------------------------------------------------------------------|----------------------------------------------------------------------------------------------------|----------------------------------------------------------------------------------------------------|----------------------------------------------------------------------------------------------------|----------------------------------------------------------------------------------------------------|
| Thinking and feeling | - Kurang baik,<br>terlalu banyak<br>yang tidak<br>diperlukan,<br>seperti<br>verifikasi<br>dilakukan 2<br>kali (e-mail<br>dan no.hp). | - Mudah<br>digunakan tidak<br>ada masalah | - Responden<br>merasa<br>kesulitan<br>menemukan<br>tombol<br><i>upgrade,</i><br>kurang<br>informasi<br>mengenai<br>keunggulan<br>fitur tersebut. | - Mudah<br>digunakan,<br>paket datanya<br>kurang<br>lengkap pada<br>telkomsel,<br>merasa<br>kesulitan saat<br>ingin<br>mengetahui<br>harga paket<br>data karena<br>harus<br>menekan<br>pilihan paket<br>satu persatu | <ul> <li>Merasa<br/>bingung pada<br/>fitur transfer<br/>scan karena<br/>mempunyai<br/>dua nama<br/>fitur yang<br/>berbeda<br/>namun<br/>fungsinya<br/>sama</li> </ul> | <ul> <li>Pada tab<br/>favorit<br/>kurang jelas<br/>dan tidak<br/>terlihat</li> </ul> | <ul> <li>Peletakan<br/>posisi scan<br/>pada<br/>tampilan<br/>OVO di<br/>halaman<br/>utama<br/>terlalu<br/>penuh<br/>membuat<br/>pusing</li> </ul> | <ul> <li>Kurang<br/>informatif<br/>dan tidak<br/>jelas cara<br/>mengguna<br/>kan fitur<br/><i>finance</i><br/>dan<br/><i>budget</i>.</li> </ul> | - Responden<br>merasa<br>terkejut karena<br>memasuki kode<br>promo harus di<br><i>setting</i> karena<br>responden<br>pasti membuka<br><i>setting</i> sangat<br>jarang hanya<br>satu dua kali. | - Tidak bisa<br>melakukan<br>rekaptulasi<br>total<br>keseluruhan<br>pemakaian<br>selama<br>menggunakan<br>OVO. |

| Stage                | Tahap<br>Membuka<br>Aplikasi                                         | Tahap fitur<br>pengisian Saldo | Tahap<br>meningkatkan<br>akun OVO<br>menjadi OVO<br>Premier                                                            | Tahap<br>transaksi<br>pengisian<br>pulsa dan<br>paket data               | Tahap<br>Melakukan<br>fitur <i>transfer</i><br>saldo OVO | Tahap<br>mencoba<br>beberapa<br>kategori fitur<br>Pembayaran                              | Tahap<br>melakukan<br>pembayaran<br>menggunakan<br><i>Scan</i>                                                              | Tahap<br>mencoba fitur<br>tab<br>Deals,Finance<br>dan Wallet                                                     | Tahap<br>Mencoba fitur<br>pada Tab<br><i>Setting</i> dan<br><i>Notification</i>                                                                                                  | Tahap melihat<br>fitur di Tab<br><i>History</i>    |
|----------------------|----------------------------------------------------------------------|--------------------------------|----------------------------------------------------------------------------------------------------|--------------------------------------------------------------------------|----------------------------------------------------------|-------------------------------------------------------------------------------------------|----------------------------------------------------------------------------------------------------|----------------------------------------------------------------------------------------------------|----------------------------------------------------------------------------------------------------|----------------------------------------------------|
| Thinking and feeling | - Responden<br>merasa tombol<br><i>security code</i><br>terlalu jauh |                                | - kesulitan<br>untuk<br>melakukan<br>beberapa fitur<br>karena harus<br>menjadikan<br>OVO premier<br>terlebih<br>dahulu | - Tidak ada<br>penyimpana<br>n nomor<br>untuk<br>transaksi<br>terdahulu. |                                                          | - Di tab<br>pascabayar<br>tidak ada<br>katagori lain<br>selain<br>pembayaran<br>no telfon | - Tampilan<br>tidak<br>fleksibel<br>karena jika<br>ingin<br>menunjukan<br>QRcode<br>harus<br>kembali ke<br>halaman<br>utama | - informasi<br>terlalu padat<br>dan<br>membuat<br>pusing<br>karena<br>menerima<br>informasi<br>terlalu<br>banyak | <ul> <li>Responden<br/>merasa<br/>bingung<br/>kenapa OVO<br/>ID dan<br/>pengaturan<br/>akun<br/>dipisahkan<br/>padahal<br/>sama sama<br/>untuk<br/>identitas<br/>akun</li> </ul> | - ada tombol<br><i>shortcut</i> yang<br>mengganggu |

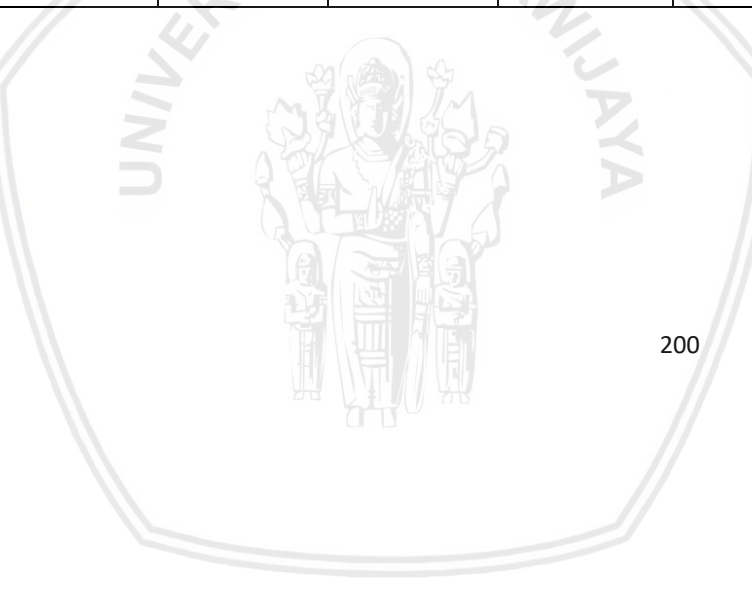

| Stage                  | Tahap<br>Membuka<br>Aplikasi                         | Tahap fitur<br>pengisian Saldo | Tahap<br>meningkatkan<br>akun OVO<br>menjadi OVO<br>Premier                                                                                                    | Tahap<br>transaksi<br>pengisian<br>pulsa dan<br>paket data                                                            | Tahap<br>Melakukan<br>fitur <i>transfer</i><br>saldo OVO | Tahap<br>mencoba<br>beberapa<br>kategori fitur<br>Pembayaran                                                                                                  | Tahap<br>melakukan<br>pembayaran<br>menggunakan<br><i>Scan</i>                           | Tahap<br>mencoba fitur<br>tab<br>Deals,Finance<br>dan Wallet                  | Tahap<br>Mencoba fitur<br>pada Tab<br><i>Setting</i> dan<br><i>Notification</i> | Tahap melihat<br>fitur di Tab<br><i>History</i>                             |
|------------------------|------------------------------------------------------|--------------------------------|----------------------------------------------------------------------------------------------------|----------------------------------------------------------------------------------------------------|----------------------------------------------------------|----------------------------------------------------------------------------------------------------|------------------------------------------------------------------------------------------|-------------------------------------------------------------------------------|---------------------------------------------------------------------------------|-----------------------------------------------------------------------------|
| Recommendati<br>on     |                                                      |                                |                                                                                                    |                                                                                                    |                                                          |                                                                                                    |                                                                                          |                                                                               |                                                                                 |                                                                             |
| Ideas for Improvements | - Verifikasi<br>hanya<br>dilakukan satu<br>kali saja | UNIL                           | - Melakukan<br>perubahan<br>pada OVO ID<br>agar orang<br>tertarik untuk<br>membuka fitur<br>tersebut serta<br>meng <i>upgrade</i><br>menjadi<br>premier di<br>halaman<br>utama. | - Menambah<br>kan informasi<br>mengenai<br>harga paket<br>data sebelum<br>menekan salah<br>satu pilihan<br>paket data | AVA CINT                                                 | - Tampilan p<br>Memperbaiki<br>tampilan fitur<br>pascabayar<br>dengan<br>menambahkan<br>pilihan katagori<br>pembayaran<br>yang lain di<br>fitur<br>pascabayar | - meletakan tab<br><i>Scan</i> di bawah<br>tampilan<br>seperti aplikasi<br>LinkAjah<br>- | <ul> <li>Menambah<br/>kan informasi<br/>mengenai<br/>fitur budget.</li> </ul> | - Memindahka<br>n fitur kode<br>promo ke<br>halaman<br>utama.                   | - Membuat fitur<br>rekaptulasi<br>keseluruhan<br>total transaksi<br>di OVO. |
| Stage                  | Tahap<br>Membuka<br>Aplikasi                                                                                                    | Tahap<br>fitur<br>pengisian<br>Saldo | Tahap<br>meningkatkan<br>akun OVO<br>menjadi OVO<br>Premier | Tahap<br>transaksi<br>pengisian<br>pulsa dan<br>paket data                                                            | Tahap<br>Melakukan<br>fitur <i>transfer</i><br>saldo OVO | - Tahap<br>mencoba<br>beberapa<br>kategori fitur<br>Pembayaran                                | Tahap<br>melakukan<br>pembayaran<br>menggunakan<br><i>Scan</i>                                                            | Tahap<br>mencoba fitur<br>tab<br>Deals,Finance<br>dan Wallet                                                                             | Tahap<br>Mencoba<br>fitur pada<br>Tab <i>Setting</i><br>dan<br>Notification             | Tahap melihat<br>fitur di Tab<br><i>History</i>                        |
|------------------------|----------------------------------------------------------------------------------------------------|--------------------------------------|-------------------------------------------------------------|----------------------------------------------------------------------------------------------------|----------------------------------------------------------|-----------------------------------------------------------------------------------------------|----------------------------------------------------------------------------------------------------|----------------------------------------------------------------------------------------------------|-----------------------------------------------------------------------------------------|------------------------------------------------------------------------|
| Ideas for Improvements | - letak tombol<br>security code<br>lebih<br>didekatkan<br>agar pengguna<br>tidak kesulitan<br>menekan<br>angka security<br>code | -                                    |                                                             | - Menambahkan<br>informasi<br>mengenai<br>harga paket<br>data sebelum<br>menekan salah<br>satu pilihan<br>paket data. |                                                          | - ada favorit<br>lebih<br>diperjelas<br>lagi agar<br>pengguna<br>bisa melihat<br>tab tersebut | - Membuat<br>tombol atau<br>fitur untuk<br>dapat langsung<br>menunjukan<br>QR Code dan<br>Barcode di fitur<br><i>Scan</i> | <ul> <li>Melakukan<br/>perubahan<br/>pada<br/>tampilan<br/>promo<br/>agar<br/>terlihat<br/>tidak padat<br/>dan<br/>informatif</li> </ul> | - Menyatukan<br>pengaturan<br>akun dan<br>OVO ID<br>menjadi satu<br>di halaman<br>utama | - penghapusan<br>fitur shortcut<br>yang ada pada<br>tab <i>history</i> |

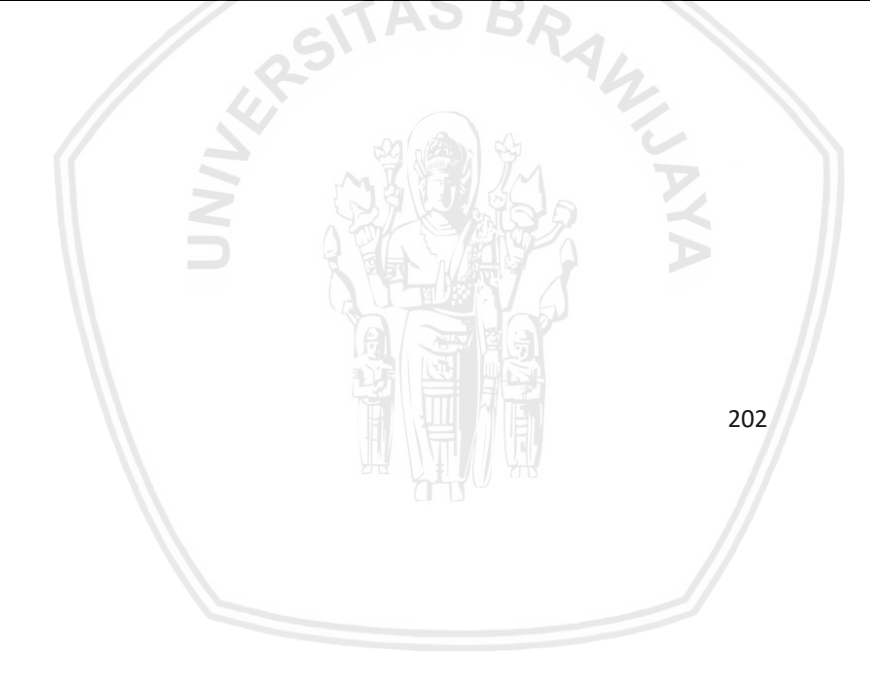

Nama : Ibu Sri Warnaningsih

Umur : 53 Tahun

Goals

Pekerjaan : Ibu Rumah Tangga

: Menggunakan aplikasi *E-money* yang ditujukan untuk men*transfer* uang, membayar tagihan maupun memecahkan permasalahan dalam metode pembayaran yang seringkali menyulitkan penggunanya.

| Stage      | Tahap<br>Membuka<br>Aplikasi | Tahap fitur<br>pengisian Saldo | Tahap<br>meningkatkan<br>akun OVO<br>menjadi OVO<br>Premier | Tahap<br>transaksi<br>pengisian<br>pulsa dan<br>paket data | Tahap<br>Melakukan<br>fitur <i>transfer</i><br>saldo OVO | Tahap<br>mencoba<br>beberapa<br>kategori fitur<br>Pembayaran | Tahap<br>melakukan<br>pembayaran<br>menggunakan<br><i>Scan</i> | Tahap<br>mencoba fitur<br>tab<br>Deals,Finance<br>dan Wallet | Tahap<br>Mencoba fitur<br>pada Tab<br><i>Setting</i> dan<br>Notification | Tahap melihat<br>fitur di Tab<br><i>History</i> |
|------------|------------------------------|--------------------------------|-------------------------------------------------------------|------------------------------------------------------------|----------------------------------------------------------|--------------------------------------------------------------|----------------------------------------------------------------|--------------------------------------------------------------|--------------------------------------------------------------------------|-------------------------------------------------|
| UX         |                              |                                | -17/                                                        |                                                            |                                                          |                                                              |                                                                |                                                              |                                                                          |                                                 |
| Touchpoint | Logo aplikasi<br>OVO         | Tombol top up                  | Tab OVO ID                                                  | Tab symbol<br>telepon                                      | Tombol transfer                                          | Tab Lainnya                                                  | Tahap <i>Scan</i>                                              | Tab Finance<br>Tab Deals                                     | Tab <i>Setting</i> dan<br>Notification                                   | Tab history                                     |
|            |                              |                                |                                                             |                                                            | 2                                                        | 03                                                           |                                                                |                                                              |                                                                          |                                                 |

| Stage                   | Tahap<br>Membuka<br>Aplikasi                                                                                                    | Tahap fitur<br>pengisian Saldo                                                                                                    | Tahap<br>meningkatkan<br>akun OVO<br>menjadi OVO<br>Premier      | Tahap<br>transaksi<br>pengisian<br>pulsa dan<br>paket data                                                                            | Tahap<br>Melakukan<br>fitur <i>transfer</i><br>saldo OVO                       | Tahap<br>mencoba<br>beberapa<br>kategori fitur<br>Pembayaran                                                           | Tahap<br>melakukan<br>pembayaran<br>menggunakan<br><i>Scan</i>                                                        | Tahap<br>mencoba fitur<br>tab<br>Deals,Finance<br>dan Wallet                          | Tahap<br>Mencoba fitur<br>pada Tab<br><i>Setting</i> dan<br>Notification | Tahap melihat<br>fitur di Tab<br><i>History</i>                                                                                                    |
|-------------------------|----------------------------------------------------------------------------------------------------|----------------------------------------------------------------------------------------------------|------------------------------------------------------------------|----------------------------------------------------------------------------------------------------|--------------------------------------------------------------------------------|----------------------------------------------------------------------------------------------------|----------------------------------------------------------------------------------------------------|---------------------------------------------------------------------------------------|--------------------------------------------------------------------------|----------------------------------------------------------------------------------------------------|
| Thinking and feeling    | - Tampilan <i>Login</i><br>sedikit<br>membingungk<br>an pada tab<br><i>"Join now</i> dan<br><i>Sign in"</i><br>terkadang suka<br>salah menekan<br>tombol | <ul> <li>Senang<br/>dengan<br/>tampilan yang<br/>bagus maupun<br/>mudah<br/>dipahami dan<br/>informasi yang<br/>diperlukan<br/>sudah<br/>mencakup<br/>dengan apa<br/>yang<br/>dibutuhkan</li> </ul> | - Fitur untuk<br>upgrade<br>premier sulit<br>untuk<br>ditemukan. | - Tampilan<br>mudah<br>dipahami dan<br>digunakan<br>sehingga tidak<br>perlu<br>mempelajari<br>bagaimana<br>cara<br>menggunakan<br>nya | - Senang dengan<br>tampilan yang<br>bagus, mudah<br>dipahami dan<br>digunakan. | - Tampilan<br>pada fitur<br>Pascabayar<br>membingung<br>kan dan<br>hanya dapat<br>dilakukan<br>untuk satu<br>pembaaran | - Tampilan<br>baik, namun<br>tidak ada<br>tombol<br>untuk dapat<br>menunjukan<br><i>QR Code</i> dan<br><i>Barcode</i> | <ul> <li>Tampilan dan<br/>penjelasan<br/>investasi<br/>mudah<br/>dipahami.</li> </ul> | - Fitur mudah<br>digunakan.<br>Tampilan<br>mudah<br>dimengerti           | <ul> <li>Tampilan dan<br/>penjelasan<br/>mudah<br/>dimengerti.<br/>Namun saya<br/>tidak bisa<br/>melihat hasil<br/>pemasukan<br/>dan<br/>pengeluaran<br/>total saya di<br/>setiap<br/>bulannya</li> </ul> |
| Thinking and<br>feeling |                                                                                                    | UN17                                                                                                    |                                                                  |                                                                                                    | NAYA                                                                           |                                                                                                    |                                                                                                    | <ul> <li>Untuk fitur<br/>budget<br/>belum<br/>mengerti<br/>kegunaannya</li> </ul>     |                                                                          |                                                                                                    |

| Stage                | Tahap<br>Membuka<br>Aplikasi                                                                       | Tahap fitur<br>pengisian Saldo | Tahap<br>meningkatkan<br>akun OVO<br>menjadi OVO<br>Premier | Tahap<br>transaksi<br>pengisian<br>pulsa dan<br>paket data                                                                                                    | Tahap<br>Melakukan<br>fitur <i>transfer</i><br>saldo OVO | Tahap<br>mencoba<br>beberapa<br>kategori fitur<br>Pembayaran | Tahap<br>melakukan<br>pembayaran<br>menggunakan<br><i>Scan</i> | Tahap<br>mencoba fitur<br>tab<br>Deals,Finance<br>dan Wallet                                                                                                    | Tahap<br>Mencoba fitur<br>pada Tab<br><i>Setting</i> dan<br>Notification | Tahap melihat<br>fitur di Tab<br><i>History</i> |
|----------------------|----------------------------------------------------------------------------------------------------|--------------------------------|-------------------------------------------------------------|----------------------------------------------------------------------------------------------------|----------------------------------------------------------|--------------------------------------------------------------|----------------------------------------------------------------|----------------------------------------------------------------------------------------------------|--------------------------------------------------------------------------|-------------------------------------------------|
| Thinking and feeling | - Nombor pin<br>saat <i>security</i><br><i>code</i> agak<br>berjauhan<br>sehingga<br>sedikit sulit |                                | RSIT                                                        | - Saya sering<br>lupa dengan<br>nomor anak<br>saya jadi<br>sedikit<br>merepotkan<br>jika saya ingin<br>melakukan<br>transaksi<br>untuk nomor<br>yang pernah<br>saya gunakan |                                                          | -                                                            | -                                                              | <ul> <li>Tampilan<br/>mudah<br/>dipahami<br/>dengan ikon<br/>yang menarik<br/>namun<br/>bahasa<br/>kurang<br/>konsisten<br/>lalu<br/>informasinya<br/>terlalu padat</li> </ul> | -                                                                        | -                                               |
| Recommendation       |                                                                                                    | UNAL                           |                                                             |                                                                                                    | NAYA                                                     |                                                              |                                                                |                                                                                                    |                                                                          |                                                 |

| Stage                  | Tahap<br>Membuka<br>Aplikasi                                                                                                    | Tahap fitur<br>pengisian Saldo | Tahap<br>meningkatkan<br>akun OVO<br>menjadi OVO<br>Premier | Tahap<br>transaksi<br>pengisian<br>pulsa dan<br>paket data                                     | Tahap<br>Melakukan<br>fitur <i>transfer</i><br>saldo OVO | Tahap<br>mencoba<br>beberapa<br>kategori fitur<br>Pembayaran                                                                                                    | Tahap<br>melakukan<br>pembayaran<br>menggunakan<br><i>Scan</i>                               | Tahap<br>mencoba fitur<br>tab<br>Deals,Finance<br>dan Wallet                  | Tahap<br>Mencoba fitur<br>pada Tab<br><i>Setting</i> dan<br>Notification | Tahap melihat<br>fitur di Tab<br><i>History</i> |
|------------------------|----------------------------------------------------------------------------------------------------|--------------------------------|-------------------------------------------------------------|------------------------------------------------------------------------------------------------|----------------------------------------------------------|----------------------------------------------------------------------------------------------------|----------------------------------------------------------------------------------------------|-------------------------------------------------------------------------------|--------------------------------------------------------------------------|-------------------------------------------------|
| Ideas for Improvements | - Memperbaiki<br>tampilan<br>halaman <i>Login</i><br>terutama pada<br>bagian tombol<br><i>"join now</i> " dan<br><i>"sign in</i> " agar<br>lebih terlihat<br>jelas<br>perbedaannya | -                              | - Dimudahkan<br>untuk<br>menemukan<br>fitur OVO<br>Premier. | - Menyatukan<br>kedua fitur<br>tersebut<br>menjadi satu<br>tab di halaman<br>utama.            |                                                          | <ul> <li>Memperbaiki<br/>tampilan fitur<br/>pascabayar<br/>dengan<br/>menambahkan<br/>pilihan katagori<br/>pembayaran<br/>yang lain di<br/>fitur<br/>pascabayar</li> </ul> | - Menyediakan<br>tombol<br>menunjukan<br>Barcode dan<br>QR code saat di<br>fitur <i>scan</i> | - Menambahkan<br>informasi di<br>Fitur budget                                 | -                                                                        | -                                               |
|                        | - Memperbaiki<br>jarak setiap<br>nomor pin di<br>tampilan<br>security code                                                                                                    | INU                            |                                                             | - Menambahkan<br>fitur<br>penyimpanan<br>nomor atau<br>riwayat di<br>dalam fitur<br>pembayaran | NACIN                                                    |                                                                                                    | -                                                                                            | <ul> <li>Merubah<br/>peletakan<br/>posisi iklan di<br/>fitur promo</li> </ul> | -                                                                        | -                                               |

# LAMPIRAN J WAWANCARA PENENTUAN SKENRIO PENGUJIAN

Nama : Nur Hidayat

Pekerjaan : Creative Principal Profile Image Studio

### 1. Bagaimana alur aplikasi OVO untuk melakukan pembayaran e-money?

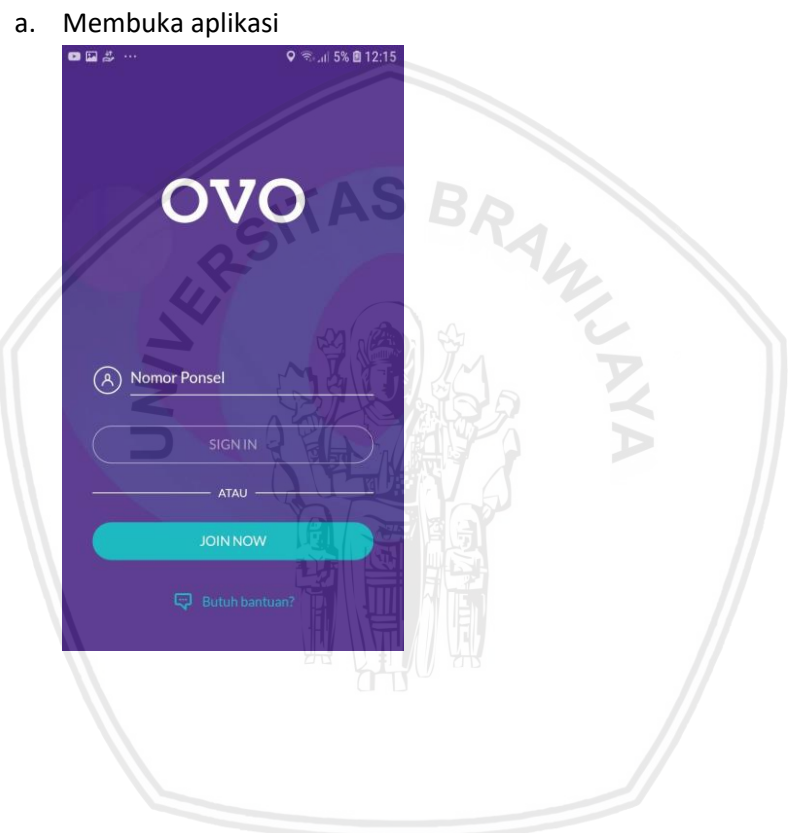

b. Melakukan pendaftaran akun baru dengan mengisi data yang diperlukan

| t 🗭 🖾 🚥                                                                                                | 오 🖘 🚛 32% 🖻 13:0                                                  | 2    |
|----------------------------------------------------------------------------------------------------|-------------------------------------------------------------------|------|
| ← JOIN OVO                                                                                             |                                                                   |      |
| Terima kasih telah berga<br>mengirimkan <b>kode</b> mela<br>verifikasi proses registra<br>Nama Lengkap | abung! Kami akan<br>Ilui <b>SMS</b> dan <b>email</b> untuk<br>asi |      |
| Nomor Ponsel                                                                                           |                                                                   |      |
| Email                                                                                                  | _/                                                                |      |
| Kode Promo/Referensi:                                                                                  | (opsional)                                                        |      |
| Kebijakan Privasi                                                                                      | SITAS                                                             |      |
|                                                                                                    |                                                                   |      |
| BERIK                                                                                                  |                                                                   |      |
|                                                                                                    |                                                                   |      |
| lemasukan s                                                                                            | ecurity code                                                      |      |
| Masukkan Seci                                                                                          | urity Code Anda                                                   | TT A |
| Masukkansed                                                                                            |                                                                   |      |
|                                                                                                    | • • •                                                             |      |
|                                                                                                    |                                                                   |      |
| 1 3                                                                                                    | 2 3                                                               |      |
|                                                                                                    |                                                                   |      |
| 4 4                                                                                                    | 5 6                                                               |      |
| 7                                                                                                    | 8 9                                                               | 2    |
|                                                                                                    |                                                                   |      |
|                                                                                                    | 0 🗵                                                               |      |
| DINDALLIZ                                                                                              |                                                                   |      |

### d. Masuk ke halaman utama

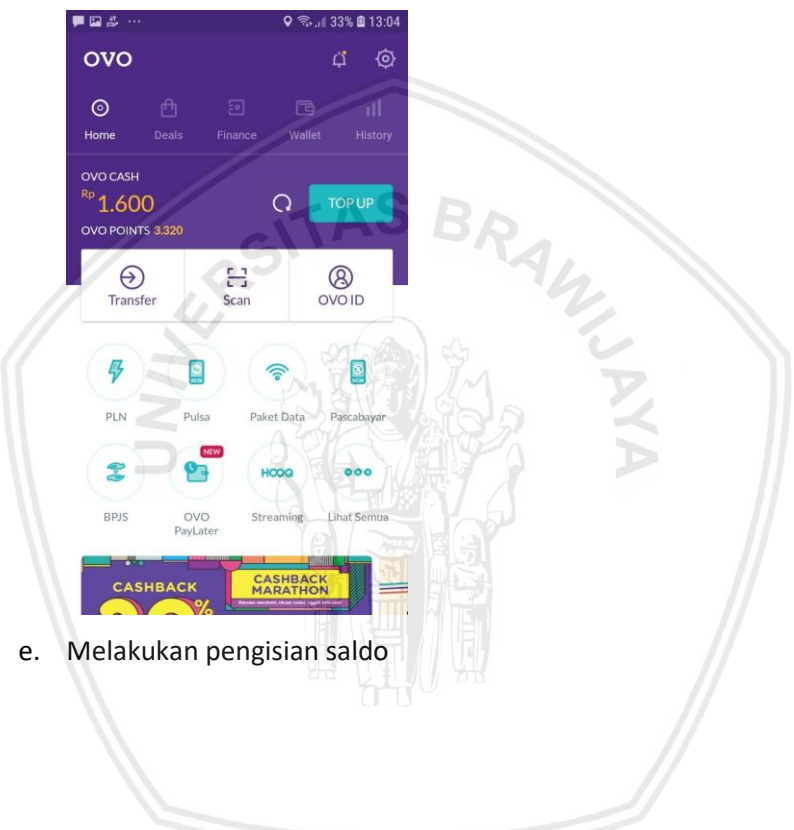

|               | АТМ                                                                                                    |   |
|---------------|----------------------------------------------------------------------------------------------------|---|
|               |                                                                                                    |   |
| +             | BCA BCA                                                                                                    |   |
| +             | mandiri MANDIRI                                                                                                    |   |
| +             | NOBU NOBU                                                                                                    |   |
| +             | SBNI BNI                                                                                                    | - |
| +             | CIMBNIAGA                                                                                                    |   |
| <b>(+</b> )   | RIBANKERI BRI                                                                                                    |   |
| 0             |                                                                                                    |   |
| t             | Permutatives PERMATA BANK                                                                                                    |   |
| 10            |                                                                                                    |   |
| -             | ০<br>ATM<br>▲ BCA BCA                                                                                                    |   |
| -<br>-<br>In: | • • €                                                                                                    |   |
|               | ATM BCA BCA struksi Masukkan kartu ATM dan PIN BCA Anda Dilih Masu Tenended - Jaria                                                                                                    |   |
| -<br>In:      | ATM  BCA BCA  struksi  Masukkan kartu ATM dan PIN BCA Anda  Pilih Menu Transaksi Lainnya  Pilih Menu Transfer                                                                                                    |   |
|               | ATM                                                                                                    |   |
|               | ATM<br>BCA BCA<br>BCA BCA<br>struksi<br>Masukkan kartu ATM dan PIN BCA Anda<br>Pilih Menu Transfer<br>Pilih Menu Transfer<br>Pilih Menu Ke Rek BCA Virtual Account<br>Masukkan 39358 + nomor ponsel Anda:                                                                                                    |   |
|               | ATM<br>ATM<br>ACA BCA BCA<br>struksi<br>Masukkan kartu ATM dan PIN BCA Anda<br>Pilih Menu Transaksi Lainnya<br>Pilih Menu Transfer<br>Pilih Menu Transfer<br>Pilih                                                                                                    |   |
|               | ATM<br>ACM<br>ACM |   |
|               | ATM<br>ACA BCA<br>BCA BCA<br>struksi<br>Masukkan kartu ATM dan PIN BCA Anda<br>Pilih Menu Transfer<br>Pilih Menu Transfer<br>Pilih Menu Ke Rek BCA Virtual Account<br>Masukkan Anominal Top up<br>Ikuti instruksi untuk menyelesaikan<br>transaksi                                                                                                    |   |
|               | ATM<br>ACM<br>ACM<br>ACM<br>ACM<br>ACM<br>ACM<br>ACM<br>AC                                                                                                    |   |

f. Melakukan peningkatan OVO premier

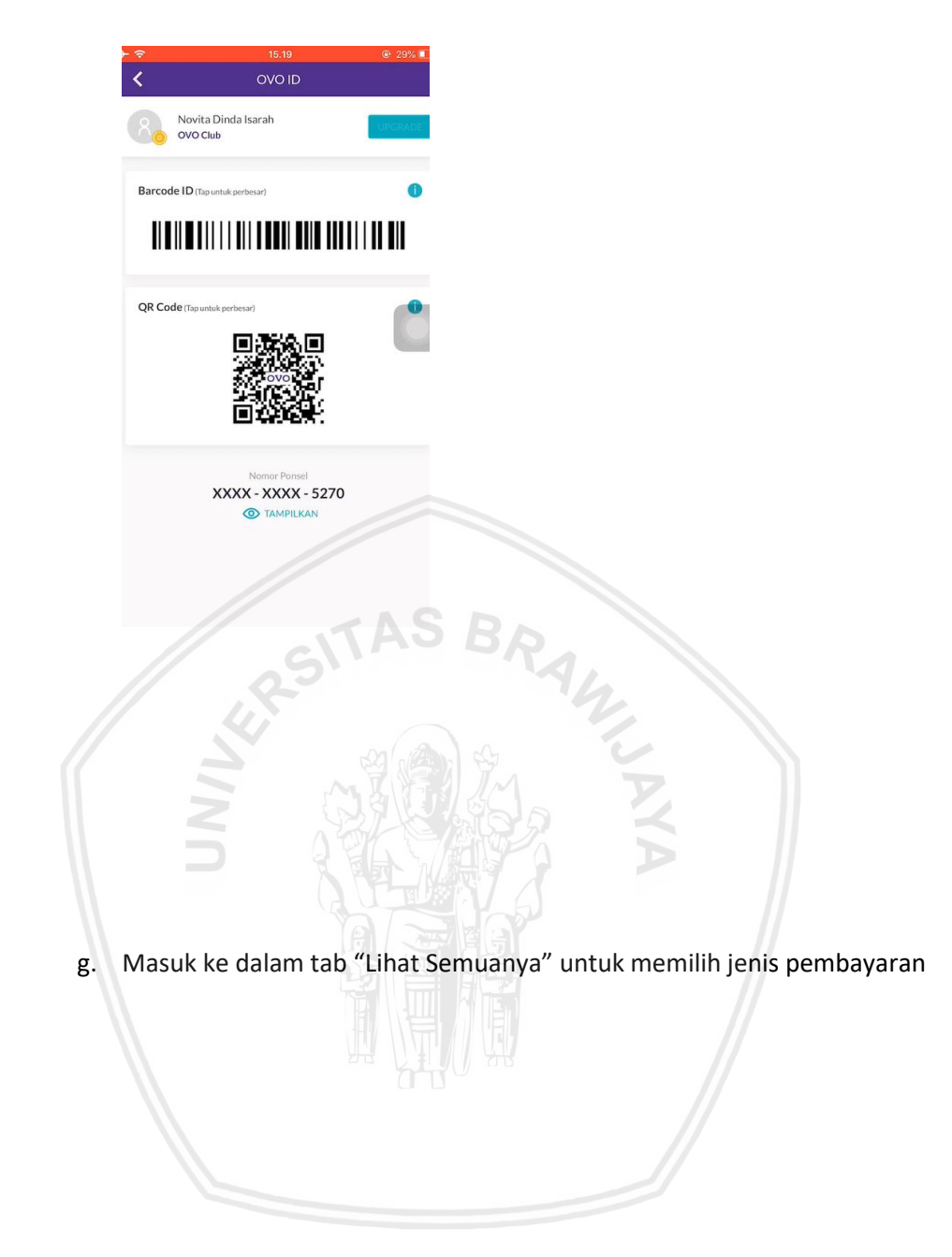

| 🖬 🖬 🗢 |                  | 🛇 🖘 🖉 49% 🛢 15:35 |
|-------|------------------|-------------------|
| ÷     | LIHAT SEMUA      |                   |
|       | Kategori         |                   |
| \$    | PLN              |                   |
| R2 -  | Pulsa            |                   |
| ((10  | Paket Data       |                   |
| Ð.    | Pascabayar       |                   |
| Q-0   | BPJS Kesehatan   |                   |
| B     | TV Kabel         |                   |
| S?    | Asuransi         |                   |
|       | luran Lingkungan |                   |
|       |                  |                   |

h. Melakukan transaksi pengisian isi pulsa atau paket data dengan memilih jenis paket yang disediakan lalu klik berikutnya

| • • •                        | Q क 48% 🖬 15:35 | ~ |
|------------------------------|-----------------|---|
| + PULSA                      |                 |   |
| Indosat                      |                 |   |
| Prabayar                     | O Pascabayar    |   |
| Nomor Ponsel<br>085719360793 |                 |   |
|                              |                 |   |
| Nominal                      |                 |   |
| Pilih Nominal                | ~               |   |
| Metode Pembayaran            |                 |   |
| OVO Cash                     | ~               |   |
| Sisa Saldo OVO Cash Rp0      |                 |   |
|                              |                 |   |

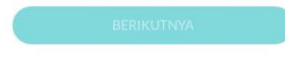

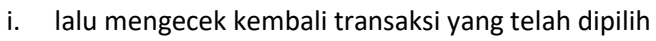

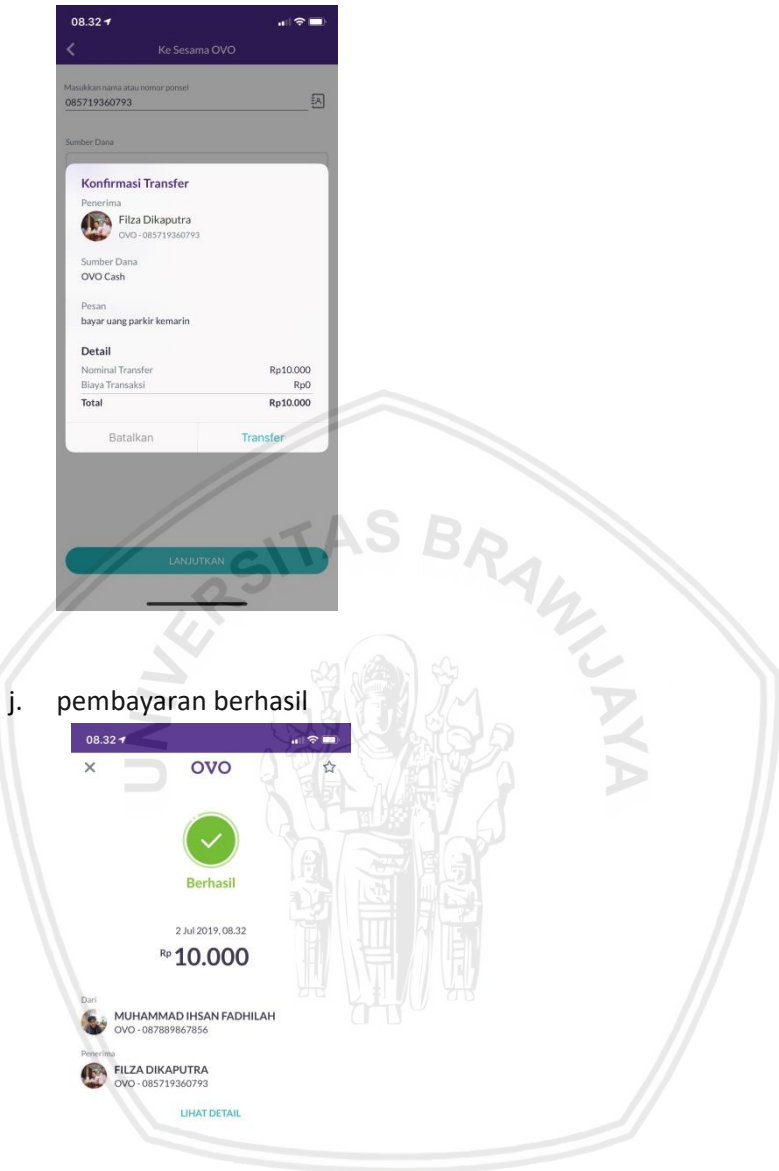

BRAWIJAYA

### k. Melakukan jenis pembayaran yang lain

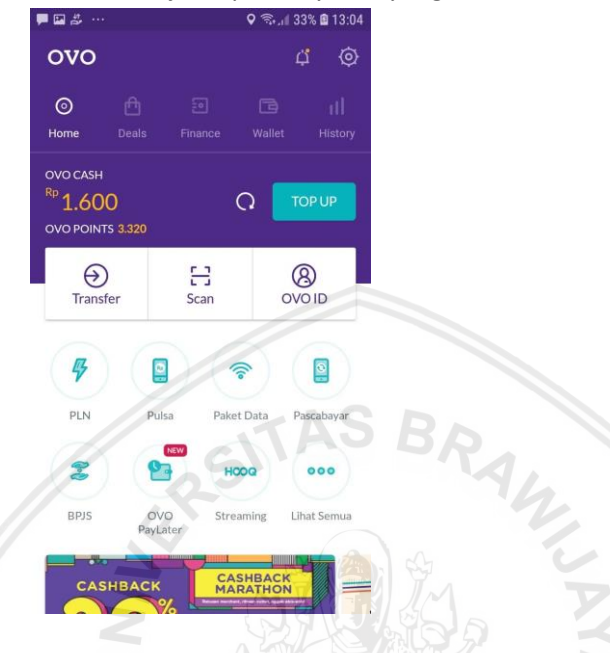

- 2. Fitur apa saja yang ada pada aplikasi OVO yang dapat membantu melakukan proses pembayaran *e-money*?
  - a. Fitur transfer

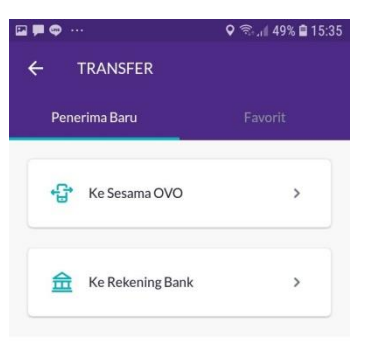

#### Transaksi Terakhir

Belum ada transaksi saat ini

b. Fitur pembayaran melalui scan

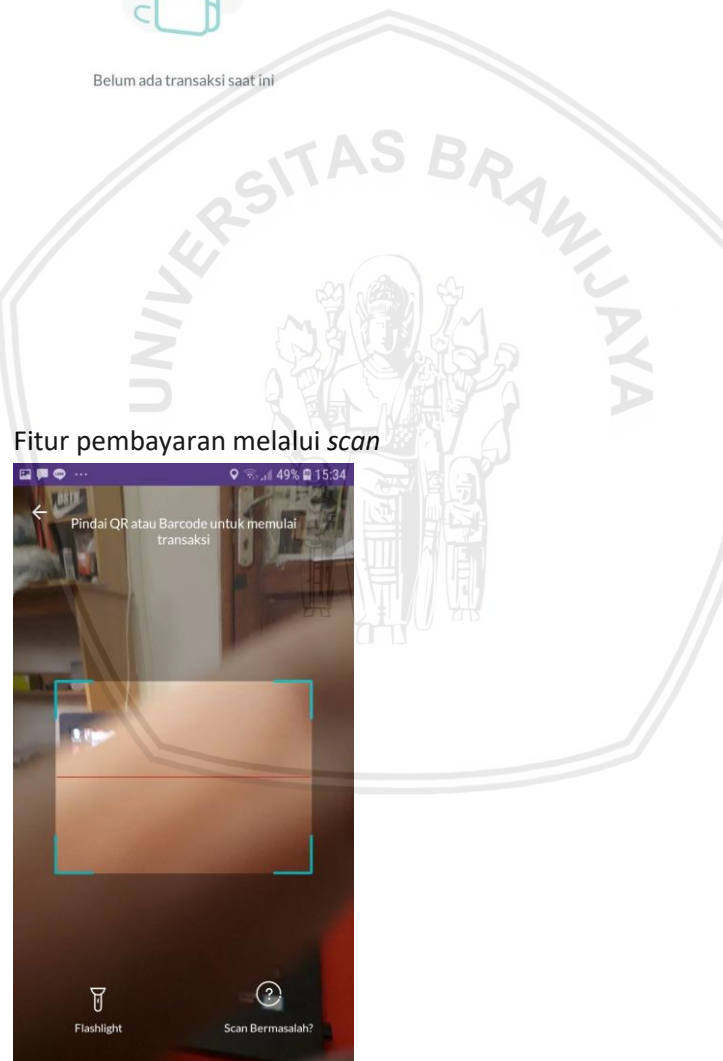

c. Fitur yang ada pada tab deals

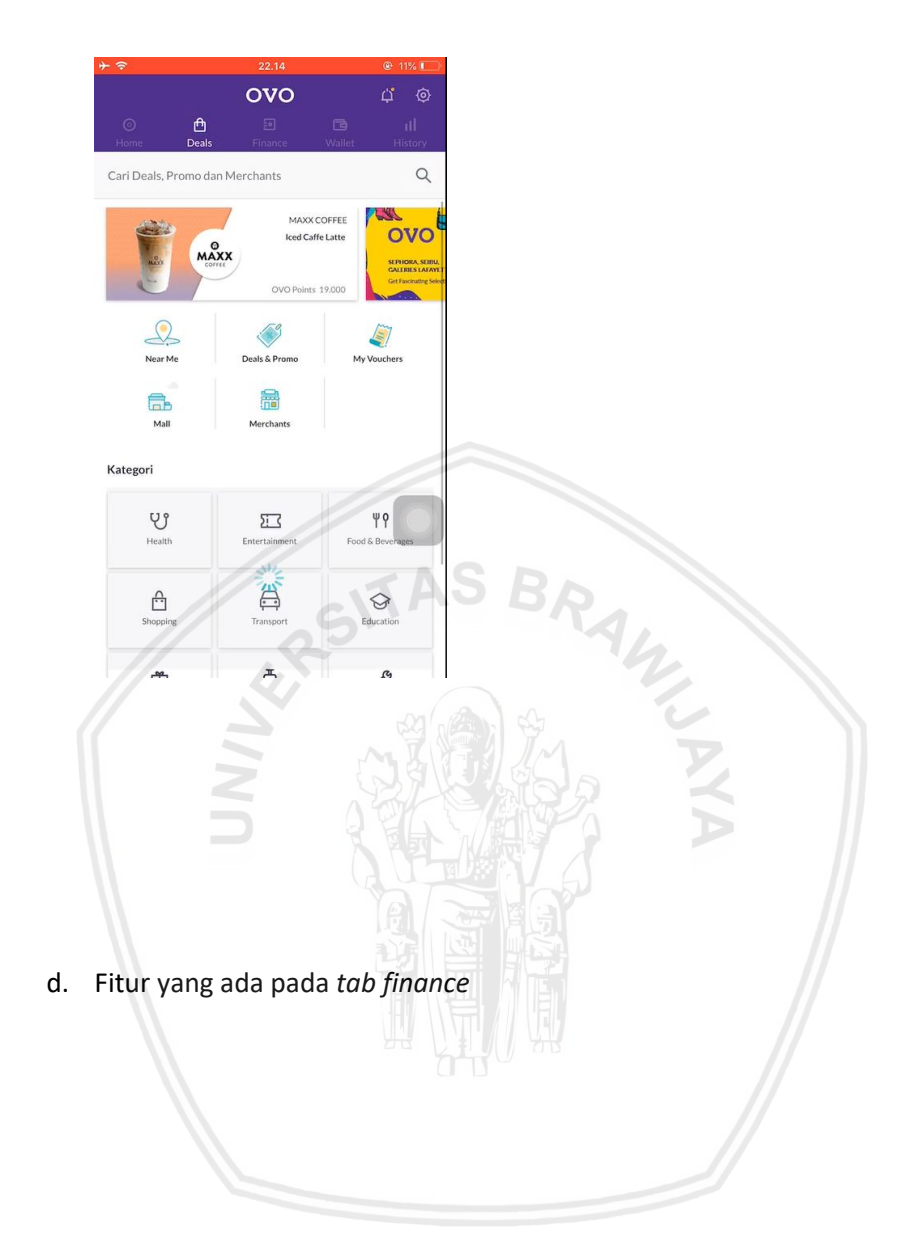

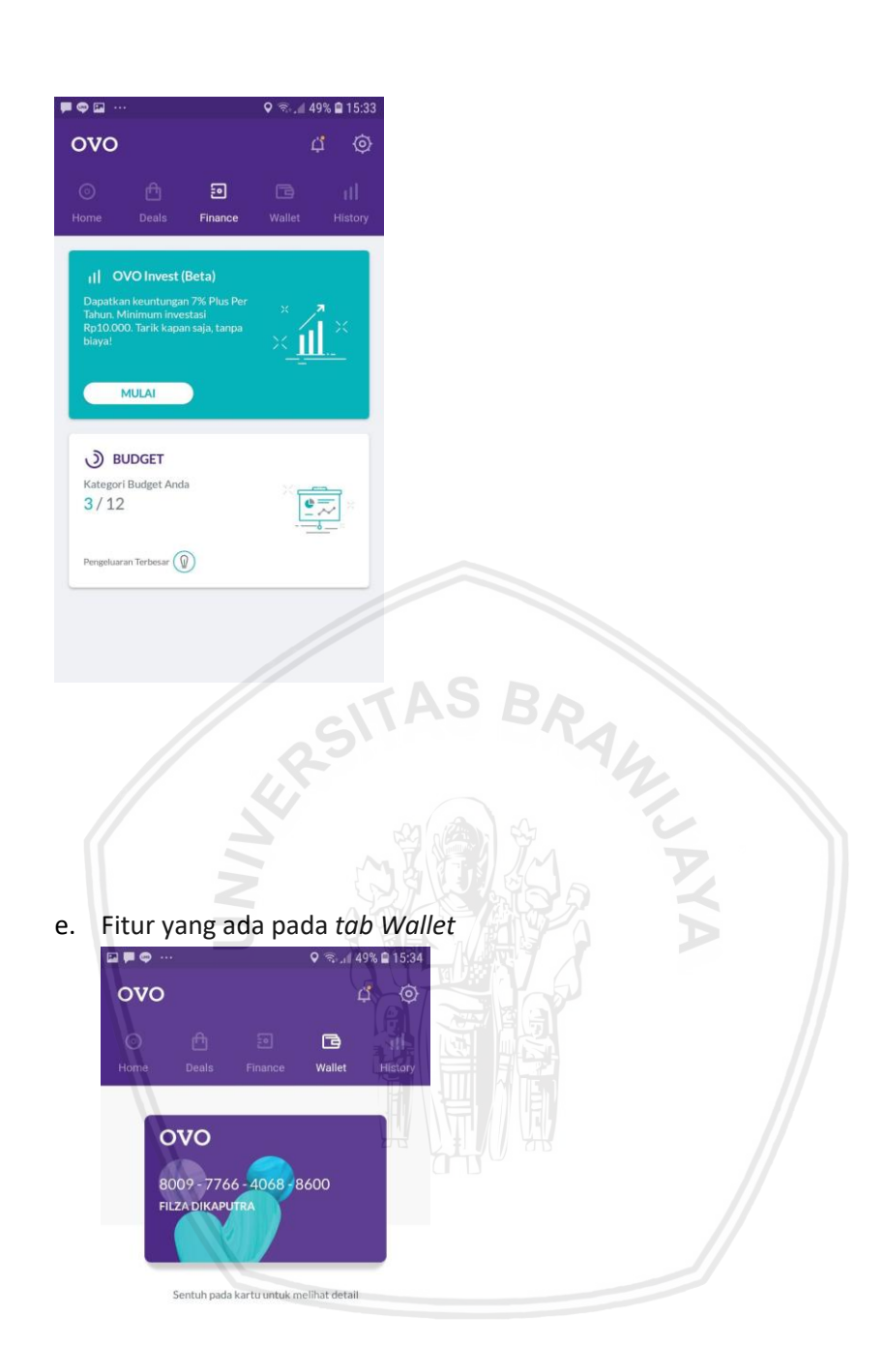

## f. Fitur pada icon setting

| ← SETTINGS                                                                                                    |                                                               |   |
|----------------------------------------------------------------------------------------------------|---------------------------------------------------------------|---|
|                                                                                                    |                                                               |   |
| Akun                                                                                                    |                                                               |   |
| Edit Profil                                                                                                    |                                                               |   |
| Kode Promo                                                                                                    |                                                               |   |
| Keamanan                                                                                                    |                                                               |   |
| Ubah Security Code                                                                                                    |                                                               |   |
|                                                                                                    |                                                               |   |
| Tentang                                                                                                    |                                                               |   |
| Tentang OVO                                                                                                    |                                                               |   |
| /                                                                                                    | - AS                                                          |   |
| Kebijakan Privasi                                                                                                    |                                                               |   |
| Pusat Bantuan                                                                                                    | 23                                                            |   |
| r usar bantuan                                                                                                    |                                                               |   |
| Version 2.11.1 (234)                                                                                                    |                                                               |   |
| SIGNOUT                                                                                                    |                                                               |   |
|                                                                                                    |                                                               |   |
|                                                                                                    |                                                               | X |
| itur pada <i>icon n</i>                                                                                                    | otification                                                   |   |
| ₽₽ ♥ …                                                                                                    | ♥ ☜                                                           |   |
| ← NOTIFICATIONS                                                                                                    |                                                               |   |
|                                                                                                    |                                                               |   |
| Notifikasi                                                                                                    | Pesan                                                         |   |
| 01 101 2019                                                                                                    |                                                               |   |
| 013012017                                                                                                    |                                                               |   |
| 3 Hari Lagi, Kamu Hanya Akan<br>OVO dengan Versi Aplikasi Terl<br>Gak Mau Update?                                                  | Bisa Menggunakan<br>baru. Yakin Kamu                          |   |
| 3 Hari Lagi, Kamu Hanya Akan<br>OVO dengan Versi Aplikasi Teri<br>Gak Mau Update?<br>30 IUN 2019                                   | Bisa Menggunakan<br>baru. Yakin Kamu                          |   |
| 3 Hari Lagi, Kamu Hanya Akan<br>OVO dengan Versi Aplikasi Teri<br>Gak Mau Update?<br>30 JUN 2019                                   | Bisa Menggunakan<br>baru. Yakin Kamu                          |   |
| 3 Hari Lagi, Kamu Hanya Akan<br>OVO dengan Versi Aplikasi Teri<br>Gak Mau Update?<br>30 JUN 2019<br>Transaksi sebesar Rp8.400 di G | Bisa Menggunakan<br>baru. Yakin Kamu<br>Srab, telah berhasil. |   |
| 3 Hari Lagi, Kamu Hanya Akan<br>OVO dengan Versi Aplikasi Teri<br>Gak Mau Update?<br>30 JUN 2019<br>Transaksi sebesar Rp8.400 di ( | Bisa Menggunakan<br>baru. Yakin Kamu<br>Srab, telah berhasil. |   |

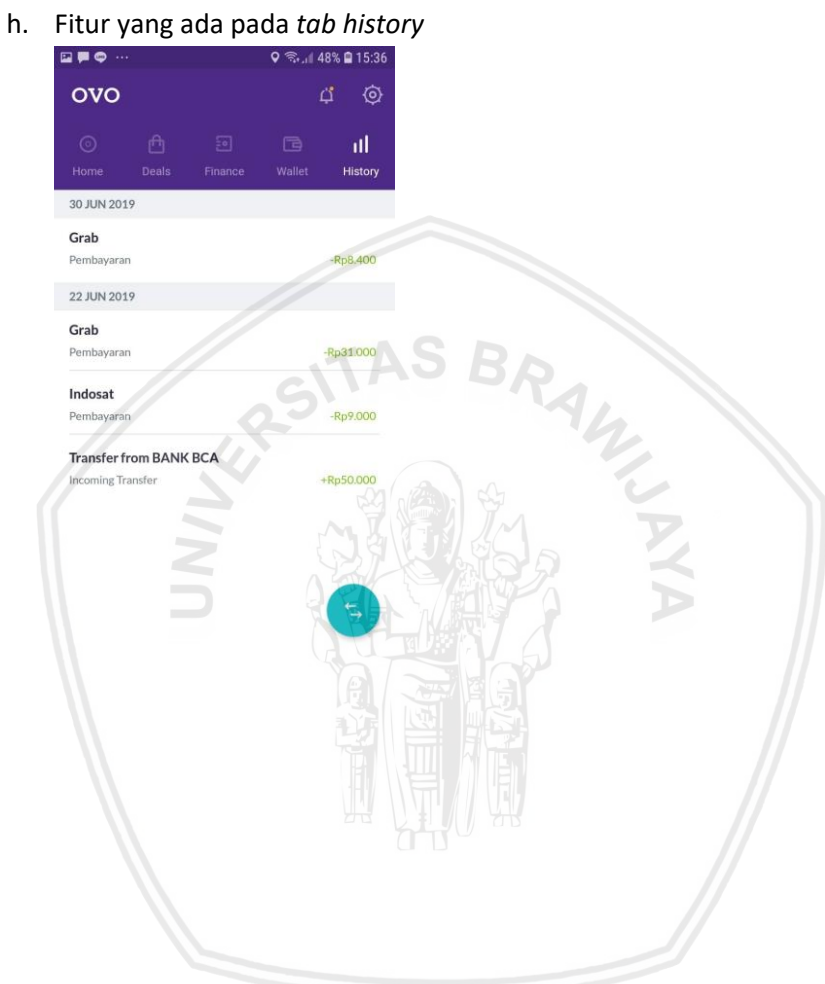

## 3. Bagaimana Skenario pengujian aplikasi OVO?

| No | Scenario                                                      | Task                                                                                                    |
|----|---------------------------------------------------------------|----------------------------------------------------------------------------------------------------|
|    | (Tahap Membuka<br>Aplikasi)                                   | - Responen Mengunduh aplikasi OVO.                                                                                                    |
| 1  |                                                               | <ul> <li>Responden melakukan pendaftaran Akun OVO<br/>dan mengisi data yang diperlukan.</li> </ul>                                                                                                    |
|    |                                                               | <ul> <li>Responden membuka halaman utama atau<br/>beranda.</li> </ul>                                                                                                    |
| 2  | (Tahap fitur<br>pengisian Saldo)                              | <ul> <li>Responden menggunakan fitur "TOP UP" untuk<br/>melakukan pengisian saldo .</li> <li>Responden melakukan pengisian saldo sebesar<br/>Rp.50.000 melalui ATM atau <i>e-banking</i>.</li> </ul>                                          |
| 3  | (Tahap<br>meningkatkan<br>akun OVO<br>menjadi OVO<br>Premier) | <ul> <li>Responden menggunakan fitur Upgrade OVO<br/>Premier untuk meningkatkan akun OVO menjadi<br/>OVO Premier .</li> </ul>                                                                                                    |
| 4. | (Tahap transaksi<br>pengisian pulsa<br>dan paket data)        | <ul> <li>Responden membeli pulsa sebesar Rp.5000<br/>melalui .pembayaran pascabayar dan prabayar.</li> <li>Responden membeli paket data sebesar 1GB<br/>dengan pembayaran prabayar dan pascabayar.</li> </ul>                                 |
| 5. | (Tahap<br>Melakukan fitur<br><i>transfer</i> saldo<br>OVO)    | <ul> <li>Respoden mengirim saldo ke akun lain Melakukan<br/>transfer saldo OVO anda menggunakan pilihan<br/>Antar OVO .</li> <li>Respoden mengirim saldo ke akun lain Melakukan<br/>transfer saldo OVO anda melalui Transfer Bank.</li> </ul> |
| 6. | (Tahap mencoba<br>beberapa<br>kategori fitur                  | <ul> <li>Responden melakukan pembayaran tagihan listrik<br/>menggunakan OVO <i>Point</i>.</li> </ul>                                                                                                    |

|    | Pembayaran)                       | <ul> <li>Responden melakukan pembayaran BPJS<br/>kesahatan</li> </ul>                          |
|----|-----------------------------------|------------------------------------------------------------------------------------------------|
|    |                                   | - Responden melakukan pembayaran TV kabel.                                                     |
|    |                                   | <ul> <li>Responden membuka Lihat Semua dan membuka<br/>fitur favorit.</li> </ul>               |
|    | (Tahap<br>melakukan<br>pembayaran | <ul> <li>Responden melakukan pembayaran tiket pakir<br/>menggunakan Scan.</li> </ul>           |
| 7. | menggunakan<br><i>Scan</i> )      | <ul> <li>Responden melakukan transaksi pembayaran di<br/>merchant menggunakan Scan.</li> </ul> |
|    |                                   |                                                                                                |

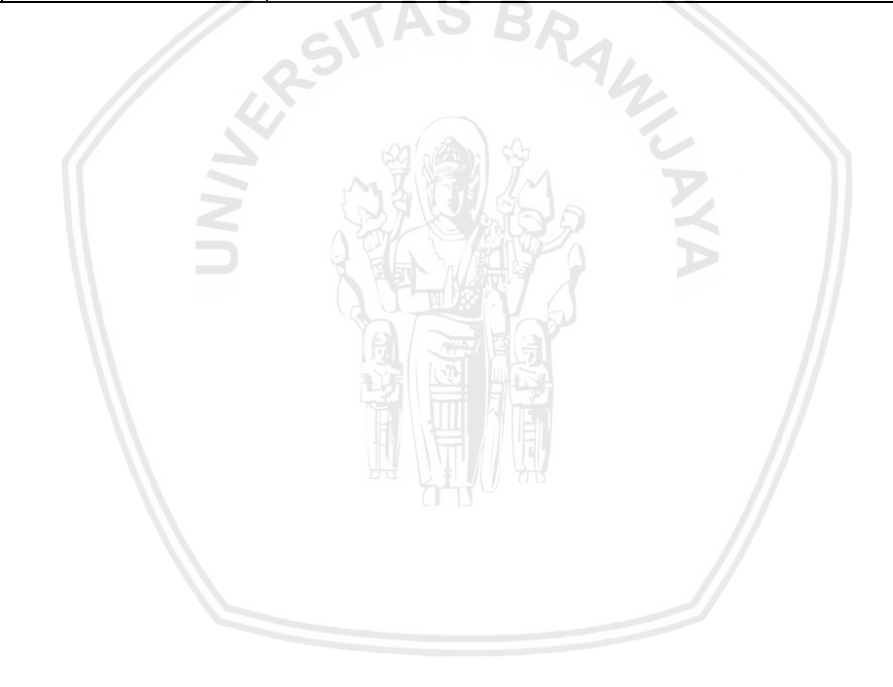

|    | (Tahap mencoba<br>fitur tab<br><i>Deals,Finance</i> dan | <ul> <li>Responden mencari lokasi merchant terdekat<br/>dengan fitur near me.</li> </ul> |
|----|---------------------------------------------------------|------------------------------------------------------------------------------------------|
|    | Wallet)                                                 | <ul> <li>Responden mencari promo paling besar di fitur<br/>Deals and Promo.</li> </ul>   |
| 8. |                                                         | - Responden membeli voucher My vouchers.                                                 |
|    |                                                         | <ul> <li>Responden melakukan investiasi di fitur OVO<br/>invest.</li> </ul>              |
|    |                                                         | <ul> <li>Responden melakukan pengaturan keuangan di<br/>fitur budget.</li> </ul>         |
|    | (Tahap Mencoba<br>fitur pada Tab<br><i>Setting</i> dan  | <ul> <li>Responden menambahkan foto baru pada akun<br/>OVO.</li> </ul>                   |
|    | Notification)                                           | - Responden Mengubah nama akun OVO.                                                      |
| •  |                                                         | - Responden mengubah nomor akun OVO.                                                     |
| 9. |                                                         | - Responden mengubah email akun OVO.                                                     |
|    |                                                         | - Responden memasukan kode promo.                                                        |
|    |                                                         | - Responden merubah security code.                                                       |
|    |                                                         | - Responden Melihat isi notification.                                                    |
| 10 | (Tahap melihat<br>fitur di Tab<br><i>History</i> )      | <ul> <li>Responden melihat pemasukan melalui fitur<br/>history.</li> </ul>               |

Mengetahui, Do Wi Say at NUR HIDA TAT

# LAMPIRAN K SURAT KETERANGAN VALIDASI INSTRUMEN PENELITIAN

Perihal : Permohonan Validasi Instrumen Penelitian

Kepada Yth. Adam Hendra Brata, S.Kom., M.T., M.Sc. Dosen Program Studi Sistem Informasi Fakultas Ilmu Komputer Universitas Brawijaya Di Malang

Dengan Hormat,

Sehubungan dengan akan dilaksanakannya penelitian tugas akhir skripsi, dengan ini saya :

Nama

: Filza Dikaputra

NIM :155150401111072

Program Studi : Sistem Informasi

Judul Penelitian

### : PERBAIKAN PENGALAMAN PENGGUNA PADA APLIKASI PERANGKAT BERGERAK OVO MENGGUNAKAN METODE DIARY STUDY DAN USER JOURNEY

Memohon dengan hormat bantuan bapak sebagai *expert* (ahli) untuk memberi saran dan penilaian mengenai instrumen penelitian berupa kisi - kisi dan kuisioner yang akan digunakan dalam penelitian. Bersamaan dengan ini saya lampirkan surat keterangan validasi, kisi - kisi instumen penelitian, dan kuisioner penelitian.

Demikian permohonan ini saya sampaikan, atas bantuan dan kesediaan bapak saya mengucapkan terima kasih.

Malang, 1 Juni 2018 Pemohon,

Filza Dikaputra NIM. 155150401111072

### SURAT KETERANGAN VALIDASI

Yang bertanda tangan dibawah ini :

| Nama | : Adam Hendra Brata, S.Kom., M.T., M.Sc. |
|------|------------------------------------------|
| NIK  | : 2016079001051001                       |

Menyatakan bahwa kisi- kisi instrumen dan kuisioner penelitian dari skripsi yang berjudul "PERBAIKAN PENGALAMAN PENGGUNA PADA APLIKASI PERANGKAT BERGERAK OVO MENGGUNAKAN METODE *DIARY STUDY* DAN USER JOURNEY" dari mahasiswa :

Nama

: Filza Dikaputra :155150401111072

NIM

.

Program Studi : Sistem Informasi

Setelah memperhatikan dan mengadakan penilaian terhadap kuisioner penelitian berdasarkan instrumen terkait, maka kuisioner tersebut dinyatakan telah (siap/belum)\* diuji cobakan dengan menambahkan saran sebagai berikut :

- 1. Pertaik Panulisan Perlanyan Pada yanancara, tzeri Contoti Produk sejenis agar lelah muchh di Pelani
- 2. Fetuskan kuisioner diary study pada tosk yang lebih terukur dan tislak merugikan responden apabila manggunakan atun mereka sensiri

Demikian surat keterangan ini dibuat untuk dapat digunakan sebagaimana mestinya.

Malang, 3 Juni 2018

Adam Hendra Brata, S.Kom., M.T., M.Sc. NIK. 2016079001051001

\*)coret yang tidak perlu

Scanned with CamScanner

# LAMPIRAN K SURAT KETERANGAN VALIDASI INSTRUMEN PENELITIAN

Perihal : Permohonan Validasi Instrumen Penelitian

Kepada Yth.

Niken Hendrakusma Wardani, S.Kom., M.Kom. Dosen Program Studi Sistem Informasi

Fakultas Ilmu Komputer

Universitas Brawijaya

Di Malang

Dengan Hormat,

Sehubungan dengan akan dilaksanakannya penelitian tugas akhir skripsi, dengan ini saya : RAN,

Nama

: Filza Dikaputra

NIM

:155150401111072

Program Studi : Sistem Informasi

Judul Penelitian

## : PERBAIKAN PENGALAMAN PENGGUNA PADA APLIKASI PERANGKAT BERGERAK OVO MENGGUNAKAN METODE **DIARY STUDY DAN USER JOURNEY**

Memohon dengan hormat bantuan bapak sebagai expert (ahli) untuk memberi saran dan penilaian mengenai instrumen penelitian berupa kisi - kisi dan kuisioner yang akan digunakan dalam penelitian. Bersamaan dengan ini saya lampirkan surat keterangan validasi,kisi - kisi instumen penelitian, dan kuisioner penelitian.

Demikian permohonan ini saya sampaikan, atas bantuan dan kesediaan bapak saya mengucapkan terima kasih.

> Malang, 1 Juni 2018 Pemohon,

Filza Dikaputra NIM. 155150401111072

### SURAT KETERANGAN VALIDASI

Yang bertanda tangan dibawah ini :

Nama : Niken Hendrakusma Wardani, S.Kom., M.Kom. NIK : 2016069006212001

Menyatakan bahwa kisi- kisi instrumen dan kuisioner penelitian dari skripsi yang berjudul \*PERBAIKAN PENGALAMAN PENGGUNA PADA APLIKASI PERANGKAT BERGERAK OVO MENGGUNAKAN METODE DIARY STUDY DAN USER JOURNEY" dari mahasiswa ;

| Nama | : Filza Dikaputra |  |  |
|------|-------------------|--|--|
| NIM  | :15515040111107   |  |  |

:155150401111072

Program Studi : Sistem Informasi

Setelah memperhatikan dan mengadakan penilaian terhadap kuisioner penelitian berdasarkan instrumen terkait, maka kuisioner tersebut dinyatakan telah (siap/bar)\* diuji cobakan dengan menambahkan saran sebagai berikut :

|    |            |           | ~~~~  | an our an ocou | Bui Deliku    |        | 0 1       |
|----|------------|-----------|-------|----------------|---------------|--------|-----------|
| 1. | Wantincare | pra study | ->    | hamr ada       | typian        | $\leq$ | goal .    |
|    |            |           |       |                | ····· Ø ····· |        | Apectenos |
|    |            |           |       |                |               |        |           |
|    | DUNONDION  |           | ····· |                |               |        | 11        |

| 2.   |       | Jacobio e | tash  | felel | 8 days | - Kupiken |              |
|------|-------|-----------|-------|-------|--------|-----------|--------------|
|      | denja | expert of | 6 den | Q-nu  | oney   | (senua    | Ftur Amonth, |
| 1.00 |       |           |       |       | d      |           |              |

(3). Whinhancon parce this -Menehilka Ð Keturany a or avo. der' sir' Demikian surat keterangan ini dibuat untuk dapat digunakan sebagaimana keter mestinya. menulit day.

Malang, 9 Juni 2018

Niken Hendrakusma Wardani, S.Kom., M.Kom. NIK.2016069006212001

\*)coret yang tidak perlu

# LAMPIRAN L SURAT KETERANGAN VALIDASI PEMODELAN USER JOURNEY

Perihal : Permohonan Validasi Instrumen Penelitian

Kepada Yth.

Adam Hendra Brata, S.Kom., M.T., M.Sc. Dosen Program Studi Sistem Informasi Fakultas Ilmu Komputer Universitas Brawijaya Di Malang

Dengan Hormat,

Sehubungan dengan akan dilaksanakannya penelitian tugas akhir skripsi, dengan ini saya :

Nama

: Filza Dikaputra

NIM

:155150401111072

Program Studi : Sistem Informasi

Judul Penelitian

### : PERBAIKAN PENGALAMAN PENGGUNA PADA APLIKASI PERANGKAT BERGERAK OVO MENGGUNAKAN METODE DIARY STUDY DAN USER JOURNEY

Memohon dengan hormat bantuan bapak sebagai *expert* (ahli) untuk memberi saran dan penilaian mengenai instrumen penelitian berupa hasil pemodelan *user journey* yang akan digunakan dalam penelitian. Bersamaan dengan ini saya lampirkan surat keterangan validasi, referensi pemodelan dan hasil pemodelan *user journey*.

Demikian permohonan ini saya sampaikan, atas bantuan dan kesediaan bapak saya mengucapkan terima kasih.

Malang, 1 Juni 2018 Pemohon,

Filza Dikaputra NIM. 155150401111072

#### SURAT KETERANGAN VALIDASI

Yang bertanda tangan dibawah ini :

Nama : Adam Hendra Brata, S.Kom., M.T., M.Sc. NIK : 2016079001051001

Menyatakan bahwa hasil penilitian berupa pemodelan user journey dari skripsi yang berjudul "PERBAIKAN PENGALAMAN PENGGUNA PADA APLIKASI PERANGKAT BERGERAK OVO MENGGUNAKAN METODE DIARY STUDY DAN USER JOURNEY" dari mahasiswa :

| Nama          | : Filza Dikaputra  |  |
|---------------|--------------------|--|
| NIM           | :155150401111072   |  |
| Program Studi | : Sistem Informasi |  |

Setelah memperhatikan dan mengadakan penilaian terhadap hasil pernodelan user journey penelitian berdasarkan referensi terkait, maka hasil tersebut dinyatakan telah (benar/<del>belum</del>)\*dengan menambahkan saran sebagai berikut :

| 1. Parla              | atikan Remilihan tata gunatan kata                         |
|-----------------------|------------------------------------------------------------|
| 2.                    |                                                            |
|                       |                                                            |
| Demikian<br>mestinya, | surat keterangan ini dibuat untuk dapat digunakan sebagaim |
|                       | Malang, 9 Juni 2018                                        |
|                       | Thy                                                        |
|                       | Adam Hendra Brata, S.Kom., M.T., M                         |

\*)coret yang tidak perlu

## LAMPIRAN L SURAT KETERANGAN VALIDASI **PEMODELAN USER JOURNEY**

Perihal : Permohonan Validasi Instrumen Penelitian

Kepada Yth.

Niken Hendrakusma Wardani, S.Kom., M.Kom. Dosen Program Studi Sistem Informasi Fakultas Ilmu Komputer Universitas Brawijaya

Di Malang

Dengan Hormat,

Sehubungan dengan akan dilaksanakannya penelitian tugas akhir skripsi, dengan ini saya : RAN,

Nama

: Filza Dikaputra

NIM

:155150401111072

Program Studi : Sistem Informasi

Judul Penelitian

## : PERBAIKAN PENGALAMAN PENGGUNA PADA APLIKASI PERANGKAT BERGERAK OVO MENGGUNAKAN METODE **DIARY STUDY DAN USER JOURNEY**

Memohon dengan hormat bantuan bapak sebagai expert (ahli) untuk memberi saran dan penilaian mengenai instrumen penelitian berupa hasil pemodelan user journey yang akan digunakan dalam penelitian. Bersamaan dengan ini saya lampirkan surat keterangan validasi, referensi pemodelan dan hasil pemodelan user journey.

Demikian permohonan ini saya sampaikan, atas bantuan dan kesediaan bapak saya mengucapkan terima kasih.

> Malang, 1 Juni 2018 Pemohon,

Filza Dikaputra NIM. 155150401111072

#### SURAT KETERANGAN VALIDASI

Yang bertanda tangan dibawah ini :

| Nama | : Niken Hendrakusma Wardani, S.Kom., M.Kom. |  |  |
|------|---------------------------------------------|--|--|
| NIK  | : 2016069006212001                          |  |  |

Menyatakan bahwa hasil penilitian berupa pemodelan user journey dari skripsi yang berjudul "PERBAIKAN PENGALAMAN PENGGUNA PADA APLIKASI PERANGKAT BERGERAK OVO MENGGUNAKAN METODE DIARY STUDY DAN USER JOURNEY" dari mahasiswa :

| Nama          | : Filza Dikaputra  |  |
|---------------|--------------------|--|
| NIM           | :155150401111072   |  |
| Program Studi | : Sistem Informasi |  |

Setelah memperhatikan dan mengadakan penilaian terhadap hasil pemodelan user journey penelitian berdasarkan referensi terkait, maka hasil tersebut dinyatakan telah (benar/belum)\*dengan menambahkan saran sebagai berikut :

| 1. | (uasitatif -> loodefikani           |
|----|-------------------------------------|
| 1. | netodo unte nengolal dot kualitatip |
|    |                                     |
| 2. | defuir has its at and ade & here    |
|    |                                     |

3. stage menunpilde uniter.

Demikian surat keterangan ini dibuat untuk dapat digunakan sebagaimana mestinya. 4. Kontriburi untuk stateholder (010)

Malang, 9 Juni 2018

Niken Hendrakusma Wardani, S.Kom., M.Kom. NIK. 201607890711001

\*)coret yang tidak perlu

## LAMPIRAN M HASIL WAWANCARA PERBAIKAN TAMPILAN

Nama : Muhammad Ihsan Fadhilah

Umur : 19 Tahun

Pekerjaan : Mahasiswa

- Apakah hasil dari perbaikan tampilan sudah menjawab masalah yang anda temukan sebelumnya ? Jawab: Sudah, tampilan yang diperbaiki lebih mudah dipahami, baik navigasi maupun fitur-fitur nya.
- Bagaimana perasaan anda setelah mencoba perbaikan tampilan yang sudah peneliti buat ? Jawab: Puas akan tampilannya , terutama penambahan fitur baru yaitu penambahan pembayaran games memudahkan saya yang suka bermain games
- Menurut anda apa yang kurang dari perbaikan tampilan yang peneliti buat (jika ada) ?
   Jawab: Untuk penempatan fitur sudah bagus namun ada beberapa tampilan yang kurang menarik
- 4. Apa harapan anda terhadap aplikasi OVO untuk kedepannya (Tampilan dan fitur)?

Jawab: Memperhatikan komposisi warna agar tampilan dapat lebih menarik.

Nama : Novita Dinda

Umur : 21 Tahun

Pekerjaan : Mahasiswa

- Apakah hasil dari perbaikan tampilan sudah menjawab masalah yang anda temukan sebelumnya ? Jawab: Sudah cukup menjawab masalah
- Bagaimana perasaan anda setelah mencoba perbaikan tampilan yang sudah peneliti buat ? Jawab: Cukup tertarik dan merasa senang karena beberapa fitur sudah memudahkan saya
- Menurut anda apa yang kurang dari perbaikan tampilan yang peneliti buat (jika ada) ? Jawab: Tidak ada permasalahan yg signifikan

4. Apa harapan anda terhadap aplikasi OVO untuk kedepannya (Tampilan dan fitur)?

Jawab: Sudah bagus namun beberapa bahasa lebih diperjelas

| Nama      | : Dwi Cahya Astriya Nugraha, S.Kom., M.Kom |
|-----------|--------------------------------------------|
| Umur      | : 27 Tahun                                 |
| Pekerjaan | : Dosen Filkom UB                          |

 Apakah hasil dari perbaikan tampilan sudah menjawab masalah yang anda temukan sebelumnya ? Jawab: Sudah

 Bagaimana perasaan anda setelah mencoba perbaikan tampilan yang sudah peneliti buat ?
 Jawab: Puas karena masalah yang saya sampaikan dapat diperbaiki

 Menurut anda apa yang kurang dari perbaikan tampilan yang peneliti buat (jika ada) ?
 Jawab: Penulisan typografi dan warna

4. Apa harapan anda terhadap aplikasi OVO untuk kedepannya (Tampilan dan fitur)?

Jawab: Memperhatikan typografi pada aplikasi.

Nama: Nur Hidayat

Umur: 40 tahun

Pekerjaan : Creative Principal Profile Image Studio

- Apakah hasil dari perbaikan tampilan sudah menjawab masalah yang anda temukan sebelumnya ? Jawab : Sudah menjawab permasalahan saya secara keseluruhan mulai dari perbaikan halaman *login,* sampai dengan halaman riwayat, namun masih ada beberapa fitur yang tidak bisa ditambahkan namun sudah terjawabkan dari saran yang diberikan.
- Bagaimana perasaan anda setelah mencoba perbaikan tampilan yang sudah peneliti buat ? Jawab : Sudah cukup senang
- Menurut anda apa yang kurang dari perbaikan tampilan yang peneliti buat (jika ada) ? Jawab: Mungkin dari warna setiap halaman dan tata letak fitur lebih dibuat teratur.
- Apa harapan anda terhadap aplikasi OVO untuk kedepannya (Tampilan dan fitur)? Jawab: Pihak pengembang dapat segera memperbaiki permasalahan yang terjadi pada aplikasi OVO agar pengguna mendapatkan kepuasan dan kenyamanan saat menggunakan aplikasi OVO.

#### Nama : Sri Warnaningsih

Umur: 53 Tahun

#### Pekerjaan : Ibu Rumah Tangga

- Apakah hasil dari perbaikan tampilan sudah menjawab masalah yang anda temukan sebelumnya ? Jawab : Pada tampilan beli pulsa dan paket sebelumnya terpisah. Skrg sudah dijadikan satu hanya berbeda tab, lebih mempermudah saya
- Bagaimana perasaan anda setelah mencoba perbaikan tampilan yang sudah peneliti buat ? Jawab : Senang karena lebih mudah
- Menurut anda apa yang kurang dari perbaikan tampilan yang peneliti buat (jika ada) ? Jawab: Mungkin jika ada diskon/potongan bs diberi harga diskon pulsa/paket dibawah harga asli dan harga asli dicoret nominalnya supaya terlihat jika sedang ada promo
- Apa harapan anda terhadap aplikasi OVO untuk kedepannya (Tampilan dan fitur)?
   Jawab: sudah cukup

## LAMPIRAN N HASIL SURVEY

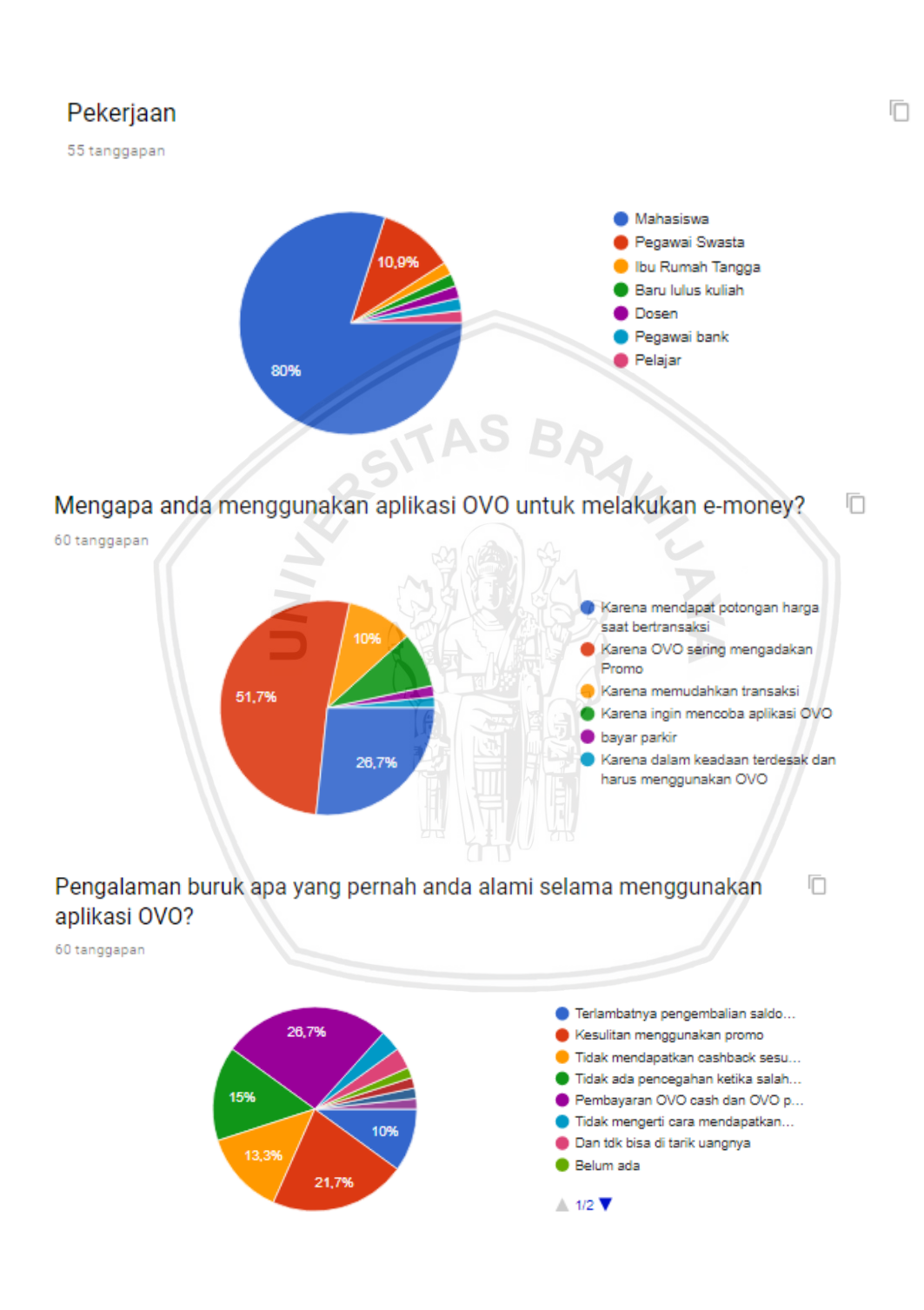

## Pada Fitur apa anda pernah mengalami masalah?

58 tanggapan

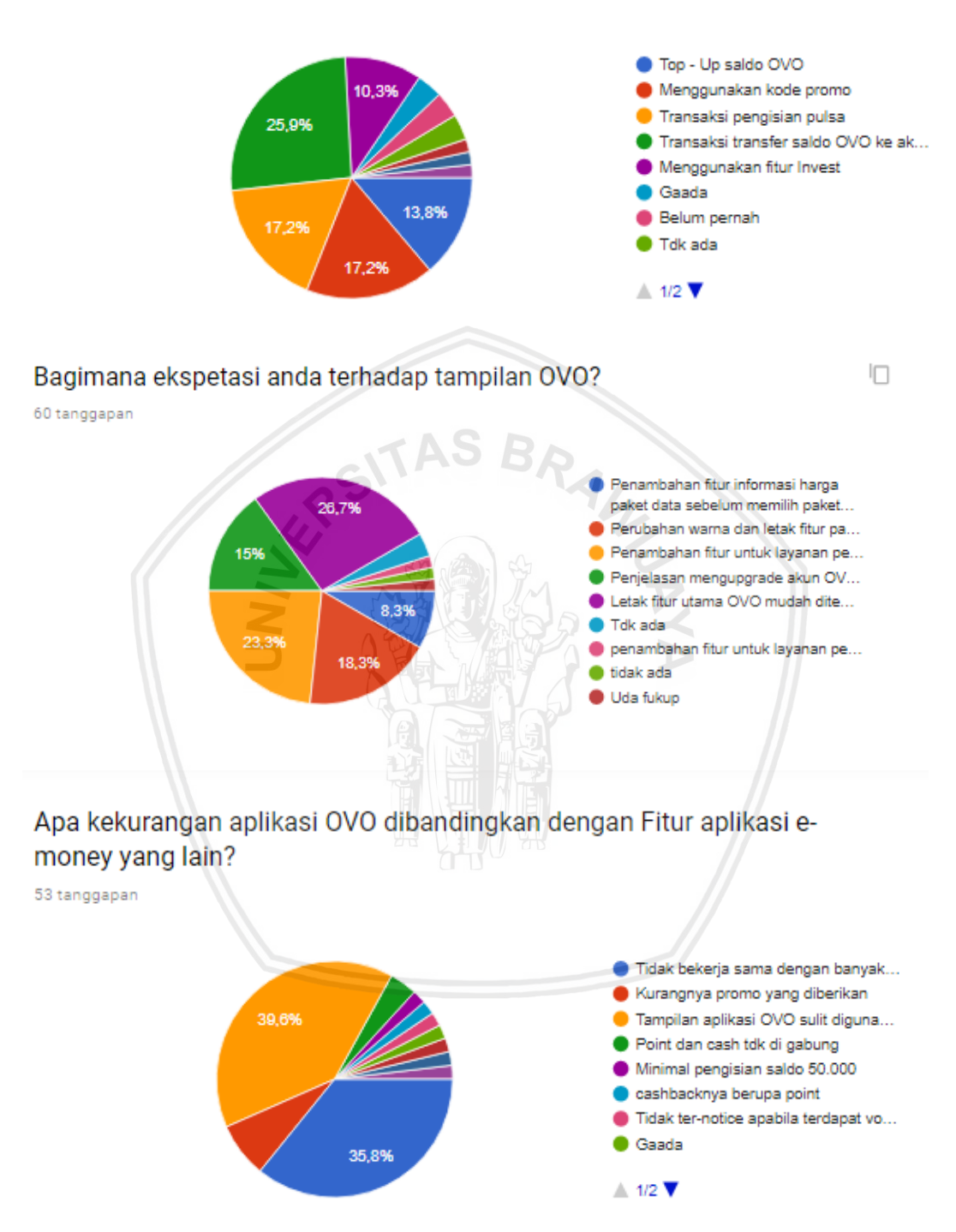
## LAMPIRAN O DOKUMENTASI WAWANCARA RESPONDEN

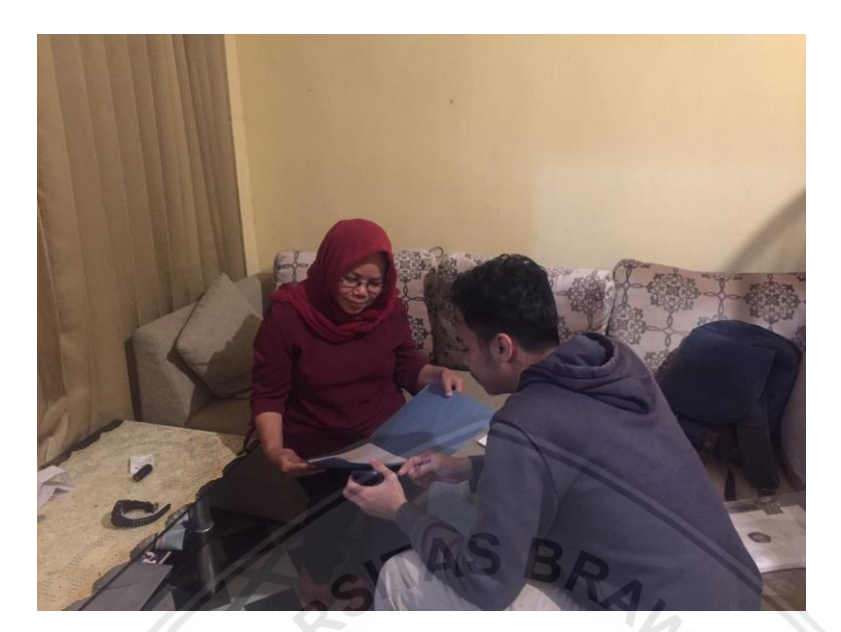

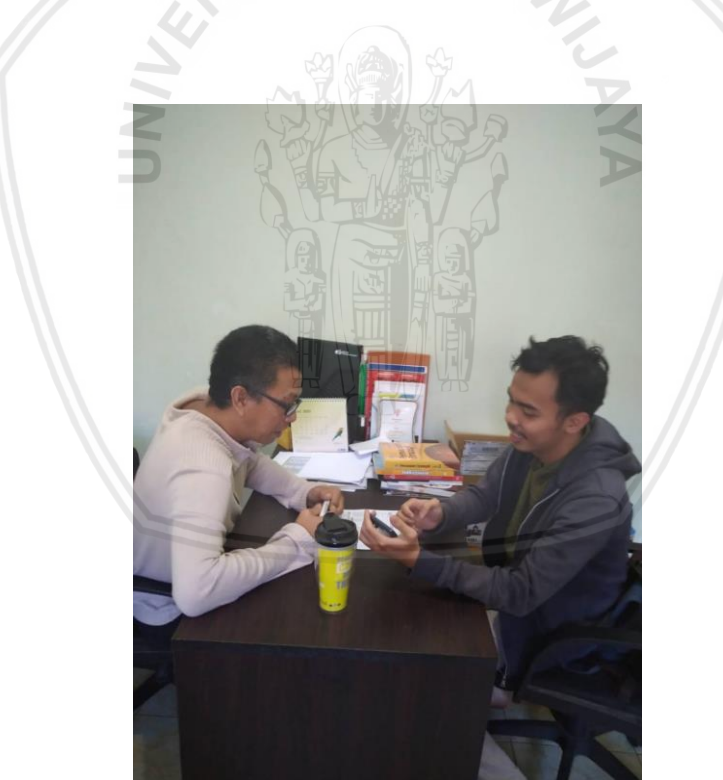